# **Мітакі**

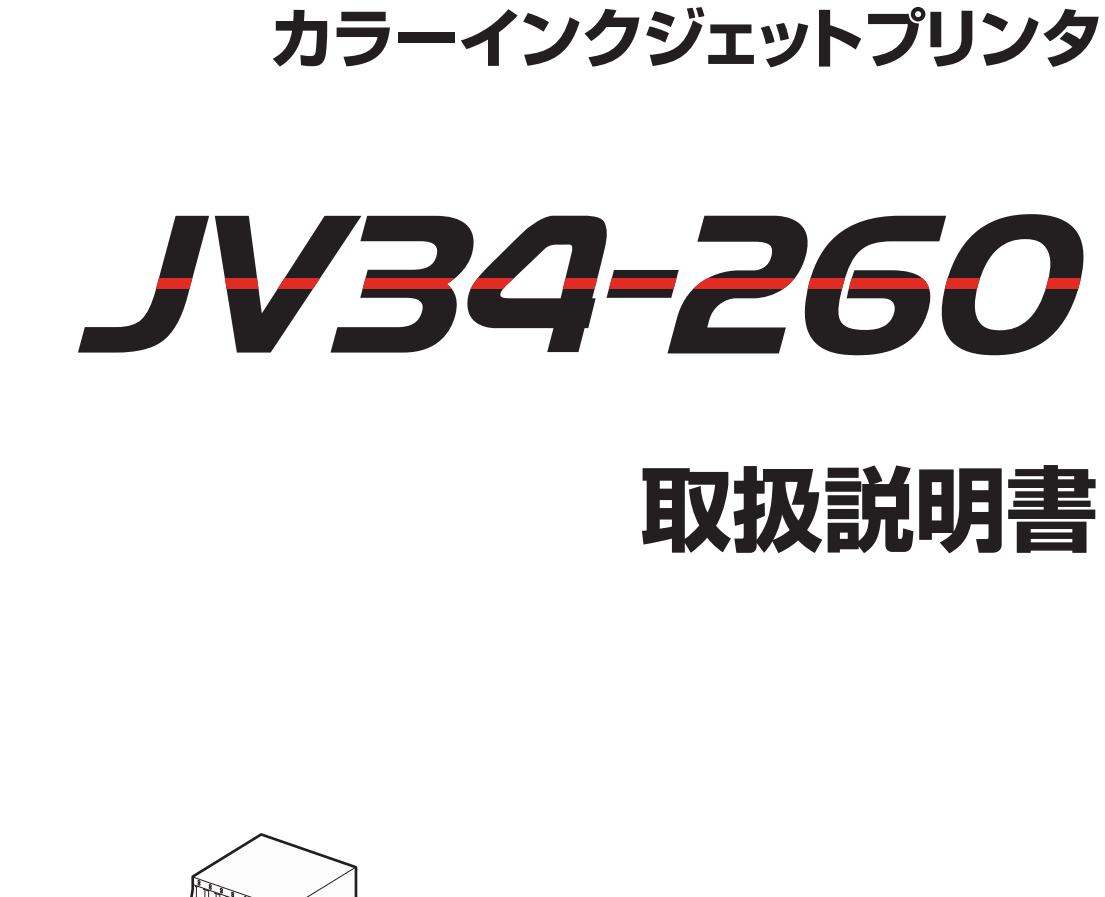

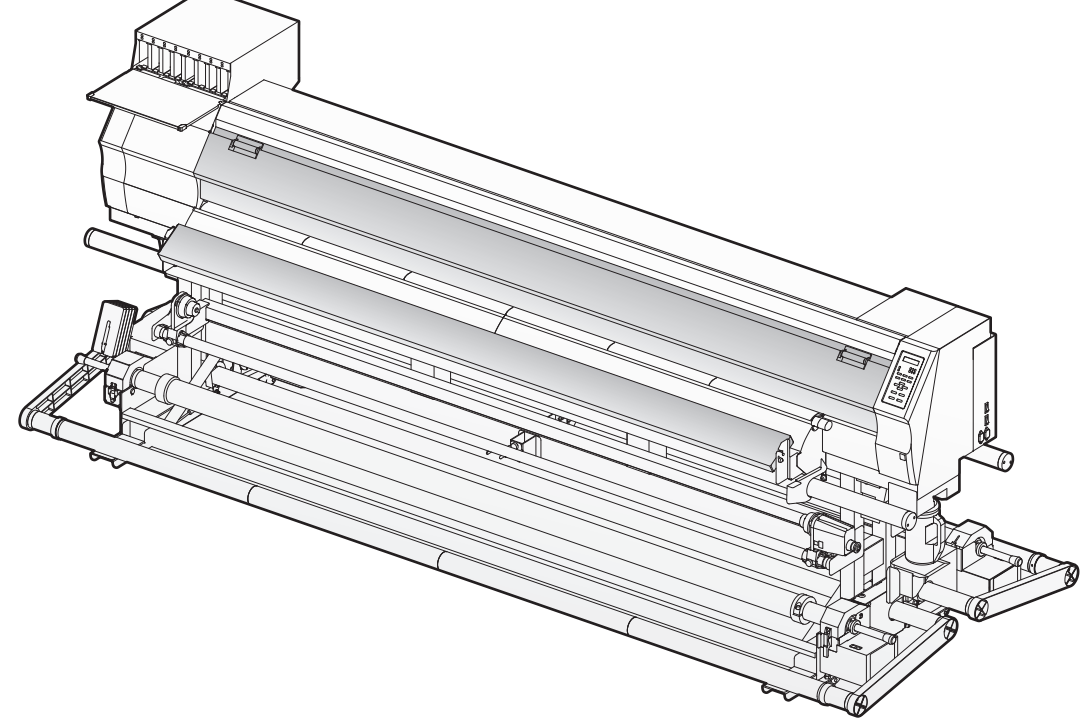

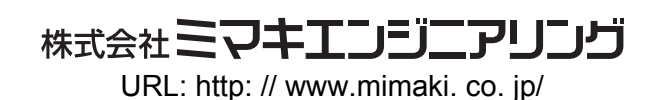

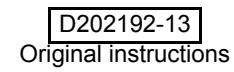

目 次

|                  | v   |
|------------------|-----|
| ご注意              | V   |
| おねがい             | v   |
| 電波障害自主規制         | V   |
| テレビ/ラジオの受信障害について | V   |
| はじめに             | vi  |
| 使用できるインクについて     | vi  |
| 取扱説明書について        | vi  |
| 安全にお使いいただくために    | vii |
| マーク表示について        | vii |
| 安全インターロックについて    | X   |

## 第1章 ご使用の前に

| 本装置の移動                   | 1-2  |
|--------------------------|------|
| 設置場所について                 | 1-2  |
| 使用環境温度について               | 1-2  |
| 本装置の移動                   | 1-3  |
| 各部の名称とはたらきについて           | 1-4  |
| 装置前面                     | 1-4  |
| 装置背面 / 側面                | 1-5  |
| 操作パネル                    | 1-6  |
| ヒーター                     | 1-7  |
| メディアセンサー                 | 1-7  |
| キャリッジ                    | 1-8  |
| カッター刃とカット溝               | 1-8  |
| キャッピングステーション             | 1-9  |
| ピンチローラーとフィードローラー         | 1-9  |
| ケーブルを接続する                |      |
| USB2.0 インターフェイスケーブルを接続する | 1-10 |
| 電源ケーブルを接続する              | 1-11 |
| インクカートリッジを入れる            | 1-12 |
| インクカートリッジ取り扱い上のご注意       | 1-13 |
| メディアについて                 |      |
| 使用可能メディアサイズ              | 1-14 |
| メディア取り扱い上の注意             | 1-14 |
| メニューモードについて              | 1-15 |

# 第2章 基本的な使い方

| ユーザータイプについて       | 2-2 |
|-------------------|-----|
| ユーザータイプに登録できる設定内容 | 2-2 |
| 登録したユーザータイプを使用する  | 2-2 |
| 作業の流れ             | 2-3 |
| 電源を入れる/切る         |     |
| - 電源を入れる          | 2-4 |
| 電源を切る             | 2-5 |
|                   |     |

| メディアをセットする                  | 2-6  |
|-----------------------------|------|
| ヘッド高さを調整する                  | 2-6  |
| メディアセットに関するご注意              | 2-8  |
| 重量ロールメディアをセットする             | 2-9  |
| 小幅ロールメディアをセットする             | 2-20 |
| 小幅巻取装置について                  | 2-25 |
| リーフメディアをセットする               | 2-26 |
| 原点を変更する場合は                  | 2-28 |
| ヒーターの準備をする                  | 2-30 |
| ヒーターの温度設定を変更する              | 2-30 |
| ヒーターの温度を確認する                | 2-31 |
| テストプリントをする                  | 2-32 |
| テストプリントを行う                  | 2-33 |
| ヘッドクリーニング                   | 2-34 |
| ヘッドクリーニングについて               | 2-34 |
| テストプリントの結果に合わせてヘッドクリーニングを行う | 2-34 |
| データをプリントする                  | 2-35 |
| プリントを開始する                   | 2-35 |
| プリントを中止する                   | 2-36 |
| 受信したデータを消去する(データクリア)        | 2-36 |
| メディアをカットする                  |      |
|                             |      |

# 第3章 便利な使い方

| ユーザータイプについて            | 3-2  |
|------------------------|------|
| プリント条件をまとめて登録する(タイプ登録) | 3-2  |
| タイプ登録のしかた              | 3-2  |
| メディア補正の設定をする           | 3-4  |
| メディア補正の設定              | 3-4  |
| ドットの位置がずれたら            | 3-6  |
| ヒーターの設定値を変更する          | 3-8  |
| ヒーターの温度設定を変更する         | 3-8  |
| 適温調整(ソルベントインクをご使用の場合)  | 3-10 |
| ヒーター温度が設定温度に達していないと    | 3-11 |
| プリント方式の設定をする           | 3-12 |
| パス ( プリント品質 ) の設定      | 3-12 |
| スキャン速度の設定              | 3-13 |
| スキャン方向の設定              | 3-14 |
| ロジカルシークの設定             | 3-15 |
| 乾燥時間の設定をする             | 3-16 |
| マージンの設定をする             | 3-17 |
| カラーパターンの設定をする          | 3-18 |
| 昇華転写インク以外のインクをお使いの場合   | 3-18 |
| 昇華転写インクをお使いの場合         | 3-19 |
| オートクリーニングの設定をする        | 3-20 |
| プリント中クリーニングの設定をする      | 3-22 |
| クリーニングの設定をする           | 3-22 |
| ワイピングの設定をする            | 3-23 |
| メディア検出の設定をする           | 3-25 |
| パス間のシマを軽減する設定をする       | 3-26 |
| その他の設定                 | 3-28 |
| 設定した内容を初期状態に戻す         | 3-29 |
|                        |      |

| マシン設定              |      |
|--------------------|------|
| カンソウファンの設定をする      | 3-31 |
| クリダシ&マキトリの設定をする    | 3-32 |
| カンソウフィードの設定をする     | 3-34 |
| カクニンフィードの設定をする     | 3-35 |
| ジコクの設定をする          | 3-36 |
| タンイの設定をする          | 3-37 |
| スタンプの設定をする         | 3-38 |
| マシンメイショウの設定をする     | 3-39 |
| キーブザーの設定をする        | 3-40 |
| カンキョウオンドの動作条件を変更する | 3-41 |
| インクの有効期限を延長する      |      |
| インクの有効期限を延長する      | 3-42 |
| インク供給経路の切替設定       |      |
| 装置情報を確認する          |      |
| 情報を表示させる           |      |
|                    |      |

## 第4章 両面印刷機能

| 4      | -2 |
|--------|----|
|        | -2 |
| 用について4 | -3 |
|        | -5 |
| する4    | -8 |
| 4      | 10 |
|        | -  |

# 第5章 お手入れ

| 日常のお手入れ                  |      |
|--------------------------|------|
| お手入れ上のご注意                | 5-2  |
| メンテナンス洗浄液について            | 5-2  |
| 外装のお手入れ                  | 5-3  |
| プラテンの清掃                  | 5-3  |
| アフターヒーターカバー・プリヒーターカバーの清掃 | 5-3  |
| メディアセンサーの清掃              | 5-4  |
| メディア押えの清掃                | 5-4  |
| キャッピングステーションのメンテナンス      | 5-5  |
| ワイパーとキャップの清掃             | 5-5  |
| ワイパーを交換する                | 5-7  |
| ヘッドノズルの洗浄                | 5-8  |
| インク排出路の洗浄 (PUMP チューブ洗浄 ) | 5-10 |
| 長期間使用しない場合(ホカンセンジョウ)     | 5-12 |
| ヘッド周辺の清掃                 | 5-14 |
| ノズル詰まりが復旧しない場合           | 5-16 |
| インクを充填する                 | 5-16 |
| ハイシュツ&センジョウ              | 5-17 |
| インクの初期充填を行う              | 5-19 |

| オートメンテナンス機能                 | 5-20 |
|-----------------------------|------|
| リフレッシュ間隔を設定する               | 5-20 |
| チューブ洗浄間隔を設定する               | 5-21 |
| クリーニング間隔を設定する               | 5-22 |
| その他のメンテナンス機能                | 5-23 |
| ワイパー交換の警告時期を変更する            | 5-23 |
| ヘッド選択の設定をする                 | 5-24 |
| メディア残量表示の設定をする              | 5-25 |
| 廃インクタンク確認メッセージが表示されたら       | 5-27 |
| Sb52 インクのインクカラーを変更したいとき     | 5-31 |
| 昇華転写インクをより安定した品質でお使いいただくために | 5-32 |
| ワーニングメッセージの表示時期を設定する        | 5-33 |
| カッター刃の交換                    | 5-34 |

# 第6章 困ったときは

| 故障?と思う前に6-                         | -2<br>-2 |
|------------------------------------|----------|
|                                    | -2       |
| 電源が入らない6-                          |          |
| プリントできない6-                         | -2       |
| メディア詰まり / メディアが汚れる6-               | -3       |
| [HEAT] ランプ ,[CONSTANT] ランプが点灯しない6- | -3       |
| 画質不良が発生したときは                       | -4       |
| ノズル詰まりを解消したいとき6-                   | -4       |
| カートリッジ異常が発生したら6-                   | -5       |
| メッセージを表示するトラブル6-                   | -6       |
| ワーニングメッセージ6-                       | -6       |
| エラーメッセージ6-                         | -9       |

## 第7章 付録

| 仕様                   | 7-2 |
|----------------------|-----|
| 本体仕様                 | 7-2 |
| インク仕様                | 7-3 |
| インク種によるセットの違いについて    | 7-4 |
| ヒーターの温度設定値の目安        | 7-4 |
| インクカートリッジのセット順       | 7-4 |
| オートメンテナンス機能のメンテナンス間隔 | 7-4 |
| お問い合わせシート            | 7-5 |
| 警告ラベルについて            | 7-6 |
| 機能フローチャート            | 7-8 |
|                      |     |

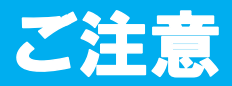

## ご注意

株式会社ミマキエンジニアリングの保証規定に定めるものを除き、本製品の使用または使用不能から生ずるい かなる損害(逸失利益、間接損害、特別損害またはその他の金銭的損害を含み、これらに限定しない)に関し て一切の責任を負わないものとします。

また、株式会社ミマキエンジニアリングに損害の可能性について知らされていた場合も同様とします。

ー例として、本製品を使用したメディア等の損失や、作成された物によって生じた間接的な損失等の責任負担 もしないものとします。

本装置を使用したことによる金銭上の損害および逸失利益、または第三者からのいかなる請求についても、当社は一切その責任を負いかねますので、あらかじめご了承ください。

### おねがい

- この取扱説明書は、内容について十分注意しておりますが、万一ご不審な点などがありましたら、販売店また は弊社営業所までご連絡ください。
- この取扱説明書は、改良のため予告なく変更する場合があります。

### 電波障害自主規制

この装置は、情報処理装置等電波障害自主規制協議会(VCCI)の基準に基づくクラス A 情報技術装置です。 この装置を家庭で使用すると、電波妨害を引き起こすことがあります。

この場合は、使用者が適切な対策を講ずるよう要求されることがあります。

本装置の接続に於いて、当社指定のケーブルを使用しない場合は、VCCI ルールの限度を超えることが考えられます。必ず、当社指定のケーブルを使用してください。

## テレビ / ラジオの受信障害について

本装置は、使用時に高周波が発生します。このため、本装置が不適切な条件下で設置または使用した場合、ラジオやテレビの受信障害を発生する可能性があります。したがって特殊なラジオ/テレビに対しては保証しておりません。

本装置がラジオ/テレビ受信の障害原因と思われましたら、本装置の電源を切り、ご確認ください。電源を切り受信障害が解消すれば、本製品が原因と考えられます。

次の手順のいずれか、またはいくつかを組み合わせてお試しください。

- テレビやラジオのアンテナの向きを変え、受信障害の発生しない位置をさがしてください。
- この製品から離れた場所にテレビやラジオを設置してください。
- ・この製品とは別の電源供給路にあるコンセントにテレビやラジオを接続してください。

この度は、カラー インクジェットプリンタ JV34-260 をお買いあげいただき、誠にありがとうございます。 「JV34-260」は、2.6m 幅のメディア (ターポリン /FF/ 塩ビフィルムなど ) にソルベントインク (4 色 ) または 水性インク (4 色 /6 色 ) でプリントする、高画質に対応したカラーインクジェットプリンタです。

## 使用できるインクについて

本機で使用できるインクは、SS21 インク (4 色モデル)と Sb52 インク (4 色 /6 色モデル)になります。 SS21 インクは 4 色、Sb52 インクは 4 色と 6 色があります。

- ・4 色モデル : シアン・マゼンタ・イエロー・ブラックの各インクカートリッジを2本ずつ使用可能
- •6 色モデル : ブルー・マゼンタ・イエロー・ブラック・ライトブルー・ライトマゼンタの各インクカートリッジを 1本使用可能(ただし、ブルー・マゼンタは2本)

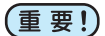

• 6 色モデルは Sb52 インク使用時にのみ使用できます。

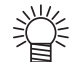

・使用するインク種によって、ヒーターの温度設定などの推奨値が異なります。インク種に合わせて、 最適な条件で本機をお使いください。(② P.7-4「インク種によるセットの違いについて」)

### 取扱説明書について

- ・本書は、「カラーインクジェットプリンタ JV34-260」(以後本装置と称します)の操作やメンテナンスなどの 取り扱いについて説明いたします。
- •本書をお読みになり、十分理解してからお使いください。また、本書をいつも手元に置いてお使いください。
- 本書は、本装置をお使いになる担当者のお手元に確実に届くようお取りはからいください。
- 本書は、内容について十分注意して作成していますが、万一不審な点がありましたら、販売店または弊社営業 所までご連絡ください。
- ・本書は、改良のため予告なく変更する場合があります。ご了承ください。
- 本書が焼失/破損などの理由により読めなくなった場合は、新しい取扱説明書を弊社営業所にてお買い求めく ださい。
- 取扱説明書の最新版は、弊社ホームページからもダウンロードできます。

# 安全にお使いいただくために

# マーク表示について

本書では、マーク表示により操作上の注意内容を説明しています。注意内容により表示するマークは異なります。各マーク表示の持つ意味をご理解し、本装置を安全に正しくお使いください。

#### マーク表示の例

|                                                                                                    | 内 容                                                                                        |
|----------------------------------------------------------------------------------------------------|--------------------------------------------------------------------------------------------|
| ▲<br>警告                                                                                                    | 「警告」 マークは、 指示を無視して誤った取り扱いをすると、 人が死亡または重傷を負う<br>可能性が想定される内容を示しています。 必ずよくお読みになり、 正しくお使いください。 |
| 意                                                                                                    | 「注意」 マークは、 指示を無視して誤った取り扱いをすると、 人が傷害を負う可能性が想<br>定される内容および物的損害の発生が想定される内容を示しています。            |
| 重要!                                                                                                    | 「重要」 マークは、 本装置をお使いいただく上で、 知っておいていただきたい内容が書か<br>れています。 操作の参考にしてください。                        |
|                                                                                                    | 「ヒント」 マークは、 知っておくと便利なことが書かれています。 操作の参考にしてくだ<br>さい。                                         |
| (the second second seco | 関連した内容の参照ページを示しています。                                                                       |
| Â,                                                                                                    | ▲マークは、注意(危険・警告を含む)を促す内容があることを告げるものです。中に具体的な注意事項(左図の場合は感電注意)が描かれています。                       |
|                                                                                                    | ◇記号は、禁止の行為であることを告げるものです。図の中や近傍に具体的な禁止内容(左図の場合は分解禁止)が描かれています。                               |
|                                                                                                    | ●記号は、 行為を強制したり、 指示する内容を告げるものです。 図の中に具体的な指示内容(左図の場合は差し込みプラグをコンセントから抜いてください)が描かれています。        |

#### 使用上の警告と注意

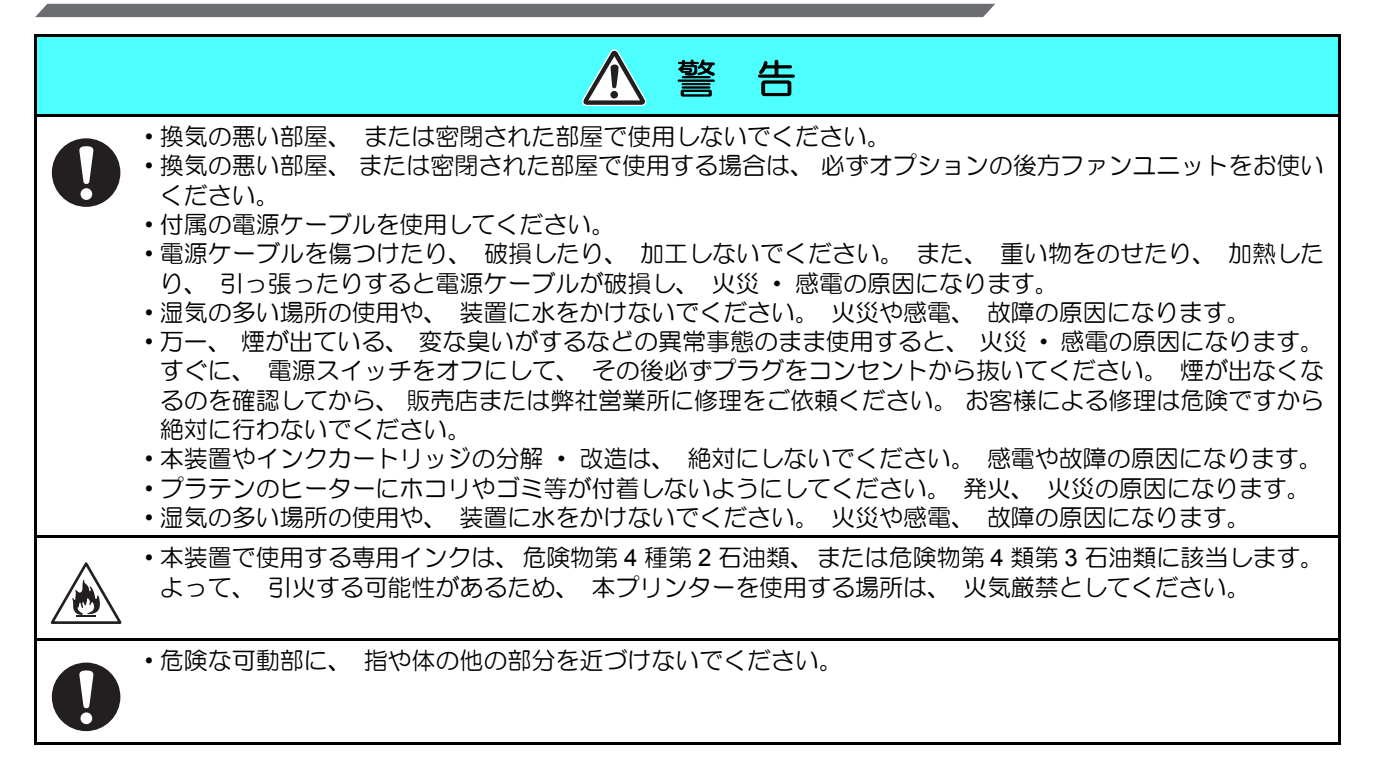

#### 使用上のご注意

**V** 

| ▲ 注 意                                                                                                    |                                                                                                    |  |  |  |  |
|----------------------------------------------------------------------------------------------------|----------------------------------------------------------------------------------------------------|--|--|--|--|
| 電源供給について                                                                                                    | インクの取り扱い                                                                                                    |  |  |  |  |
| ・ブレーカーは常時 ON にしておいてください。<br>・側面にある主電源スイッチはOFF にしないでく<br>ださい。                                                                                                    | ・万一、インクが目に入った場合は、 直ちに大<br>量の清浄な水で 15 分以上洗い流し、 まぶたの<br>裏まで完全に洗い流してください。 また、 で                                                                                                    |  |  |  |  |
| ヒーターについて                                                                                                    | きるだけ早く医師の診察を受けてください。<br>・誤ってインクを飲み込んだ場合は、安静にして                                                                                                    |  |  |  |  |
| <ul> <li>・プラテン上に液体をかけないでください。ヒーターの故障や発火の原因になります。</li> <li>・プラテンのヒーターが熱いうちに素手で触らないください。 火傷の原因になります。</li> <li>・本装置を移動する場合は、ヒーターの温度が十分下がった状態で行ってください。 目安として、ヒーターの電源を OFF にしてから 30 分以上お待ちください。なお、本装置の移動は、段差のない同一フロアー内とします。移設の場合は、弊社営業所、または販売店にご連絡ください。</li> </ul> | <ul> <li>         ・ 「「うううを飲めたがに場合は、、気能にして<br/>直ちに医師の診断を受けてください。 嘔吐物<br/>は、飲み込ませないでください。その後、毒<br/>物管理センターに連絡してください。     </li> <li>         ・蒸気を大量に吸い込んで気分が悪くなった場合<br/>は、直ちに空気の新鮮な場所に移り、暖かく<br/>して安静にしてください。また、直ちに医師<br/>の診察を受けてください。     </li> <li>         ・インクには有機溶剤を使用しています。皮膚に<br/>付着した場合は、直ちに石けん水で洗った後、<br/>水で十分に洗い流してください。         (ソルベント<br/>インクをお使いの場合)     </li> </ul> |  |  |  |  |
| メンテナンス上の注意                                                                                                    |                                                                                                    |  |  |  |  |
| <ul> <li>・インクステーションやヘッドを清掃する際は、 リンクをお使いの場合は、 付属のゴーグルの着用が</li> </ul>                                                                                                    | &ず付属の手袋を着用してください。 また、 ソルベントイ<br>が必要です。                                                                                                    |  |  |  |  |

#### ご注意とお願い

| ▲ 警告                                                                                                    |                                                                                                    |  |  |
|----------------------------------------------------------------------------------------------------|----------------------------------------------------------------------------------------------------|--|--|
| インクカートリッジの取り扱い                                                                                                    | フロントカバーとレバーについて                                                                                                    |  |  |
| • JV34 専用インクをお使いください。 専用インク以外を<br>使用して故障した場合の修理は、 お客様の負担になりま<br>すのでご了承ください。                                                                                                    | <ul> <li>・プリント中にフロントカバーを開けたり、 レバーを上げ<br/>たりしないでください。 プリントが終了してしまいま<br/>す。</li> </ul>                                                                                                    |  |  |
| •JV34 専用インク以外のインクを使用すると、装置保護                                                                                                    | メディアの取り扱い                                                                                                    |  |  |
| <ul> <li>のため、動作しません。</li> <li>JV34 専用のインクは、他のプリンタで使用しないでください。プリンタが壊れます。</li> <li>カートリッジ内のインクを詰め替えないでください。詰め替えたインクを使用して生じた不具合について、弊社はいっさいの責任を負いかねます。</li> <li>インクカートリッジを寒い所から暖かい所に移した場合は、3時間以上室温環境下に放置してから使用してください。</li> <li>インクカートリッジは、取付直前に開封してください。開封した状態で長時間放置しておくと、正常にプリントできない場合があります。</li> <li>インクカートリッジは、冷暗所で保存してください。</li> <li>インクカートリッジは、保時町を保存してください。</li> <li>インクカートリッジは、開封してから3カ月以内に使い切ってください。開封後、長時間経過したものは、プリント品質が低下します。</li> <li>インクカートリッジを強くたたいたり、激しく振り回さないでください。カートリッジからインクが漏れる場合があります。</li> <li>インクカートリッジの基板接点部分は、手で触れたり、汚したりしないでください。基板の故障の原因になります。</li> </ul> | <ul> <li>・推奨メディアをご使用ください。</li> <li>・ 推奨メディアをご使用ください。</li> <li>・ メディアの特性に合わせ、ヒーター温度を設定してください。</li> <li>・ メディアの種類や特性に合わせて、プリヒーター、プリントヒーターおよびアフターヒーターの温度を設定してください。</li> <li>また、専用 RIP からプロファイル指定により自動温度設定を操作パネルから指定する方法があります。</li> <li>ホ金属市の温度や温度によって、メディアが伸縮する場合があります。</li> <li>・ メディアの伸縮にご注意ください。</li> <li>・ メディアの伸縮にご注意ください。</li> <li>・ メディアの伸縮にご注意ください。</li> <li>・ メディアの伸縮にご注意ください。</li> <li>・ メディアの伸縮にご注意ください。</li> <li>・ メディアの伸縮にご注意ください。</li> <li>・ メディアの伸縮にご注意ください。</li> <li>・ メディアの伸縮にご注意ください。</li> <li>・ メディアの伸縮にご注意ください。</li> <li>・ メディアの伸縮にご注意ください。</li> <li>・ メディアの伸縮にで注意ください。</li> <li>・ メディアの伸縮にでご注意ください。</li> <li>・ メディアの伸縮にでご注意ください。</li> <li>・ メディアの伸縮にでご注意ください。</li> <li>・ メディアの伸縮にでご注意ください。</li> <li>・ メディアの伸縮にでご注意ください。</li> <li>・ メディアの伸縮にでご注意ください。</li> <li>・ メディアの伸縮にでご注意ください。</li> <li>・ メディアの伸縮にでご注意ください。</li> <li>・ メディアの伸縮にでご注意ください。</li> <li>・ メディアの伸縮にでご注意ください。</li> <li>・ メディアの伸縮にでご注意ください。</li> <li>・ メディアの伸縮にでご注意ください。</li> <li>・ メディアの伸縮にでご注意ください。</li> <li>・ メディアの使用してください。</li> <li>・ カールしたメディアは使用しないでください。</li> <li>・ カールのきついメディアは、カールを取り除いてから使用してください。</li> <li>・ コーティング面が外側になるようにしてください。</li> </ul> |  |  |
| ・空になったインクカートリッジ・廃インクは、産業廃棄                                                                                                    | メディアとホコリについて                                                                                                    |  |  |
| 初処理美石に処理を依頼してくたさい                                                                                                    | <ul> <li>・メディアは袋に入れて保管してください。メディアに付着したホコリを拭き取ると、静電気により逆効果になります。</li> <li>・夜帰宅する際は、メディアをロールハンガーに掛けっぱなしにしないでください。メディアの上にホコリが付着してしまいます。</li> </ul>                                                                                                    |  |  |

# ▲ 警告

#### メンテナンス上の注意

- できるだけホコリの少ない部屋で利用してください。 悪環境下では、 リフレッシュレベルを 2 または 3 に設定してく ださい。 (公P P.3-28)
- ・プリントしないときも必ずフロントカバーは閉めておいてください。ホコリがヘッドノズルに付着する原因になります。
- ・プリント中に、 突然インクの雫がヘッドからメディアに落ちるのもホコリが原因です。 この場合は、 ヘッドクリー ニングを実行してください。(22) P.3-20 「オートクリーニングの設定をする」)
- インクステーションやヘッドをクリーニングする際は、必ず付属の手袋を着用してください。また、ソルベントインクをお使いの場合は、付属のゴーグルの着用が必要です。

・キャッピングステーション、およびワイパーの拭き掃除(ホコリ、紙粉)は、こまめに行ってください。

#### 定期交換部品

・本装置には定期的に交換する部品があります。機材を末永くご利用いただくためにも、必ず、年間保守契約にご加入ください。

#### 本装置の廃棄処分について

- ・本装置を廃棄する際は、 産業廃棄物処理業者に処理を依頼してください。
- ・各地域の自治体の法律に基づき、適切に処理を行ってください。

#### 設置上のご注意

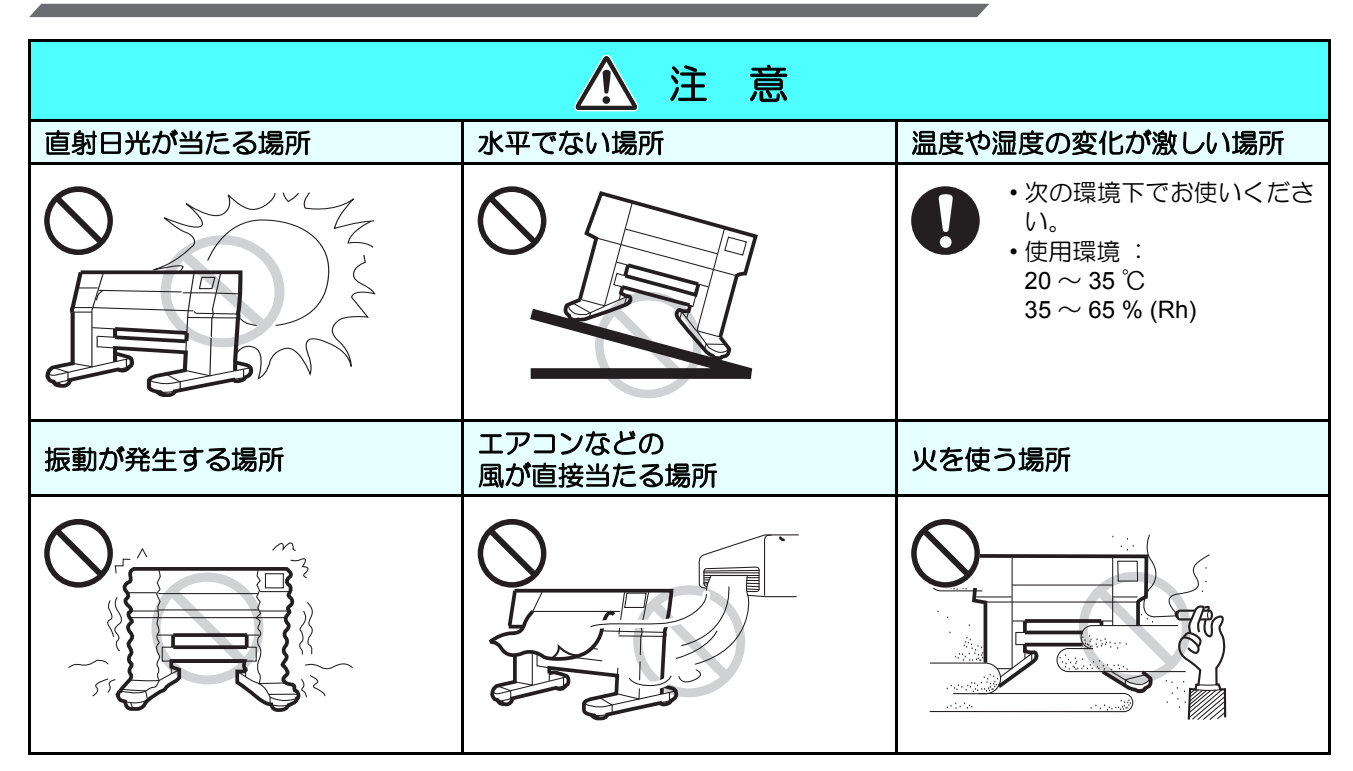

# 安全インターロックについて

本機は安全のため、プリント中などにカバーが開いた場合に動作を中断させるためのインターロックがついています。(下図の赤丸部分)

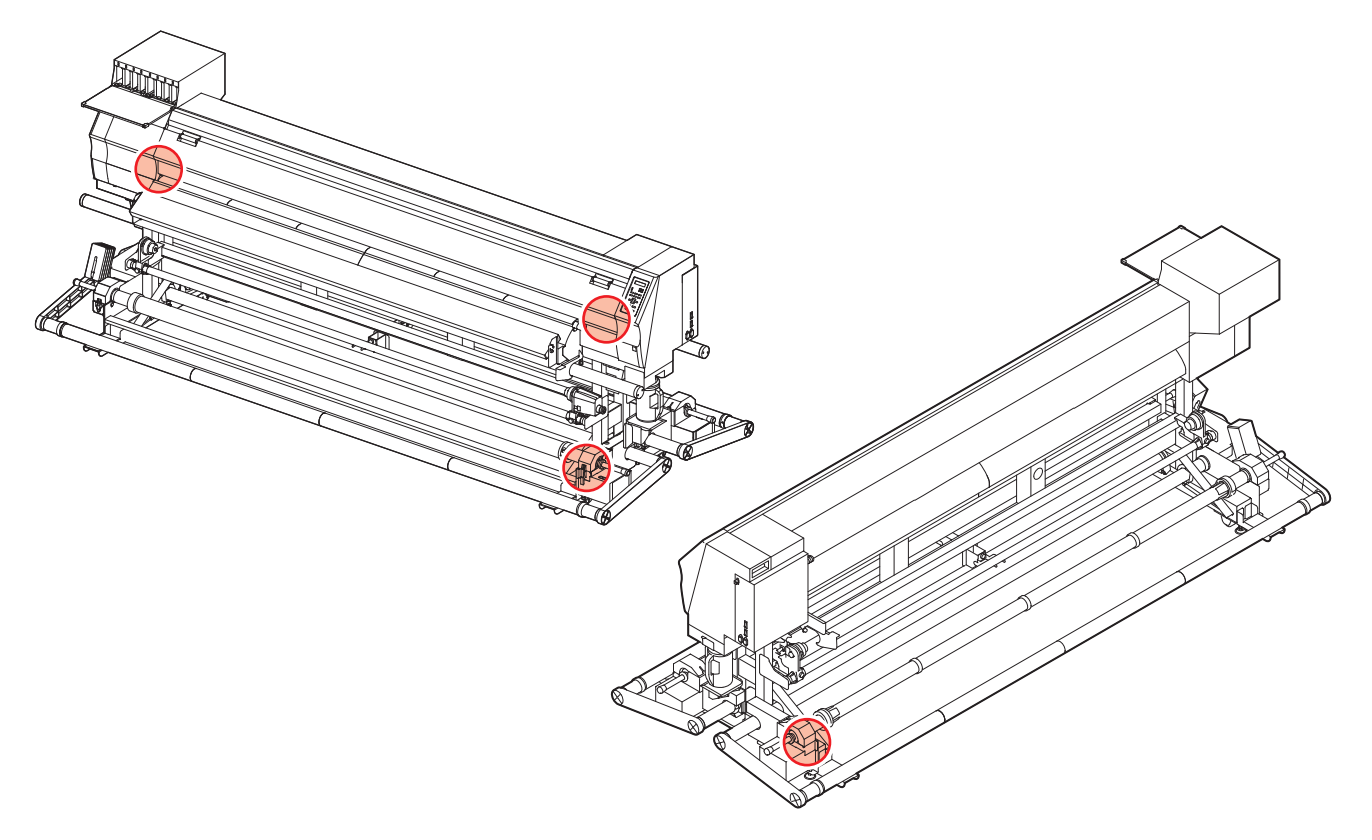

## xi

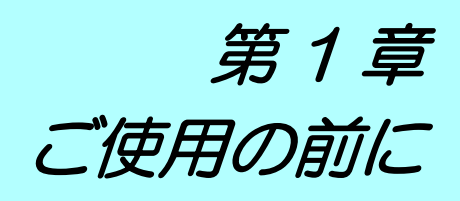

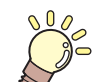

#### この章では…

本装置の各部の名称や設置方法など、ご使用の前に知っておいていただきたいことについて説明します。

| 本装置の移動 1-          | -2 |
|--------------------|----|
| 設置場所について1          | -2 |
| 使用環境温度について1        | -2 |
| 本装置の移動1            | -3 |
| 各部の名称とはたらきについて1    | -4 |
| 装置前面1              | -4 |
| 装置背面 / 側面1         | -5 |
| 操作パネル1             | -6 |
| ヒーター1              | -7 |
| メディアセンサー1          | -7 |
| キャリッジ1             | -8 |
| カッター刃とカット溝1        | -8 |
| キャッピングステーション1      | -9 |
| ピンチローラーとフィードローラー 1 | -9 |

| ケーブルを接続する            | . 1-10 |
|----------------------|--------|
| USB2.0 インターフェイスケーブルを |        |
| 接続する                 | 1-10   |
| 電源ケーブルを接続する          | 1-11   |
| インクカートリッジを入れる        | . 1-12 |
| インクカートリッジ取り扱い上のご注意   | 1-13   |
| メディアについて             | . 1-14 |
| 使用可能メディアサイズ          | 1-14   |
| メディア取り扱い上の注意         | 1-14   |
| メニューモードについて          | . 1-15 |

# 設置場所について

本装置を組み立てる前に、設置するスペースを確保してください。 本体の大きさとプリントのために必要なスペースを考慮して設置します。

| 機種       | 横幅     | 奥行き    | 高さ     | 全体重量  |
|----------|--------|--------|--------|-------|
| JV34-260 | 3650mm | 1302mm | 1424mm | 470kg |

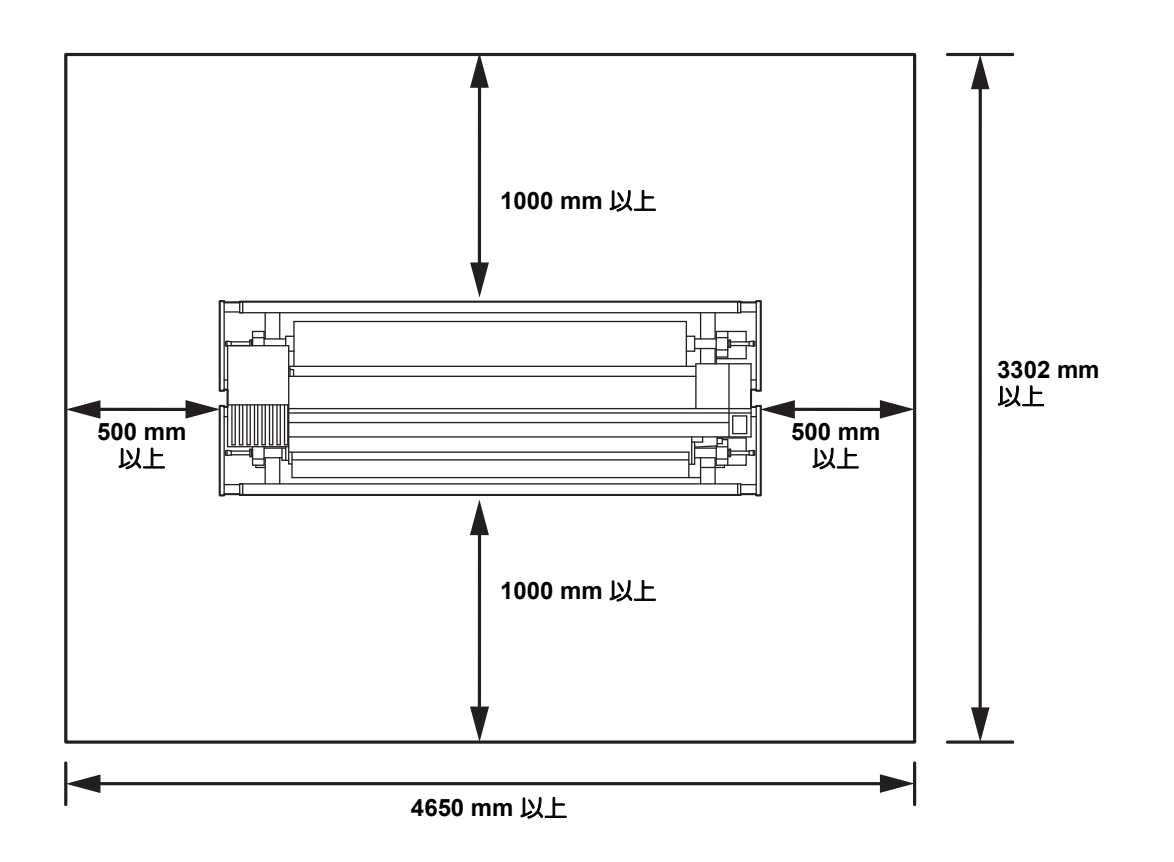

## 使用環境温度について

本装置は安定したプリントを行うために、20~35℃の環境でご使用ください。 周囲の温度条件により、ヒーター温度が設定値まで上昇しない場合があります。

ご使用の前に

## 本装置の移動

本装置をやむを得ず、段差のない同一フロアー内で移動する場合は、下記のように行ってください。

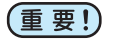

・本装置の移設の際は、弊社営業所または販売店までご連絡ください。
 お客様が本装置の移設を行うと、故障や破損の原因になります。
 本装置の移設は、必ず専門の担当者におまかせください。

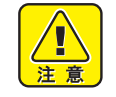

- 移動するときは、大きな振動を与えないでください。
  - 移動後は、必ずレベルフットを固定してください。レベルフットを固定しないままプリントをする と、装置が動き出す場合があります。

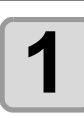

#### レベルフットを上げる

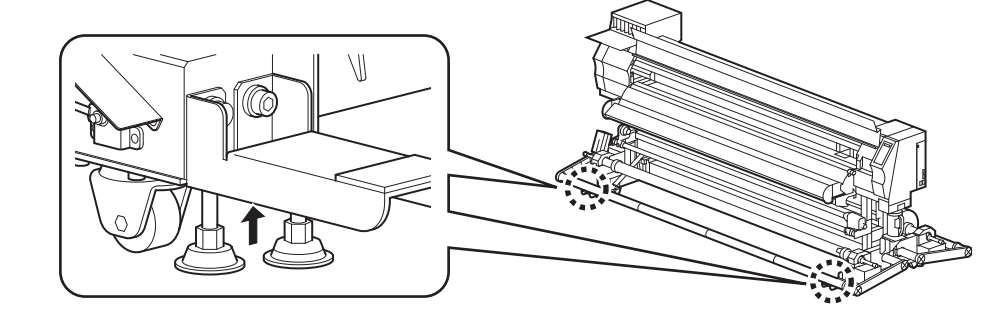

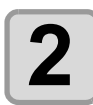

#### 図のようにして、移動する

・本装置を移動するときは、必ず4人以上で行ってください。
・カバーを押して移動すると、カバーが割れる可能性があります。

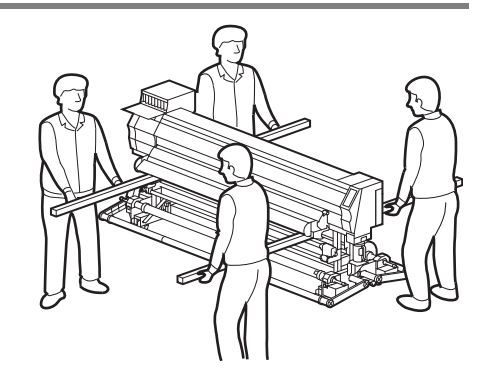

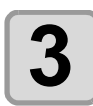

レベルフットを下げて装置を固定する

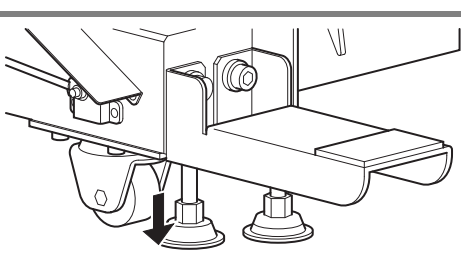

# 各部の名称とはたらきについて

## 装置前面

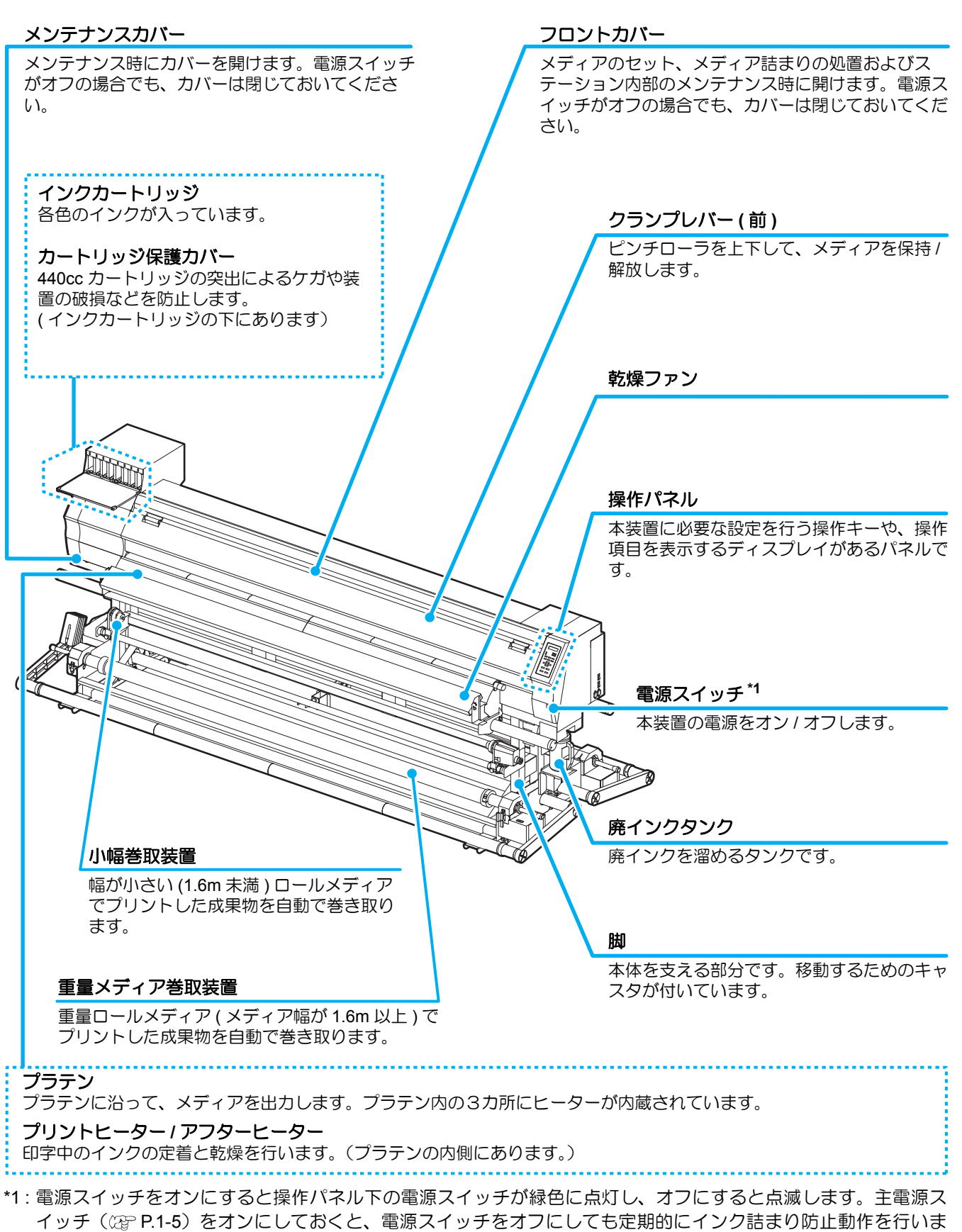

す。(オートメンテナンス機能)

# 装置背面 / 側面

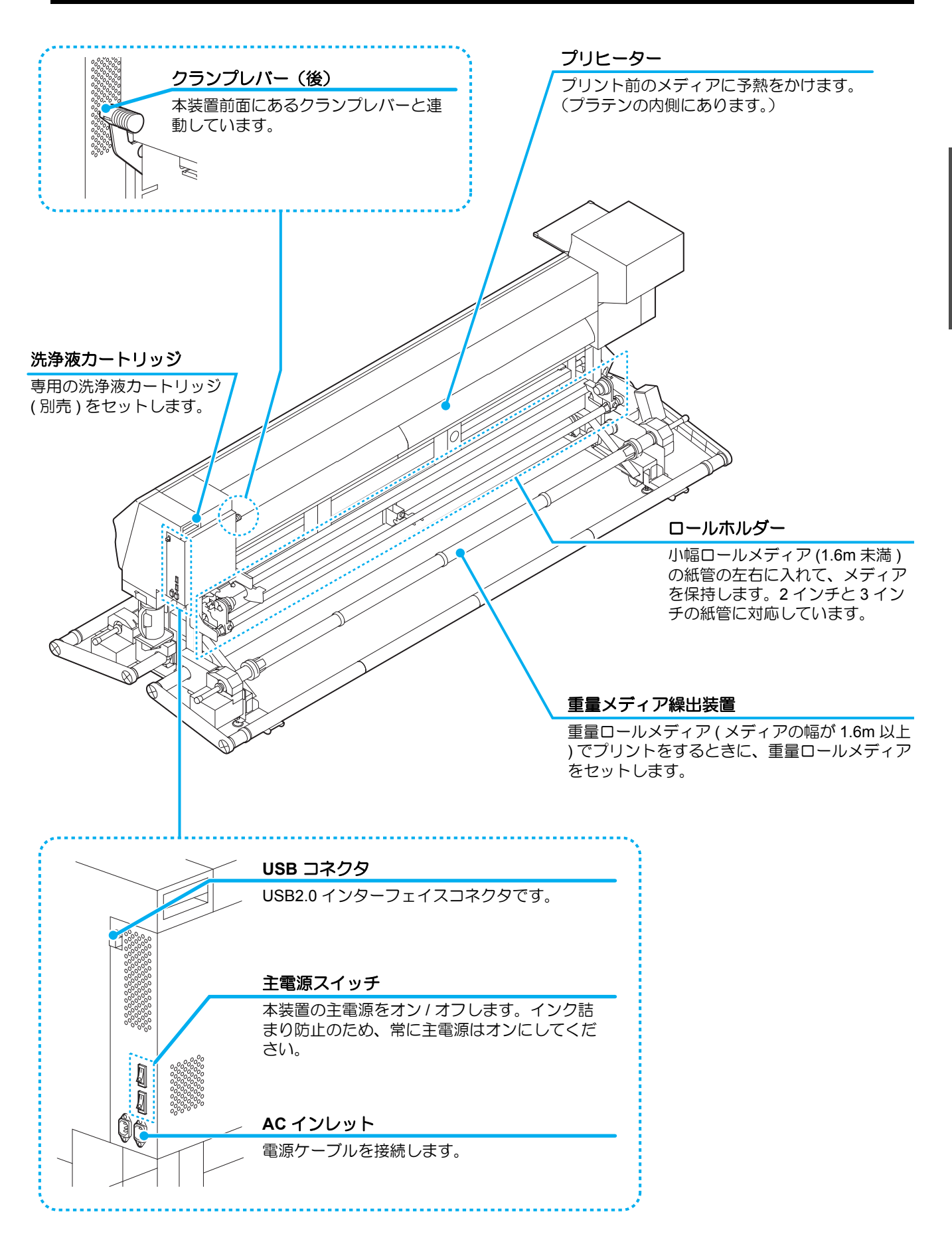

## 操作パネル

操作パネルは、プリント方法の設定、各種操作に使用します。

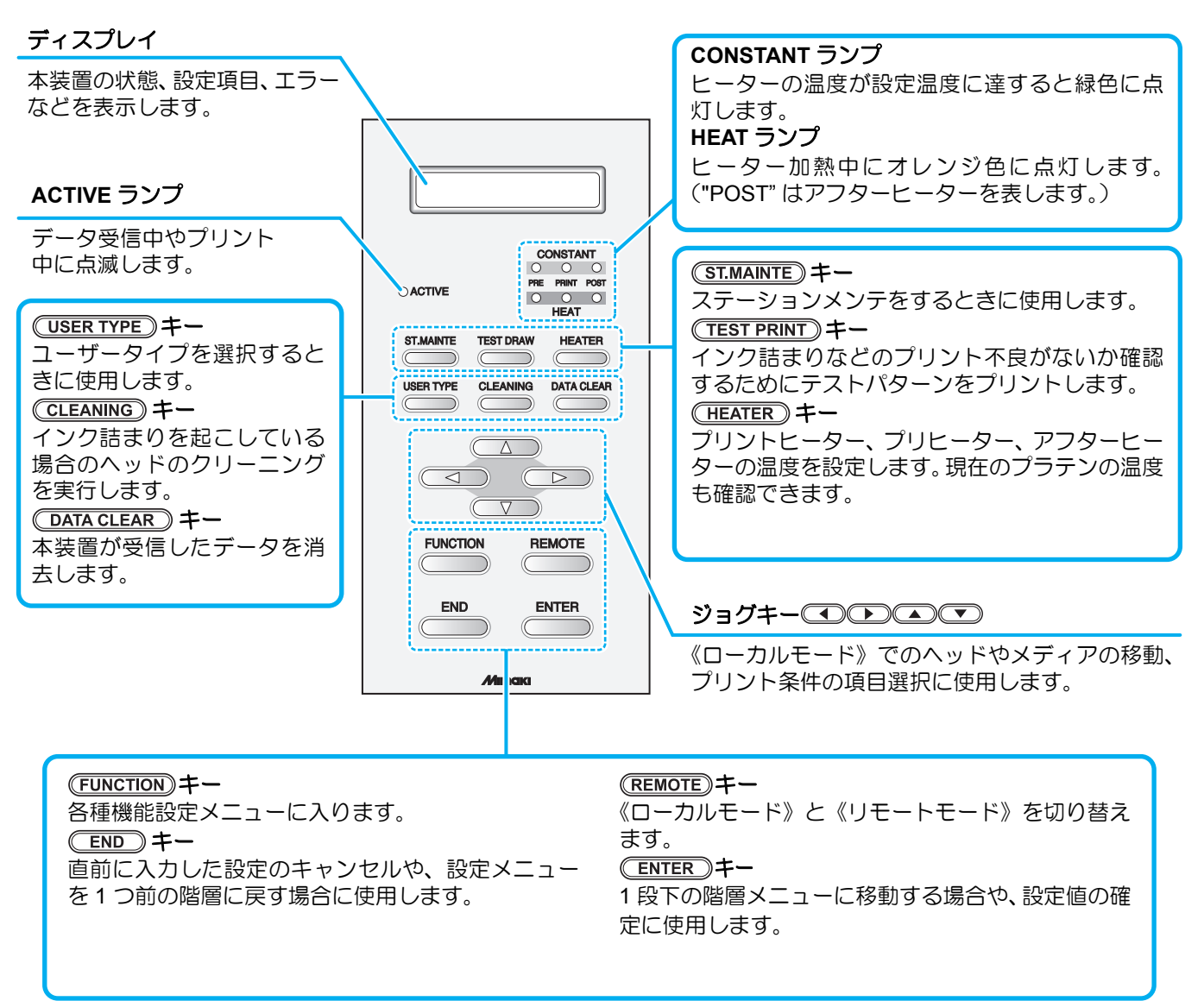

## ヒーター

プラテンには、プリヒーター・プリントヒーター・アフターヒーターが内蔵されています。 プリヒーターは、印字前のメディアを予熱し、プリント部での急激な温度変化を抑えます。 プリントヒーターは、印字する際の画像品質を上げます。アフターヒーターは印刷後のインクを乾燥させます。

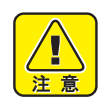

- ヒーターの加熱中は、プラテンが高温になっています。フロントカバーを開ける際やメディアを交換する際は、ヒーターの温度を下げ、プラテンの温度が十分下がってから行ってください。火傷の原因になります。
- ・薄手のメディアに交換する際は、ヒーターの温度を下げてプラテンの温度が十分下がってから行ってください。プラテンが高温の状態で行うと、メディアがプラテンに貼り付いたり、シワやカールの原因になります。

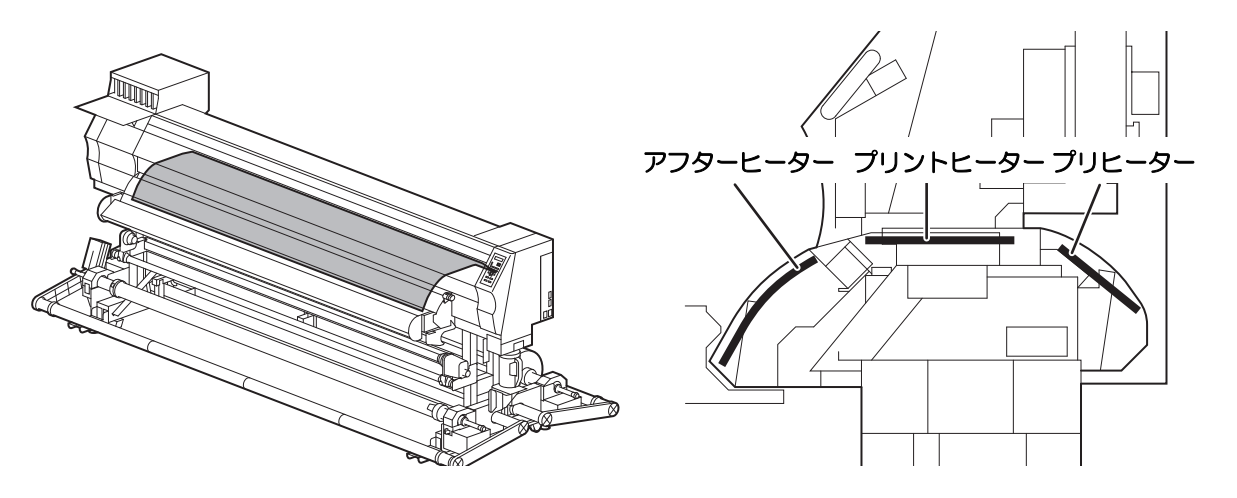

# メディアセンサー

メディアセンサーは、メディアの有無とメディア長を検出します。 プラテン上(背面側)にメディアセンサーが2箇所あります。

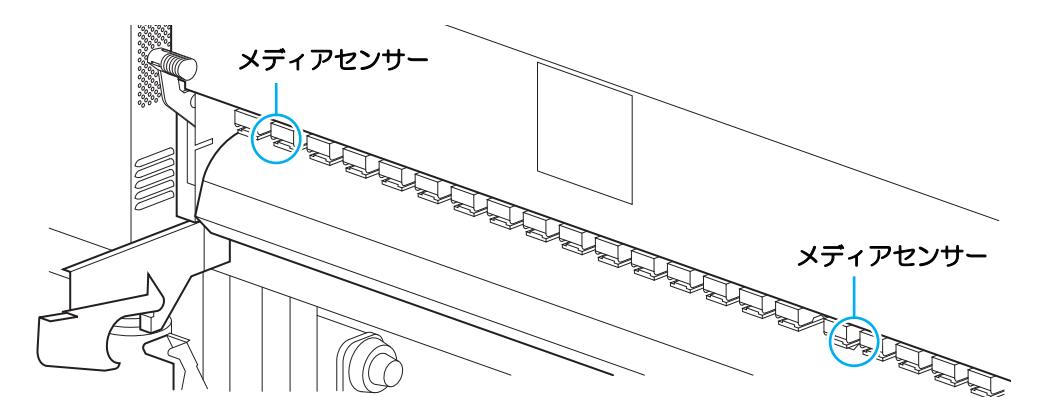

(重要!) ・メディアをセットするときは、プラテン後部側にあるメディアセンサーのうち、どちらか一方を覆 い隠すようにセットしてください。センサー上にメディアがないと、メディア検出を実行できません。

# キャリッジ

キャリッジには、プリント用のインクヘッドや、メディアカット用のカッターユニットなどが付いています。 また、メディアの厚さに合わせて、ヘッドの高さを2段階に調整するしバーが付いています。 (227 P.2-6)

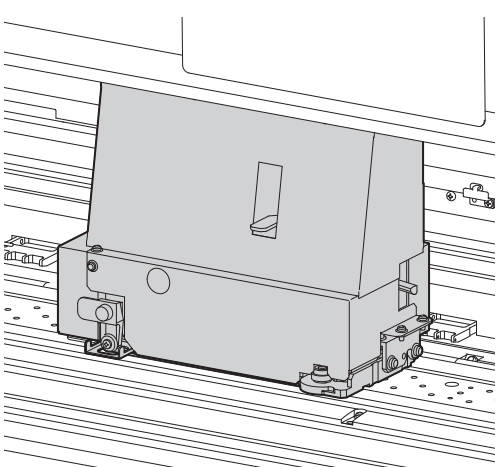

# カッター刃とカット溝

キャリッジにはメディアをカットするカッターユニットが付いています。 プラテンのカット溝に沿ってメディアをカットします。

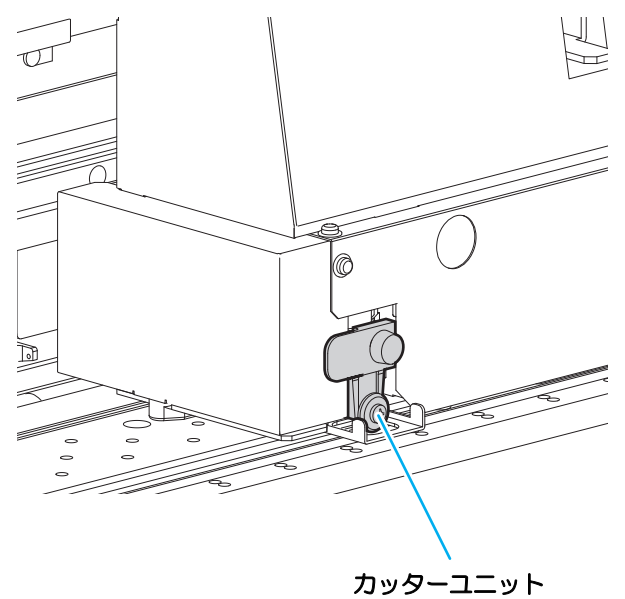

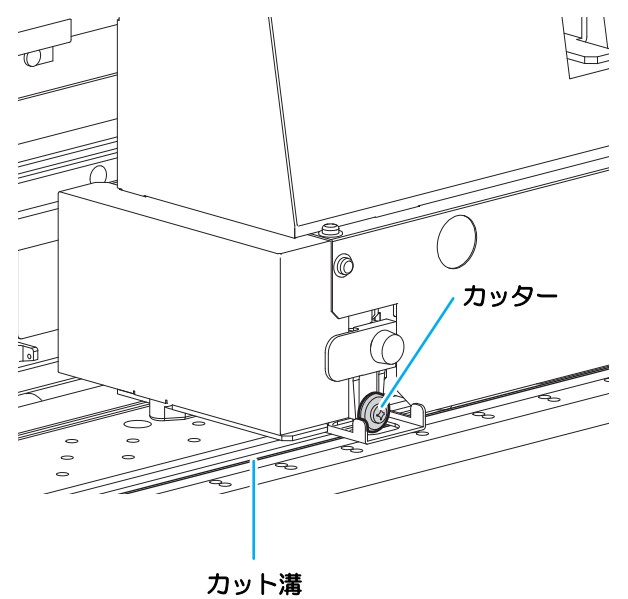

# キャッピングステーション

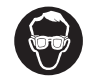

キャッピングステーション内をクリーニングする場合は、必ず付属のゴーグルを着用してください。
 目にインクが入る危険があります。

キャッピングステーションは、インクキャップやヘッドのメンテ ナンスに必要なワイパなどで構成されています。 インクキャップは、インクヘッドのノズル乾きを防ぎます。 ワイパは、ヘッドのクリーニングに使用します。 ワイパは、消耗品です。ワイパが変形したりメディアが汚れる場 合は、新しいワイパに交換してください。

## ピンチローラーとフィードローラー

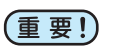

 本装置を使用しない時は、ピンチローラーを上げた状態にしておいてください。ピンチローラーを 下げたまま長時間放置しておくと、ピンチローラが変形し、メディアを確実に保持できなくなる場 合があります。

本装置は、「ピンチローラー」と「フィードローラー」でメディアを保持し、プリント時にメディアを前側に送り出します。

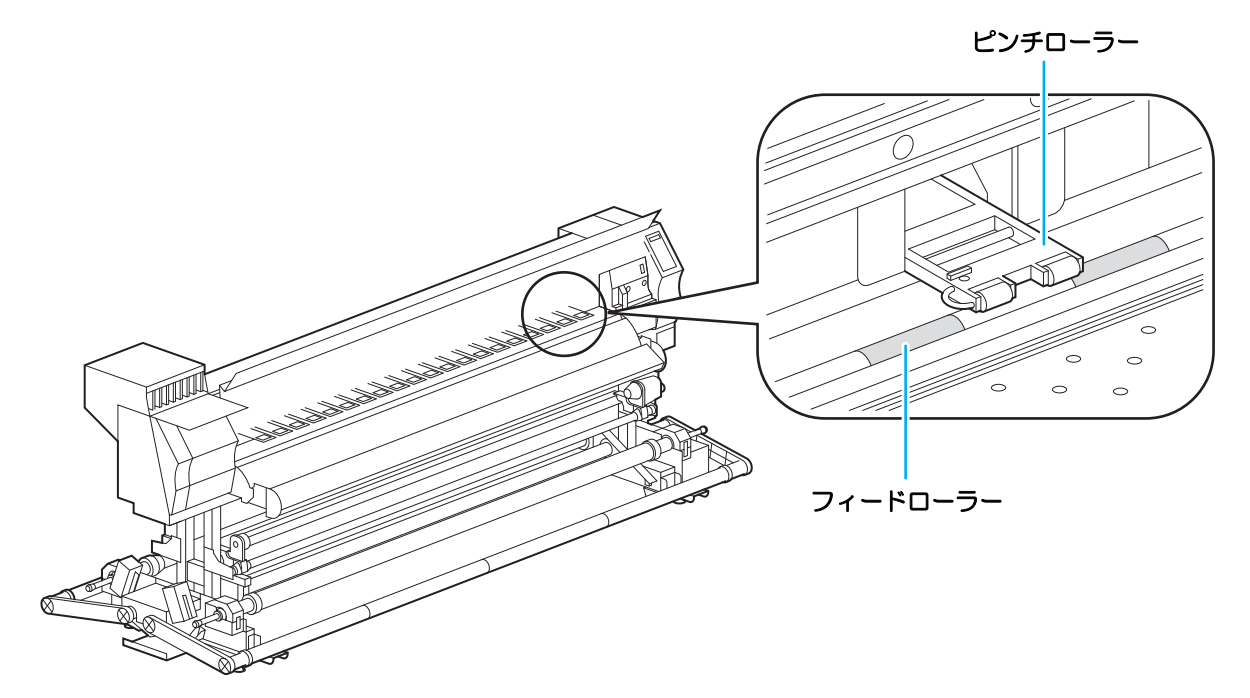

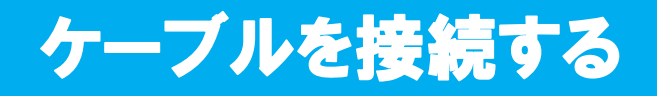

## USB2.0 インターフェイスケーブルを接続する

コンピュータと本装置をUSB2.0インターフェイスケーブ ルで接続します。

USB ケーブル

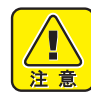

- ・ ご使用の RIP が USB2.0 インターフェイスに 対応している必要があります。
- USB2.0 インターフェイスがコンピュータに 付いていない場合は、お近くの RIP メー カーまたは弊社営業所までお問い合わせくだ さい。

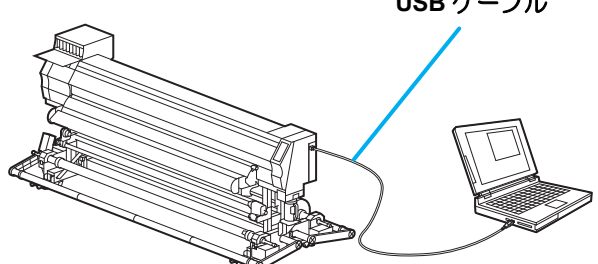

### USB 2.0 インターフェイスについての注意事項

• ご使用の RIP が、USB 2.0 に対応している必要があります。 (重要!)

#### ● 1 台のパソコンに複数の JV34 を接続する場合

1台のパソコンに JV34 を複数台接続する場合、JV34 を正常に認識できない場合があります。 複数の USB ポートが付いているパソコンの場合は、他の USB ポートに接続して JV34 を認識できるか確認し てください。 USB ポートを変えても JV34 を認識しない場合は、 市販の USB2.0 リピータケーブルを使用して ください。

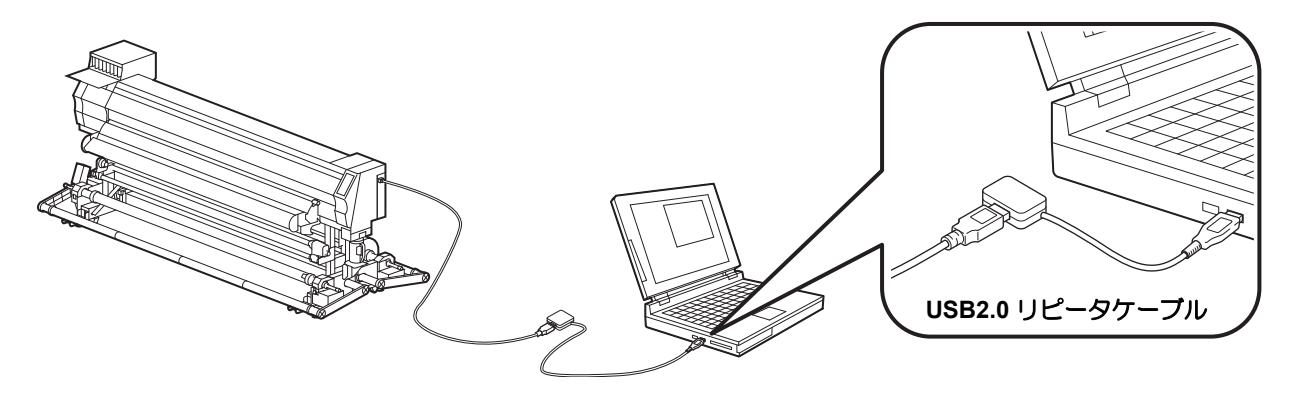

#### ● USB ハイスピードモードの周辺機器について

JV34 と USB ハイスピードモードで動作する周辺機器 (USB メモリ、USB-HDD など)を併用した場合、USB 機器が認識できない場合があります。

外付けの USB のハードディスクドライブなどを接続したパソコンに JV34 を接続した場合、JV34 へのデータ 出力速度が遅くなる場合があります。よって、プリント中にヘッドが右端または左端でいったん停止する原因 になります。

#### ● USB メモリの抜きかた

JV34 を接続してあるパソコンに USB メモリを差してある場合は、「ハードウェアの安全な取り外し」により 「停止」させてから抜いてください。 [ERROR 10 コマンドエラー] 発生の原因になります。

スプールデータをハードディスクにコピーした後、プリント出力してください。

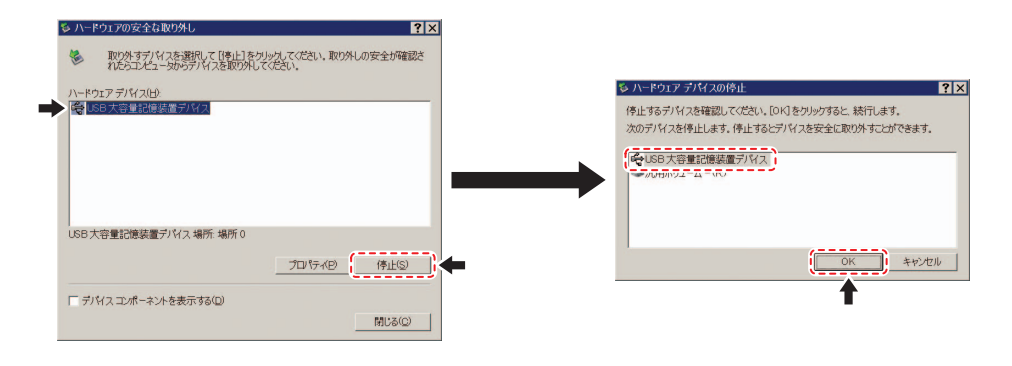

## 電源ケーブルを接続する

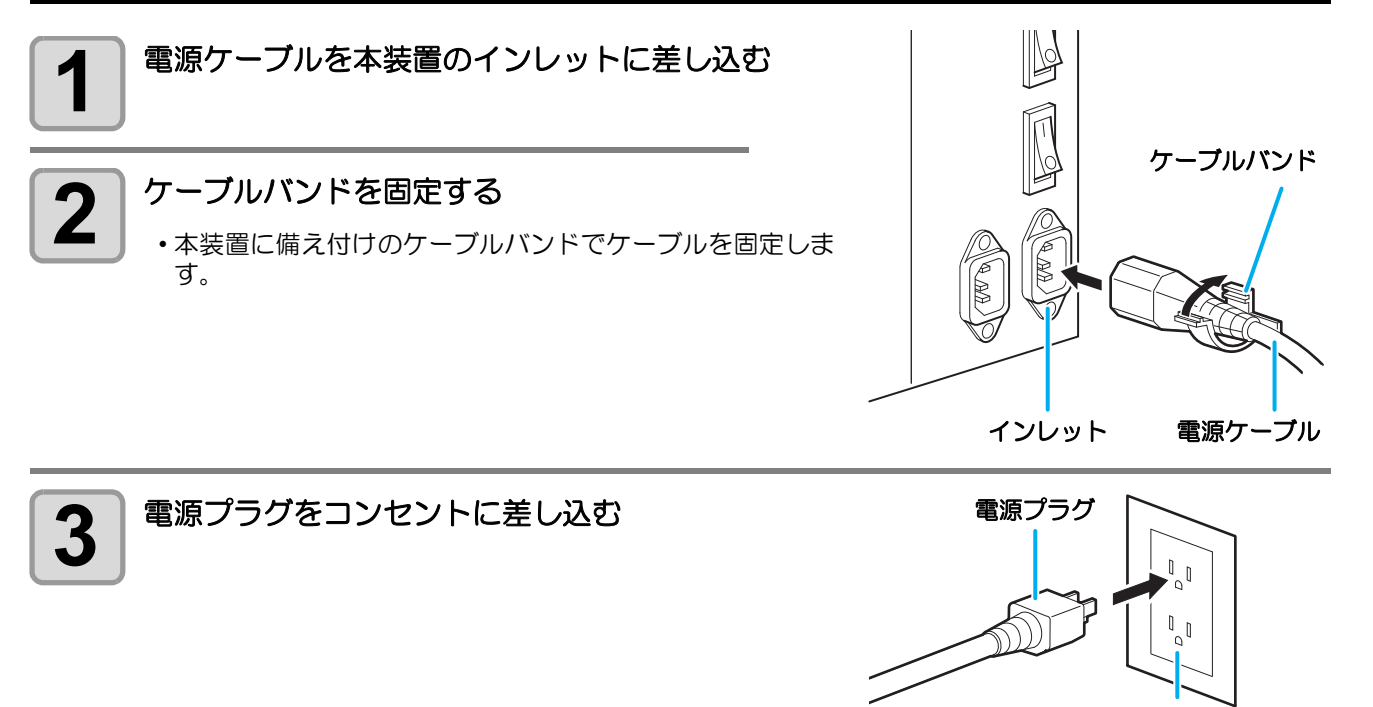

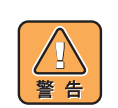

・付属品の電源ケーブル以外は使用しないでください。

・ 必ず本装置の近くにある電源コンセントに接続し、容易に取り外しができるようにしてください。
 ・ 電源ケーブルのプラグは、アース処理したコンセントに接続してください。感電・火災の原因となります。

ご使用の前に

コンセント

# インクカートリッジを入れる

インクカートリッジを挿入します。

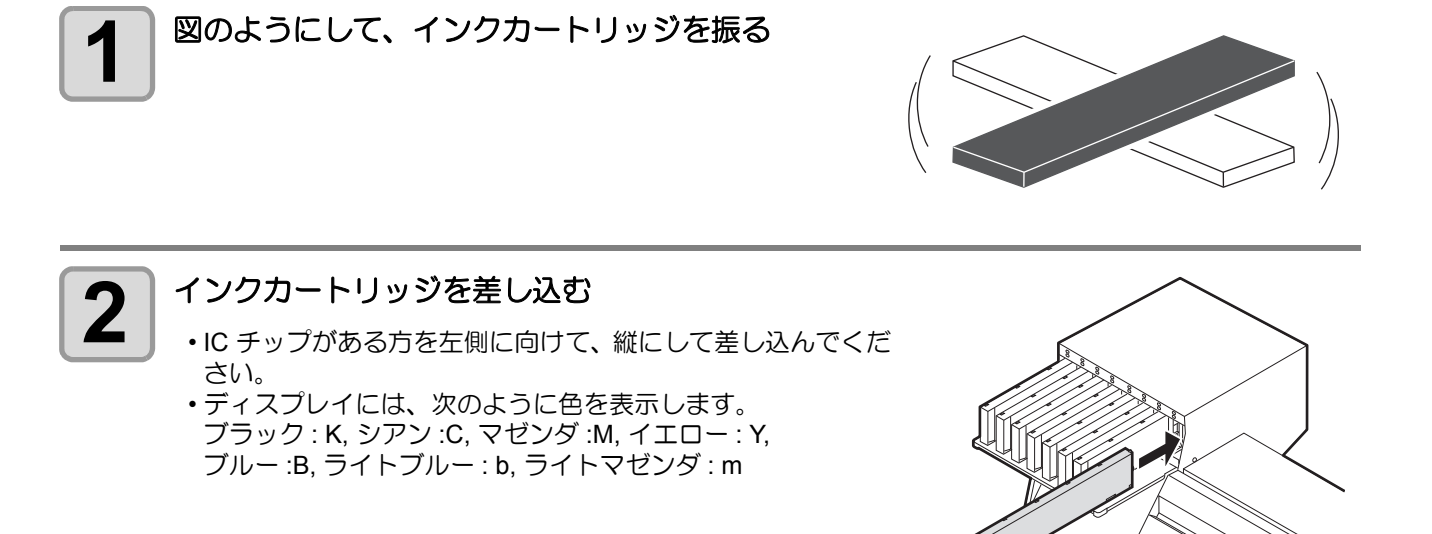

## インクカートリッジを交換する

ディスプレイに[インクエンド]や[インクニアエンド]などが表示されたときは、次のようにしてください。

#### ● [インクエンド]が表示されたとき

(1) 交換するインクカートリッジを引き抜く (2) IC チップの向きに注意して、新しいインクカートリッジを差し込む

#### ● [インクニアエンド]が表示されたとき

インク残量が少なくなっています。続けてプリントをすることはできますが、プリント中にインクがなくなる 恐れがあります。早めにインクカートリッジの交換をすることをお勧めします。

(重要!) ・[インクニアエンド]表示中は、プリント中クリーニングの設定ができなくなります。(22 P.3-22)

 装置設置時にソルベントインクを選択している場合、ソルベントインクから昇華転写インクに変更 することはできません。

### インクカートリッジランプについて

インクカートリッジの上にあるランプで、セット中のインクカートリッジの状態を確認することができます。

カートリッジランプ

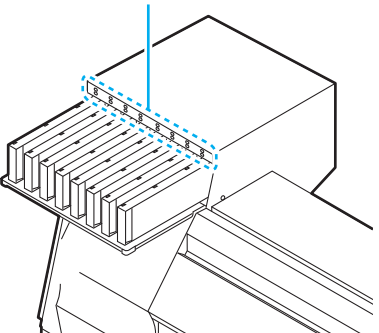

| ランプの状態      |    | 説明                                                                                       |
|-------------|----|------------------------------------------------------------------------------------------|
| 消灯          |    | 異常なし                                                                                     |
| 上段          | 点滅 | 次のいずれかのエラーを発生しています。<br>・インクニアエンド<br>・インクエンド<br>・インク期限切れ (1ヶ月)                            |
| がビノノノ       | 点灯 | 次のいずれかのエラーを発生しています。<br>・インクの残量が0になった<br>・インクカートリッジが挿入されていない<br>・その他のインクエラー(22) P.6-5)    |
|             | 消灯 | 異常なし                                                                                     |
| 下段<br>緑色ランプ | 点灯 | 4 色インクセットでお使いのとき、本機はインク残量の少ないインクカートリッジからインク供給を行います。(②PP.3-44)この場合、使用中のカートリッジのランプが緑点灯します。 |

## インクカートリッジ取り扱い上のご注意

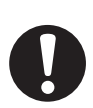

- ソルベントインクには有機溶剤を使用しております。皮膚に付着した場合は、直ちに石けん水で 洗った後、水で十分に洗い流してください。万一、インクが目に入った場合は、直ちに大量の清浄 な流水で15分以上洗い流し、まぶたの裏まで完全に洗い流してください。できるだけ早く医師の診 察を受けてください。
- 本装置には専用のインクカートリッジをお使いください。本装置は、専用のインクカートリッジを 認識して動作します。インクカートリッジ等の改造により故障した場合は、保証期間内であっても 保証の対象外になります。
- インクカートリッジを寒い所から暖かい所に移した場合は、3時間以上、室温環境下に放置してから使用してください。
- インクカートリッジは開封してから3カ月以内に使い切ってください。開封後、長時間経過したものはプリント品質が低下します。
- ・インクカートリッジは冷暗所で保存してください。
- ・インクカートリッジは、子供の手の届かない場所に保管してください。
- ・空になったインクカートリッジは、産業廃棄物の処理業者に処理を依頼してください。
- インクカートリッジを強く振らないでください。強く振ったり、振り回したりすると、カートリッジからインクがもれることがあります。
- インクカートリッジのインクを詰め替えないでください。故障の原因になります。また、インクを 詰め替えて使用したことによって生じた不具合について、弊社はいっさい責任を負いかねます。
- インクカートリッジの基板接点部分は、手で触れたり汚したりしないでください。基板の故障の原因になります。
- インクカートリッジは分解しないでください。

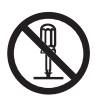

# メディアについて

使用可能なメディアサイズと、その取り扱い方法について説明します。

## 使用可能メディアサイズ

|           | 機種名    | JV34-260                            |                            |  |  |
|-----------|--------|-------------------------------------|----------------------------|--|--|
| 推奨メディアの種類 |        | ターポリン /FF(Flexible Face)/<br>塩ビフィルム | フォトペーパー /PET/ 合成紙 /<br>転写紙 |  |  |
| 最         | 大幅     | 2642mm                              |                            |  |  |
| 最         | 小幅     | 210mm                               |                            |  |  |
| 最大プリント範囲  |        | 2632mm                              |                            |  |  |
| 6         | 厚さ     | 1.0mm 以下                            |                            |  |  |
| T<br>T    | ロール外径  | Φ250mm 以下 ( 小型メディアホ                 | ルダー時は 180mm 以下)            |  |  |
| ĺ⊦<br>≺   | ロール重量  | 100kg 以下 ( 小型メディアホルダー時は 25kg 以下)    |                            |  |  |
| 11>       | 紙管内径   | 2インチまたは3インチ                         |                            |  |  |
|           | プリント面  | ロール外側面                              |                            |  |  |
|           | 巻き終り処理 | 紙管にテープ止めまたは弱粘着                      |                            |  |  |

## メディア取り扱い上の注意

メディアの取り扱いについて、次の点にご注意ください。

- (重要!)・推奨メディアをご使用ください。
  - 安定した高画質でプリントするには、弊社推奨のメディアをご使用ください。
  - メディアの特性に合わせ、ヒーター温度を設定してください。
     メディアの種類や特性に合わせて、プリヒーターおよびプリントヒーターの温度を設定してください。また、専用 RIP からプロファイル指定により自動温度設定を操作パネルから指定する方法があります。指定方法は、お使いの RIP の取扱説明書を参照してください。
  - メディアの伸縮にご注意ください。
     包装を開けて間もないメディアは、使用しないでください。室内の温度や湿度によって、メディアが伸縮する場合があります。包装を開けて、使用する場所で 30 分以上さらしてから装置に取り付けてください。
  - カールしたメディアは使用しないでください。
     紙詰まりの原因になります。コーティングした定型サイズ紙をまるめて保管する場合は、コーティング面が外側になるようにしてください。
  - メディアのフチのホコリにご注意ください。
     ロールによっては、包装に含まれるホコリがロール端面に溜まっていることがあります。そのまま お使いになると、ノズル抜けやインクのボタ落ちなどによるプリント品質劣化の原因となりますので、ロール端面についたホコリを取り除いてからセットしてください。

# メニューモードについて

本装置には4つのモードがあります。各メニューモードについて説明します。

#### ノットレディモード

メディアを検出する前のモードです。(REMOTE)/(TEST PRINT)キー以外のキーが有効です。

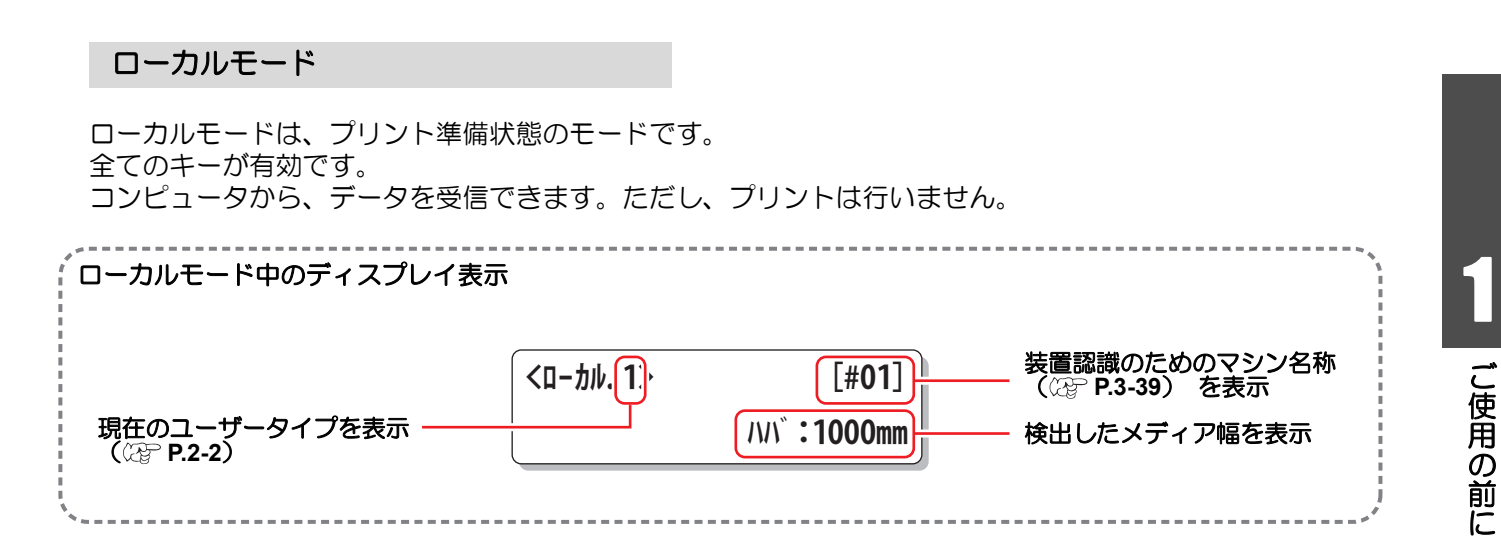

ローカルでは以下の操作が可能です。

- ・ジョグキーを押して、 プリント原点やプリント範囲を設定します。
- ・ (TEST PRINT) キーを押して、 「テストプリント」 を行います。
- ・ CLEANING キーを押して 「ヘッドクリーニング」 を行います。
- ・ (FUNCTION) キーを押して、 各種機能を設定します。 (→ファンクションモードへ)
- (HEATER)キーを押して、 ヒーターの温度を設定します。
- (REMOTE) キーを押して、 「ローカル」 モードと 「リモート」 モードを切り替えます。
- ・ (DATA CLEAR) キーを押して、 受信したプリントデータを消去します。
- ・ (USER TYPE) キーを押して、 ユーザータイプを変更します。
- ・ (ST.MAINTE) キーを押して、 メンテナンス機能の [ステーションメンテナンス] をダイレクトに選択します。

#### ファンクションモード

ローカルモード時に、(FUNCTION)キーを押すとファンクションモードになります。 各ファンクション機能を設定します。

#### リモートモード

受信したデータをプリントします。 プリント中に(REMOTE)キーを押すと、一時停止します。

1-15

## 1-16

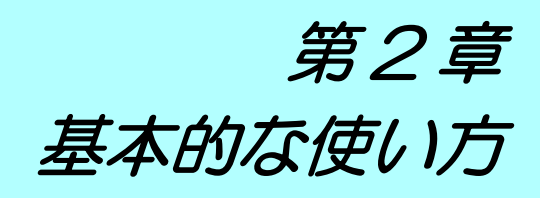

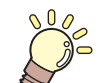

この章では…

プリントするためのインク/メディアの準備や、プリントまでの手順や設定方法について説明します。

| ユーザータイプについて 2-2       | ヒーターの準備をする 2-30    |
|-----------------------|--------------------|
| ユーザータイプに登録できる設定内容 2-2 | ヒーターの温度設定を変更する2-30 |
| 登録したユーザータイプを使用する 2-2  | ヒーターの温度を確認する       |
| 作業の流れ 2-3             | テストプリントをする2-32     |
| 電源を入れる / 切る 2-4       | テストプリントを行う         |
| 電源を入れる 2-4            | ヘッドクリーニング2-34      |
| 電源を切る2-5              | ヘッドクリーニングについて      |
| メディアをセットする2-6         | テストプリントの結果に合わせて    |
| ヘッド高さを調整する2-6         | ヘッドクリーニングを行う       |
| メディアセットに関するご注意        | データをプリントする 2-35    |
| 重量ロールメディアをセットする       | プリントを開始する2-35      |
| 小幅ロールメディアをセットする 2-20  | プリントを中止する2-36      |
| 小幅巻取装置について            | 受信したデータを消去する       |
| リーフメディアをセットする         | (データクリア)2-36       |
| 原点を変更する場合は            | メディアをカットする2-37     |

# ユーザータイプについて

本装置を使ってプリントをするとき、メディアの特性に合わせたプリント設定を作成(ユーザータイプの設定) することにより、より高画質なプリントを実現することができます。 本装置では、ユーザータイプ1~4の4種類のタイプを設定できます。

### ユーザータイプに登録できる設定内容

ユーザータイプ(1~4)への登録方法は、P.3-2を参照してください。

| 設定項目       | 参照ページ  | 設定項目           | 参照ページ  |
|------------|--------|----------------|--------|
| メディア補正の設定  | P.3-4  | カラーパターンの設定     | P.3-18 |
| ヒーターの設定    | P.3-8  | リフレッシュの設定      |        |
| プリント方式の設定  | P.3-12 | 吸着の設定          | P.3-28 |
| ドット位置補正の設定 | P.3-6  | フィード速度レベルの設定   |        |
| 重ね塗りの設定    | P.3-28 | オートクリーニングの設定   | P.3-20 |
| 乾燥時間の設定    | P.3-16 | プリント中クリーニングの設定 | P.3-22 |
| オートカットの設定  | D 3-28 | メディア検出の設定      | P.3-25 |
| プリフィードの設定  | 1.0-20 | 送り原点の設定        | P.3-28 |
| マージンの設定    | P.3-17 | MAPS の設定       | P.3-26 |

## 登録したユーザータイプを使用する

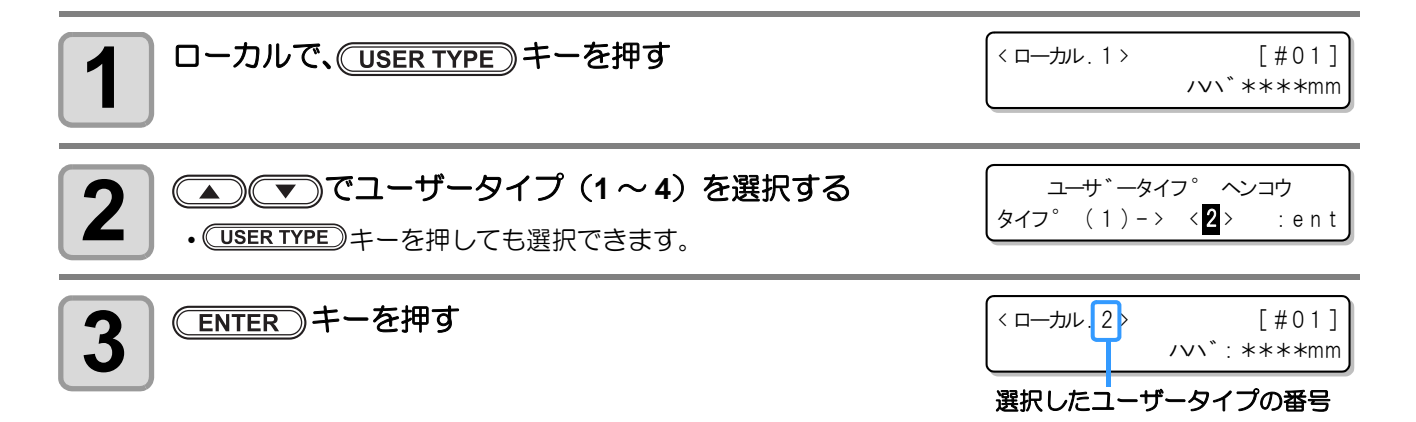

### (USER TYPE)を使わないでユーザータイプを選ぶには

(USER TYPE)キーを押さなくても、ローカルモードから(FUNCTION)キーを使ってユーザータイプを選ぶことができます。

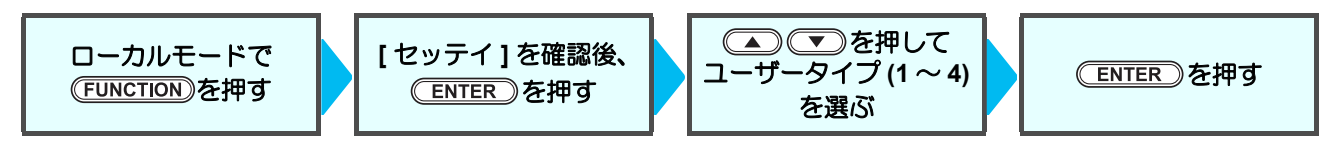

# 作業の流れ

| 1 電源を入れる / 切る | 「電源を入れる / 切る」 ( 28 P.2-4 ) を参照してく<br>ださい。 |
|---------------|-------------------------------------------|
| 2 メディアをセットする  | 「メディアをセットする」( @PP.2-6)を参照して<br>ください。      |
| 3 ヒーターの準備をする  | 「ヒーターの準備をする」(22P P.2-30)を参照して<br>ください。    |
| 4 テストプリントをする  | 「テストプリントをする」( 🎯 P.2-32) を参照して<br>ください。    |
| 5 データをプリントする  | 「データをプリントする」( 淀 P.2-35) を参照して<br>ください。    |

2 基本的な使い方

# 電源を入れる / 切る

## 電源を入れる

本装置には、2つの電源スイッチがあります。

主電源スイッチ:本装置の側面にあります。常時「オン」にしておいてください。
 電源スイッチ:通常、電源のオン/オフをするときはこのスイッチを使用します。
 電源がオンのときは電源スイッチが緑色に点灯し、オフにすると緑色に点滅します。
 電源スイッチがオフでも、主電源スイッチがオンになっていれば(電源スイッチが緑色
 点滅)、定期的に電源が自動的に入り、ノズル詰まり防止機能が動作します。

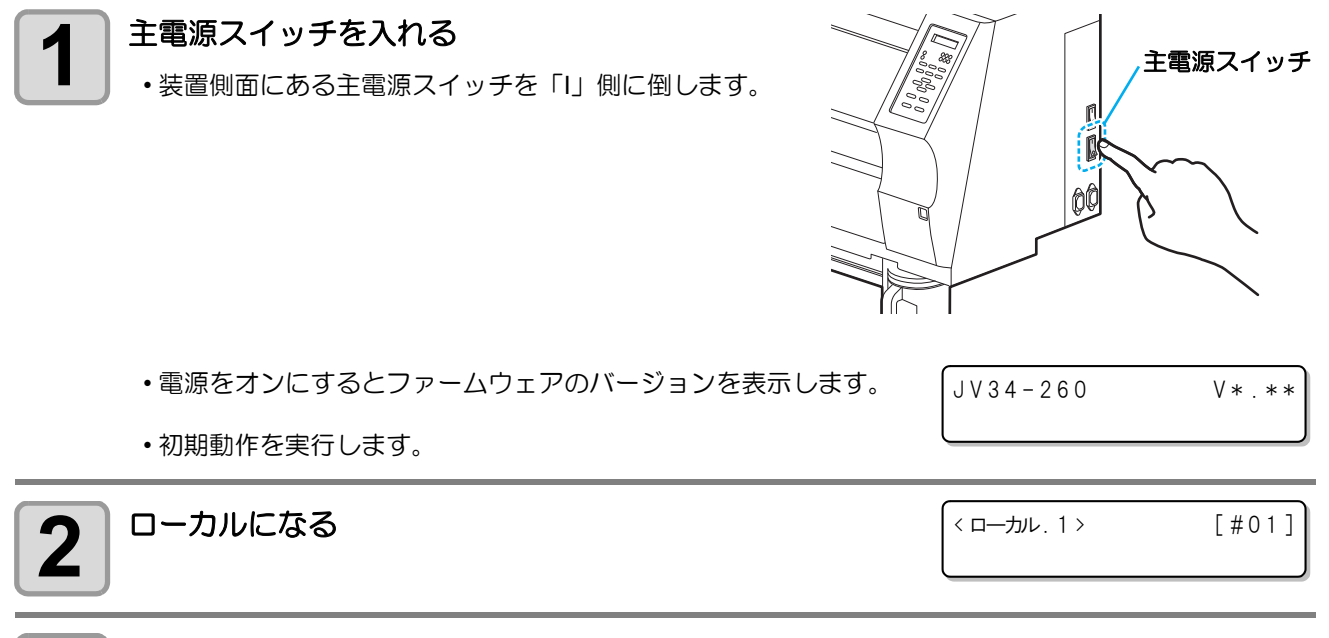

3 接続しているコンピュータの電源をオンにする

・フロントカバー/メンテナンスカバーを閉じてから電源を入れてください。
 ・主電源スイッチを「オフ」のまま長時間放置すると、ヘッドのノズル詰まりの原因となります。

電源スイッチ

## 電源を切る

プリンタの使用が終了したら、装置前面にある電源スイッチを押して電源をオフにします。 電源を切るときは、次のことを確認してください。

- ・コンピュータからデータを受信中ではないか、また、未出力のデータが残っていないか。
- ヘッドはキャッピングステーションに戻っているか。
- エラーは発生していないか。(
  2 P.6-9「エラーメッセージ」)

#### 接続してあるコンピュータの電源をオフにする

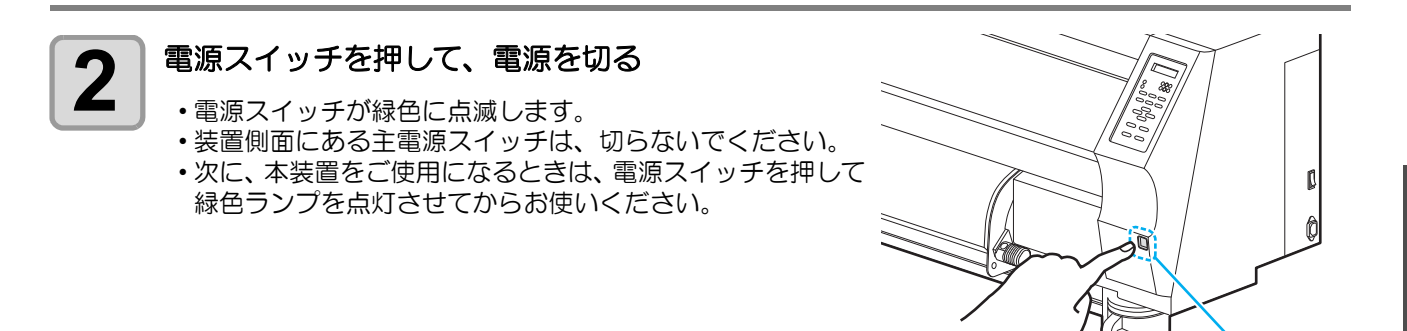

### 電源を切るときのご注意

#### ● 主電源スイッチは切らないでください。

主電源スイッチが入っていると、定期的に電源が入りノズル詰まり防止機能(フラッシング機能)が働きます。 主電源スイッチを切っていると、フラッシング等のオートメンテナンス機能が働かず、ノズル詰まりの 原因となります。

#### ● フロントカバー / メンテナンスカバーは閉めた状態にしてください。

カバーが開いていると、フラッシング等のオートメンテナンス機能が働かなくなります。

#### ● ヘッドの位置を確認してから電源を切ってください。

ヘッドがキャッピングステーションに戻っていない状態で電源を切ると、ヘッドが乾燥してノズル詰ま りの原因となります。 このときは、再度、電源を入れ、ヘッドがキャッピングステーションに戻ったことを確認してから電源 を切ってください。

#### ● プリント中は電源を切らないでください。

ヘッドがキャッピングステーションに戻らないことがあります。

#### ● 電源スイッチを切ってから、主電源スイッチを切ってください。

装置の移動や装置のエラー対処等で主電源スイッチを切る場合、必ず、装置前面にある電源スイッチを 押し、操作パネルのディスプレイ表示が消えていることを確認してから主電源スイッチを切ってくださ い。

# メディアをセットする

本装置では、ロールメディアとリーフメディアをご使用になれます。 使用できるメディアについては、P.1-14「使用可能メディアサイズ」を参照してください。

## ヘッド高さを調整する

お使いになるメディアの厚みに合わせて、ヘッド高さを調節してください。

- ヘッド高さの調整は、メディアをセットする前に行ってください。メディアをセットしたあとに調 (重要!) 整すると、メディア詰まりやプリント品質の低下、ヘッドの破損の原因となります。
  - 使用目的に応じ、ヘッド、イニシャル高さのレンジを2段階に調整できます。
  - JV34の印刷高さ範囲は、Lレンジ (2mm/3mm) からHレンジ (3mm/4mm) です。(出荷時は、Lレ ンジ 2mm で設定)
  - ・ プリント品質を " ソウホウコウ " にセット (22 P.3-14) している場合、ヘッド高さの調整後にメン テナンス機能の「ドット位置補正」をしてください。(22P P.3-6)

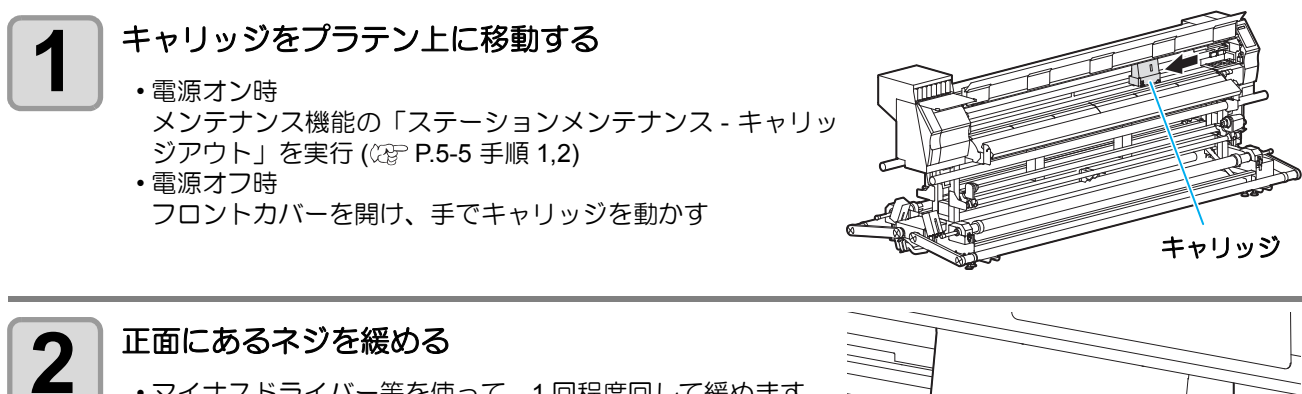

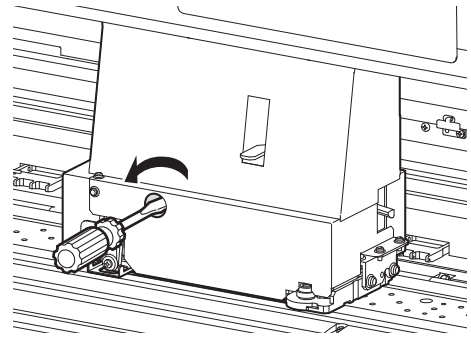

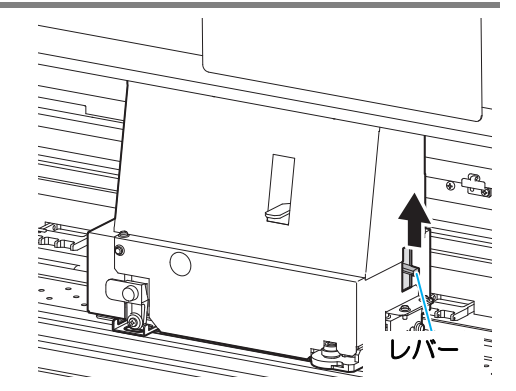

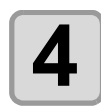

3

#### 高さ調整レバーをメディアに応じて調整する

キャリッジ右側にあるレバーを上に上げる

• P.2-7「調整レバーとレンジについて」を参照して、レバー の位置を調整してください。

マイナスドライバー等を使って、1回程度回して緩めます。

 高さ調整レバーは、確実に上か下に設定してください。レ バーが中間にあると、プリント異常をおこします。

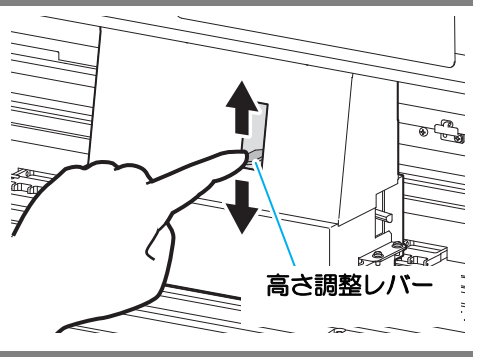

2-6

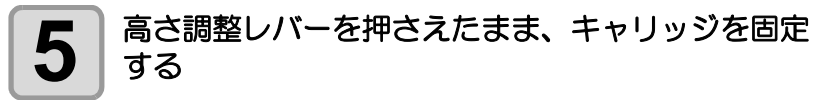

- キャリッジ右側のレバーを下げ、正面のネジを締めると、
   キャリッジを固定することができます。
- ・必ず、高さ調整レバーを押さえながらキャリッジを固定してください。正常な位置にヘッドを固定できません。
- •ネジは緩まないように確実に締めてください。

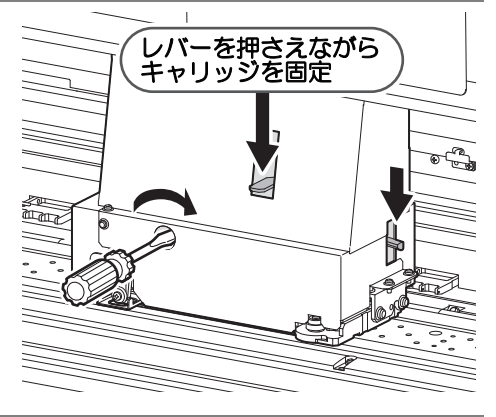

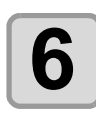

キャリッジをステーションに戻す

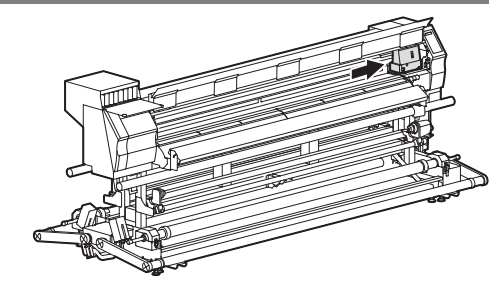

### 調整レバーとレンジについて

| レンジ     | 高さ調整レバー     | ヘッド高さ            | 切換エリア |             |
|---------|-------------|------------------|-------|-------------|
| Lレンジ    | Thin / ウスイ  | 2mm<br>(出荷時設定位置) |       | サービスマン切換    |
| (一般印刷)  | Thick / アツイ | 3mm ユーザー切換       |       | L↔Hの変更に     |
| H レンジ   | Thin / ウスイ  | 3mm              |       | お問い合わせください。 |
| (転写系印刷) | Thick / アツイ | 4mm              |       |             |

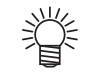

 ターポリンや FF のように厚いメディアをお使いになる場合は、レバーを「厚い (Thick)」にセット してください。

メディアの種類により、ヘッドにホコリが付着しやすい場合やインクこすれが発生する場合、レバーを「厚い (Thick)」にセットしてください。

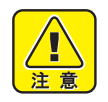

ソルベントインクの場合は、Hレンジでご使用にならないでください。画質の保証ができません。

 1mm 厚以下のメディアと SS21 インクの組み合わせでお使いの場合、ヘッド高さはウスイ(Thin) に必ず設定してください。

ヘッド高さをアツイ(Thick)で使用すると、ヘッドギャップ(メディアからヘッドノズル面の高 さ)が空きすぎてインク滴が飛び散ることがあり、画質の保証ができません。

# メディアセットに関するご注意

メディアをセットする際は、次の注意事項を良くご理解ください。

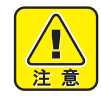

- ロールメディアをセットするときは、メディアを足などに落とさないように注意してください。メディアの重みで怪我をすることがあります。
- ・ 重量ロールメディアをセットする場合は、2人以上でセットしてください。ロールメディアの重み でコシを傷める可能性があります。
- クランプレバーの操作は、慎重に行ってください。
   テンションバーを上げたときにレバーを上げると大変危険です。必ずテンションバーをロック位置
   に固定してから、レバーを操作してください。
- (重要!)
- 次のようなときは、正しいメディア検出ができない場合があります。
- 透明なメディアをセットしたとき/メディアに直射日光が当たっているとき
- プリント済みのメディアは使用しないでください。インクがピンチローラーに付着し、メディアが 汚れたり、メディアを検出できなくなる場合があります。
- カールがきついメディアや内巻きのメディアは、メディアがプラテンに沿うように、巻きくせをなおしてからご使用ください。
- メディアをセットしたまま放置すると、プリントヒーターの熱でメディアに凹凸が発生します。この状態でプリントすると、ヘッドがメディアをこする原因になります。メディアに凹凸が発生したら、凹凸部分にプリントしないよう
   ▼ キーでメディアをフィードして、原点を設定し直してください。(公 P.2-28)
- メディアは、本体中央を基準にセットしてください。
   本装置は右端を基準にセットしてもプリントできますが、お使いのメディアによっては、メディア が斜めに搬送されたり、メディアがプラテンに貼り付く場合があります。メディアを本体中央を基準にセットすれば、安定した搬送ができます。
# 重量ロールメディアをセットする

ロールメディアには、幅が1.6m以上の「重量ロールメディア」と幅が1.6m 未満の「小幅ロールメディア」があります。

ここでは、幅が1.6m以上ある「重量ロールメディア」のセット方法を説明します。

## 最初に、重量メディア巻取装置の準備をする

重量ロールメディアをセットする前に、巻取装置の準備を行ってください。

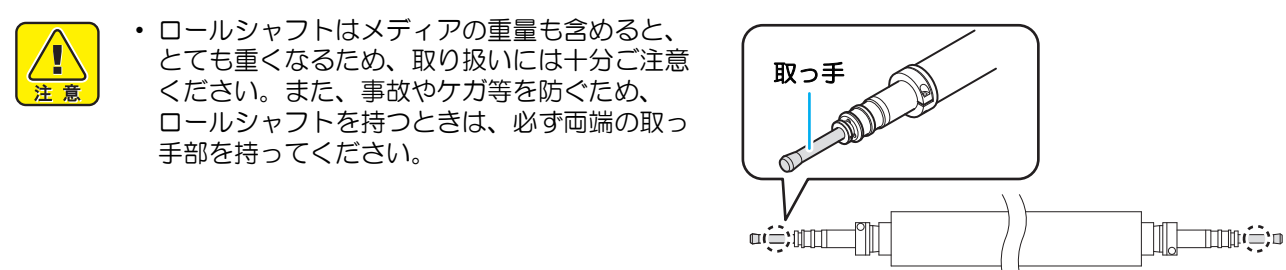

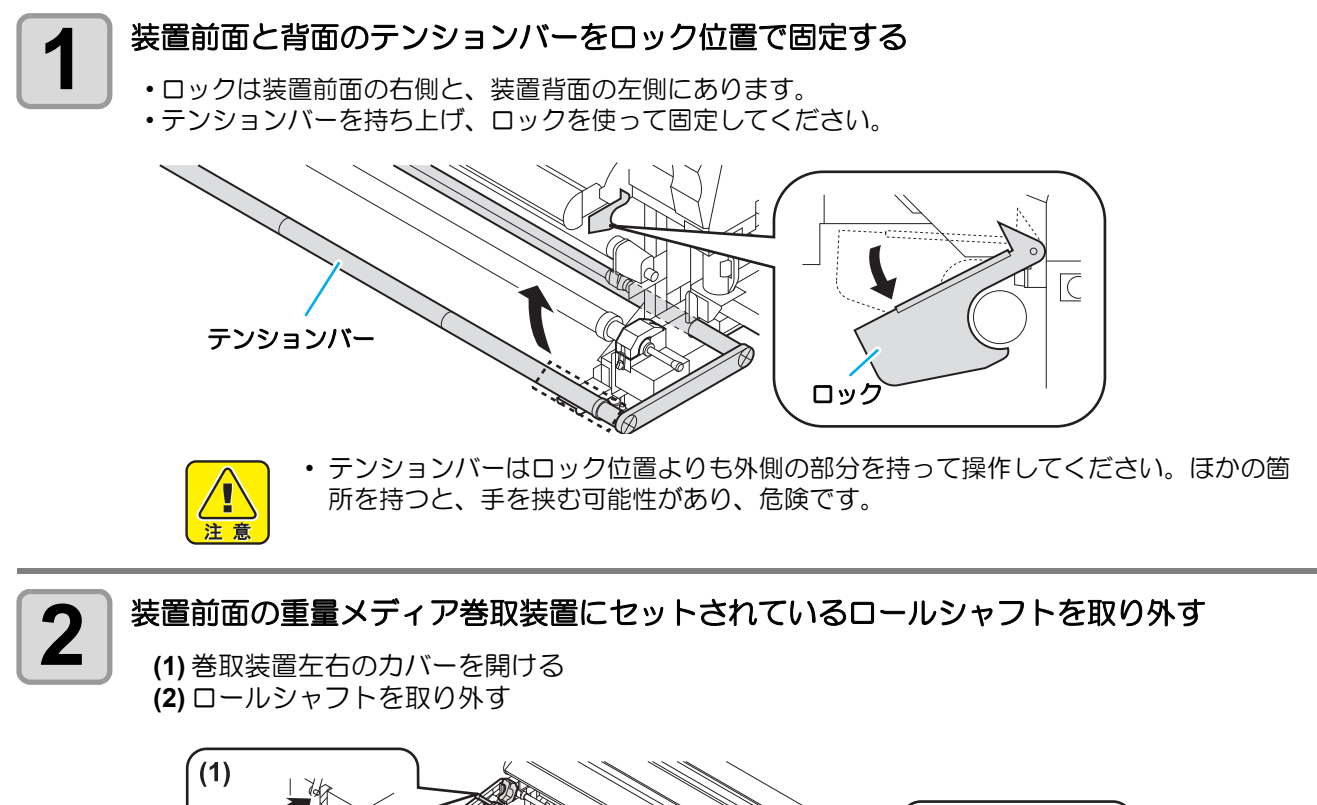

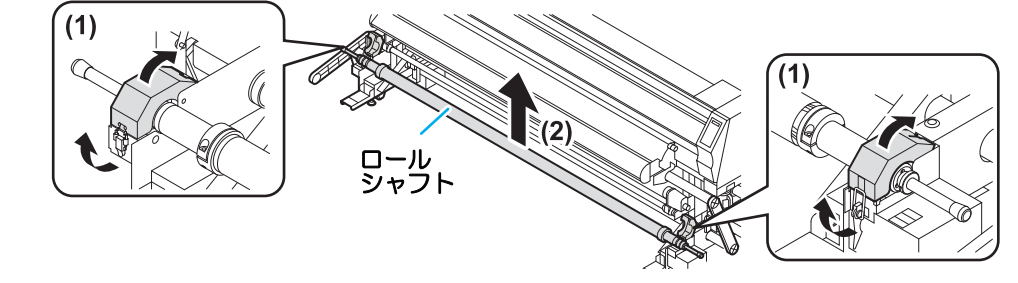

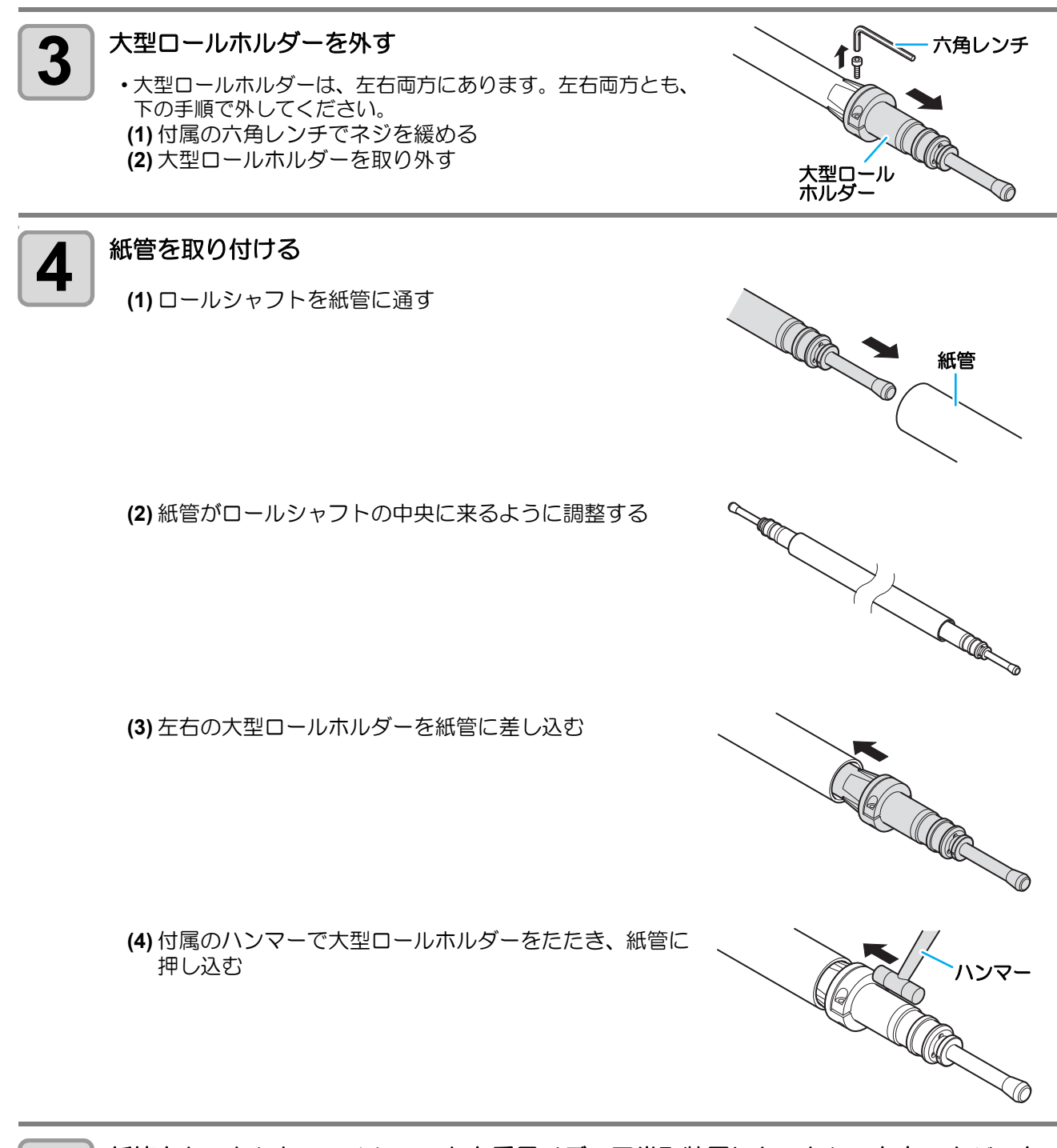

紙管をセットしたロールシャフトを重量メディア巻取装置にセットし、左右のカバーを 閉める

## 重量ロールメディアをセットする

装置背面にある重量メディア繰出装置に重量ロールメディアをセットします。 重量ロールメディアをセットするときは、マシン設定の「マキトリ&クリダシ」を"ON"に設定してください。

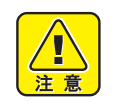

ロールメディアは重いため、2人以上でセットしてください。その際、メディアを足などに落とさないよう注意してください。

また、腰を痛める可能性がありますので、注意してください。 ・ クランプレバーの操作は、慎重に行ってください。 テンションバーを上げたときにレバーを上げると大変危険です。必ずテンションバーをロック位置 に固定してから、レバーを操作してください。

マシン設定の 「マキトリ&クリダシの設定」 で " ソウチセンタク " を "ON" にする (② P.3-32)

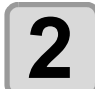

1

装置背面の重量メディア繰出装置にセットされているロールシャフトを取り外す

(1) 重量メディア繰出装置左右のカバーを開ける (2) ロールシャフトを取り外す

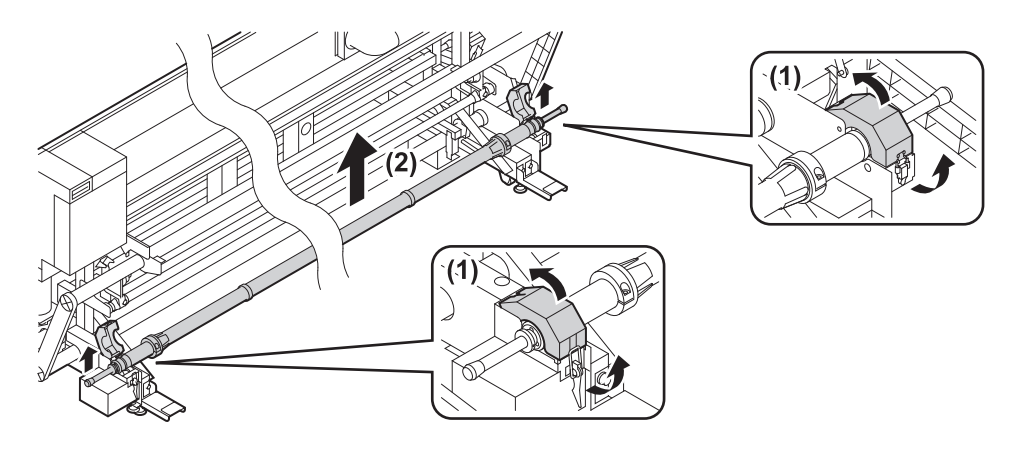

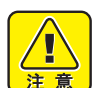

ロールシャフトを持つときは、必ず両端の取っ手部を持ってください。他の部分を持つと、指が挟まれる恐れがあります。
 また、腰を痛める可能性がありますので、注意してください。

ロールシャフトを本装置から取り外して紙管やメディアをセットするときは、ホコリ等の付着を防ぐため、台やシートの上などで作業してください。
 紙管やメディアにホコリ等が付くと、プリントの不具合の原因になります。

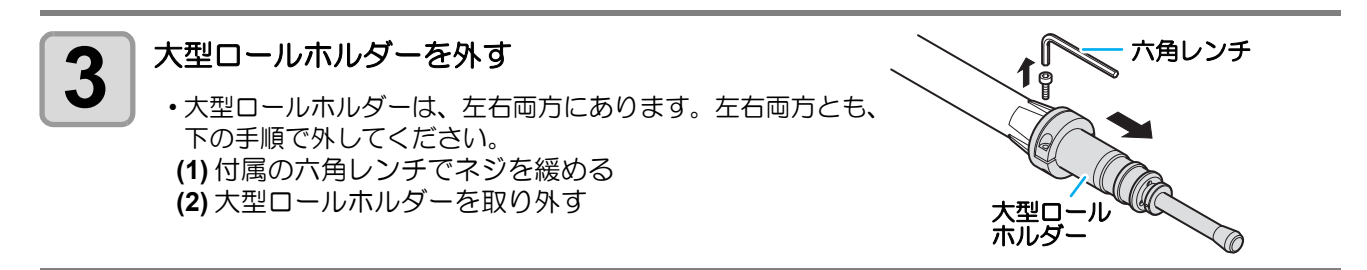

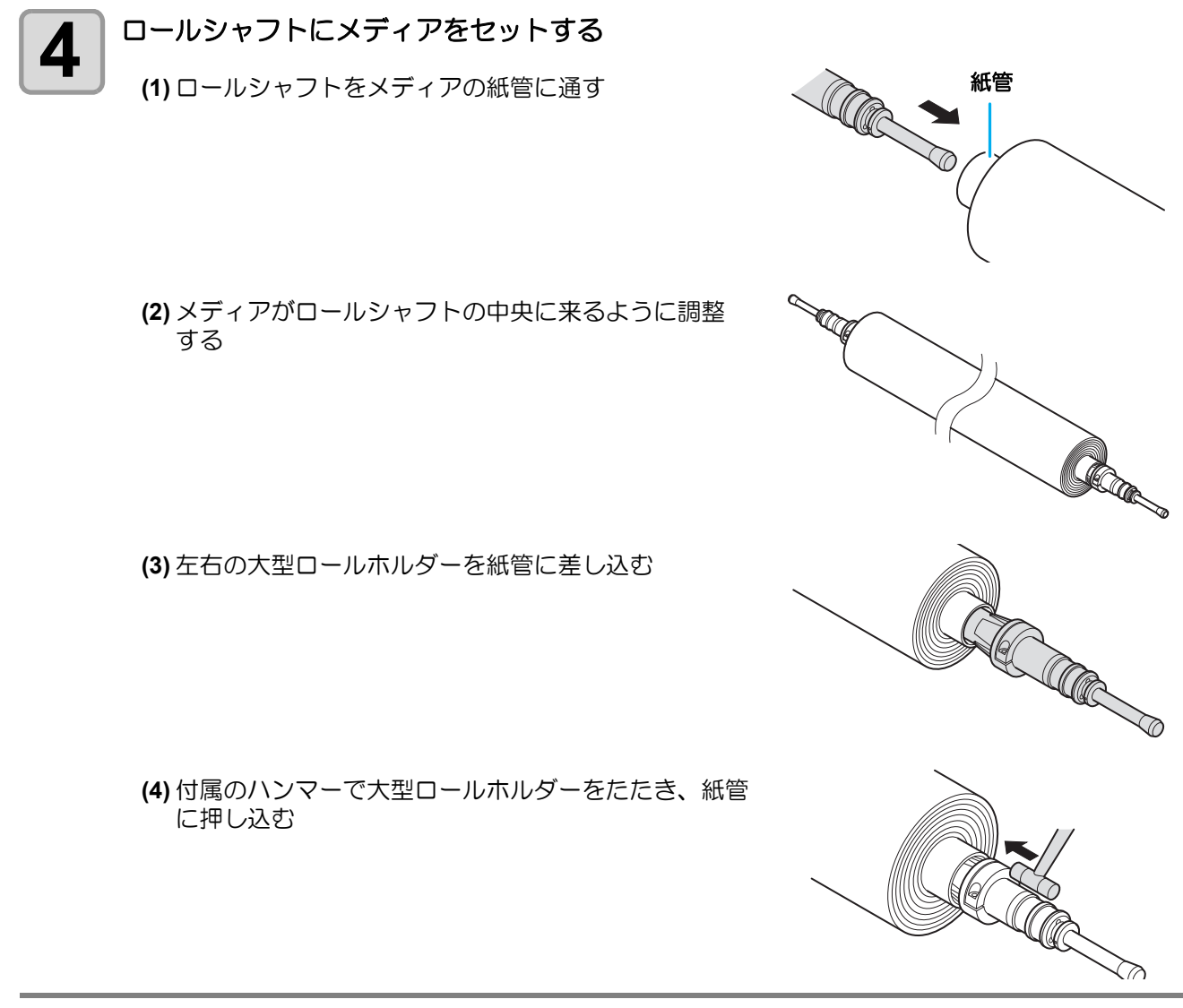

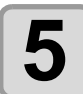

メディアをセットしたロールシャフトを重量メディア繰出装置にセットする

ロールシャフトのA部を装置B部のベアリングに合わせるようにしてセットします。

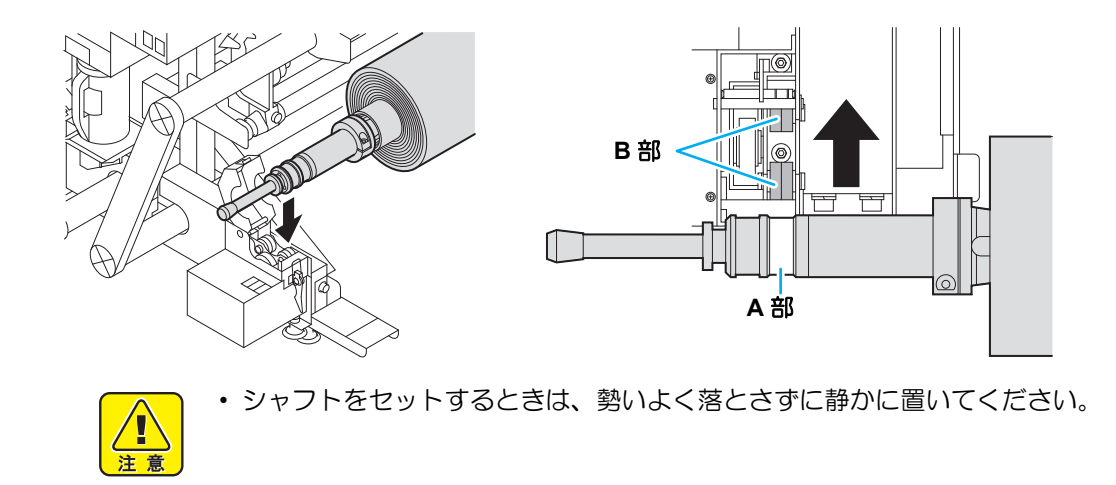

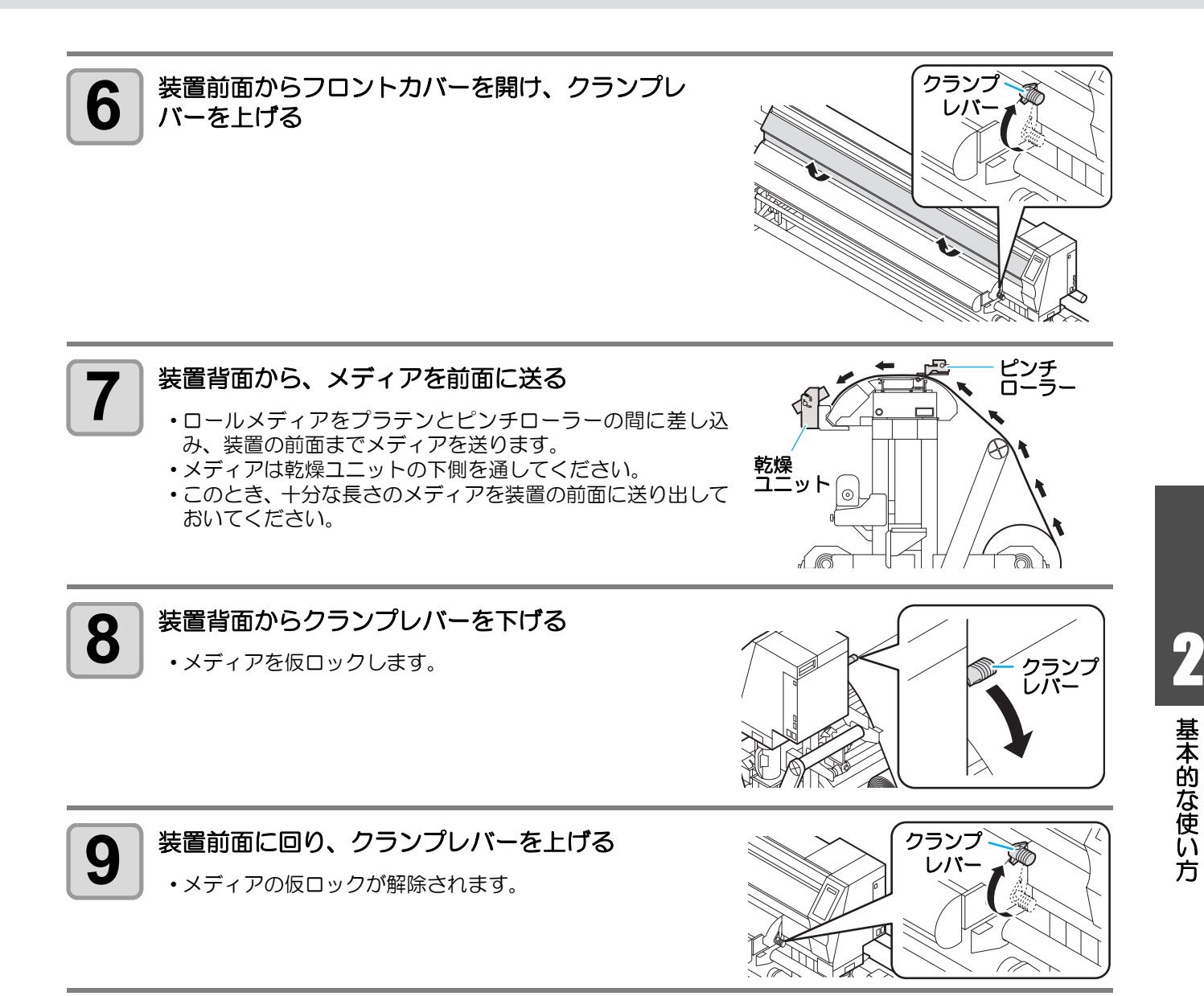

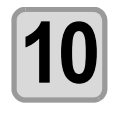

## メディアを引き出す

•2人でメディアの両端を持ち、メディアの先端が床よりも 50cm くらい長く出るように引き出します。 まっすぐセットするため、メディアを長めに引き出す必要があります。

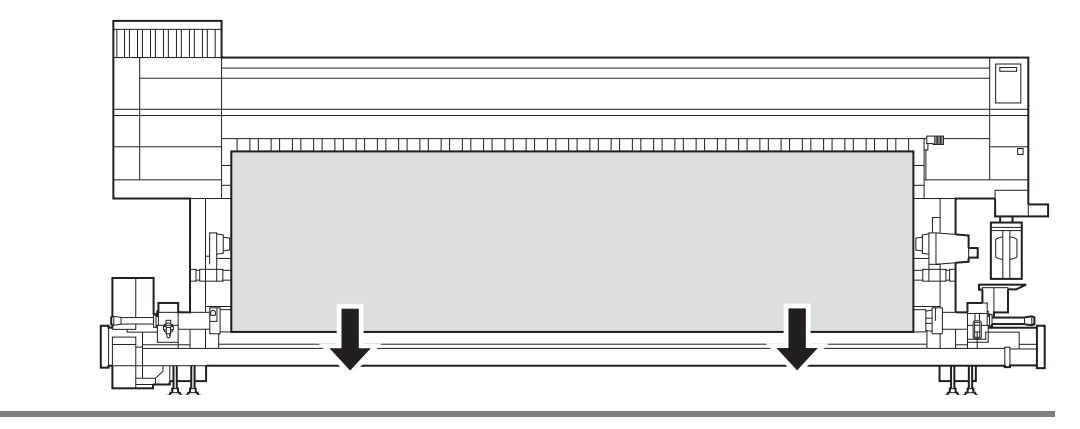

2

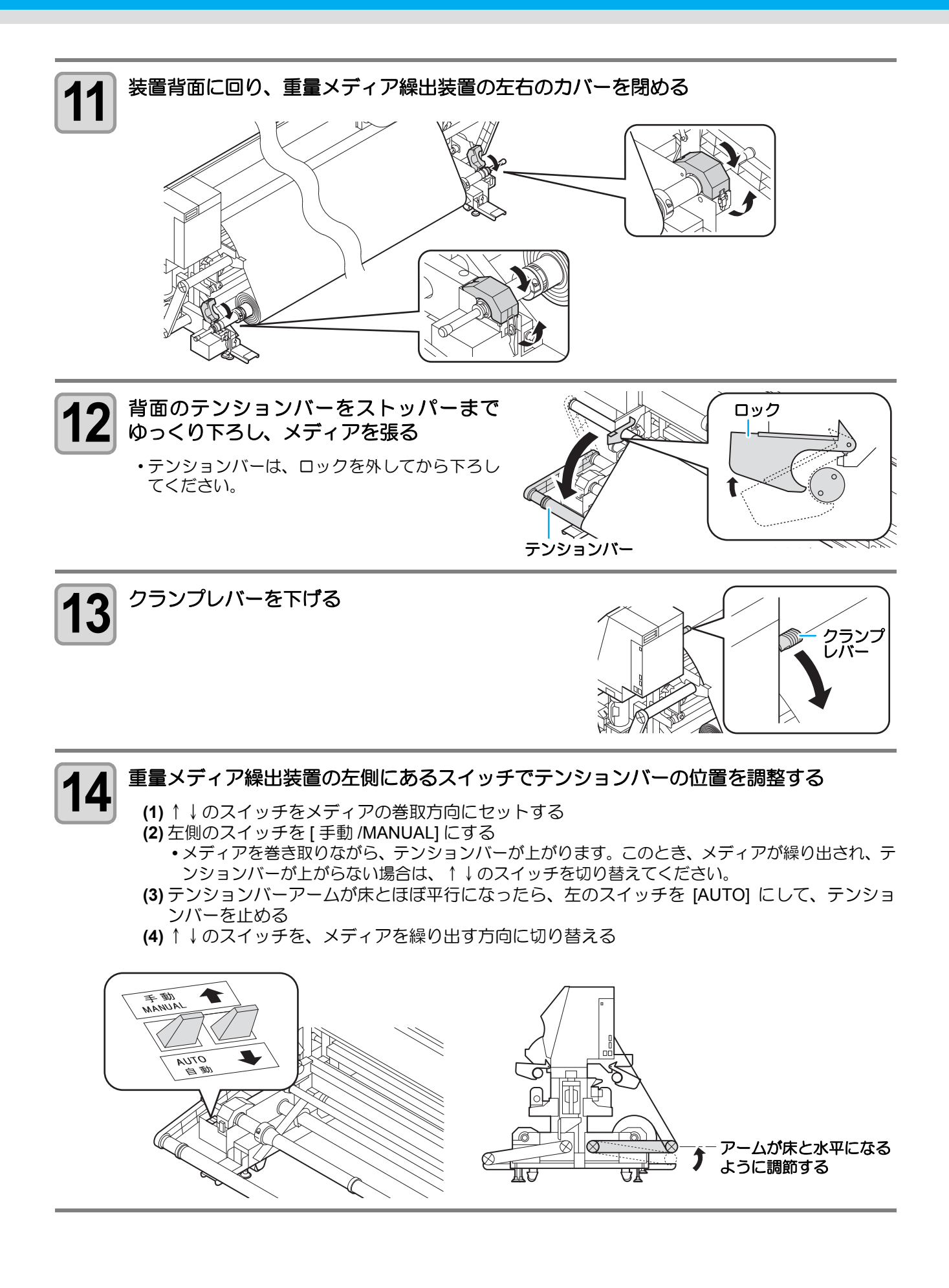

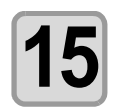

#### メディア押えでメディアを軽くはさむ

- ・右端のピンチローラーより右側にメディアがはみ出さないようにセットしてください。
- ・厚みのあるメディアを使用する場合は、メディア押えをメディアから外してプリントしてください。

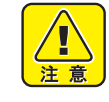

- メディア押さえが右側板に接する位置でメディアをセットしないでください。メディアが斜行した場合、メディアが浮き上がりヘッドを破損する原因になります。
- メディアが規定位置より右に寄っていると、メディ ア検出後、次の警告を表示してお知らせします。メ ディアをセットし直してください。

\*\*\*\*\* ERROR 50 \*\*\*\*\* メデ゛ィア セット イチ

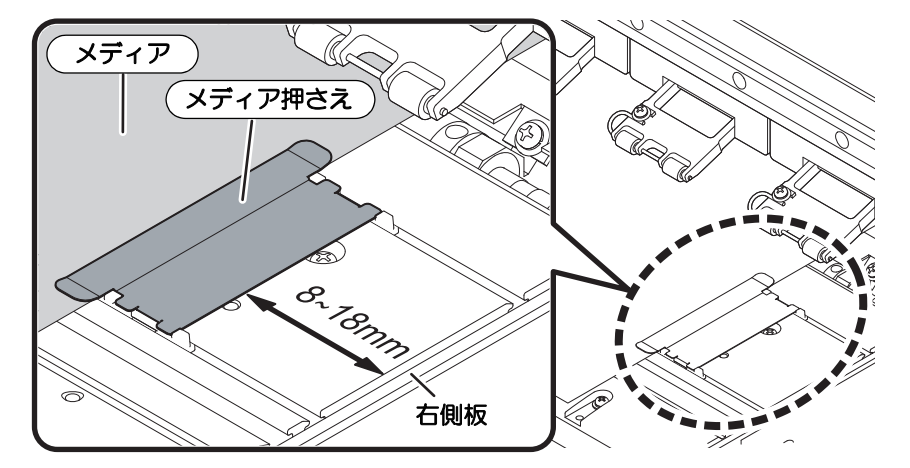

メディア押さえの位置:右側版から8~18mm (メディア紙管の内径ばらつきにより、上記の範囲で変動します。)

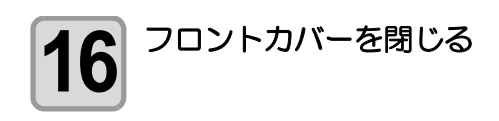

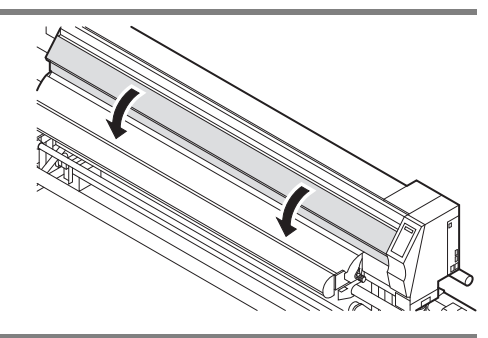

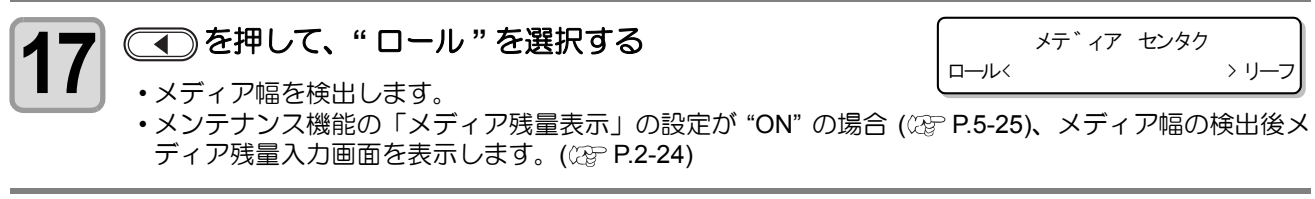

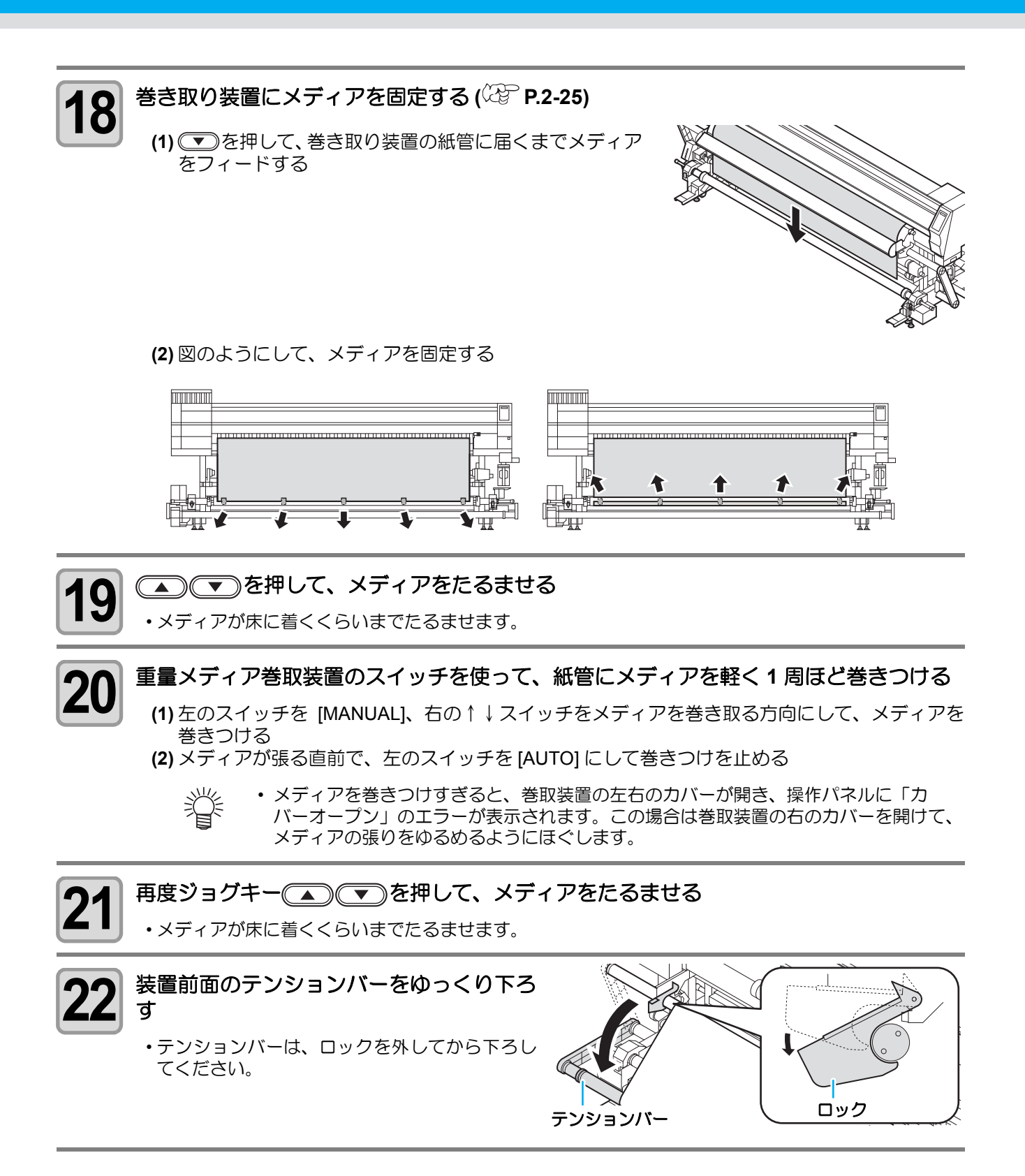

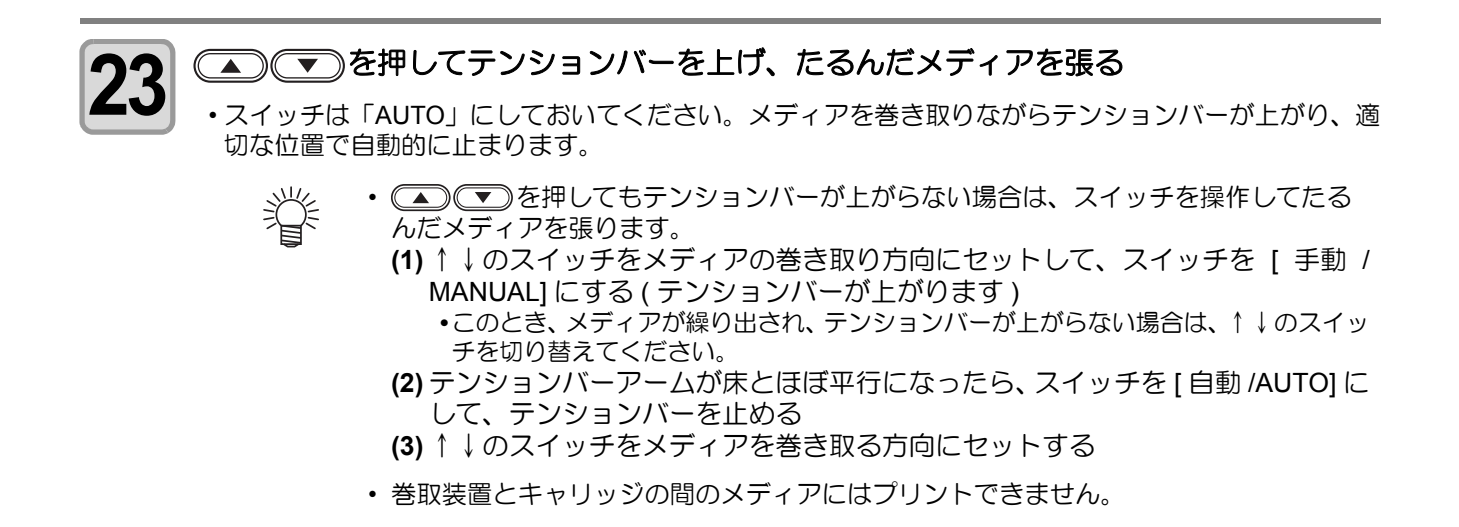

## 巻取/操出テンションバーの確認メッセージについて

重量メディア巻取/操出装置をより安全にお使いいただくため、テンション バーの位置が通常より高い位置でプリンタの操作を行おうとすると、ディ スプレイにテンションバー位置の確認をお願いするメッセージを表示しま す。

マキトリ テンションハ゛ー ヲ カクニン ・ e n t

クリタ゛シ テンションハ゛―ヲ カクニン : e n t

# メッセージが表示されたら、テンションバーの位置と回転方向スイッチを確認する

・テンションバー位置 / 回転方向スイッチ共に適正に設定されていた場合は、手順2の操作をする必要はありません。(ENTER)キーを押して操作を継続してください。

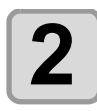

#### END キーを押す

 実行しようとしていた操作がキャンセルされます。テンションバー位置および回転方向スイッチを適正 にセットし直して、再度操作を行ってください。

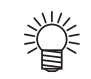

一度、テンションバーの確認を行えば、次回から確認メッセージは表示されなくなります。(一度電源を切ると、再度表示されます。)

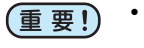

マシン設定の「クリダシ&マキトリの設定をする」(22° P.3-32)でテンションバーの動作位置を "タカイ"に設定している場合、上記メッセージを表示しても (ENTER) キーを押して操作を継続してください。

現在のテンションバー動作位置よりもさらに高い位置にテンションバーを設定しようとすると、装置に負荷がかかり破損の原因となります。

## 巻取/繰出テンションバーの調整について

メディアに合わせて安定した巻取を行うため、巻取 / 繰出テンションバーの調整を行ってください。

#### ●巻取テンションバーの動作位置の設定 (設定方法は、P.3-33 を参照してください)

メディアの性質によって、設定値を変えてください。 伸縮の大きいメディアをお使いになる場合は、テンションバー動作位置の設定を[タカイ]に設定すること をお勧めします。

| メディアの種類              | 設定値   | 理由                                                                                                    |
|----------------------|-------|----------------------------------------------------------------------------------------------------|
| FF                   | メディアに | こ合わせて任意に設定                                                                                                    |
| ターポリン /<br>メッシュターポリン | [タカイ] | インクの浸食を受けやすいメディアの場合、膨張等を起こし、メディアの搬送や巻き取りに影響が出る可能性があります。<br>テンションバーの動作位置を高く設定しておけば、テンションバーでの<br>折り返し角度が緩くなり、スムーズな搬送 / 巻き取りができるようにな<br>ります。 |
| 塩ビ                   | メディアに | こ合わせて任意に設定                                                                                                    |
| 昇華転写紙                | [ヒクイ] | インクにより発生するコックリングを補正するため、巻き取りまでの搬送距離が必要になります。<br>テンションバーの動作位置を低く設定しておけば、コックリングを補正するのに十分な搬送距離を保つことができるようになります。                              |

#### ● 巻取 / 繰出テンションバーの重量調整用カウンターウェイトの取り付け

メディアの性質によって、カウンターウェイトを取り付けてください。 カウンターウェイトは、最大 14 枚まで取り付けることができます。

| メディアの状況             | 対 策                      |
|---------------------|--------------------------|
| メディアにかかるテンションが強いため、 | お使いのメディアに合わせて、取り付けるカウンター |
| メディアの送り方向にシワが発生する   | ウェイトの枚数を増やしてください。        |
| メディアにかかるテンションが弱いため、 | お使いのメディアに合わせて、取り付けるカウンター |
| メディアがたるんでキレイに巻き取れない | ウェイトの枚数を減らしてください。        |

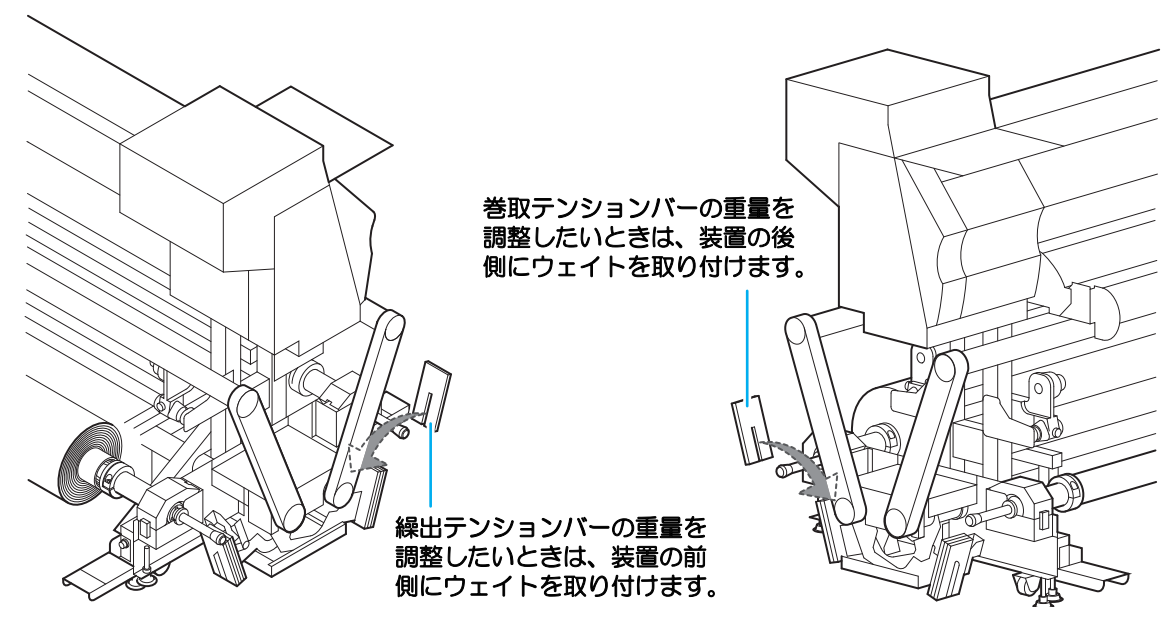

- **注**意
- カウンターウェイトは非常に重いため、取り扱いには十分にご注意ください。
   誤って指や足を挟むと、怪我の原因になります。
- 重要!
- テンションバーを高く上げると、途中からテンションバーが重くなります。
   (テンションバー本来の重量がかかります)
- ・使用しないカウンターウェイトは、保管箱に入れ紛失しないようにしてください。

# 小幅ロールメディアをセットする

- 重要!
- 幅が 1.6m 未満のメディアは、小幅ロールホルダーにセットしてください。

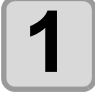

- 装置前面と背面のテンションバーをロック位置で固定する
- ロックは装置前面の右側と、装置背面の左側にあります。
- ・テンションバーを持ち上げ、ロックを使って固定してください。

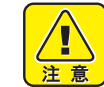

 テンションバーはロック位置よりも外側の部分を持って操作してください。ほかの箇 所を持つと、手を挟む可能性があり、危険です。

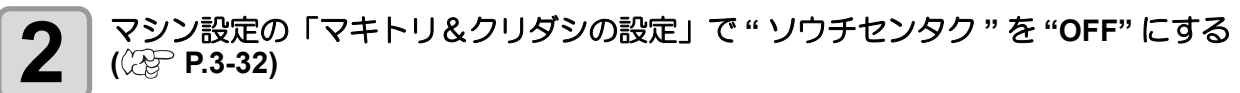

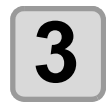

#### 装置背面にあるロールホルダーを移動する ・ロールホルダー固定ネジを緩めてから 移動させます。 ・メディアが装置の中央付近になる位置に

ロールホルダーを移動させてください。

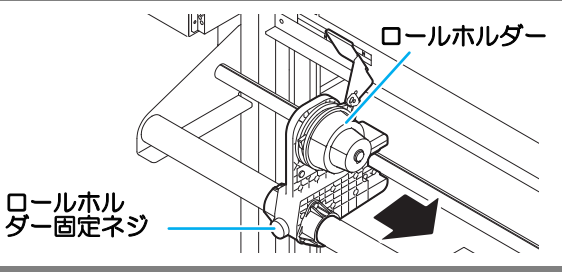

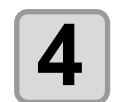

ロールホルダー固定ネジを締める

・手順2~3を、再度確認してください。

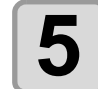

左側のホルダーにロールメディアの紙管を差し込む

・紙管が動かなくなるまで、奥に差し込んでください。

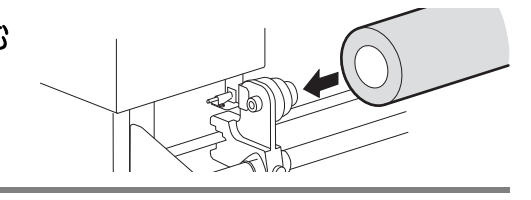

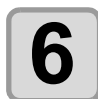

右側のロールホルダーのネジを緩め、ホルダーに紙 管を差し込む

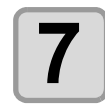

装置背面のクランプレバーを上げる

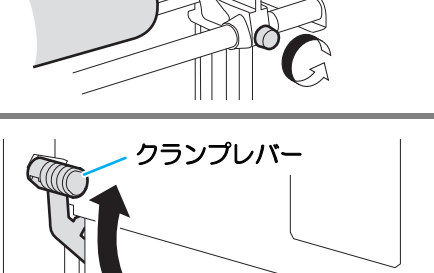

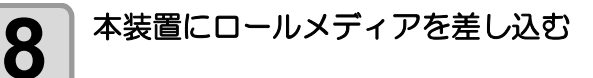

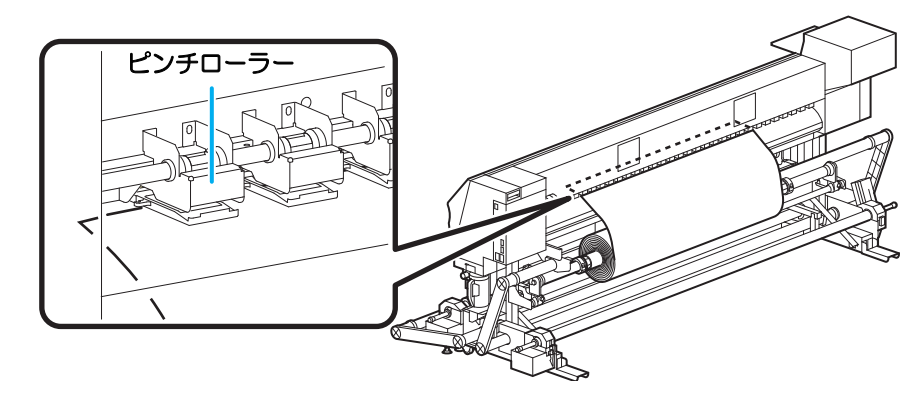

- ・メディアを斜めにすると、引っ掛かりが少なくスムーズに差し込めます。
- (1) プラテンの先端まで届くくらい、メディアを引き出す
- (2) プラテンとピンチローラーの間にメディアを差し込む
- ・装置前面からメディアをつかめるくらい、メディアを送り出してください。
   (3)装置背面からクランプレバーを下げる
- メディアが保持されます。

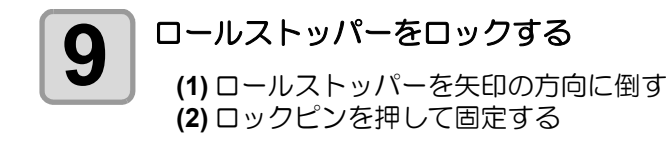

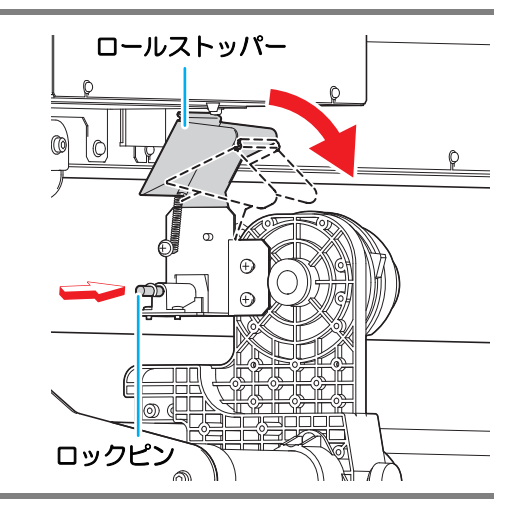

#### 

- (1) フロントカバーを開ける
- (2) 装置前面からクランプレバーを上げる
- (3) ロールメディアを静かに引き出し、軽くロックのかかる 位置で止める

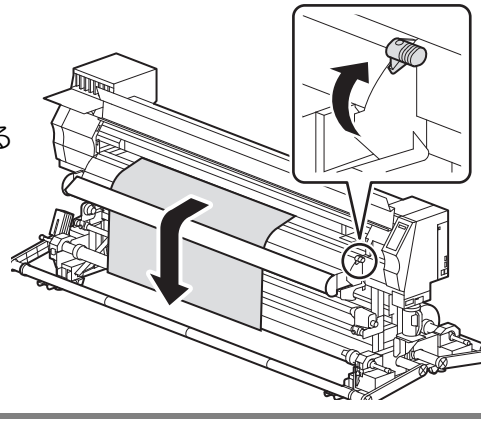

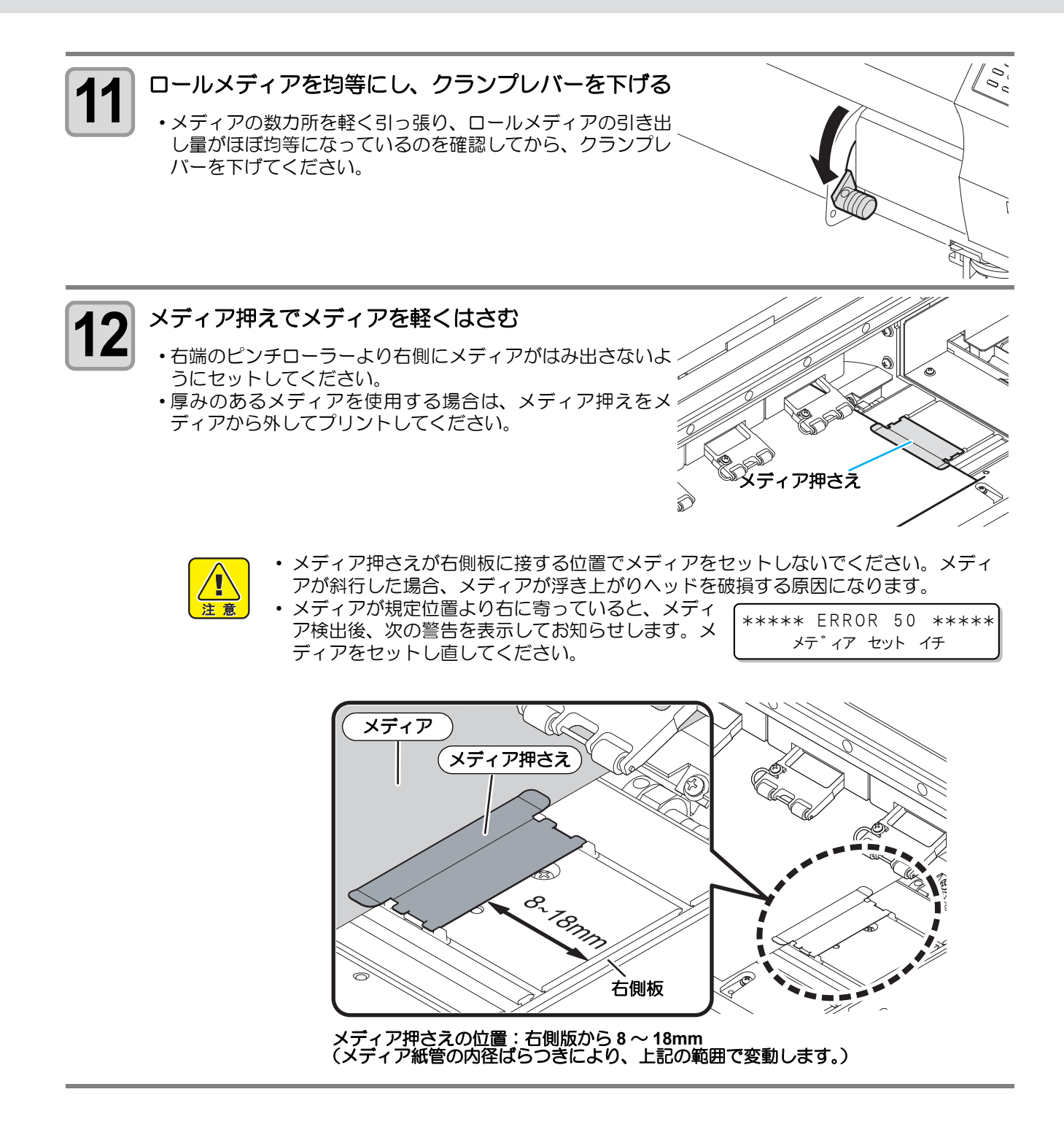

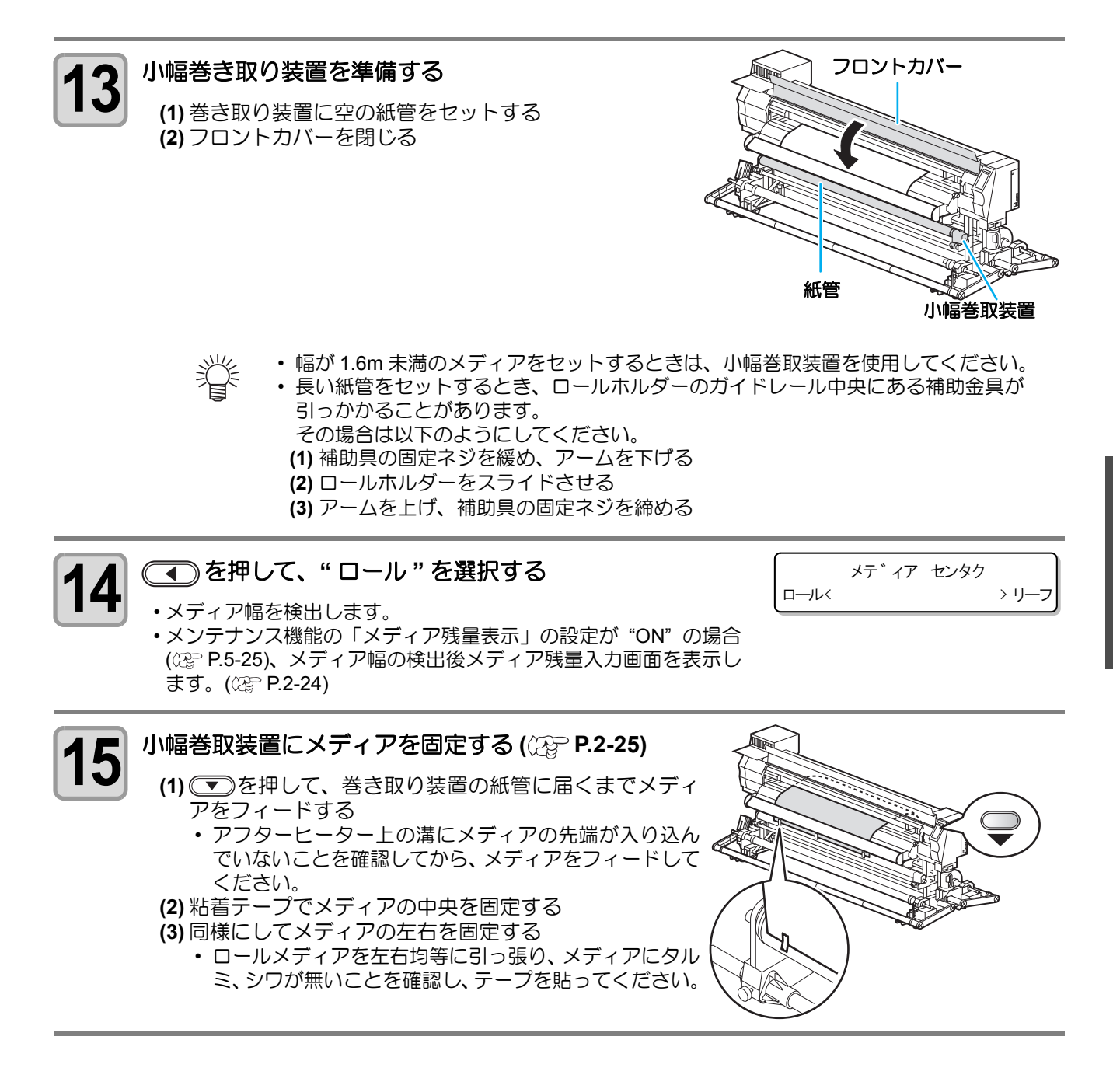

# メディア残量入力について

メンテナンス機能の「メディア残量表示」の設定を "ON" にしている場合 (22 P.5-25)、メディア幅の検出が終 了すると、メディア残量の入力画面が表示されます。

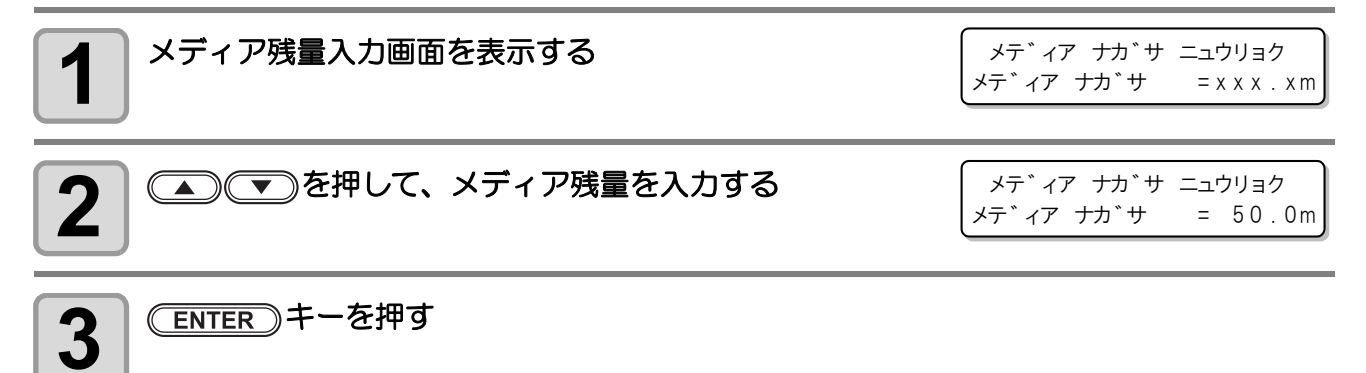

# 小幅巻取装置について

小幅巻取装置のスイッチを使って、メディアの巻き取り方向の選択 などができます。

レバー上(REVERSE):プリント面を内側にして巻き取る レバー中(OFF) :巻き取り動作をしない レバー下(FORWARD):プリント面を外側にして巻き取る

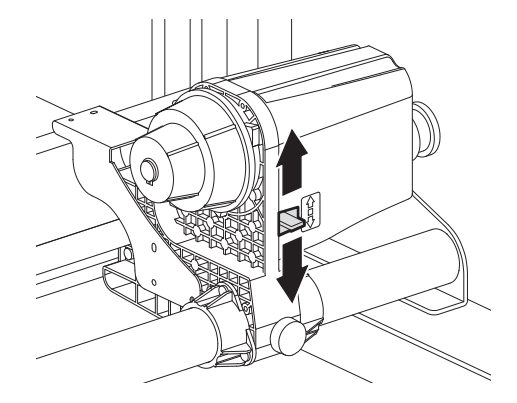

## トルクリミッタを調節する

巻き取り装置には、トルクリミッタが付いています。トルクリミッタを調整して、巻き取りの強さを変更できます。(工場出荷時は、トルクリミッタを最も強く設定してあります。) 薄いメディアを使用してテンションが強すぎる時は、調節を弱めてください。

- ・時計回り : テンションが強くなる(ターポリン等の重量のある厚いメディア)
- 反時計回り:テンションが弱くなる(軽いメディア)

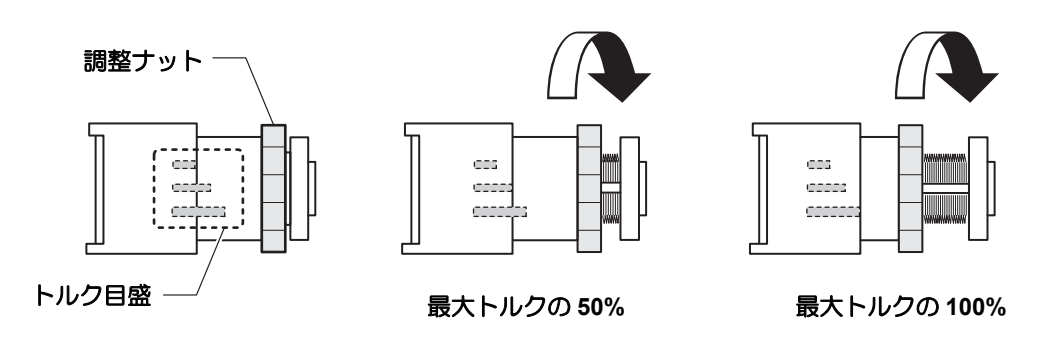

 
 ・トルクリミッタの調節が弱すぎると メディアを確実に巻き取ることができません。
 ・トルクリミッタの調節が強すぎると メディアによってはたるんでしまい、画質に影響する場合があります。

# リーフメディアをセットする

リーフメディアは、メディアをロールホルダーに固定する必要はありません。

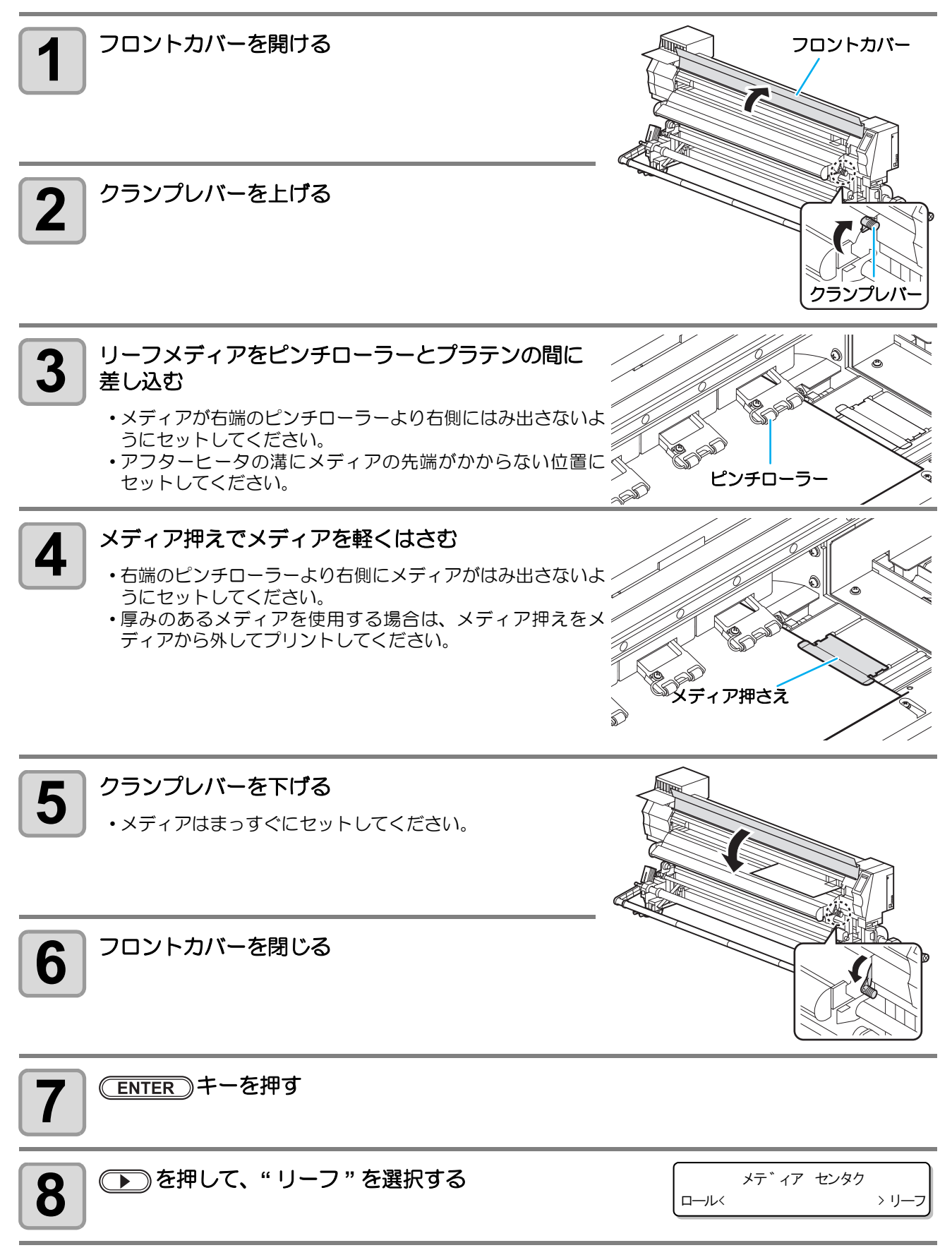

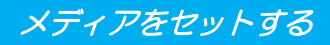

メテ゛ィア ケンシュツ チュウ シハ゛ラク オマチクタ゛サイ

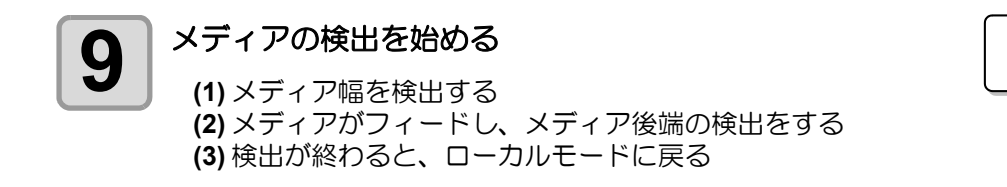

## メディア押さえをお使いになるときの注意事項

- 注意
- メディア押さえが右側板に接する位置でメディアをセットしないでください。メディアが斜行した 場合、メディアが浮き上がりヘッドを破損する原因になります。
- メディアが規定位置より右に寄っていると、メディア検出後、次の警告を表示してお知らせします。メディアをセットし直してください。

\*\*\*\*\* ERROR 50 \*\*\*\*\* メデ゛ィア セット イチ

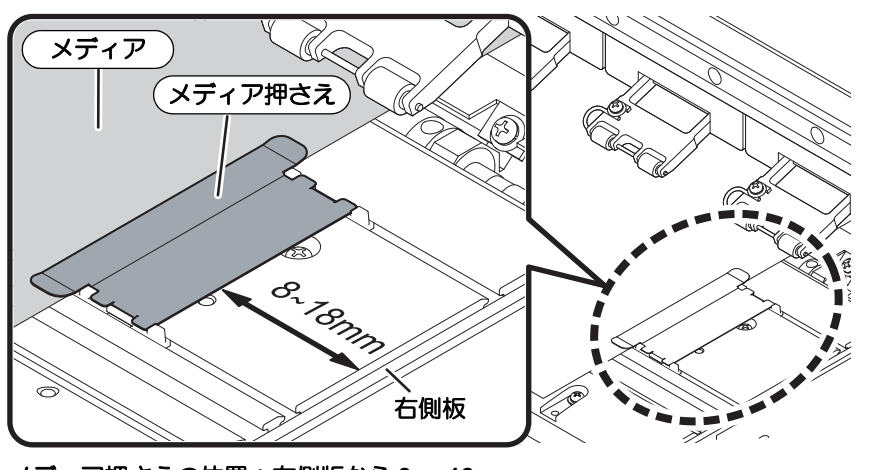

メディア押さえの位置:右側版から8~18mm (メディア紙管の内径ばらつきにより、上記の範囲で変動します。)

## 原点を変更する場合は

プリント原点の位置を変更することができます。 変更したい位置へ LED ポインタを移動させて決定します。

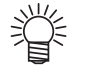

ここで設定した原点位置は、メディアの送り方向に対して数センチずれています。セッテイモードの「オクリゲンテン」を "ON"にすれば、原点を LED ポインタの光点位置に正確に合わせることができます。(公PP P.3-3)

重量メディア繰出 / 巻取装置をご使用でないとき

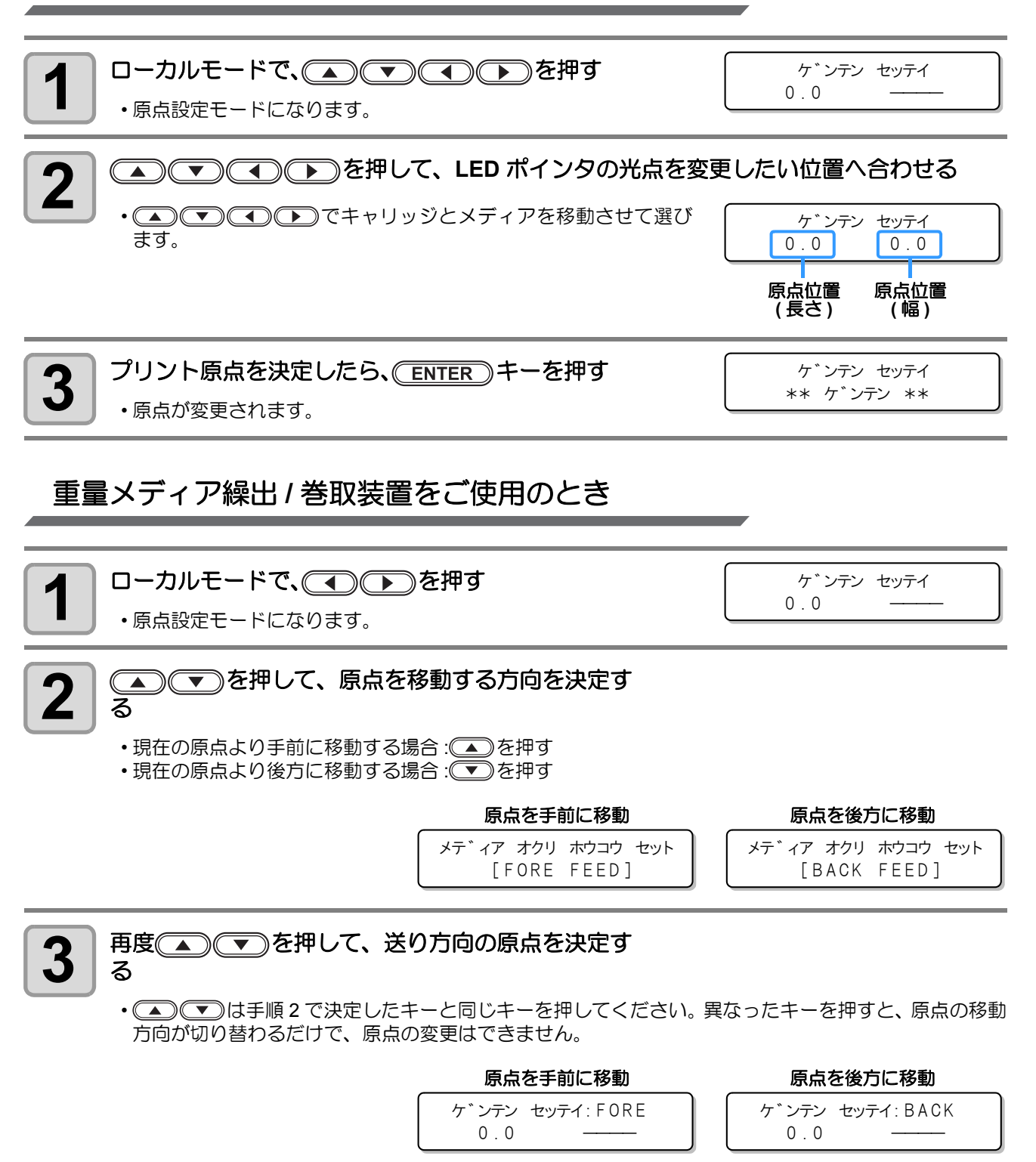

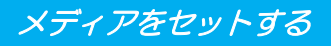

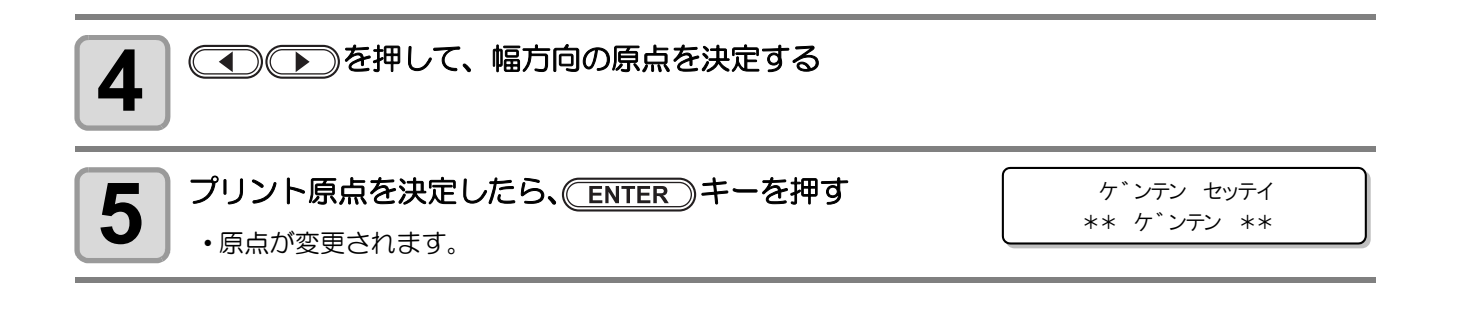

## 原点設定位置の目安

プリント原点は、奥行方向 (X') はプラテン上にあるカット溝から奥側約 75 mm の位置になります。 横方向 (Y') の値は、メディア右端より 25 mm です。セッテイモードの「マージン」(22 P.3-3) により変更で きます。また、ジョグキーを使って変更することもできます。

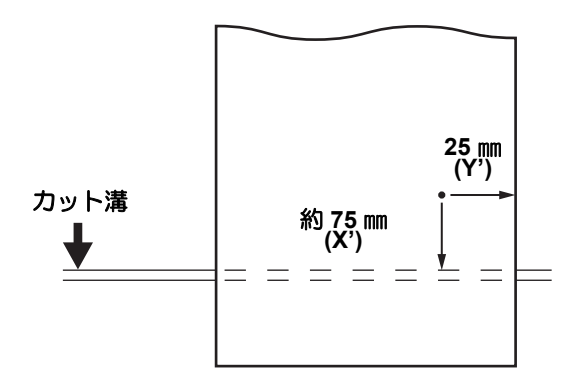

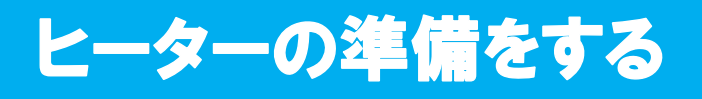

## ヒーターの温度設定を変更する

ヒーターの温度設定は、セッテイモードの「ヒーター」で変更・保存できます。(
2 P.3-8) ここでは、セッテイモードで設定した温度の変更方法について説明します。 お使いになるメディアに合わせて、ヒーター温度を設定してください。

- お買い上げ時、ヒーターの温度設定は "OFF" になっています。
- ・プリント中にも温度の調整ができるため、適切な温度調整ができます。
- 周囲の温度により、設定した温度に到達するまでに数分から数十分かかることがあります。

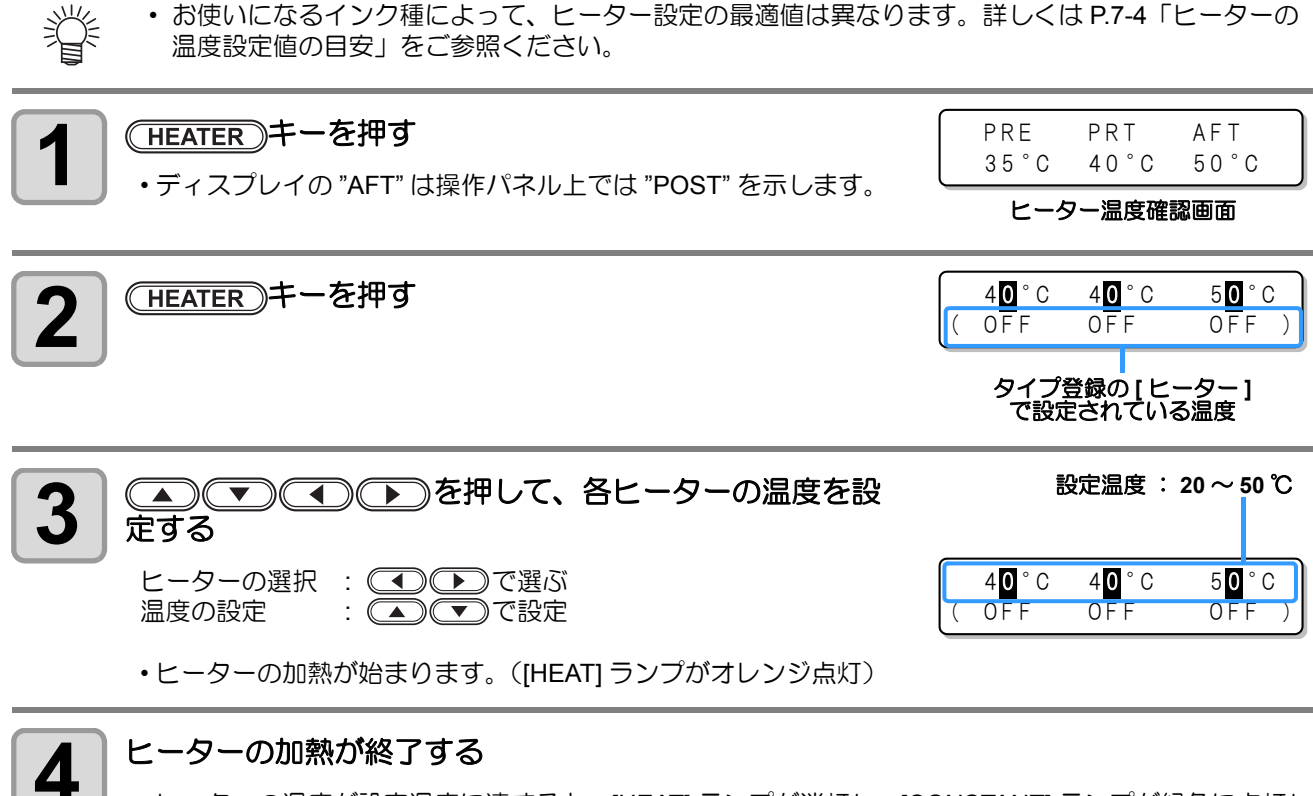

・ヒーターの温度が設定温度に達すると、[HEAT] ランプが消灯し、[CONSTANT] ランプが緑色に点灯します。

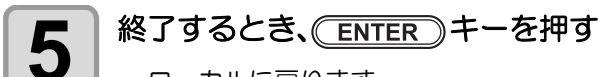

- ローカルに戻ります。
- あらかじめ、お使いになるメディアに合わせてヒーターの温度を登録しておくことができます。
   (3) P.3-2「プリント条件をまとめて登録する(タイプ登録)」

上の操作で設定した温度は、タイプ登録のヒーターの設定値には反映されません。電源をオフにするか、次の条件で新しく温度を変更するまで継続します。
 (1) セッテイモードのタイプを変更する
 (2) セッテイモードのヒーター温度を変更する
 (3) コンピューターからヒーターの温度を指定する

・お使いの RIP が、ヒーターの温度をコントロールできる機能を搭載している場合は、RIP 側でコントロールすることができます。(設定方法は、お使いの RIP の取扱説明書をご覧ください。)

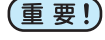

・本装置は、20~35°Cの環境で使用してください。周囲の温度条件により、設定値まで温度が上昇しない場合があります。

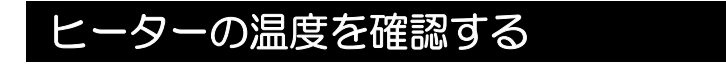

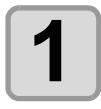

# (HEATER)を押す

・現在のヒーター温度が表示されます。

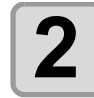

## 確認を終わるとき、ENDを押す

ローカルに戻ります。

| PRE  | PRT  | AFT  |
|------|------|------|
| 40°C | 50°C | 35°C |

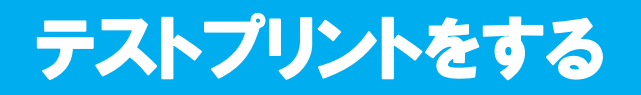

テストパターンをプリントして、ノズル詰まりなどの吐出不良(カスレや抜け)がないか確認します。

## ヘッドの配列とテストパターンの関係

ヘッドの配列とプリントしたテストパターンのプリント位置は、下図の通りです。

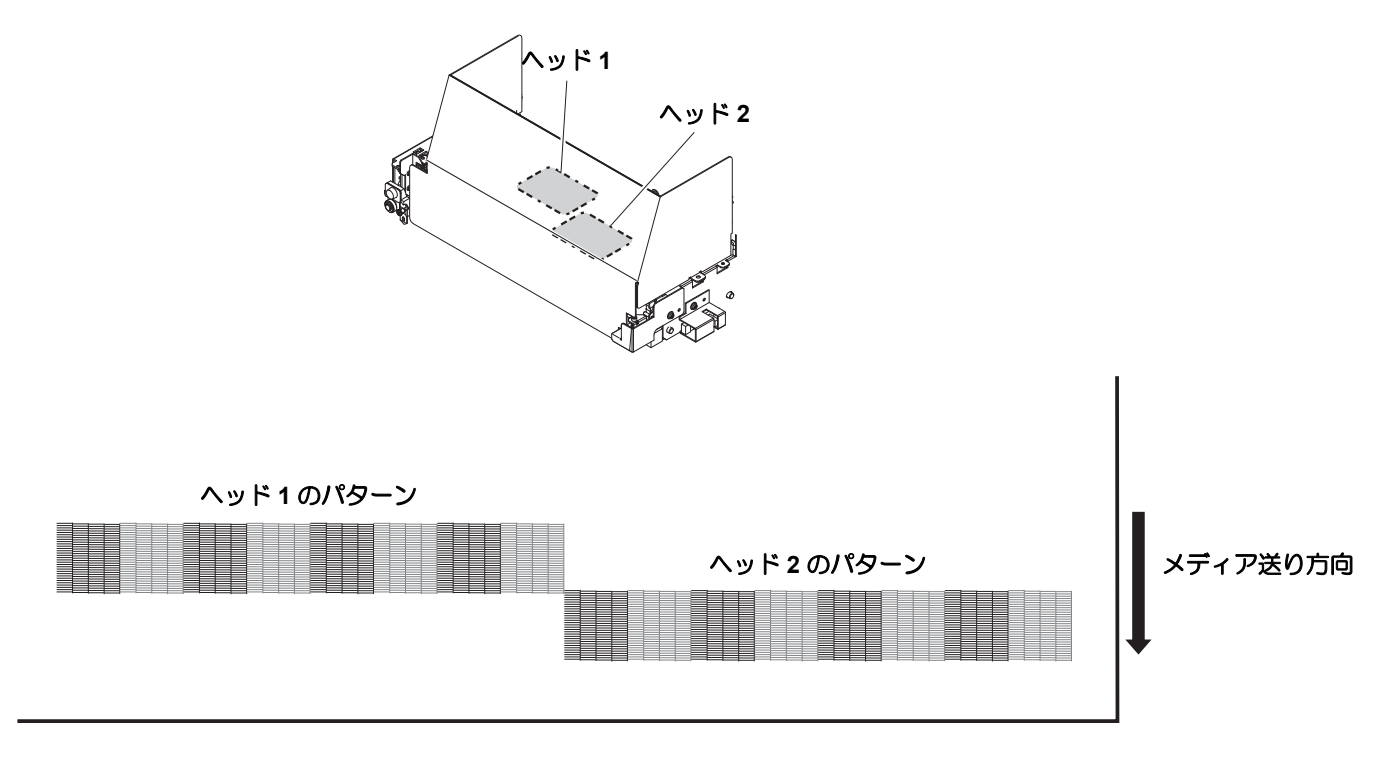

## テストプリントに関する注意事項

・リーフメディアを使用する場合、A3サイズ横置き以上のサイズのメディアをセットしてください。
 ・ロールメディアを使用する場合、プリントを開始する前にロールメディアを手で巻き戻し、たわみのない状態にしてください。画質不良の原因になります。

# テストプリントを行う

テストパターンをプリントして、ノズル詰まりなどの吐出不良(カスレや抜け)がないか確認します。

また、テストプリントを繰り返し実行するときのために、プリントするテストパターンの配置方向を次の2種類から選択することができます。使い方に合わせて選択してください。

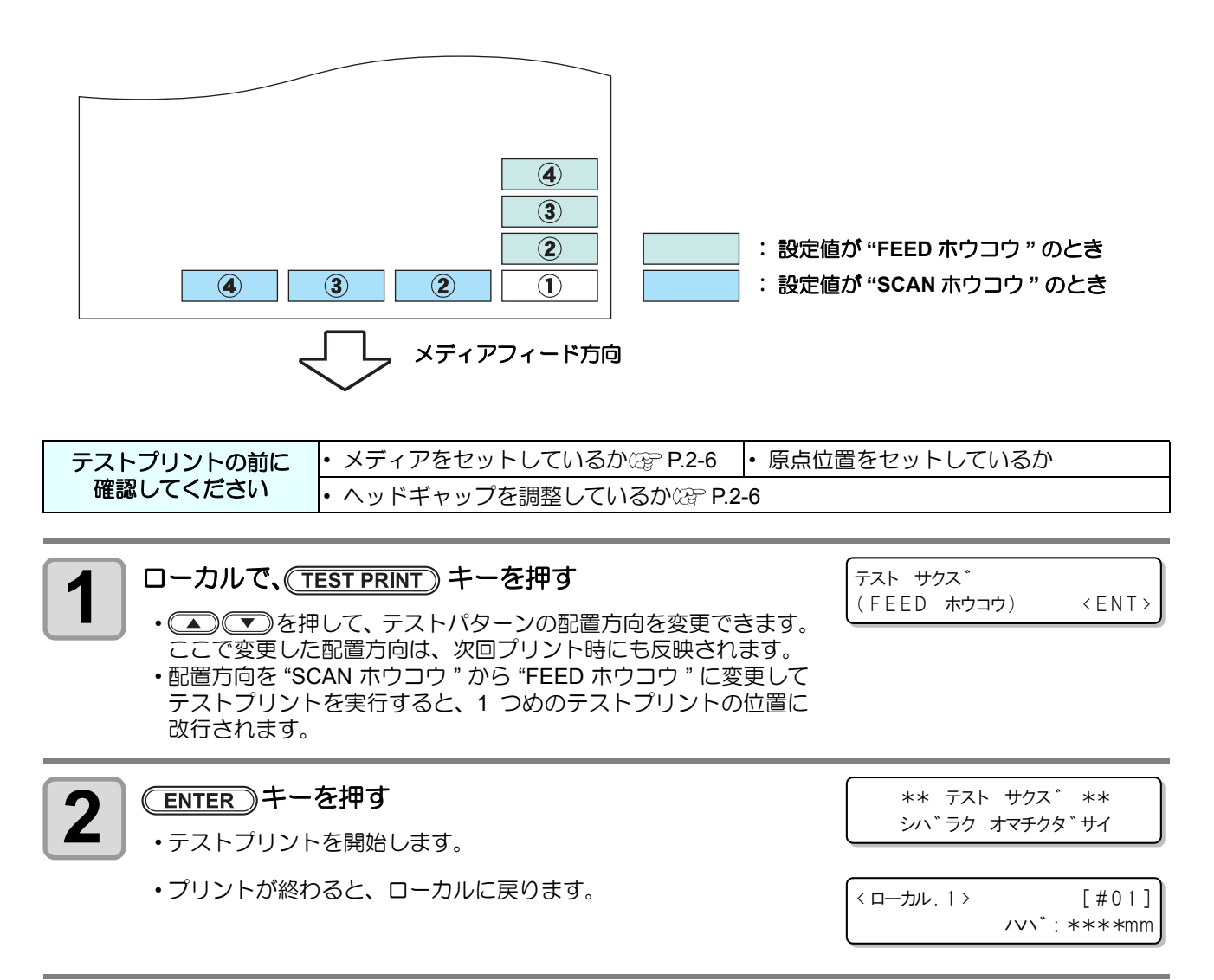

#### プリント結果を確認する

3

- •正常な場合は、操作を終了します。
- ・異常があった場合は、ヘッドクリーニングを実行してください。(22PP.2-34)

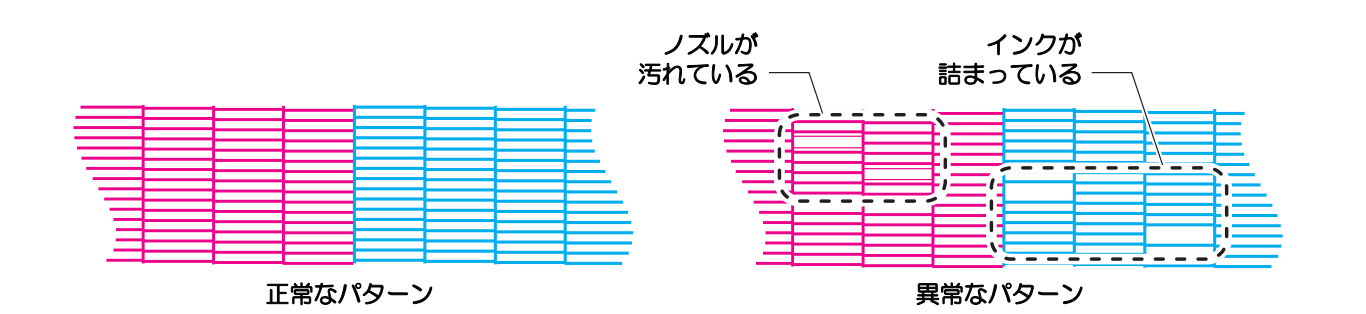

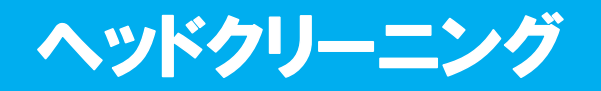

# ヘッドクリーニングについて

プリントしたテストパターンの結果を確認して、 症状に合わせたクリーニングを行います。 次の3種類から選んでください。

- ノーマル :線の抜けがある時
- ソフト :ヘッドワイプのみ実行したい時 (線の曲がりがある場合)

ハード :ノーマル、 ソフトでクリーニングを実行しても画質不良が改善しない時

# テストプリントの結果に合わせてヘッドクリーニングを行う

ヘッドクリーニングには、3種類あります。 パターンプリントの結果によって使い分けてください。

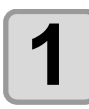

2

ローカルモードで、(CLEANING)キーを押す

クリーニンク゛ タイフ。 : ノーマル

タイフ゜

ノーマル:線の抜けがある時

クリーニンク゛ : ハート \*

ソフト: ヘッドワイプのみ実行したい時 (線の曲がりがある場合) ハード:ノーマル、ソフトでクリーニングを実行してもプリント不良が改善しない時

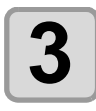

#### (ENTER)キーを押す

 クリーニングの残り時間をディスプレイの下段に表示します。 クリーニングが終わると、 ローカルに戻ります。

クリーニンク゛ チュウ 00:00

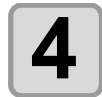

#### 再度テストプリントを実行し、 プリント結果を確認する

・プリント結果が正常になるまで、クリーニングとテストプリントを繰り返してください。

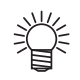

#### ヘッドクリーニングを実行しても画質品質が改良されない場合

- ・ ワイパーとインクキャップのクリーニングをする (GP P.5-5)
- ヘッドノズルの洗浄をする (CPP P.5-8)
- •「ノズル詰まりが復旧しない場合」を参照して画質不良を解消する (22P P.5-16)

# データをプリントする

# プリントを開始する

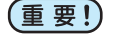

・ロールメディアを使用する場合、プリントを開始する前にロールメディアを手で巻き戻し、たるみのない状態にしてください。画質不良の原因になります。

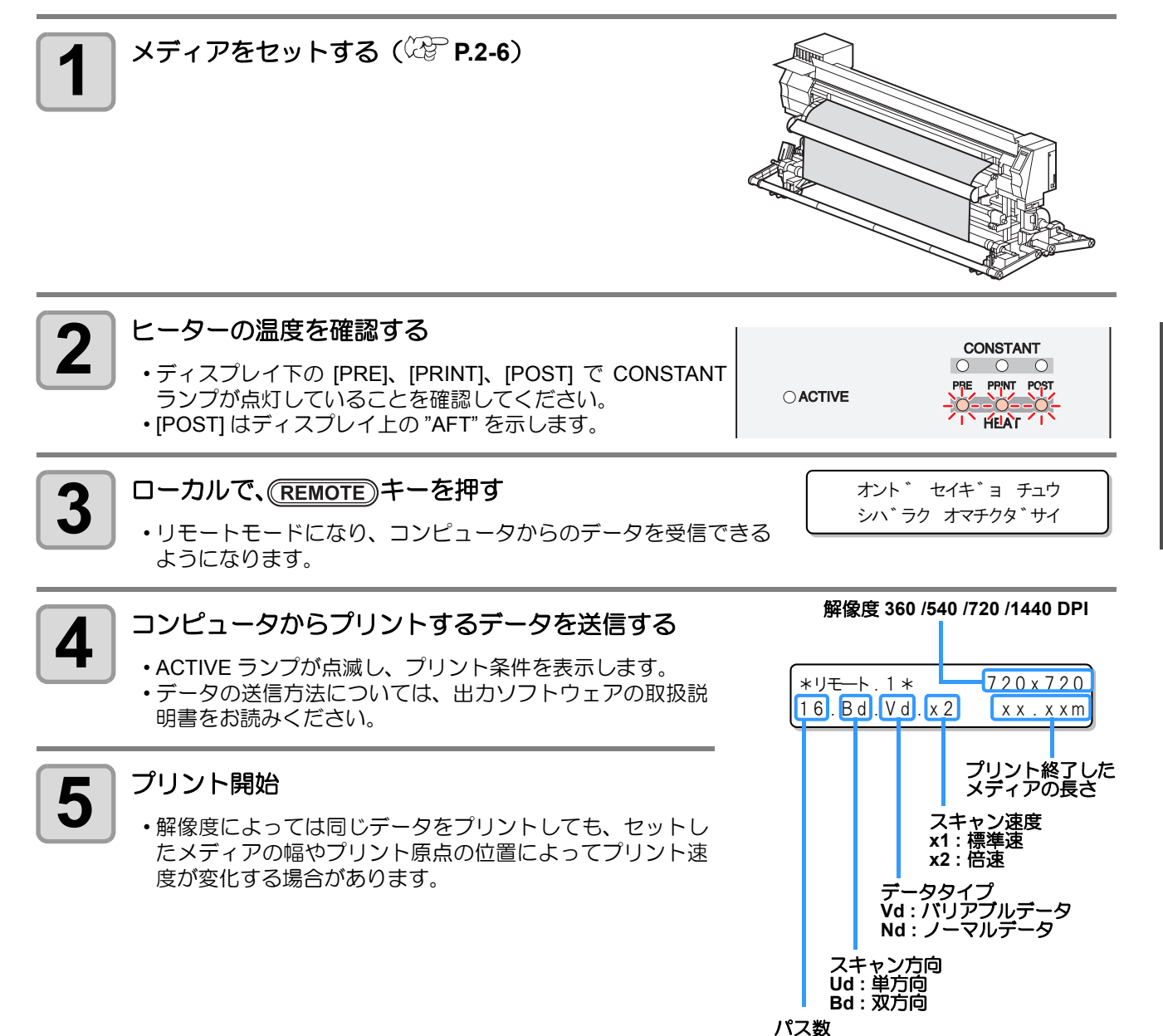

2-35

2

基本的な使い方

# プリントを中止する

プリントを途中で中止する場合、次の操作をしてください。

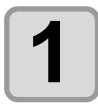

## プリント中に、REMOTE)キーを押す

・プリント動作を中止します。

・コンピュータからデータを送信している場合は、コンピュータ側でデータ送信を止めます。

< ローカル. 1 >

[#01]

///\`:1272mm

・再度(REMOTE)キーを押すと、中断したデータからプリントを再開します。

# 受信したデータを消去する(データクリア)

プリントを中止したいときは、受信済みのデータを消去してください。

| 1 ローカルで、 DATA CLEAR キーを押す                                               | データー クリア<br>くENT> |
|-------------------------------------------------------------------------|-------------------|
| <b>2</b> ENTER キーを押します。                                                 | ** デ゛ーター クリア **   |
| <ul> <li>ACTIVE ランプが消灯します。</li> <li>・受信データを消去し、ローカルモードに戻ります。</li> </ul> |                   |

# メディアをカットする

ロールメディアでプリント終了後にメディアをカットするには、次の2つの方法があります。

- (重要!)・メディアをカットしたとき、印刷面が床や他の印刷面に触れないようにお気をつけください。
  - ・ 小幅巻取装置をお使いの場合、カットしたメディアは巻取装置のスイッチを使って巻き取ってください。
    - 重量メディア巻取装置でテンションバーをお使いの場合は、安全のためカット機能はお使いになれません。

## オートカット

プリント終了後、自動的にメディアをカットします。

- ・オートカットには設定が必要です。(設定方法の詳細は、P.3-28 を参照してください。お買い上げ 時は、オートカット機能が"ホスト"になっています。)
  - オートカット機能を"オフ"にしているときは、「マニュアルカット」の操作をして、メディアを カットしてください。

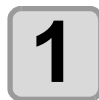

プリントが終了したら、自動的にメディアをカットす る

## マニュアルカット

操作パネル上のキーを使い、任意の位置でメディアをカットします。

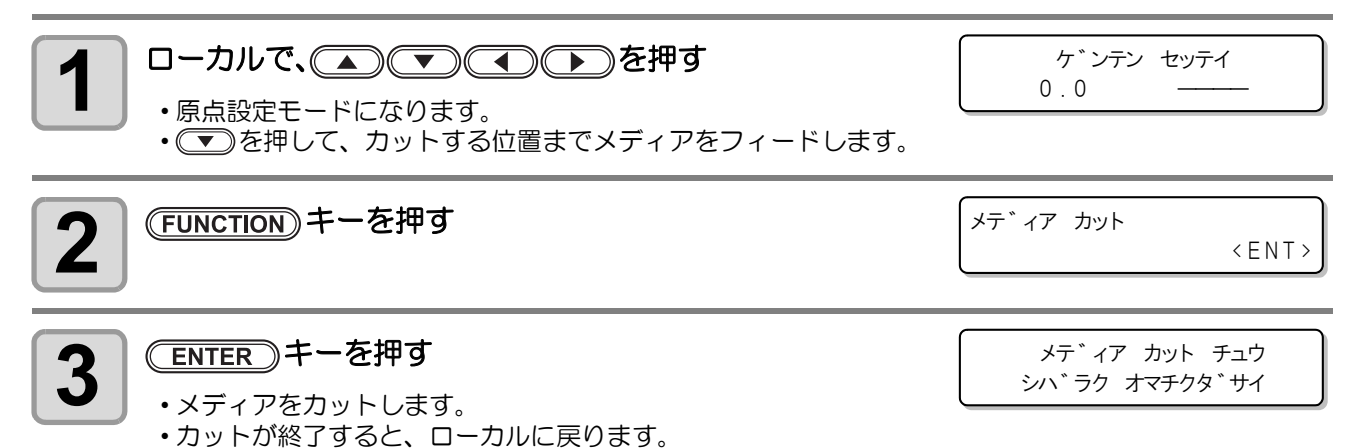

## 2-38

# 第3章 便利な使い方

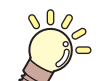

この章では ...

本機をより便利に使うための操作方法や、各種設定方法について説明しています。

| ユーザータイプについて    | 3-2        |
|----------------|------------|
| プリント条件をまとめて登録す | する         |
| (タイプ登録)        |            |
| タイプ登録のしかた      |            |
| メディア補正の設定をする   | 3-4        |
| メディア補正の設定      |            |
| ドットの位置がずれたら    | 3-6        |
| ヒーターの設定値を変更する  | 3-8        |
| ヒーターの温度設定を変更する | 3 3-8      |
| 適温調整           |            |
| (ソルベントインクをご使用の | 場合) 3-10   |
| ヒーター温度が設定温度に達し | して         |
| いないと           |            |
| プリント方式の設定をする   | 3-12       |
| パス(プリント品質)の設定. |            |
| スキャン速度の設定      |            |
| スキャン方向の設定      |            |
| ロジカルシークの設定     |            |
| 乾燥時間の設定をする     |            |
| マージンの設定をする     |            |
| カラーパターンの設定をする… |            |
| 昇華転写インク以外のインク  | をお使いの      |
| 場合             |            |
| 昇華転写インクをお使いの場合 | ≑          |
| オートクリーニングの設定をす | <br>る 3-20 |
| オートクリーニングの設定をす | る 3-20     |

| フリント中クリーニンクの設定をする  | . 3-22 |
|--------------------|--------|
| クリーニングの設定をする       | 3-22   |
| ワイピングの設定をする        | 3-23   |
| メディア検出の設定をする       | . 3-25 |
| パス間のシマを軽減する設定をする   | . 3-26 |
| その他の設定             | . 3-28 |
| 設定した内容を初期状態に戻す     | . 3-29 |
| マシン設定              | . 3-30 |
| カンソウファンの設定をする      | 3-31   |
| クリダシ&マキトリの設定をする    | 3-32   |
| カンソウフィードの設定をする     | 3-34   |
| カクニンフィードの設定をする     | 3-35   |
| ジコクの設定をする          | 3-36   |
| タンイの設定をする          | 3-37   |
| スタンプの設定をする         | 3-38   |
| マシンメイショウの設定をする     | 3-39   |
| キーブザーの設定をする        | 3-40   |
| カンキョウオンドの動作条件を変更する | 3-41   |
| インクの有効期限を延長する      | . 3-42 |
| インクの有効期限を延長する      | 3-42   |
| インク供給経路の切替設定       | . 3-44 |
| 装置情報を確認する          | . 3-46 |
| 情報を表示させる           | 3-46   |
|                    |        |

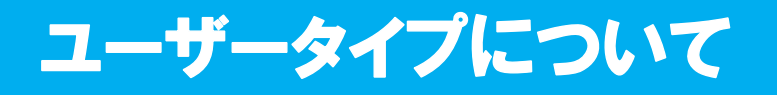

# プリント条件をまとめて登録する(タイプ登録)

本装置では、タイプ(1~4)ごとにプリント条件を登録できます。 お使いになるメディアに合わせたプリント条件をタイプに登録しておけば、違う種類のメディアに交換したと き、タイプを変更するだけで最適のプリント条件を設定できます。

### タイプ登録の例

|       | ソルベントインクをご使用の場合     | 昇華転写インクをご使用の場合 |
|-------|---------------------|----------------|
| タイプ1  | ターポリン1用             | フォトペーパー        |
| タイプ2  | ターポリン2月             | PET 用 1        |
| タイプ3  | FF(Flexible Face) 用 | PET 用 2        |
| タイプ 4 | 塩ビマット               | 合成紙            |

# タイプ登録のしかた

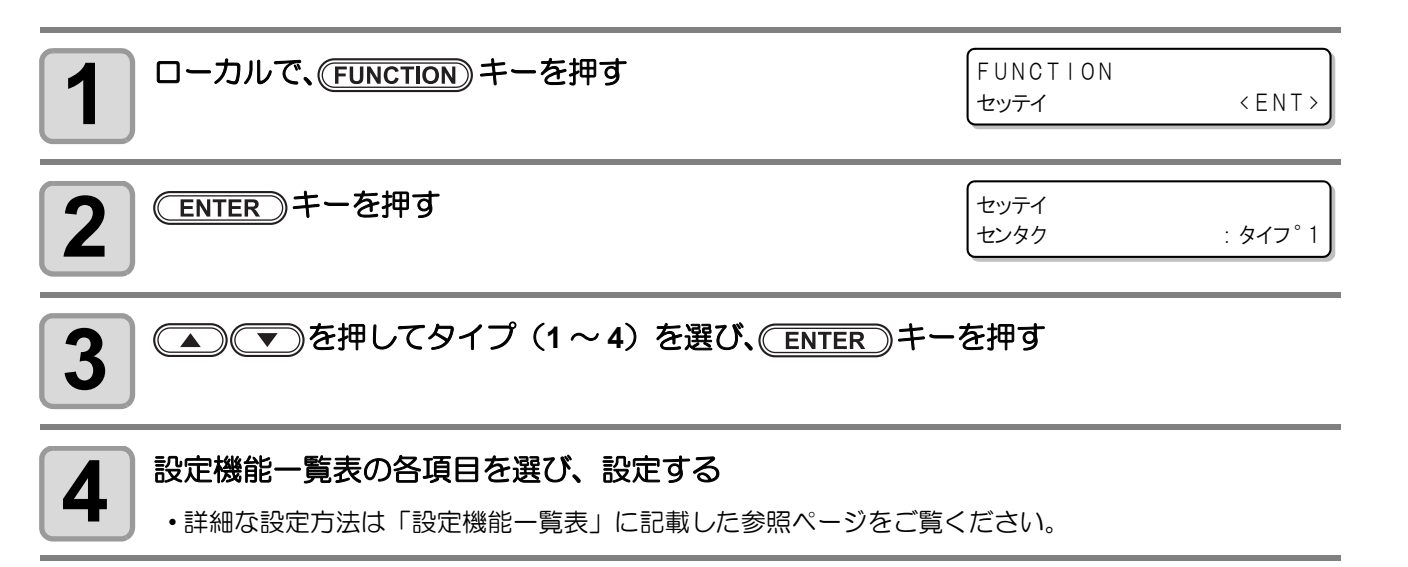

## 設定機能一覧表

ユーザータイプに登録できる各設定機能の概要と設定値について説明します。 お買い上げ時は、下線の設定になっています。

- 重要!
- 次の各設定項目については、接続しているホスト PC でお使いの RIP ソフトウェアからプリント時に指定した設定値に従って動作するように設定できます。

設定項目:プリント方式/重ね塗り/乾燥時間/オートカット/プリフィード/マージン/カラーパターン/リフレッシュ/吸着/フィード速度レベル

- RIP ソフトウェアで指定した設定内容に従って動作させたいときは、本機のタイプ登録をするときに各項目を"ホスト"に設定してください。"ホスト"以外に設定した場合は、装置の設定に従って動作します。
- ・ RIP ソフトウェアでの指定方法については、RIP ソフトウェアの取扱説明書をご参照ください。

| 機能名称               | 設定値                     | RIP から指示が<br>ない場合 <sup>*1</sup> | 概要                                        |
|--------------------|-------------------------|---------------------------------|-------------------------------------------|
| メディアホセイ (公子 P.3-4) | -255 ~ <u>0</u> ~ 255   |                                 | メディアの送り量を補正するた<br>めのパターンをプリントし、補<br>正します。 |
| ドットイチホセイ           | -40.0 ~ <u>0</u> ~ 40.0 |                                 | 往復プリントにおける、着弾位<br>置の調整を行います。              |

| 機能名称                  |                 |                                            | 設定値                                                                                                    | RIP から指示が<br>ない場合 *1 | 概要                                                             |
|-----------------------|-----------------|--------------------------------------------|----------------------------------------------------------------------------------------------------|----------------------|----------------------------------------------------------------|
|                       |                 | プリ<br>ヒーター                                 | OFF/ 20 $\sim$ 50 °C<br>(OFF/ 68 $\sim$ 122 °F)                                                                                                    |                      |                                                                |
| ドーター                  | オンド             | プリント                                       | $OFF/20 \sim 50^{\circ}C$                                                                                                    |                      |                                                                |
|                       | セッテイ            | ヒーター                                       | (OFF/ 68 ~ 122 °F)                                                                                                    |                      |                                                                |
| (@P.3-8)              |                 | アフター                                       | OFF/ 20 ∼ 50 °C                                                                                                    |                      | ヒーターの状態を設定します。                                                 |
|                       |                 | ヒーター                                       | (OFF/ 68 $\sim$ 122 $^{\circ}$ F)                                                                                                    |                      |                                                                |
|                       | ジカン             | スタンバイ                                      | <u>ナシ</u> / 0 ~ 90 min (10min 単位 )                                                                                                    |                      |                                                                |
|                       | セッテイ            | OFF 時間                                     | <u>ナシ</u> / 0 ~ 90 min (10min 単位 )                                                                                                    |                      |                                                                |
|                       | パス              |                                            | <u>ホスト</u> /ハヤイ/ヒョウジュン/<br>キレイ                                                                                                    | ヒョウジュン               |                                                                |
| フリント<br>本ウシキ          | スキャン            | リクド                                        | <u>ホスト</u> /ヒョウジュン/コウソク                                                                                                    | コウソク                 | プリント品質、プリント方向を                                                 |
| (@P.3-12)             | スキャンプ           | ホウコウ                                       | <u>ホスト</u> / ソウホウコウ /<br>タンホウコウ                                                                                                    | タンホウコウ               | 設定します。                                                         |
|                       | ロジカル            | シーク                                        | <u>ホスト</u> /ON / OFF                                                                                                    | ON                   |                                                                |
| カサネヌリ (0              | ₽ P.3-28)       |                                            | <u>ホスト</u> /1~9                                                                                                    | 1                    | インクの重ね塗りを行います。                                                 |
| カンソウ                  | スキャン            |                                            | <u>ホスト</u> /0.0~19.9 sec                                                                                                    | 0 sec                | インクの乾燥時間を設定します                                                 |
| (@PP.3-16)            | プリント            | エンド                                        | <u>ホスト</u> /0~999 sec                                                                                                    | 0 sec                |                                                                |
| オートカット                | (ጬ P.3-28       | 8)                                         | <u>ホスト</u> /ON / OFF                                                                                                    | OFF                  | プリント後、自動でメディアを<br>カットします。                                      |
| プリフィード                | (അ P.3-26       | 8)                                         | <u>ホスト</u> /ON / OFF                                                                                                    | OFF                  | プリント前にメディアを前後搬送<br>させます。<br>貼り付きやすいメディアを使用す<br>る場合、ON にしてください。 |
| マージン                  | ヒダリ             |                                            | <u>ホスト</u> / -20 ~ 75mm (1mm 単位 )                                                                                                    | 0 mm                 | メディア左右の余白を設定しま                                                 |
| (ୟିଟ୍ର P.3-17)        | ミギ              |                                            | <u>ホスト</u> / -20 ~ 75mm (1mm 単位 )                                                                                                    | 0 mm                 | す。                                                             |
| カラー                   | ヒダリ             |                                            | <u>ホスト</u> / ON / OFF                                                                                                    | OFF                  | メディア右端 (Sb52 充填時は両                                             |
| パターン<br>(ほど P.3-18)   | ギ               |                                            | <u>ホスト</u> / ONx1 ~ ONx5 / <u>OFF</u><br>(Sb52 充填時)                                                                                                    |                      | 端)にカラーパターンをフリン<br>トします。                                        |
| リフレッシュ (頌 P.3-28)     |                 | 8)                                         | <u>ホスト</u> /レベル0(リフレッシュ間隔<br>長い)~3(間隔短い)                                                                                                    | レベル 3                | プリント中に、インクヘッドの<br>リフレッシュを行います。                                 |
| キュウチャク (ᢙ P.3-28)     |                 | 8)                                         | <u>ホスト</u> /ヒョウジュン/ヨワイ/<br>ヤヤヨワイ/ツヨイ/OFF                                                                                                    | ヒョウジュン               | メディアの吸着する力を設定し<br>ます。                                          |
| フィードソク<br>(頌子 P.3-28) | ドレベル *2         | 2                                          | <u>ホスト</u> / 10 ~ 200%<br>10%2mm/sec<br>100%20mm/sec<br>200%40mm/sec                                                                                                    | 100                  | プリント中などにメディア送り<br>をする速度を変更します。                                 |
| オート                   | ON              | カンカク                                       | $10 \sim 1000 \sim$ 30000 mm                                                                                                    |                      | プリントごとに行う、ヘッドの                                                 |
| クリーニング                |                 | タイプ                                        | <u>ノーマル</u> /ソフト/ハード                                                                                                    |                      | 自動クリーニング動作を設定し                                                 |
| (@PP.3-20) <u>OFF</u> |                 |                                            |                                                                                                    |                      | ます。                                                            |
|                       | クリー C           | <u>אלא N</u> N                             | $10 \sim 1000 \sim 30000 \text{ mm}$                                                                                                    |                      | プリント中に行う、ヘッドの自                                                 |
| プリント                  | ニング             |                                            | $\underline{\mathcal{I}} = \underline{\mathcal{I}} \underline{\mathcal{I}} $ |                      | 動クリーニンク動作を設定しま                                                 |
| ナユリ<br>クロニーング         | -               | <u>ノFF</u><br>フ キ レ <sub>2</sub> ン  カ ノ  フ |                                                                                                    |                      | 9.                                                             |
| (@PP.3-22)            | ワイピ ビ           | 7<br>7                                     | 0~9990 カイ                                                                                                    |                      | プリント中に行う、ワイピング<br>動作を設定します。                                    |
|                       | 7               | オンドサ                                       | 0~60                                                                                                    |                      |                                                                |
| メディア                  | ケンシュ            | ツホワホワ                                      |                                                                                                    |                      | メディアの検出方法を設定しま                                                 |
| クラシュツ<br>(沼子 P.3-25)  | カットジ            | アンシュツ                                      | ナシ1 <u>リョリエッシ</u> 1<br>  ヒダリエッジ / ミギエッジ                                                                                                    |                      | す。                                                             |
| オクリ ゲンテン (淀 P.3-28)   |                 | 2.3-28)                                    | ON / <u>OFF</u>                                                                                                    |                      | プリント原点の位置変更時、メ<br>ディア送り方向を LED ポインタ<br>に合わせたいときに設定する。          |
| MAPS                  | ON / <u>OFF</u> |                                            |                                                                                                    |                      | パス間のシマを軽減する設定を                                                 |
| (ﷺ P.3-26)            | フリントンチョウセ       | リクド<br>イ                                   | -50 ~ <u>0</u> ~ +50%                                                                                                    |                      | します。                                                           |

\*1. 本機のタイプ登録で"ホスト"を設定しているのに、RIP ソフトウェア(ホスト)側で設定値の指定がないまたは、装置側の設定値 を優先する設定にしている場合の、プリント時に使用される設定値です。

<sup>\*2.</sup> マシン設定の「マキトリ&クリダシの設定」で"ソウチセンタク"を"ON"にした場合、フィード速度は最大 150%で動作制限がかかります。

# メディア補正の設定をする

メディアの種類を交換したり、ヒーターの温度を変更したあと、メディアの送り量を補正してください。 補正値が適切でないと、プリントした画像に縞が入るなど、きれいにプリントできない場合があります。

- ・ヒーターの温度を変更した場合は、[CONSTANT] ランプが点灯し、設定した温度に達していることを確認してから補正してください。
   ・ロールメディアをご使用の場合、メディア補正を終了すると、プリント原点位置までメディアが戻
  - り、本装置背面のロールメディアにたるみが生じます。 プリントを開始する前にロールメディアを手で巻き戻し、たるみのない状態にセットしてください。 画質不良の原因になります。
  - 巻き取り装置を使用してのプリントの場合、あらかじめメディアをセットした状態でメディア補正 を行ってください。

# メディア補正の設定

掌

補正パターンをプリントして、メディア送り量の補正を行います。

- 補正パターンでは2本の帯をプリントします。
  - 2本の帯の境が均等の濃さになるように調整してください。

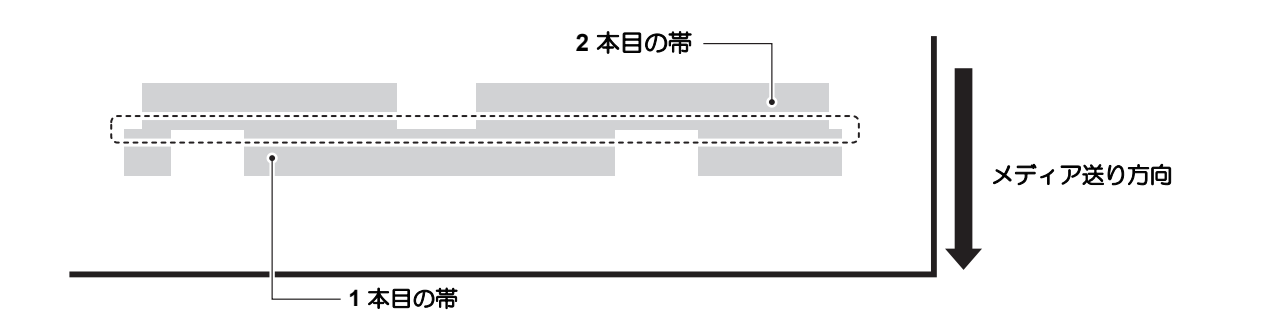

| <b>1</b> メディアをセットする (次 ₽.2-6)   |                           |       |
|---------------------------------|---------------------------|-------|
| <b>2</b> ローカルで、(FUNCTION) キーを押す | FUNCTION<br>セッティ く        | ENT>  |
| 3 ENTER キーを押す                   | セッテイ<br>センタク : ち          | ×イフ°1 |
| 4 ● ● を押して、タイプ (1~4)を選ぶ         |                           |       |
| <b>5</b> (ENTER) キーを2回押す        | [1] メテ゛ィア ホセイ<br>サクス゛ カイシ | :ent  |
| 6 ENTER キーを押して、補正パターンをプリントする    | シハ゛ラク オマチクタ゛サ<br>サクス゛ チュウ | +1    |

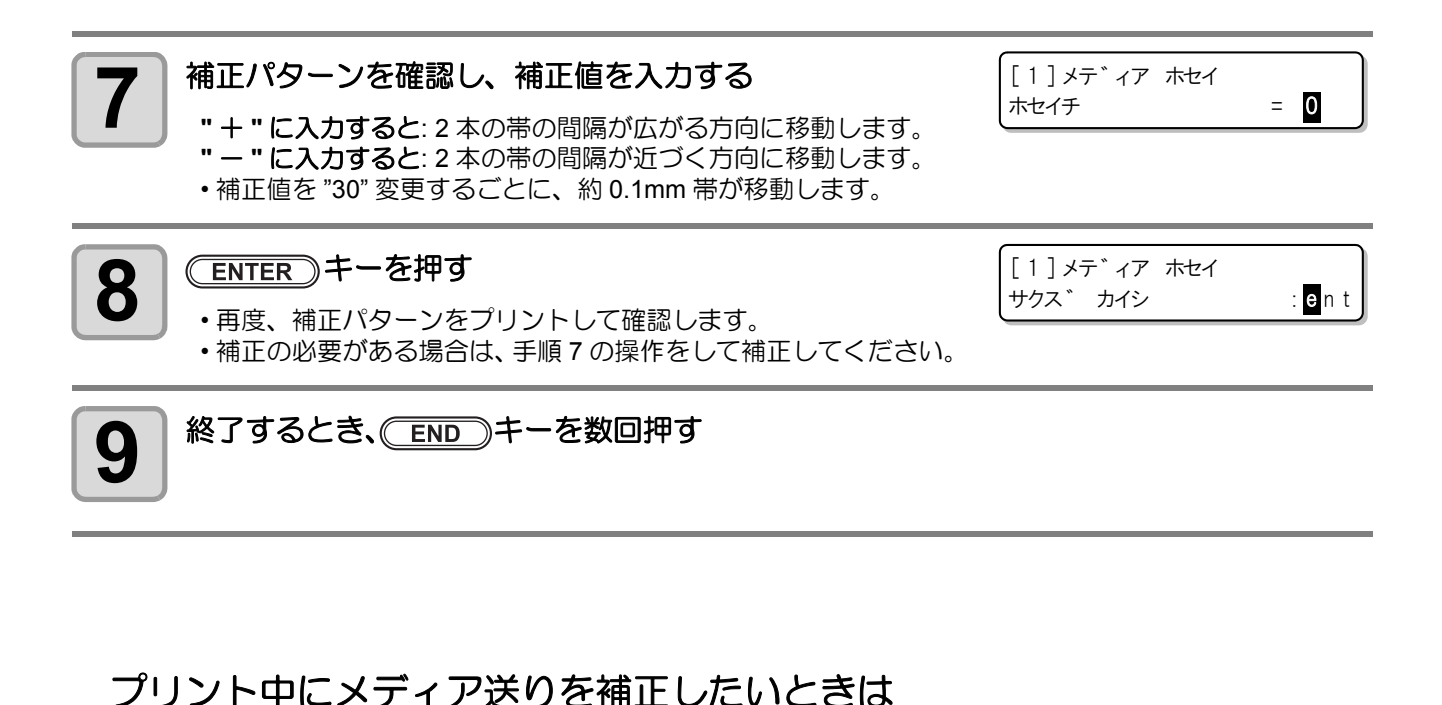

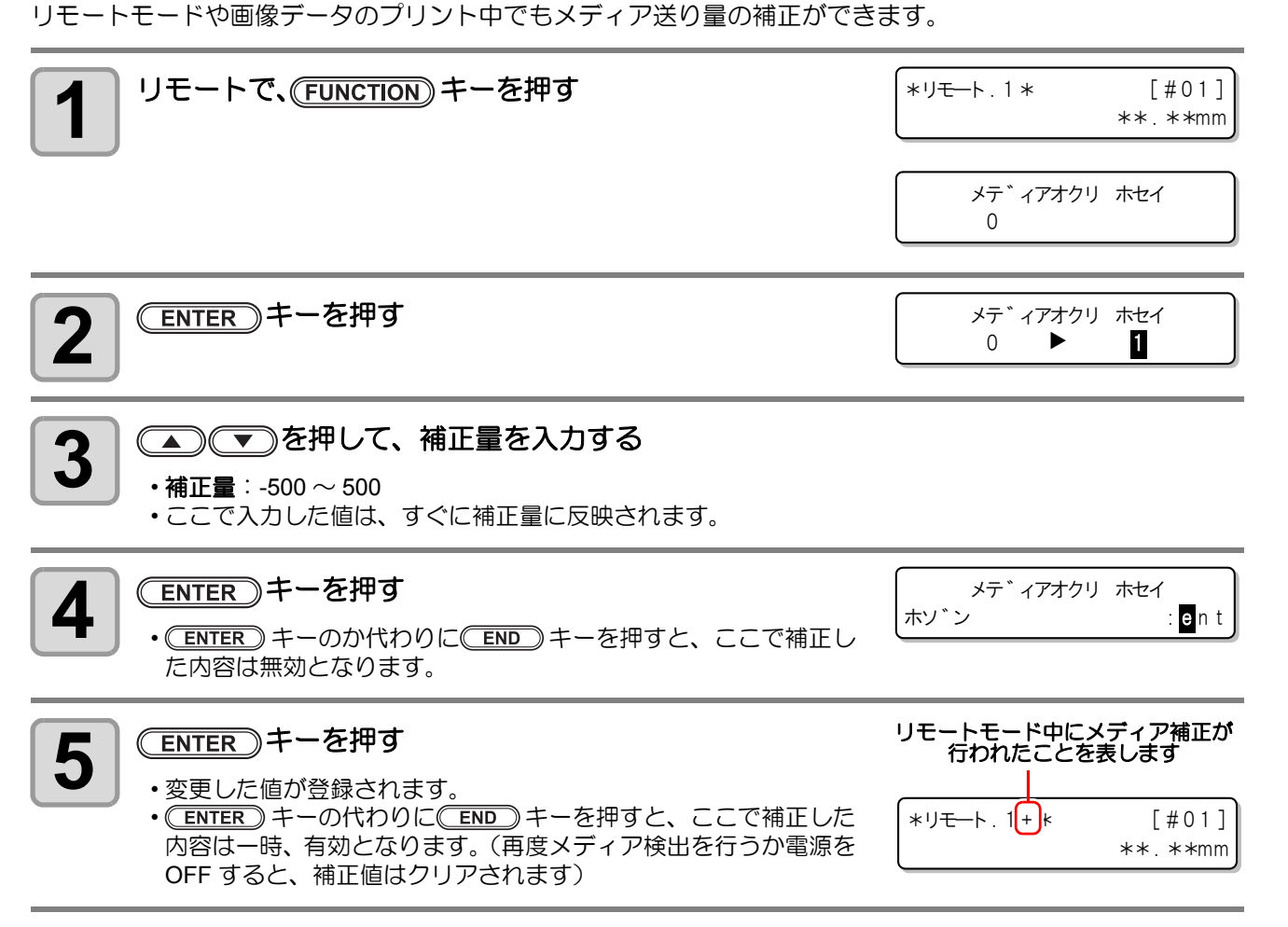

3

便利な使い方

# ドットの位置がずれたら

プリント時の条件(メディアの厚み/インクの種類など)が変わったときは、次の操作をして双方向(Bi)プリント時のインクの落下位置を補正し、適正なプリント結果を得られるようにしてください。

パターンプリント例

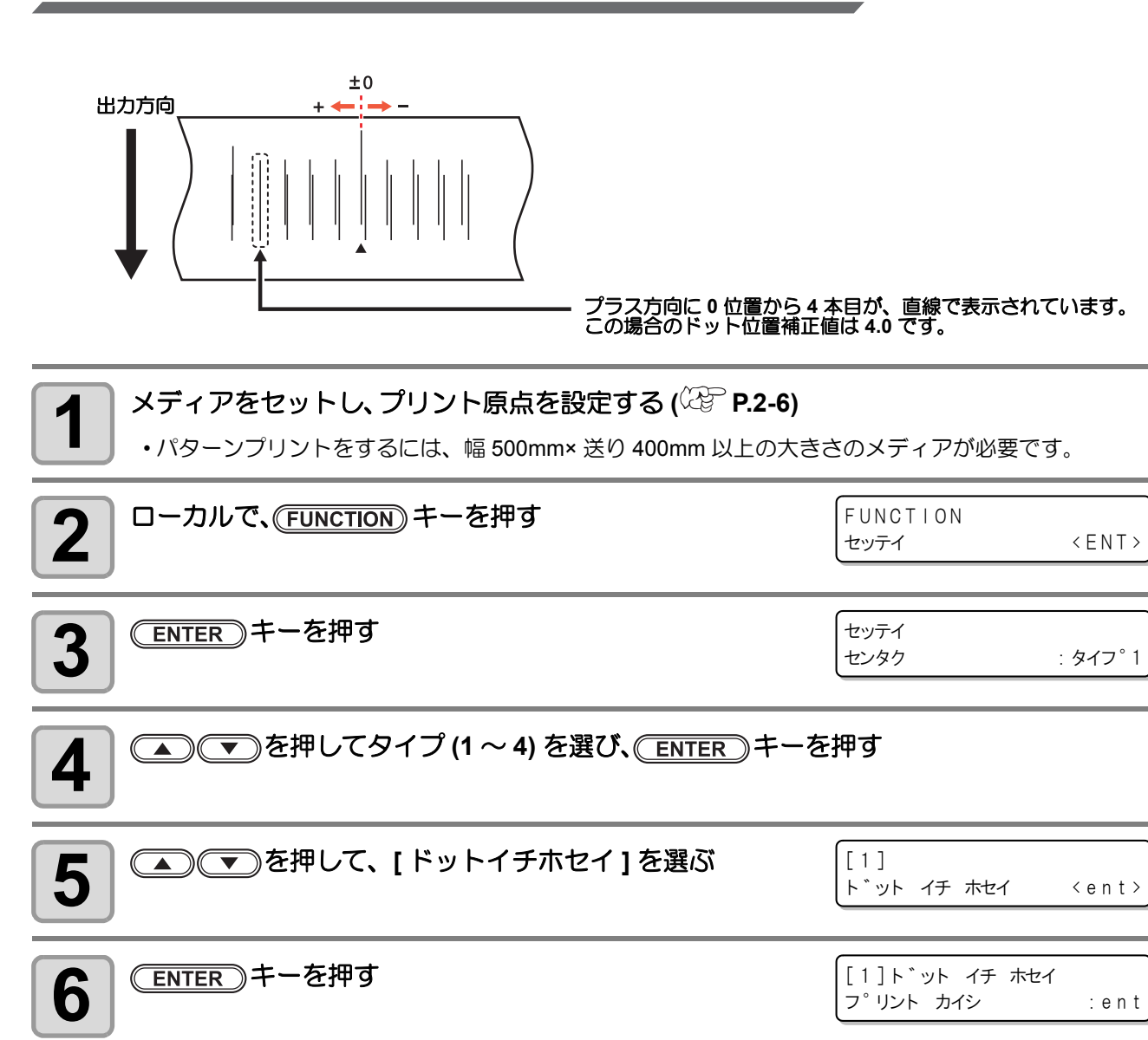

| ・複数のテン<br>1,2,3と | ストパターンをプリントします。( プリント順にパターン<br>:呼ぶ ) | ン シハ゛ラク オマチクタ゛サイ |
|------------------|--------------------------------------|------------------|
|                  | キーを押して、パターンプリントを開始する                 | サクス チュウ          |

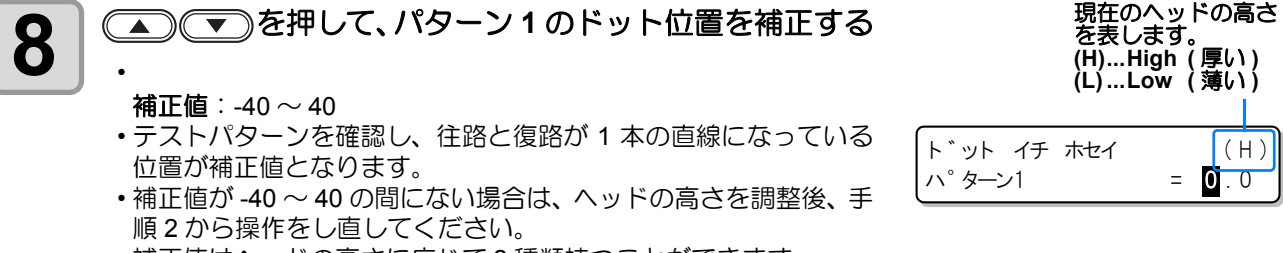

・補正値はヘッドの高さに応じて2種類持つことができます。
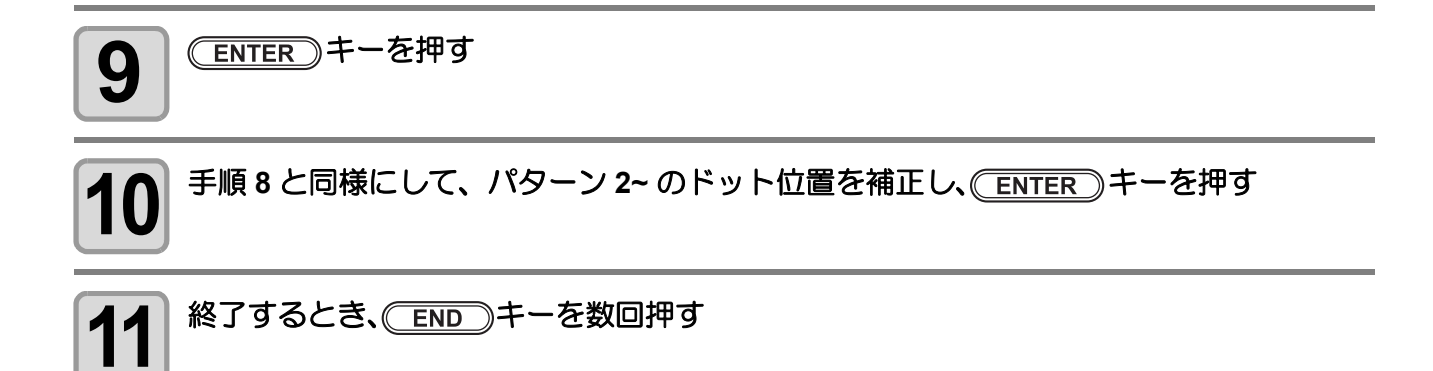

## ヒーターの設定値を変更する

お使いのインク種によって、ヒーター設定の最適値は異なります。詳しくは、P.7-4「ヒーターの温度設定値の目安」をご参照ください。

#### ヒーターの温度設定を変更する

ここでは、「オンドセッテイ」と「ジカンセッテイ」の各項目の設定をします。

| オンドセッテイ |         | プラテン内に内蔵されているプリヒーター・プリントヒーター・アフター<br>ヒーターの設定温度を変更します。                                                                                                    |  |
|---------|---------|----------------------------------------------------------------------------------------------------|--|
| スタンバイ   |         | <ul> <li>プリント終了後から、ヒーターが予熱温度に下がり始めるまでの時間を設定します。</li> <li>設定値:ナシ、0~90min(10min単位)</li> <li>予熱温度はあらかじめ設定されています。変更はできません。</li> <li>温度が下がった状態でデータを受信すると、自動的に設定温度まで上がってからプリントを開始します。</li> <li>設定値を「ナシ」にしていると、ヒーターは予熱温度にはなりません。</li> </ul>                                                         |  |
| ジカンセッテイ | OFF ジカン | <ul> <li>以下の場合にヒーターをオフにします。</li> <li>スタンバイ時に設定時間以上プリントしない場合</li> <li>スタンバイの設定を「ナシ」にしているとき、プリント終了後に設定時間以上プリントしない場合</li> <li>設定値:ナシ、0~90min(10min単位)</li> <li>ヒーターがオフの状態でデータを受信すると、自動的に設定温度まで上げてからプリントします。</li> <li>「ナシ」に設定すると、ヒーターはオフになりません。</li> <li>「0min」に設定すると、プリント終了でオフとなります。</li> </ul> |  |

| <b>1</b> ローカルで、(FUNCTION) キーを押す   | FUNCTION<br>セッティ 〈ENT〉                                   |
|-----------------------------------|----------------------------------------------------------|
| 2 ENTER キーを押す                     | セッティ<br>センタク : タイフ°1                                     |
| 3 ● ● を押して、タイプ (1 ~ 4) を選択する      |                                                          |
|                                   |                                                          |
|                                   | [1]<br>メテ゛ィア ホセイ 〈 e n t 〉                               |
| 4 (ENTER) キーを計9<br>5 (ILーター]を選択する | [1]<br>メデ <sup>*</sup> ィア ホセイ 〈ent〉<br>[1]<br>ヒーター 〈ent〉 |

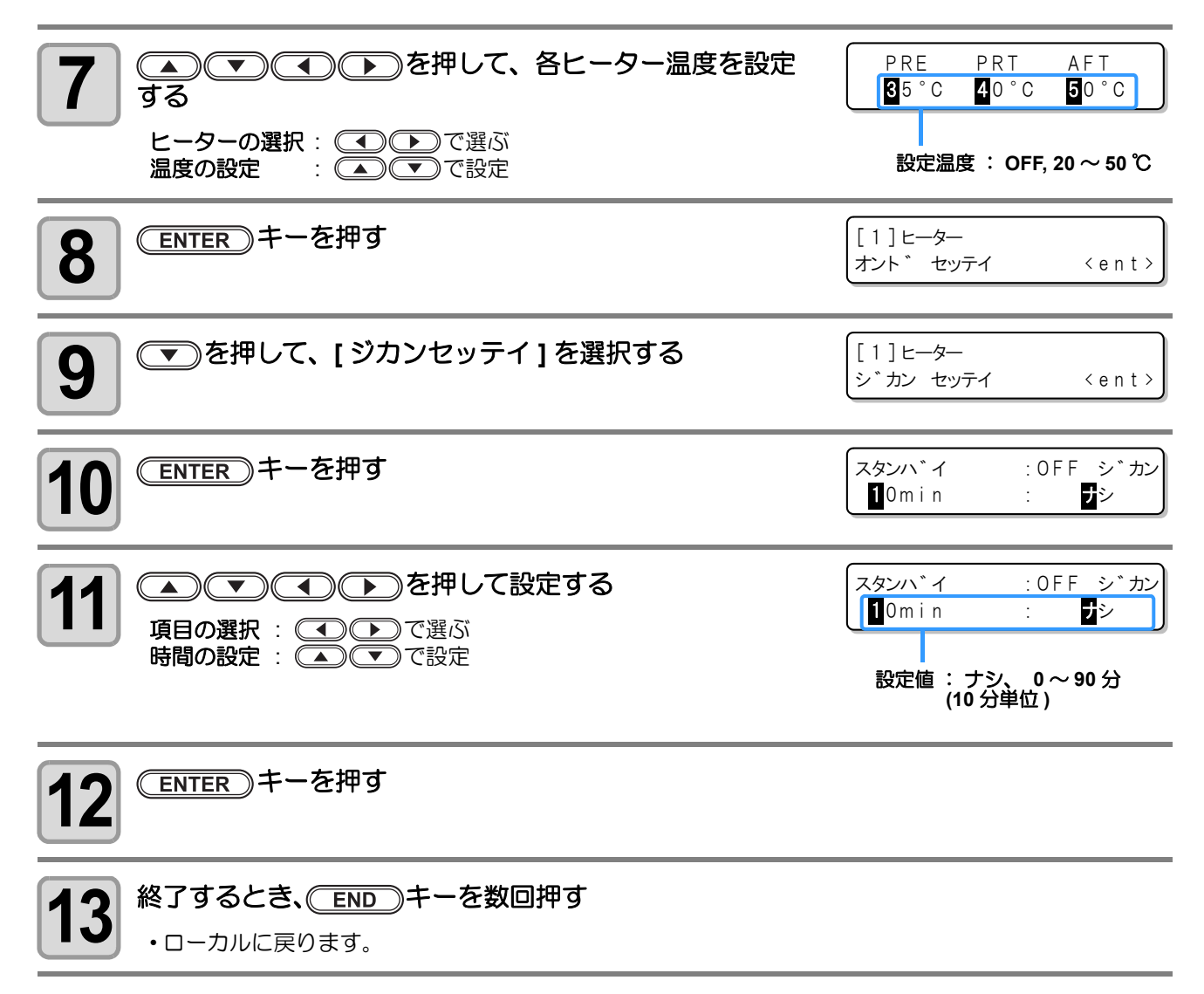

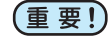

本装置は、20~35℃の環境で使用してください。周囲の温度条件により、設定値まで温度が上昇しない場合があります。

3 便利な使い方

### 適温調整(ソルベントインクをご使用の場合)

ヒーター温度を調整する際の適温設定について説明します。

ヒーターの温度はメディアの種類、環境温度などにより異なります。各メディアに適した温度に設定します。 非コートメディアやインク乾燥の遅いメディアは、インクの定着性、乾燥性をアップさせます。 以下の方法で、確認しながら適温に設定してください。

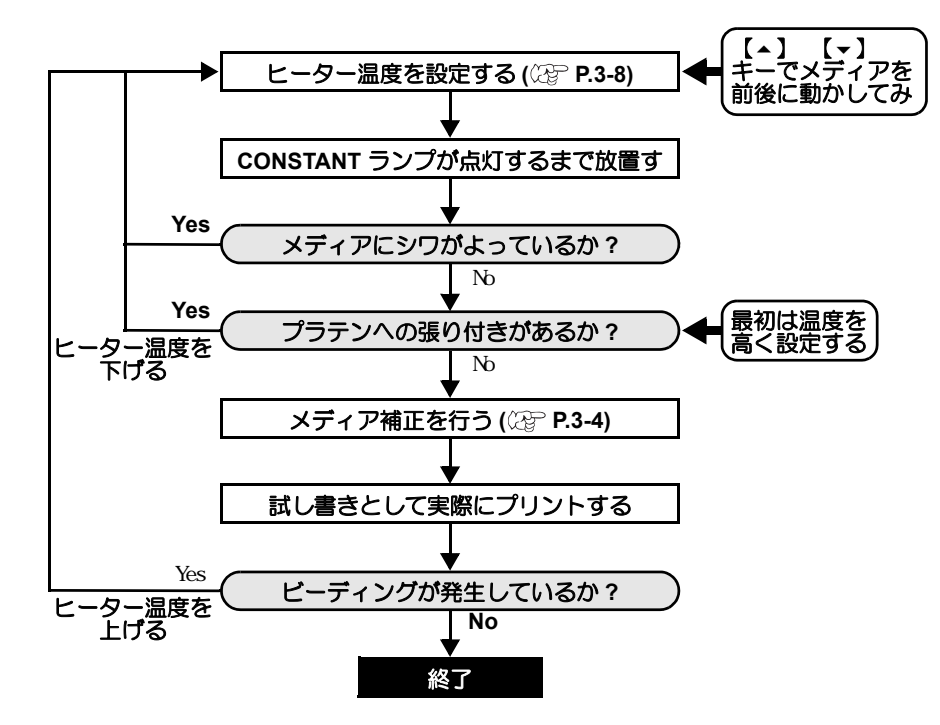

#### ヒーター温度が設定温度に達していないと

ソルベントインクをご使用の場合、ヒーター温度やインクの受容量(インクリミット)が低すぎると、ビーディングやバンディングなどプリント不良になります。

ビーディングとは、隣り合ったドットが引き合ってくっつくことです。ビーディングが発生するとブツブツ状のムラになったり、パスの間隔で帯状の横ムラ(バンディング)になったりします。

#### ビーディングの例

単色のマゼンタ100パーセント付近は、綺麗にプリントされています。単色の70~100パーセント付近はメディア送りムラの影響を非常に受けやすい部分です。この部分にムラが無いことから、メディアの送り補正は適正に調整されていることがわかります。

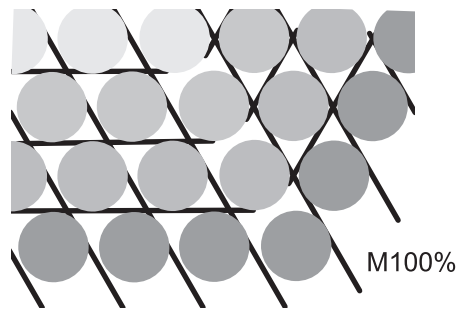

綺麗にプリントされた状態

ところが、M100% + C100%のブルー部分にはブツブツのムラと、バンディングが発生しています。これが ビーディングによるバンディングです。ヒーターの温度が低かったり、メディアのインク受容量(インクリ ミット)が低いと、先に着弾したインク粒が定着する前に、次のインク粒が着弾し、ドットがくっついたり分 布が均一でなくなり、ムラやバンディングが発生します。

ビーディングを防ぐには、ヒーターの温度を上げてメディアのインク受容量(インクリミット)を上げたり、 インク量をメディアに合わせて調整したり、パス数を増やして少しずつインクを打ち込む、スキャンウェイト で時間をかせぐなどの対策をとる必要があります。

上記対策を行ってもビーディングが解消されない場合はメディアを変更してください。

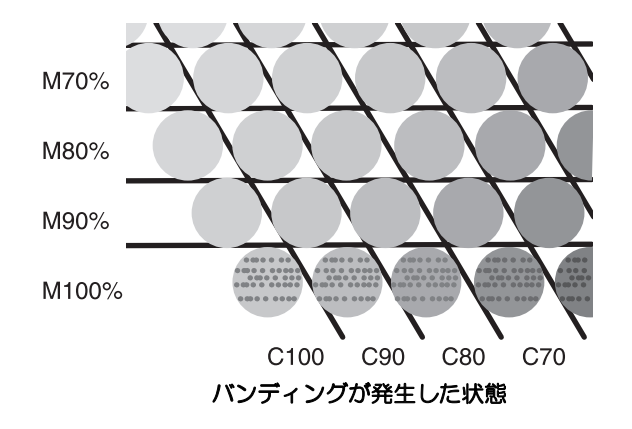

# プリント方式の設定をする

プリント方式の設定では、プリントに関する次の各項目の設定をします。

- ・パス : プリント時のパス(プリント品質)を設定
- ・スキャン速度 : プリント時のスキャン速度を設定
- スキャン方向 : プリント方向を設定
- ・ロジカルシーク: ロジカルシークの ON/OFF を設定
- (重要!) ・プリント方式の設定では、接続しているホスト PC でお使いの RIP ソフトウェア (RasterLinkPro) からプリント時に指定した設定値に従って動作するように設定できます。
  - ・ RasterLinkPro 側の設定を優先させたいときは、設定値を "ホスト"にしてください。
  - RasterLinkPro では、本機で設定する "パス / スキャンソクド / スキャンホウコウ"はそれぞれ "パス / 高速印刷 / 印刷方向"と表示しています。
  - ・ ロジカルシークの設定については、RasterLinkPro 側での指定ができません。本機の設定で"ホスト"に設定した場合は、プリント時"ロジカルシーク=ON"の状態でプリントされます。

### パス(プリント品質)の設定

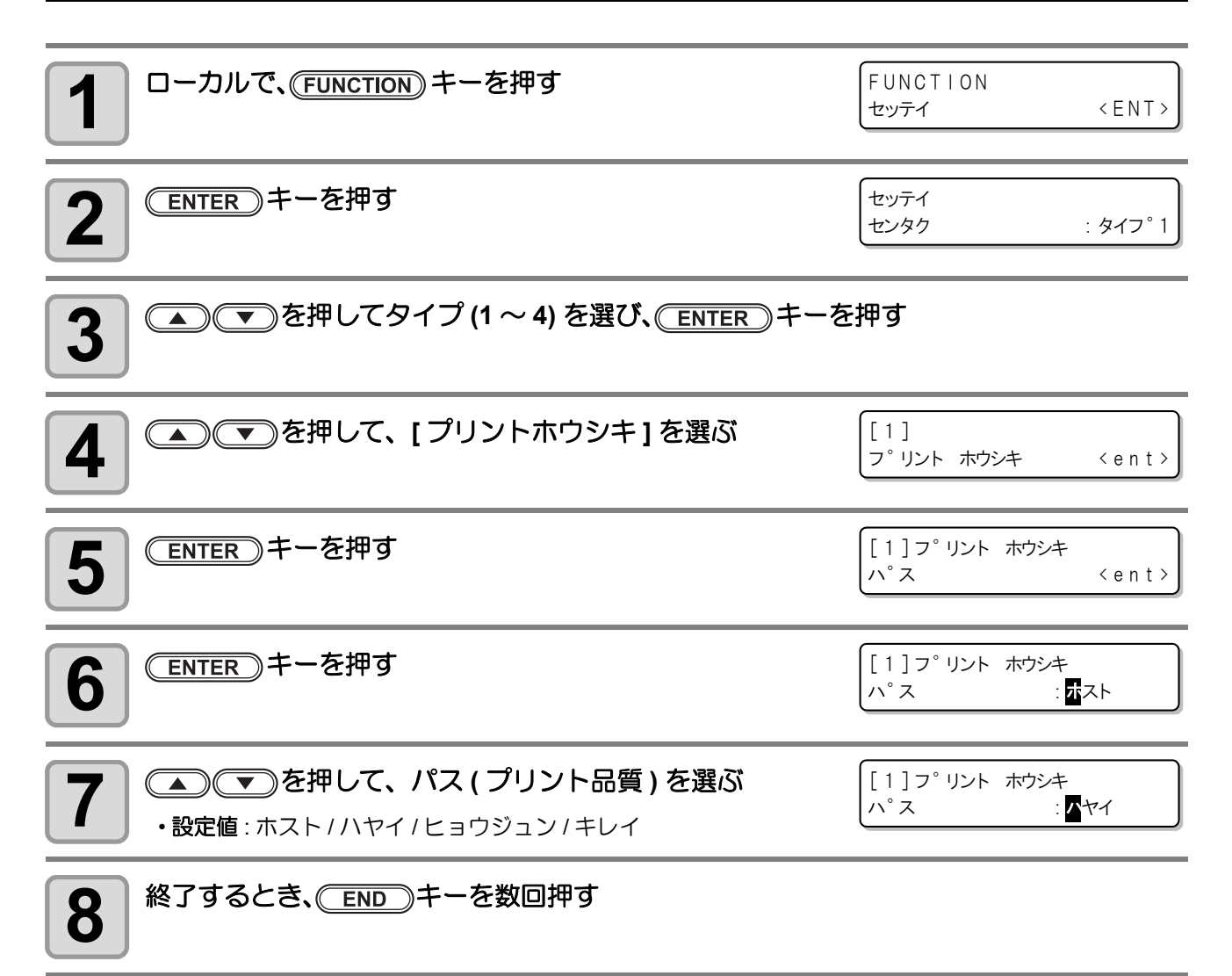

#### 解像度による設定可能パス数

| 解像度 (dpi)<br>設定値 | 540 x 720 dpi | 540 x 1080 dpi | 720 x 1440 dpi |
|------------------|---------------|----------------|----------------|
| ハヤイ              | 4 パス          | 6 パス           | 8 パス           |
| ヒョウジュン           | 8 パス          | 12 パス          | 16 パス          |
| キレイ              | 16 パス         | 24 パス          | 32 パス          |

### スキャン速度の設定

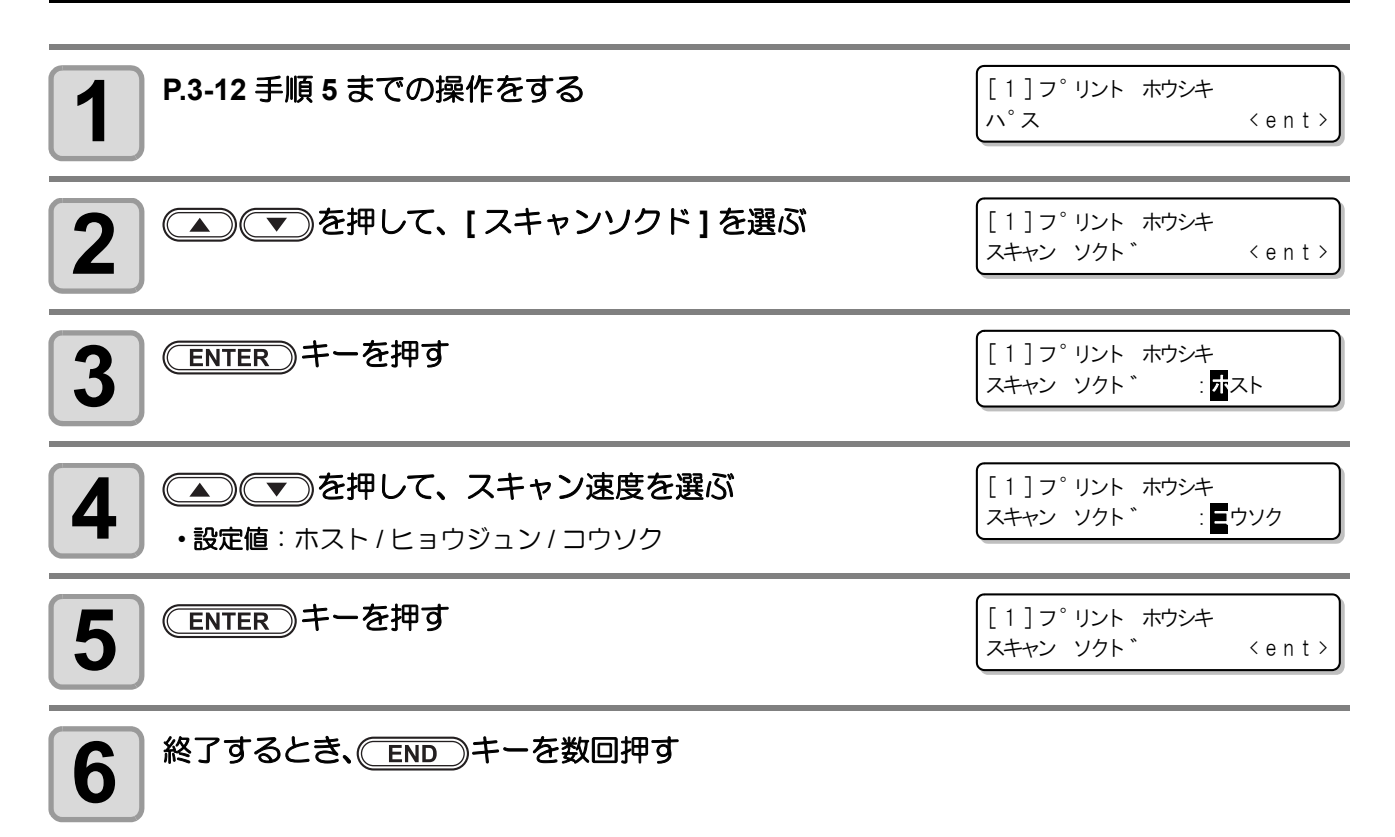

### スキャン方向の設定

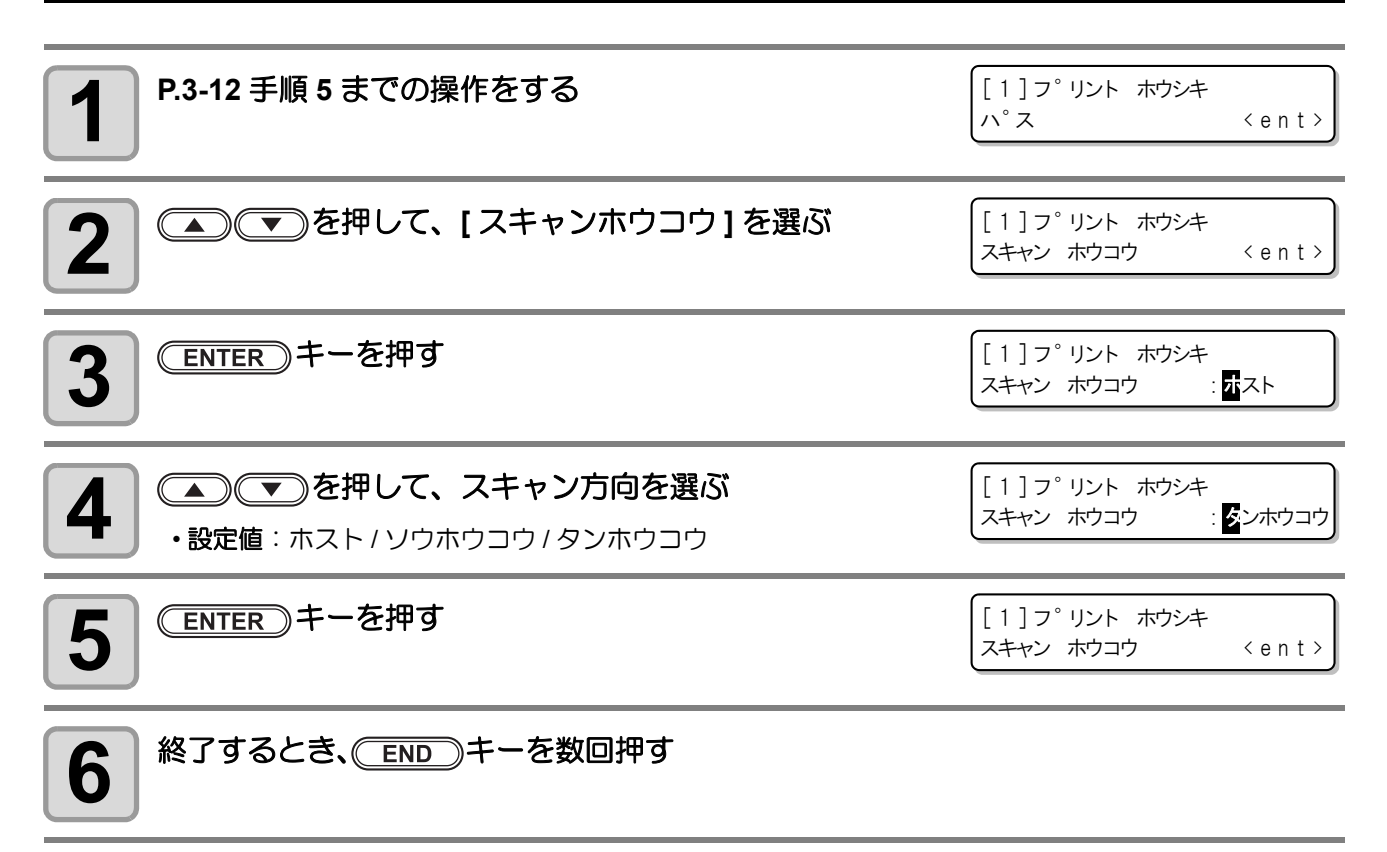

### ロジカルシークの設定

ロジカルシークの設定により、ヘッドの動作が変わります。

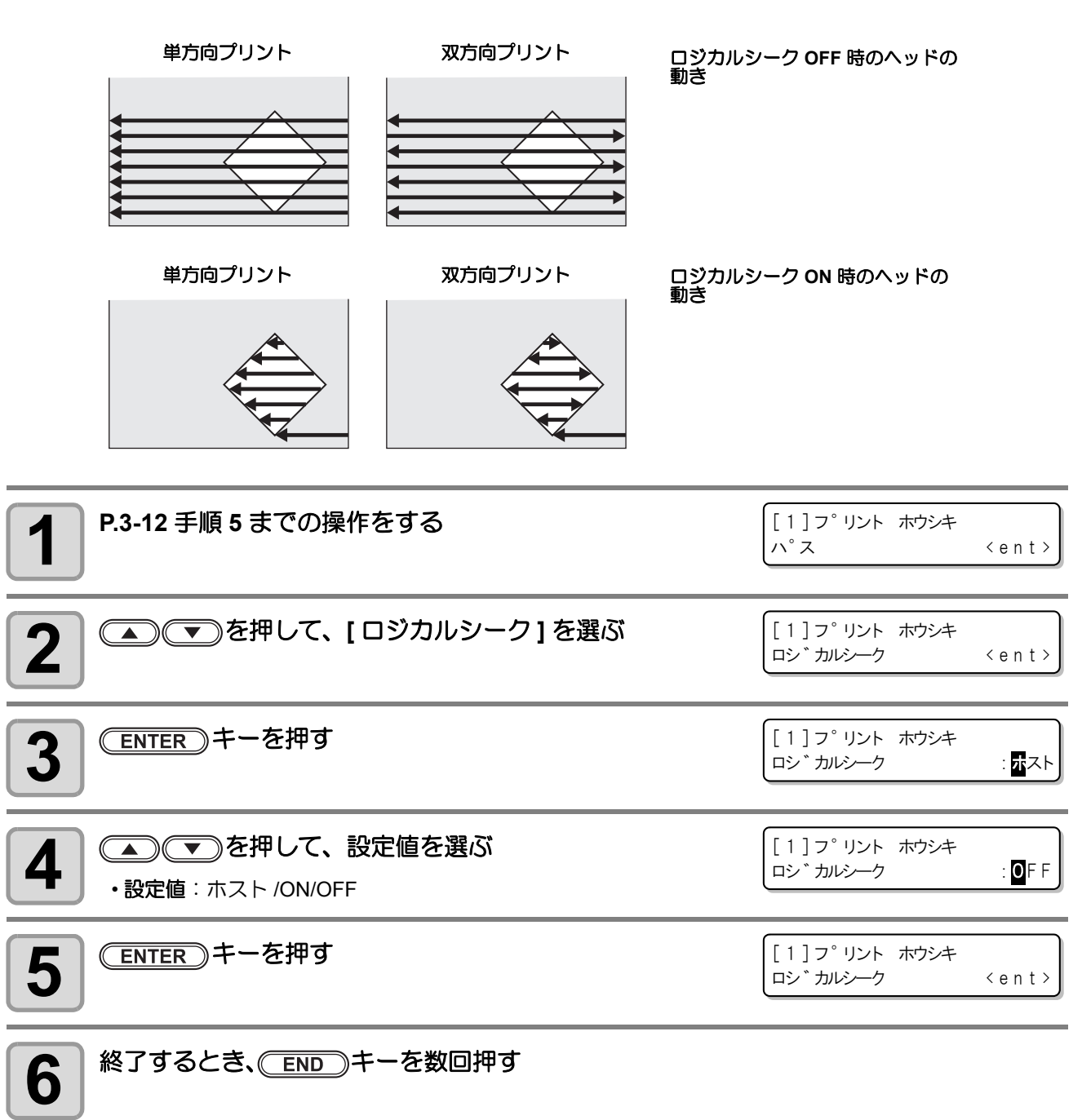

## 乾燥時間の設定をする

乾燥時間の設定では、インクの乾燥時間に関する次の各項目の設定をします。

- スキャン : スキャン毎のインク乾燥時間を設定(双方向プリントの場合は、往路/復路のスキャン毎 に設定した時間だけ一時停止する)
- ・プリントエンド : プリント終了後のインク乾燥時間を設定

(重要!) ・ RasterLinkPro 側の設定を優先させたいときは、設定値を"ホスト"にしてください。

RasterLinkPro では、本機で設定する "スキャン"は "スキャン毎の乾燥時間"と表示しています。
 プリントエンドの設定については、RasterLinkPro 側での指定ができません。本機の設定で "ホスト"に設定した場合は、プリント時 "プリントエンド =0 秒"の状態でプリントされます。

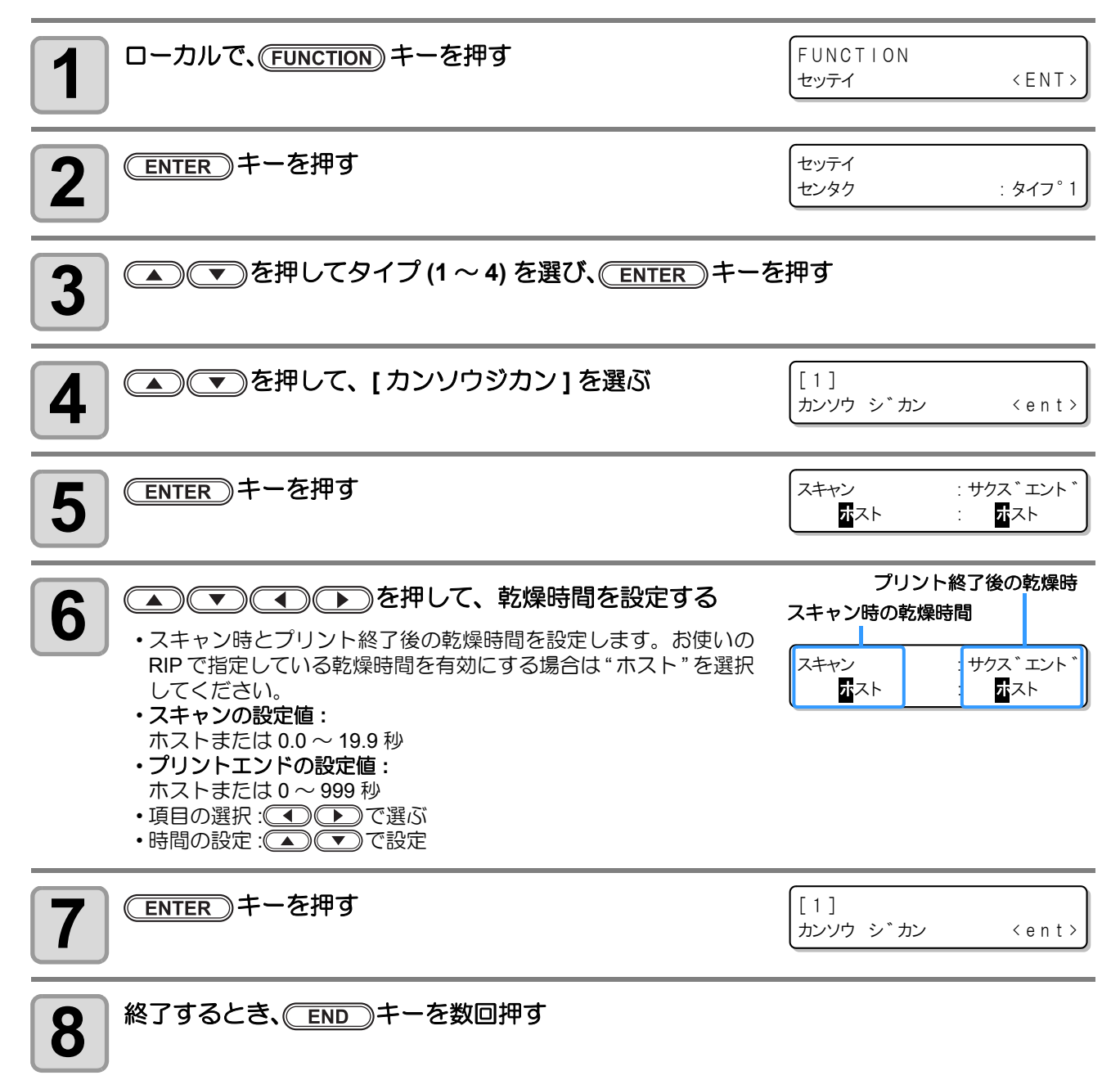

### マージンの設定をする

メディアの左右の余白を設定します。 ここでは、標準マージン 25mm に対するオフセット値を設定します。

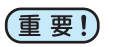

 RIP ソフトウェア側の設定を優先させたいときは、設定値を"ホスト"にしてください。
 付属の RIP ソフトウェア (RasterLinkPro) では、マージンの指定ができません。RasterLinkPro をお 使いの場合に本機の設定で"ホスト"にすると、プリント時には左右のマージンのオフセット値 ="0mm"の状態でプリントされます。

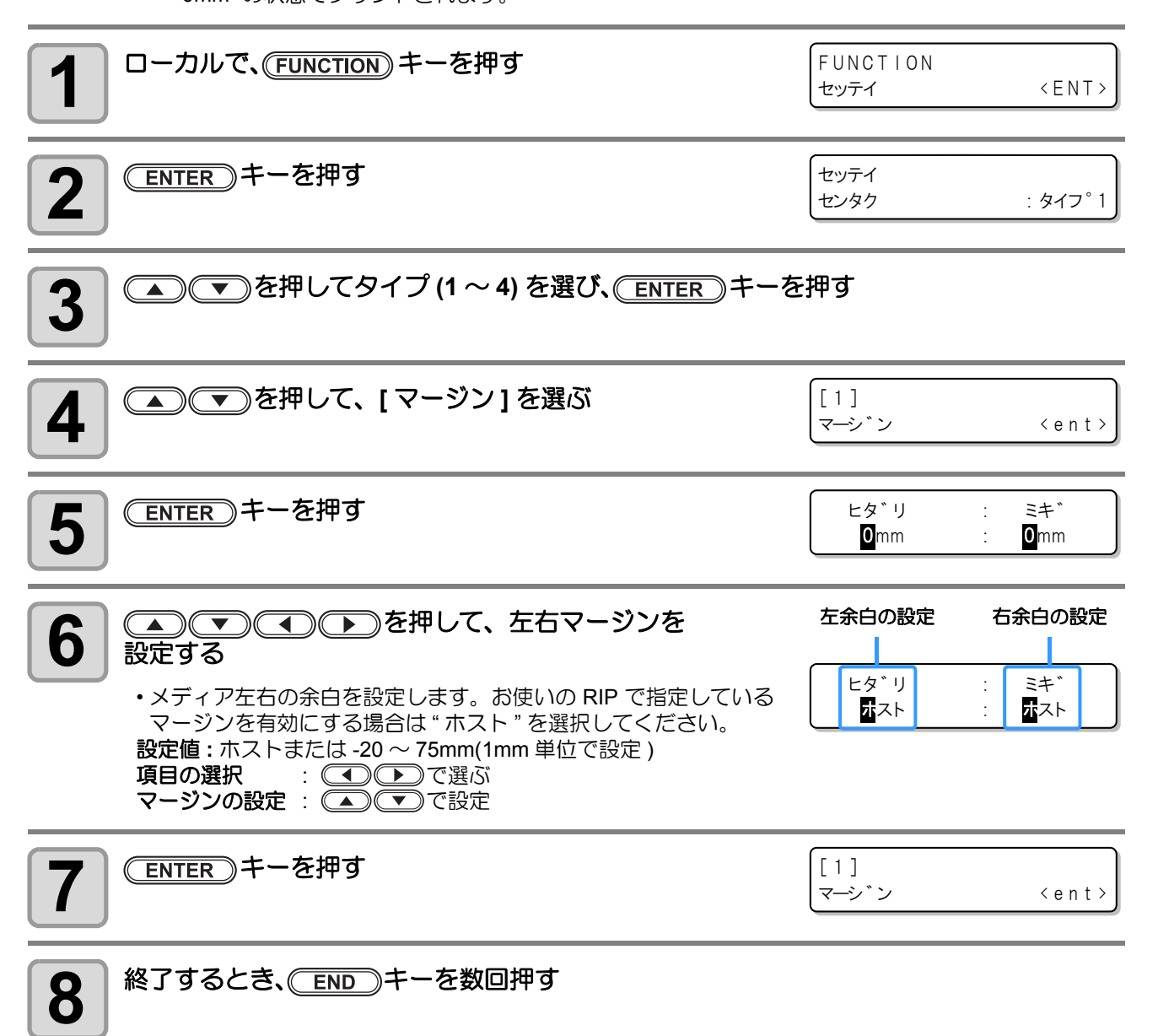

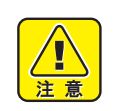

 メディア押さえを使ってプリントする場合、左右のマージンを-5mm以下に設定すると、メディア 押さえの上からプリントを開始することがあるのでお気をつけください。

### カラーパターンの設定をする

### 昇華転写インク以外のインクをお使いの場合

メディア右端にカラーパターンをプリントするか設定します。

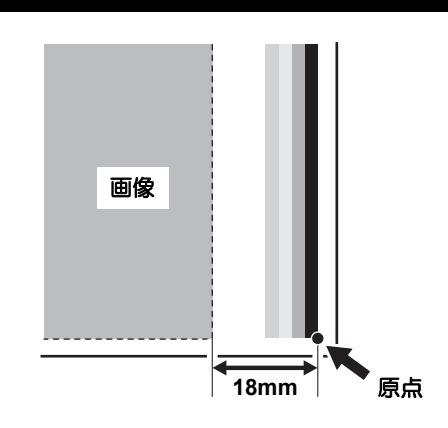

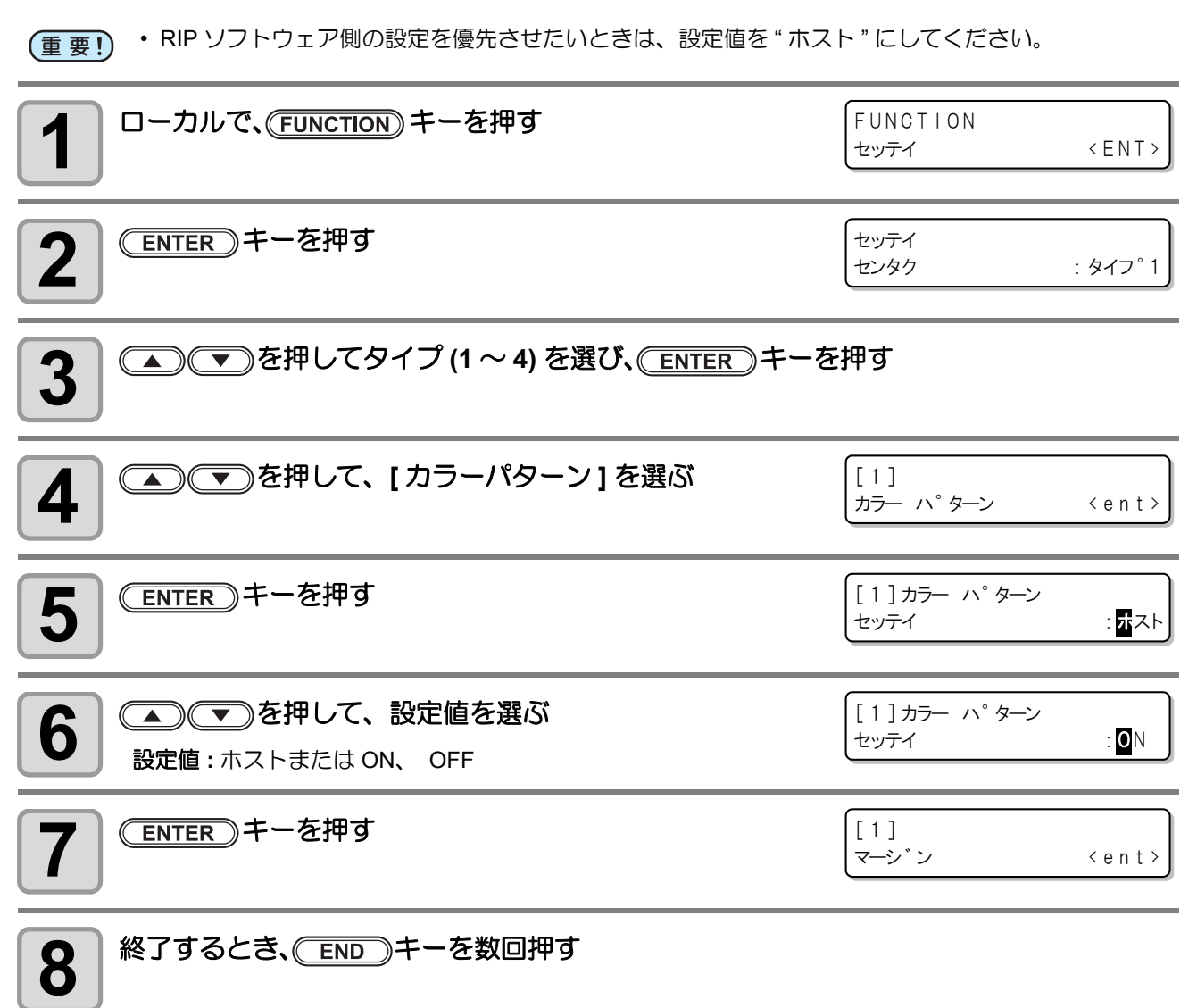

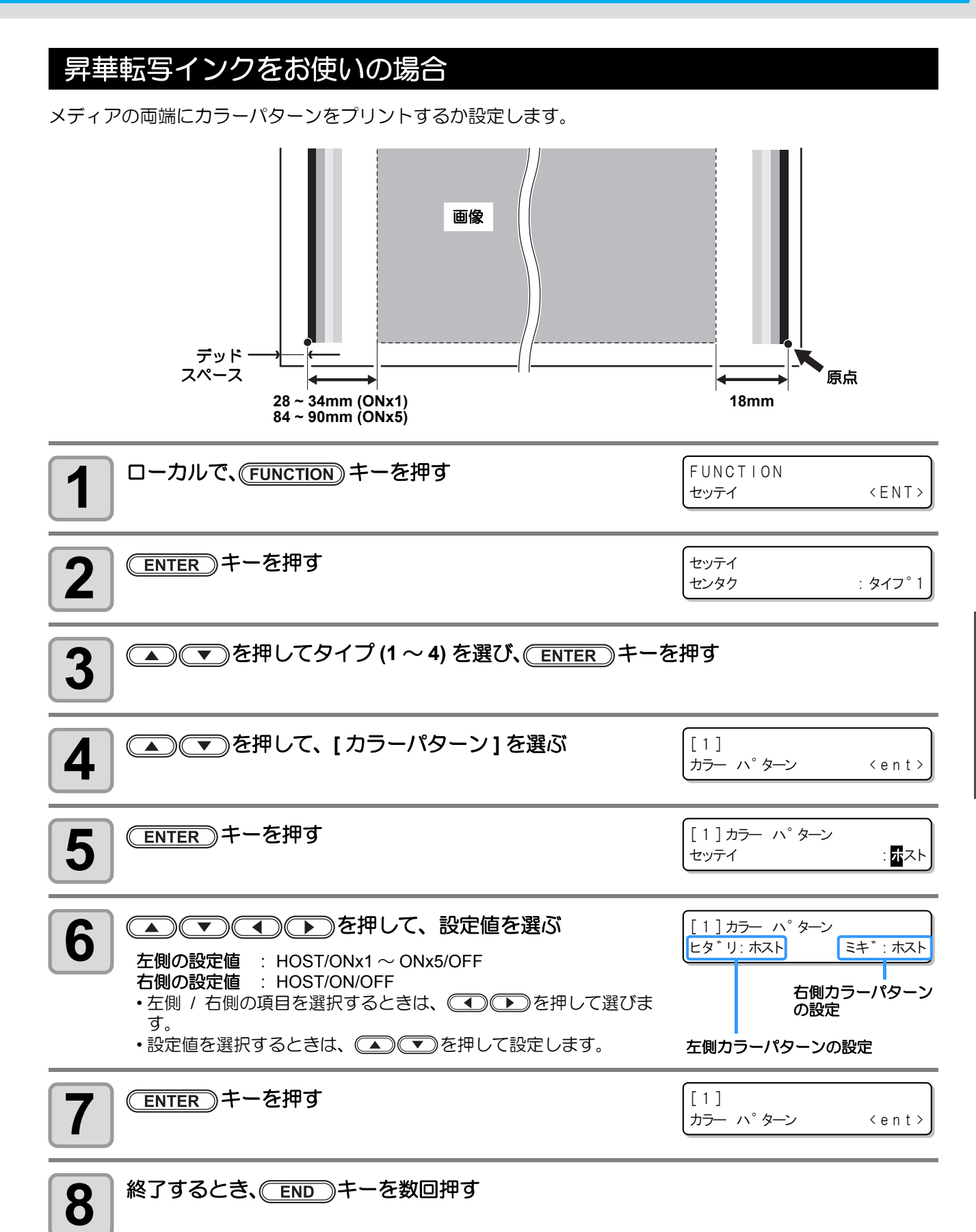

### オートクリーニングの設定をする

設定した分の長さだけプリントが終わると自動的にヘッドのクリーニングを実行するように設定できます。 プリントが終了すると、本装置が前回ヘッドをクリーニングしてから行ったプリント長をカウントし、クリー ニングが必要な場合は、自動的にクリーニングを行います。 ヘッドを常に清潔に保つことで、安定した出力結果が持続します。

クリーニングは、装置起動後の最初のプリント前に行い、以降は、プリントメートル単位で行います。

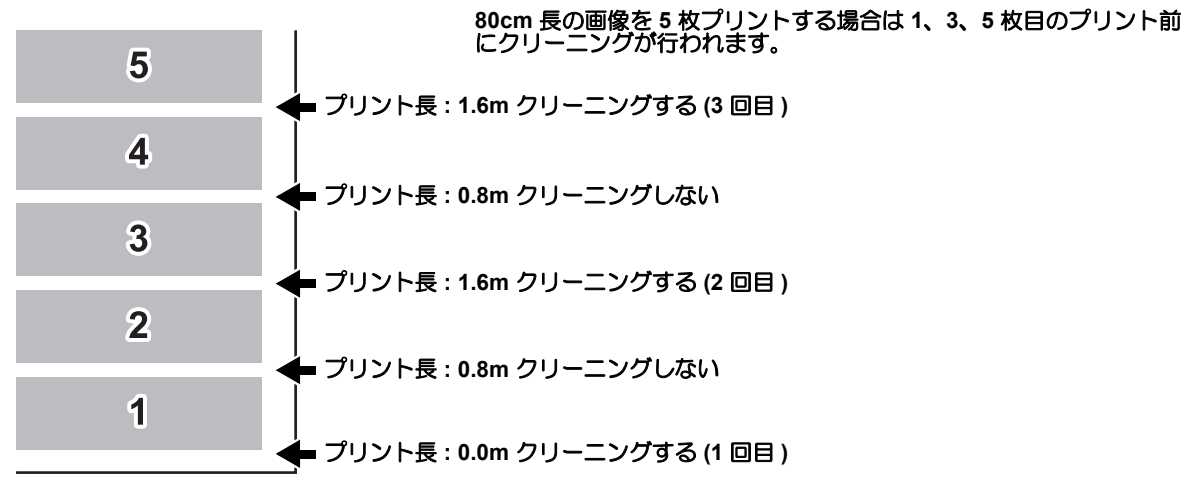

動作間隔が 1000 mm の場合の例

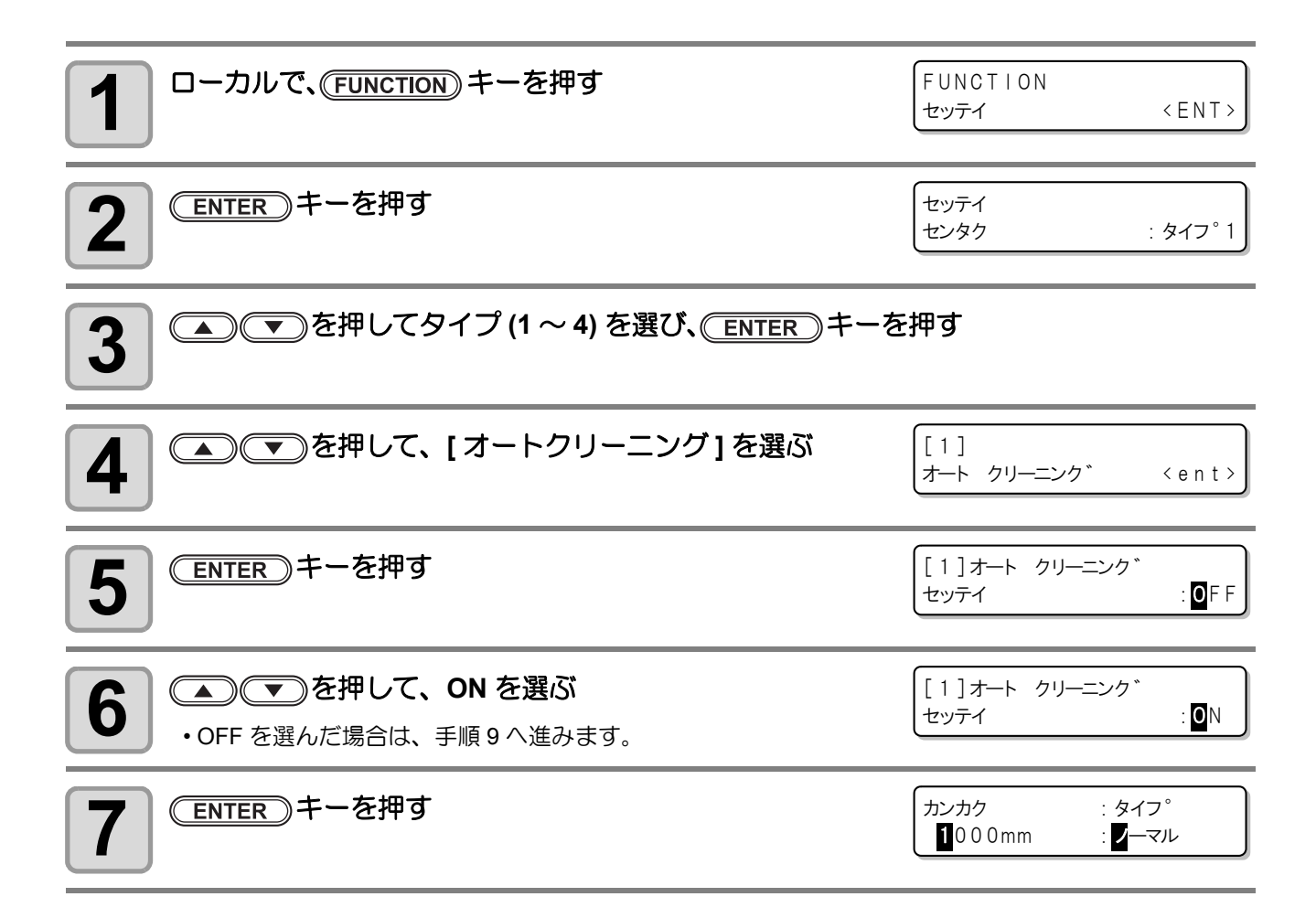

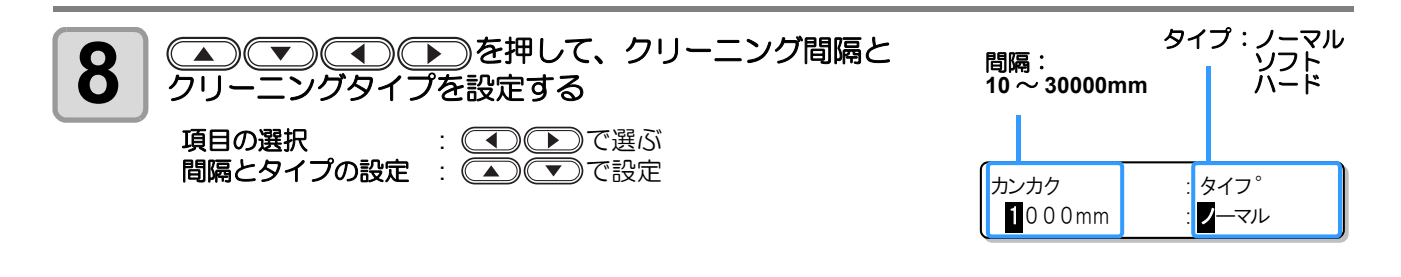

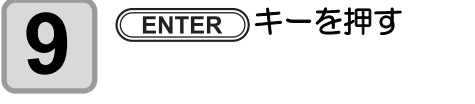

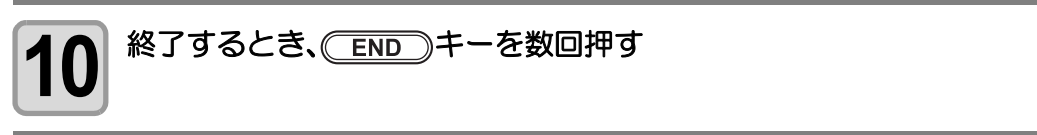

- ・インクニアエンドが発生している場合、本機能は動作しません。P.1-12「インクカートリッジを交 (重要!) 換する」を参照して、インクニアエンドを解消してください。 ・ ヘッド等の状態によっては、本機能を実行してもプリント不良が復旧しない場合があります。この
  - 場合は、弊社サービスおよび販売店にサービスコールしてください。

## プリント中クリーニングの設定をする

プリント中クリーニングには次の2種類があります。

クリーニング: プリント中に行うヘッドの自動クリーニングについて設定 ワイピング: プリント中に行う自動ワイピングについて設定

### クリーニングの設定をする

プリント中、自動的にヘッドのクリーニングを行うか設定します。 プリント中クリーニングでは、クリーニング間隔をプリントした長さで設定します。 設定した長さをプリントするごとにプリントを中断し、自動的にヘッドのクリーニングを行います。

| <b>1</b> ローカルで、(FUNCTION) キーを押す                                                                                         | FUNCTION<br>セッテイ 〈ENT〉                                                      |
|----------------------------------------------------------------------------------------------------|-----------------------------------------------------------------------------|
| <b>2</b><br>ENTER キーを押す                                                                                                 | セッテイ<br>センタク : タイフ°1                                                        |
| 3      ● で を 押して タイプ (1 ~ 4) を 選び、 ENTER キーを                                                                            | <b>を</b> 押す                                                                 |
| <b>4</b> ④ ● を押して、[プリントチュウクリーニング]を<br>選ぶ                                                                                | [1]<br>フ <sup>°</sup> リントチュウクリーニンク <sup>*</sup> < e n t >                   |
| <b>5</b> ENTER キーを2回押す                                                                                                  | [1] フ <sup>°</sup> リントチュウ クリーニンク <sup>*</sup><br>セッテイ : <mark>0</mark> FF   |
| 6<br>を押して、ON を選ぶ   • OFF を選んだ場合は、手順 9 へ進みます。                                                                            | [1] フ <sup>°</sup> リントチュウ クリーニンク <sup>*</sup><br>セッテイ : <mark>0</mark> N    |
| <b>7</b> ENTER キーを押す                                                                                                    | カンカク : タイフ°<br>■000mm : ▼ーマル                                                |
| <ul> <li>8</li> <li>● ● を押して、クリーニング間隔と<br/>クリーニングタイプを設定し、ENTER キーを押す<br/>項目の選択 : ● で選ぶ<br/>間隔とタイプの設定 : ● で設定</li> </ul> | タイプ:ノーマル<br>りフト<br>10~30000mm<br>カンカク<br>1000mm<br>: タイフ <sup>°</sup><br>マル |
| 9 終了するとき、<br>END キーを数回押す                                                                                                |                                                                             |

 ・インクニアエンドが発生している場合、本機能は動作しません。P.1-12「インクカートリッジを交換する」を参照して、インクニアエンドを解消してください。
 ・ヘッド等の状態によっては、本機能を実行してもプリント不良が復旧しない場合があります。この場合は、弊社サービスおよび販売店にサービスコールしてください。

### ワイピングの設定をする

作図中に設定したスキャン回数になったら、自動的にワイピング動作を行うことにより、ノズル面でインクが 結露するのを防止できます。

次のような場合は、プリント途中でしぶき・ボタ落ち・ノズル抜けが発生する場合があります。 定期ワイピングの設定をして、常に快適な作図状態を維持することをお勧めします。

- プリントヒーターを高温に設定している
- ・ 打ち込みインク量を多め(高濃度、2度塗り等)に設定している

これは、プリント直後のインクがプリントヒーターで加熱され、揮発した溶剤成分がノズル面に結露してしまうことが原因です。

また、プリントヒーターの設定温度と外気温度との差が大きいほど結露しやすくなります。

| <b>1</b> ローカルで、(FUNCTION) キーを押す                                                                        | FUNCTION<br>セッテイ 〈ENT〉                                                                                          |
|----------------------------------------------------------------------------------------------------|----------------------------------------------------------------------------------------------------|
| 2 ENTER キーを押す                                                                                          | セッティ<br>センタク : タイフ°1                                                                                            |
| 3 ● ● を押してタイプ (1~4) を選び、 ENTER キーを                                                                     | を押す                                                                                                    |
| 4 ● ● を押して、[プリントチュウクリーニング]を<br>選ぶ                                                                      | [1]<br>フ <sup>°</sup> リントチュウクリーニンク <sup>*</sup> < e n t >                                                       |
| 5 ENTER キーを押す                                                                                          | [1] フ <sup>°</sup> リントチュウ クリーニンク <sup>*</sup><br>クリーニンク <sup>*</sup> 〈 e n t 〉                                  |
| 6 ● ● を押して、[ワイピング]を選ぶ                                                                                  | [1] フ <sup>°</sup> リントチュウ クリーニンク <sup>*</sup><br>ワイヒ <sup>°</sup> ンク <sup>*</sup> 〈 e n t 〉                     |
| <b>7</b> ENTER キーを押す                                                                                   | ワイヒ°ンク゛<br>スキャン カイスウ 〈ent〉                                                                                      |
| 8 ENTER キーを押す                                                                                          | $   \begin{array}{rcl}     \hline         771E^{\circ} > D^{\circ} \\         Z+v> & b1ZD &= 50   \end{array} $ |
| 9 ▲ ▼ を押して、スキャン回数を設定する<br>・設定値:0~9990回<br>・ヒーターを高温(50℃近辺)に設定した場合や、2度塗り等打ち込<br>みインク量が多い場合は、30~50回が目安です。 | ワイヒ <sup>°</sup> ンク <sup>*</sup><br>スキャン カイスウ = <b>4</b> 0                                                      |

3

| <b>10</b> ENTER キーを押す                                                                                                    | ワイヒ <sup>°</sup> ンク゛<br>スキャン カイスウ | <ent></ent> |
|----------------------------------------------------------------------------------------------------|-----------------------------------|-------------|
| 11 <500000000000000000000000000000000000                                                                                                    | ワイヒ <sup>°</sup> ンク゛<br>オント゛サ     | < e n t >   |
| <b>12</b> ENTER キーを押す                                                                                                    | ワイヒ゜ンク゛<br>オント゛サ                  | = 20°C      |
| <ul> <li>13</li> <li>▲ ● を押して、温度差を設定する</li> <li>・プリントヒーターの温度設定が外気温度よりも高く、その差が設定した温度差以上になった場合に、定期ワイピング機能が有効になります。</li> <li>・温度差を「0」に設定すると、プリントヒーターの設定温度にかかわらず、指定したスキャン回数に達すると定期ワイピング動作を行います。</li> </ul> | ワイヒ <sup>°</sup> ンク゛<br>オント゛サ     | = 20°C      |
| <b>14</b> (ENTER) キーを押す                                                                                                    | 「ワイヒ <sup>°</sup> ンク゛<br>オント゛サ    | < e n t >   |
| <b>15</b> 終了するとき、 END キーを数回押す                                                                                                    |                                   |             |

## メディア検出の設定をする

メディアをセットしたときの検出方法とメディアをカットするときの検出タイプを設定します。

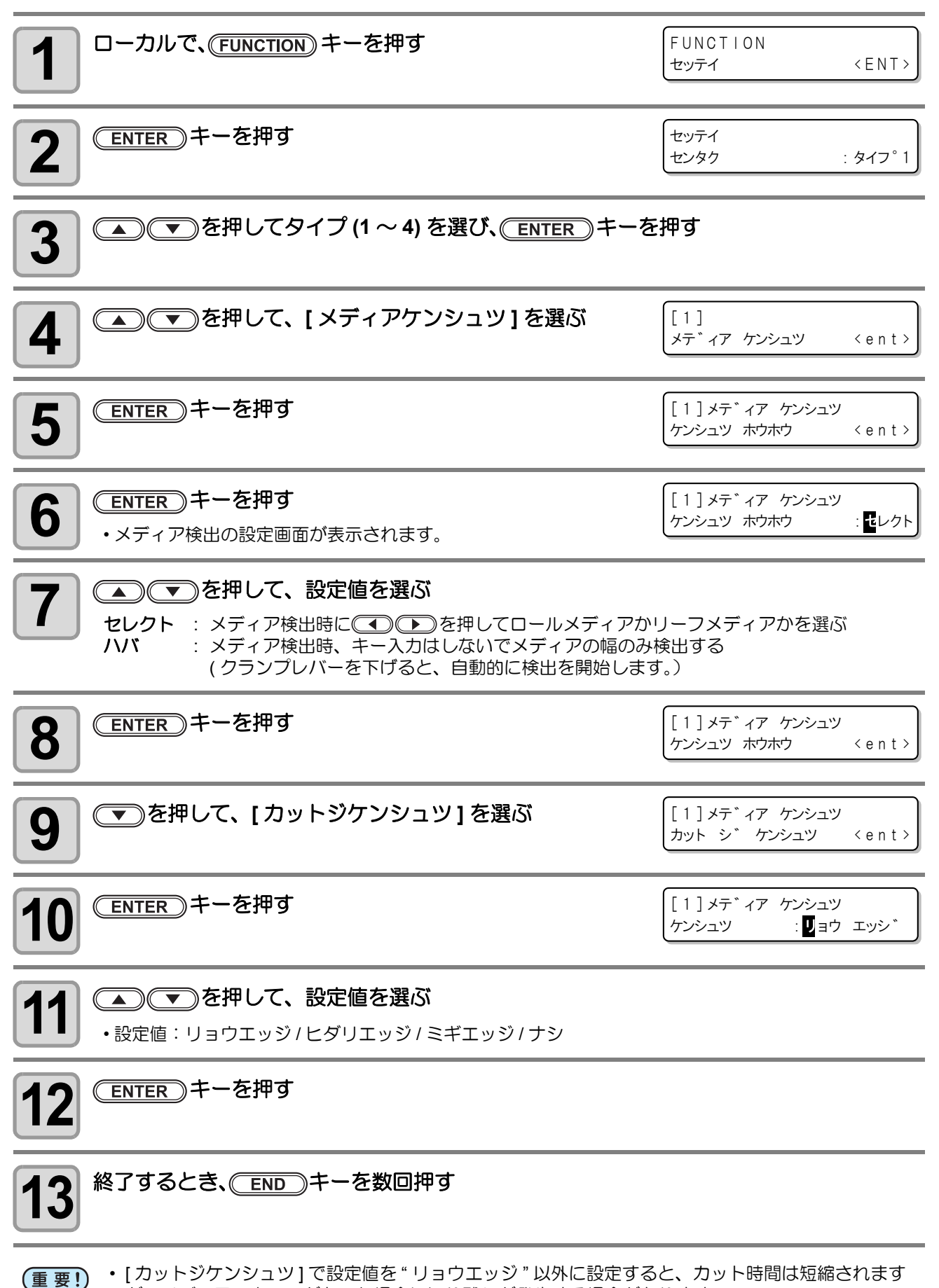

• [カットジケンシュツ]で設定値を"リョウエッジ"以外に設定すると、カット時間は短縮されます が、メディアスキューがあった場合に切り残しが発生する場合があります。

3

### パス間のシマを軽減する設定をする

メディア補正(227 P.3-4)をしても送りシマが解消できない場合 "MAPS (Mimaki Advanced PassSystem) を有効 にしてください。パスの境界を分散させることにより、送りシマが目立ちにくくなります。

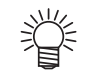

- MAPS の効果は、プリント速度の設定値で変化します。あらかじめ効果の確認を行った上で使用し てください。
- ・プリント速度を上げた場合、プリント時間は短くなりますが、MAPSの効果は弱くなります。
   ・プリント速度を下げた場合、プリント時間は長くなりますが、MAPSの効果が上がり送りシマが目 立ちにくくなります。
- ・ MAPS が有効になる解像度とパス数は以下の通りです。
- ・ MAPS 無効となる条件では、MAPS-OFF・プリント速度設定無効 (±0%) で動作します。
- ・印刷する画像によっては MAPS の効果が得られない場合があります。
- わずかではありますが色味の変化がみられる場合があります。

| 网络克               | パス数 |   |        |     |    |        |
|-------------------|-----|---|--------|-----|----|--------|
| 」<br>解像度<br>(dpi) | 4 色 |   |        | 6 色 |    |        |
| (                 | Δ   | 0 | Ø      | Δ   | 0  | Ø      |
| 540x720           | 2   | 4 | 8, 16  |     | 8  | 16, 32 |
| 540x1080          | ·   | 6 | 12, 24 |     | 12 | 24, 48 |
| 720x720           | ·   | 4 | 8, 16  |     | 8  | 16, 32 |
| 720x1080          |     | 6 | 12, 24 |     | 12 | 24, 48 |
| 720x1440          |     | 8 | 16, 32 |     | 16 | 32, 64 |

◎: 高速 / 標準速ともにプリント速度設定は ±50% の範囲で MAPS 動作が可能。
 ○: 高速時、プリント速度は -50 ~ -1% の範囲。標準速時、プリント速度は ±50% の範囲で MAPS 動作が可能。

△:標準速時のみプリント速度設定は -50 ~ -1% の範囲で MAPS 動作可能。

| <b>1</b> ローカルで、(FUNCTION) キーを押す             | FUNCTION<br>セッティ 〈ENT〉                   |
|---------------------------------------------|------------------------------------------|
| <b>2</b> ENTER キーを押す                        | セッテイ<br>センタク : タイフ°1                     |
| <b>3</b> ENTER キーを押す                        | [1]<br>メデ゛ィア ホセイ 〈ent〉                   |
| 4 ● ● を押して、[MAPS] を選ぶ                       | [1]<br>MAPS <ent></ent>                  |
| <b>5</b> ENTER キーを押す                        | [1]MAPS<br>セッティ : 0FF                    |
| 6<br>を押して、ON/OFF を設定する ・設定値: OFF, ON        | [1]MAPS<br>セッティ : 0N                     |
| <b>ENTER</b> キーを押す<br>・OFFを選択した場合、手順9へ進みます。 | [1]MAPS<br>フ <sup>°</sup> リント ソクト * : 0% |

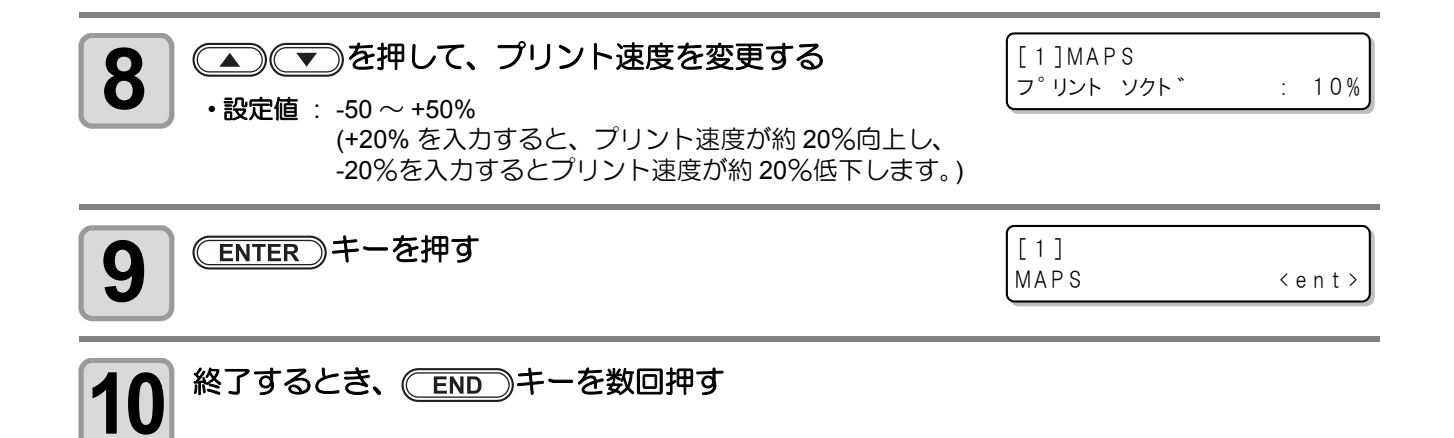

### その他の設定

使い方に合わせて設定を変えてください。

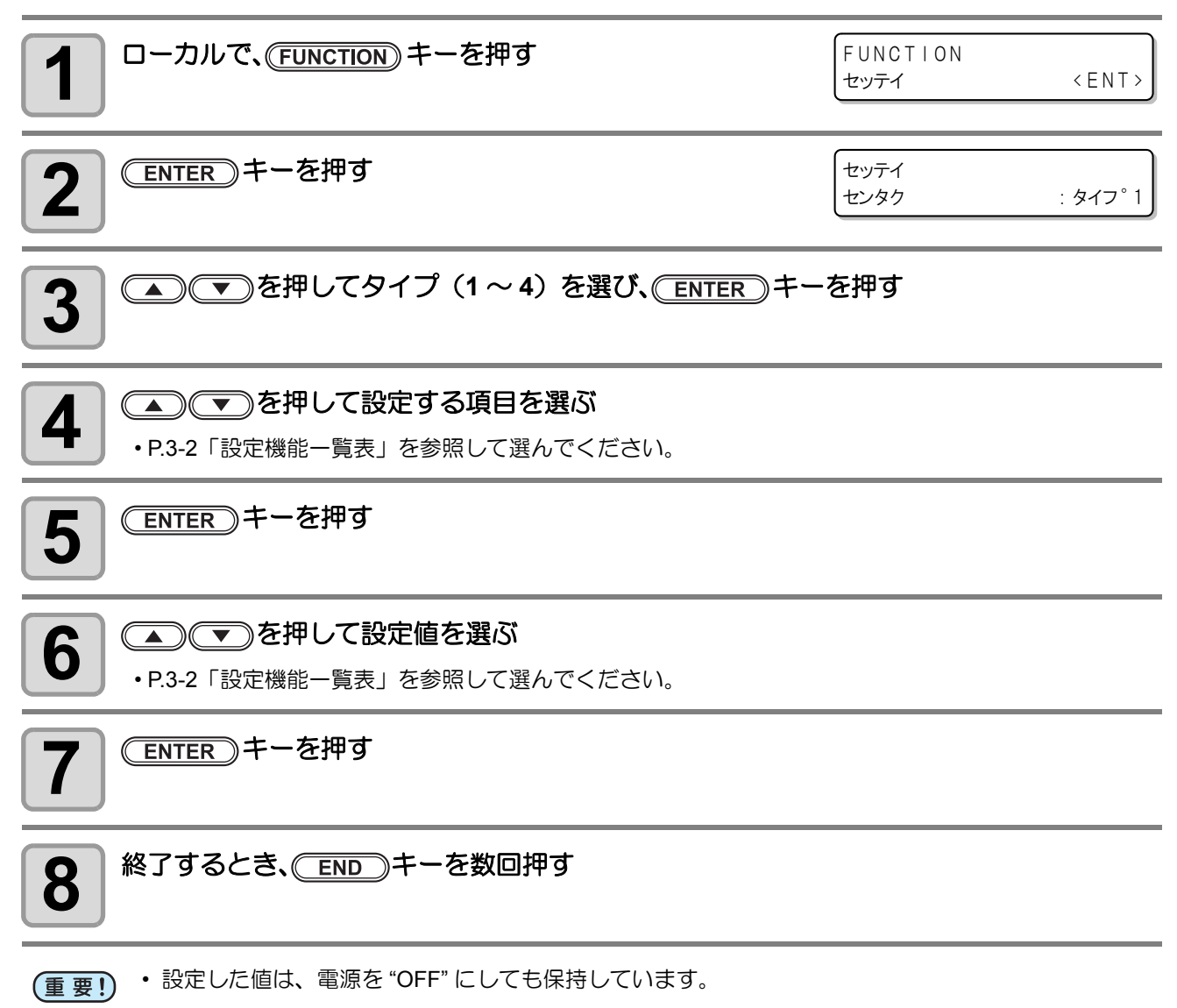

## 設定した内容を初期状態に戻す

設定した内容をお買い上げ時の状態に戻します。(設定リセット) 設定リセットはタイプ別に実行できます。

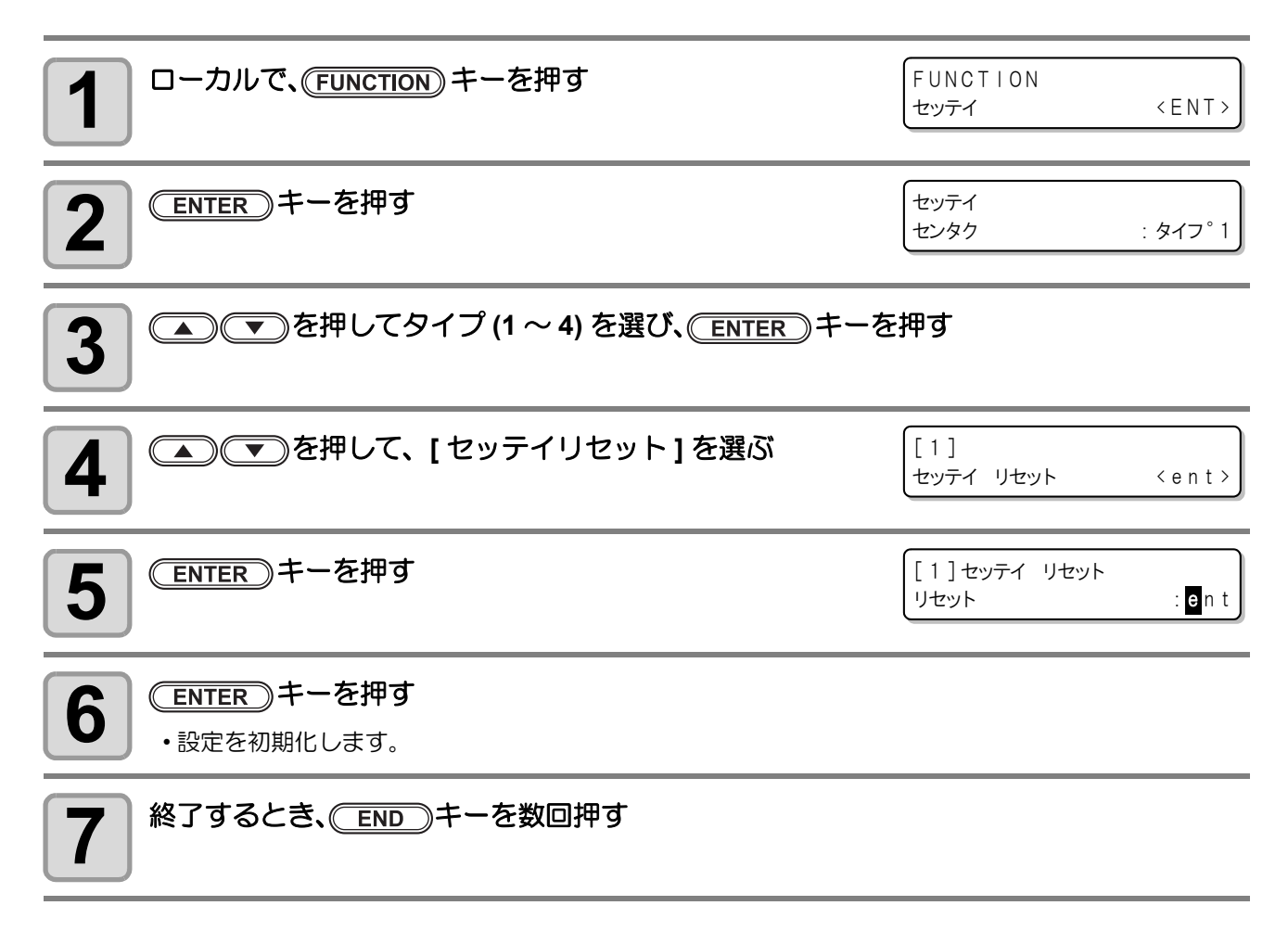

⑦ 便利な使い方

### 本装置を快適に使用するための各種設定です。マシン設定で設定できる内容は、次の項目です。

| 項                                | B             | 設定值 <sup>*1</sup>                              | 内容                                                                                                    |  |
|----------------------------------|---------------|------------------------------------------------|----------------------------------------------------------------------------------------------------|--|
| カンソウ<br>ファン*2                    | テイシ<br>タイマー   | 0~ <u>10</u> ~240min/<br>レンゾク                  | プリント終了後、乾燥ファンの回転を停止するまでの時<br>間を設定します。                                                                       |  |
|                                  | キリカエ          | ON / <u>OFF</u>                                | 現在の乾燥ファンの動作状態を切り替えます。                                                                                       |  |
| クリダシ&                            | ソウチ<br>センタク   | クリダシ: <u>ON</u> / OFF<br>マキトリ: <u>ON</u> / OFF | 重量ロールメディア(幅 1.6m 以上)をお使いになるとき、"クリダシ"と"マキトリ"の設定を ON にします。                                                    |  |
| マキトリ                             | テンション<br>バーイチ | <u>ヒクイ</u> /タカイ                                | 重量メディア巻取装置用のテンションバーの動作位置を<br>設定します。                                                                         |  |
|                                  | ウラメンプリ<br>ント  | ON / <u>OFF</u>                                | 玉本の別に開すて乳中だにいます                                                                                             |  |
| リョリメノ<br>モード                     | カサネヌリ         | 1~ <u>2</u> ~9カイ                               | 回回印刷に関9の設定を行いま9。<br>P4-2 を参昭してください。                                                                         |  |
|                                  | メディア<br>ケンシュツ | <u>OFF</u> /<br>10 ~ 10000mm                   |                                                                                                    |  |
| カンソウフィー                          | - h           | ON / <u>OFF</u>                                | プリント終了後、メディアを乾燥させるためのフィード<br>を行うか設定します。                                                                     |  |
| カクニンフィード                         |               | <u>ON</u> / OFF                                | テストプリント後、結果を確認するためのフィード設定<br>ができます。<br>ON に設定すると、(ENTER)キーを押してメディアを元<br>の位置に戻すための「メディアモドシフィード」の設定<br>に移ります。 |  |
| ジコクセッテイ                          |               |                                                | 現在の日付と時刻を設定します。                                                                                             |  |
| タンイ                              | 温度            | ℃(摂氏)<br>/ °F(華氏)                              | 温度の表示単位を設定します。                                                                                              |  |
| 6971                             | 長さ            | <u>mm</u> / inch                               | 長さ、面積の表示単位を設定します。                                                                                           |  |
| スタンプセッテ                          | ŕ             | ON / <u>OFF</u>                                | プリント終了後に、出力日時・プリント条件を出力する<br>設定を行います。                                                                       |  |
| ハイインクタン                          | クワーニング        | <u>ON</u> / OFF                                | 廃インクタンクの確認メッセージを表示させるか設定します。(22 P.3-41)                                                                     |  |
| インク キョウキュウ <sup>*3</sup><br>ユウセン |               | <u>ザンリョウ</u><br>ユウコウキゲン                        | ダブルカートリッジ自動切替機能で、優先して使用する<br>カートリッジを設定します。(22° P.3-41)                                                      |  |
| マシンメイショウ                         |               | <u>01</u> ~ 99                                 | USB2.0 インターフェイスを使用した複数台接続時の装置認識のためのマシン名称 (マシンNo.)を設定します。                                                    |  |
| キーブザー                            |               | <u>ON</u> / OFF                                | キーを押したときのブザー音を設定します。                                                                                        |  |
| カンキョウ オ                          | ンド            | トウタツヲマタナイ<br><u>トウタツヲマツ</u>                    | 環境温度範囲外エラー発生時の動作を設定します。<br>(②PP.3-41)                                                                       |  |

\*1. お買い上げ時は、下線の設定になっています。

\*2. ハイキファンはオプションです。

\*3.4色インクセットの場合のみ有効となります。

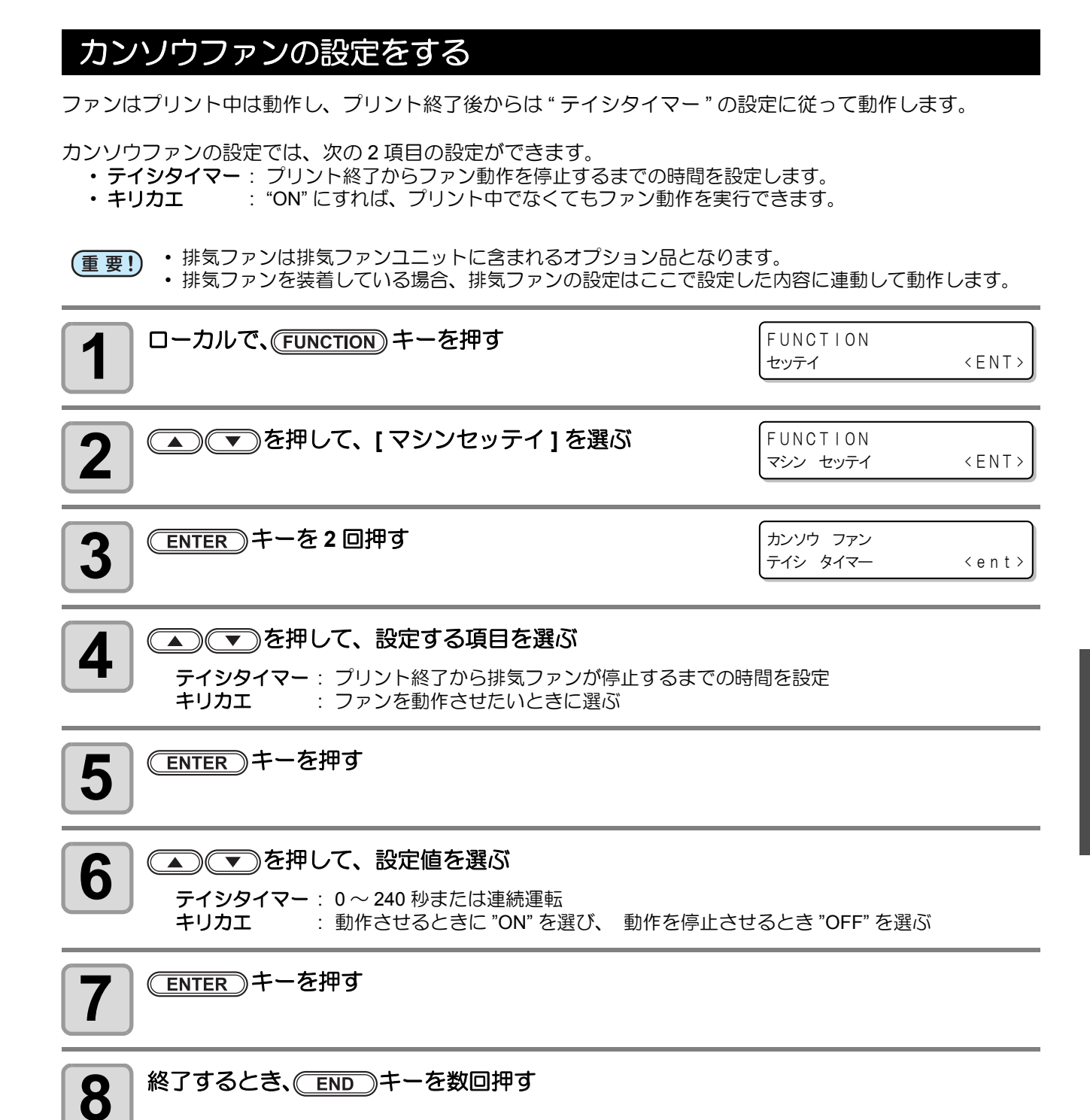

### クリダシ&マキトリの設定をする

クリダシ&マキトリの設定には、重量メディア巻取装置 / 重量メディア繰出装置の使用または不使用を設定する「ソウチセンタクの設定」と、重量メディア繰出装置用のテンションバーの動作位置を設定する「テンションバー イチの設定」があります。

#### ソウチセンタクの設定

重量メディア巻取装置 / 重量メディア繰出装置の使用 / 不使用を設定します。

(重要!) ・ ソウチセンタクの設定で重量メディア巻取装置および重量メディア繰出装置を OFF にするときは、 各装置のテンションバーをロック位置で固定してから設定を行ってください。特に、巻取装置用の テンションバーがロックされていないと、マキトリの設定で OFF に切り替えられなくなります。

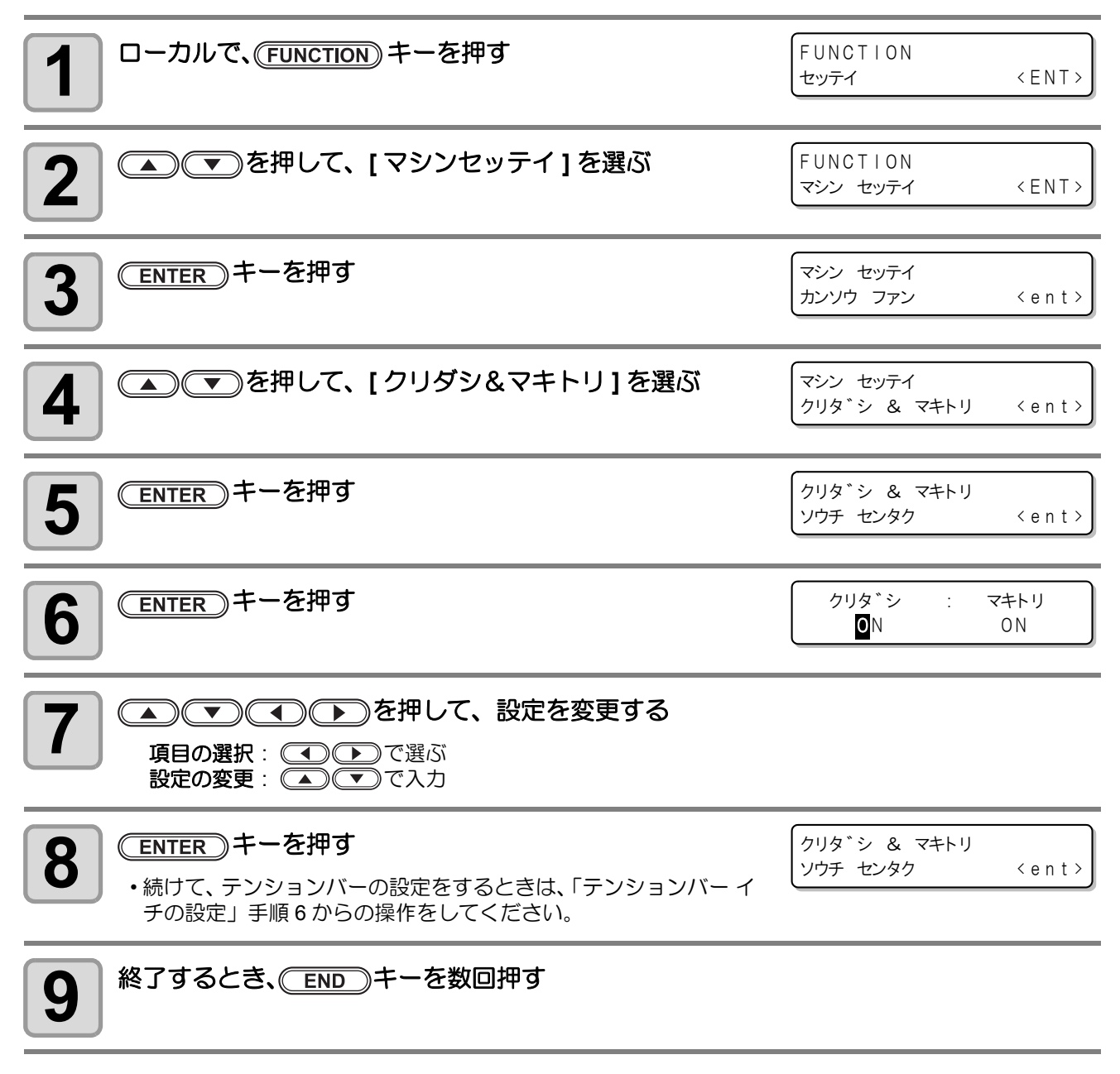

### テンションバー イチの設定

重量メディア巻取装置用テンションバーのプリント中の動作位置を設定します。

(重要!) ・設定を変更する場合は、P.2-18「巻取テンションバーの動作位置の設定」を参照して、設定内容をよく理解してから変更してください。

| <b>1</b> ローカルで、(FUNCTION) キーを押す | FUNCTION<br>セッテイ            | < E N T >   |
|---------------------------------|-----------------------------|-------------|
| 2 ● ● を押して、[マシンセッテイ]を選ぶ         | FUNCTION<br>マシン セッテイ        | < ENT >     |
| 3 ENTER キーを押す                   | マシン セッテイ<br>カンソウ ファン        | <ent></ent> |
| 4 ● ● を押して、[クリダシ&マキトリ]を選ぶ       | マシン セッテイ<br>クリタ゛シ & マキトリ    | <ent></ent> |
| 5 ENTER キーを押す                   | クリタ゛シ & マキトリ<br>ソウチ センタク    | <ent></ent> |
| 6 ● ● を押して、[テンションバー イチ]を選ぶ      | クリタ゛シ & マキトリ<br>テンションハ゛ー イチ | <ent></ent> |
| <b>7</b> ENTER キーを押す            | クリタ゛シ & マキトリ<br>テンションハ゛ー イチ | : 271       |
| 8  を押して、設定を選ぶ                   |                             |             |
| 9 ENTER キーを押す                   |                             |             |
| <b>10</b> 終了するとき、 END キーを数回押す   |                             |             |

その単の目的である。

### カンソウフィードの設定をする

プリント完了後、メディアを乾燥させるためのフィードを行うか設定します。

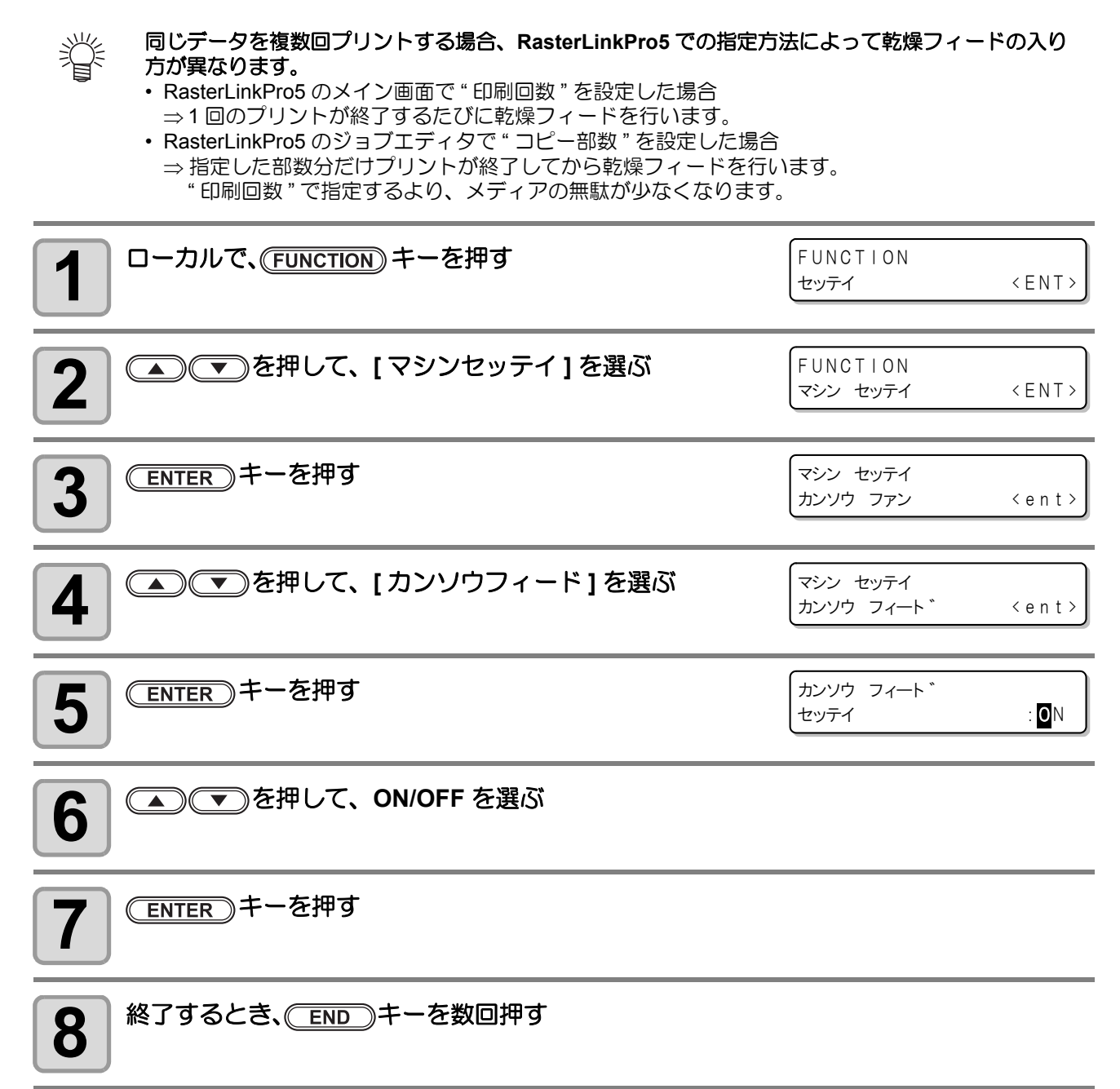

### カクニンフィードの設定をする

10

テストプリント後に、プリント結果を確認するためにメディアのフィードを行うか設定します。

| <b>1</b> ローカルで、(FUNCTION) キーを押す                                                           | FUNCTION<br>セッティ 〈ENT〉                             |
|-------------------------------------------------------------------------------------------|----------------------------------------------------|
| 2 ● ● を押して、[マシンセッテイ]を選ぶ                                                                   | FUNCTION<br>マシン セッテイ 〈ENT〉                         |
| 3 ENTER キーを押す                                                                             | マシン セッテイ<br>カンソウ ファン く e n t >                     |
| 4 ● ● を押して、[カクニンフィード]を選ぶ                                                                  | マシン セッテイ<br>カクニン フィート * 〈 e n t 〉                  |
| <b>5</b> ENTER キーを押す                                                                      | カクニン フィート *<br>セッティ : <b>0</b> N                   |
| 6<br>を押して、ONを選ぶ   •[OFF]を選んだ場合は、手順9へ進んでください。                                              |                                                    |
| 7 [メディアモドシフィード]の設定をするとき、<br>ENTER キーを押す                                                   | カクニン フィート・<br>メテ゛ィア モト゛シ フィート゛: <b>0</b> N         |
| 8<br>・メディア戻しフィードを ON にすると、確認フィードでフィード<br>したメディアを少し戻します。<br>・メディアを戻したくないときは、OFF に設定してください。 | カクニン フィート *<br>メテ * ィア モト * シ フィート * : <b>0</b> FF |
| 9 ENTER キーを押す                                                                             | マシン セッテイ<br>カクニン フィート * 〈 e n t 〉                  |
| ▲ ▲ 終了するとき、 END キーを数回押す                                                                   |                                                    |

**そ**便利な使い方

### ジコクの設定をする

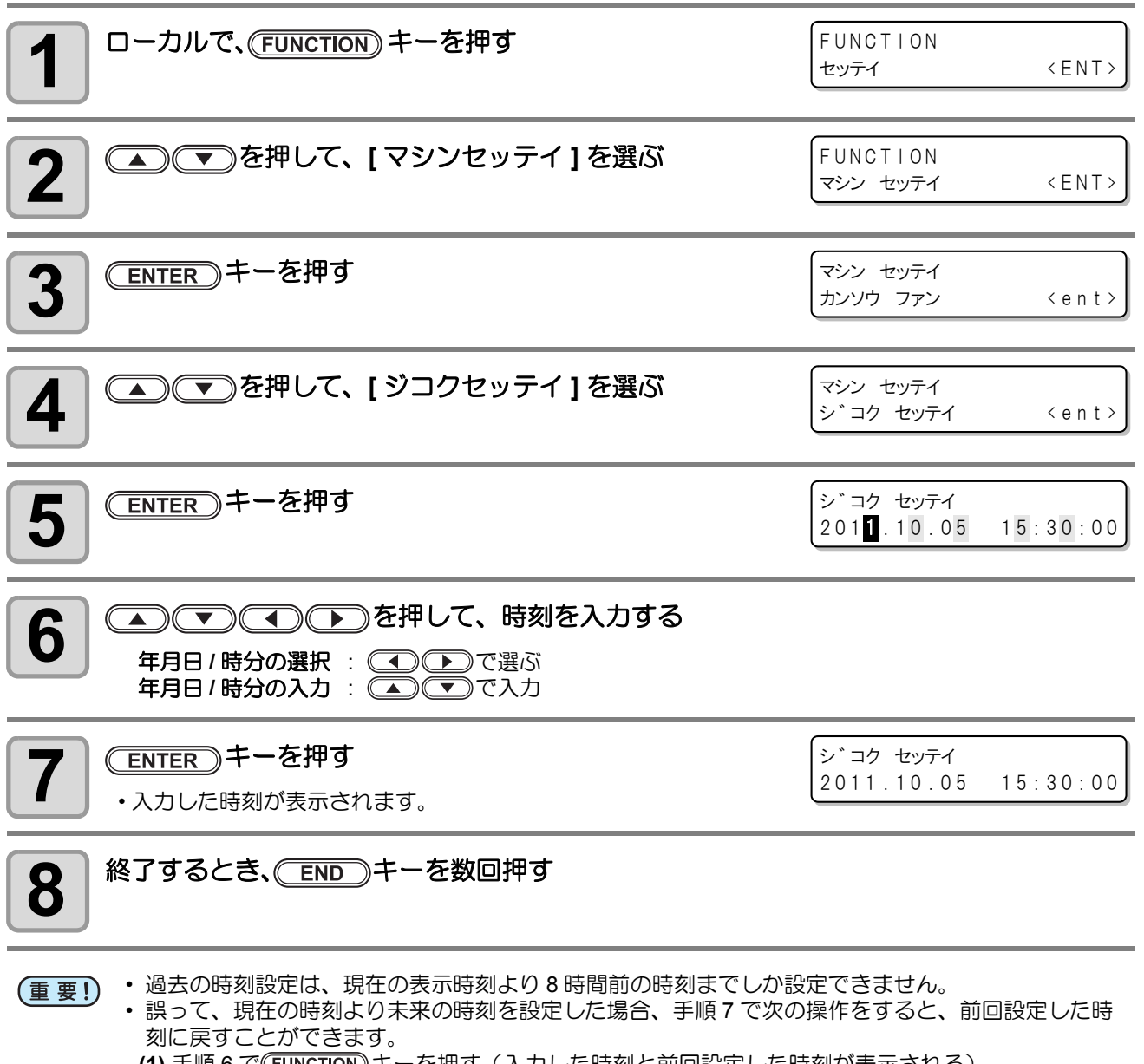

- (1) 手順6で(FUNCTION)キーを押す(入力した時刻と前回設定した時刻が表示される)
- (2) <u>ENTER</u>キーを押す

・変更内容を戻せるのは、一つ前の変更までです。また、変更前の時刻は、経過した時間分進んでいます。

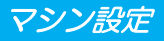

### タンイの設定をする

本装置で使用する単位を設定します。

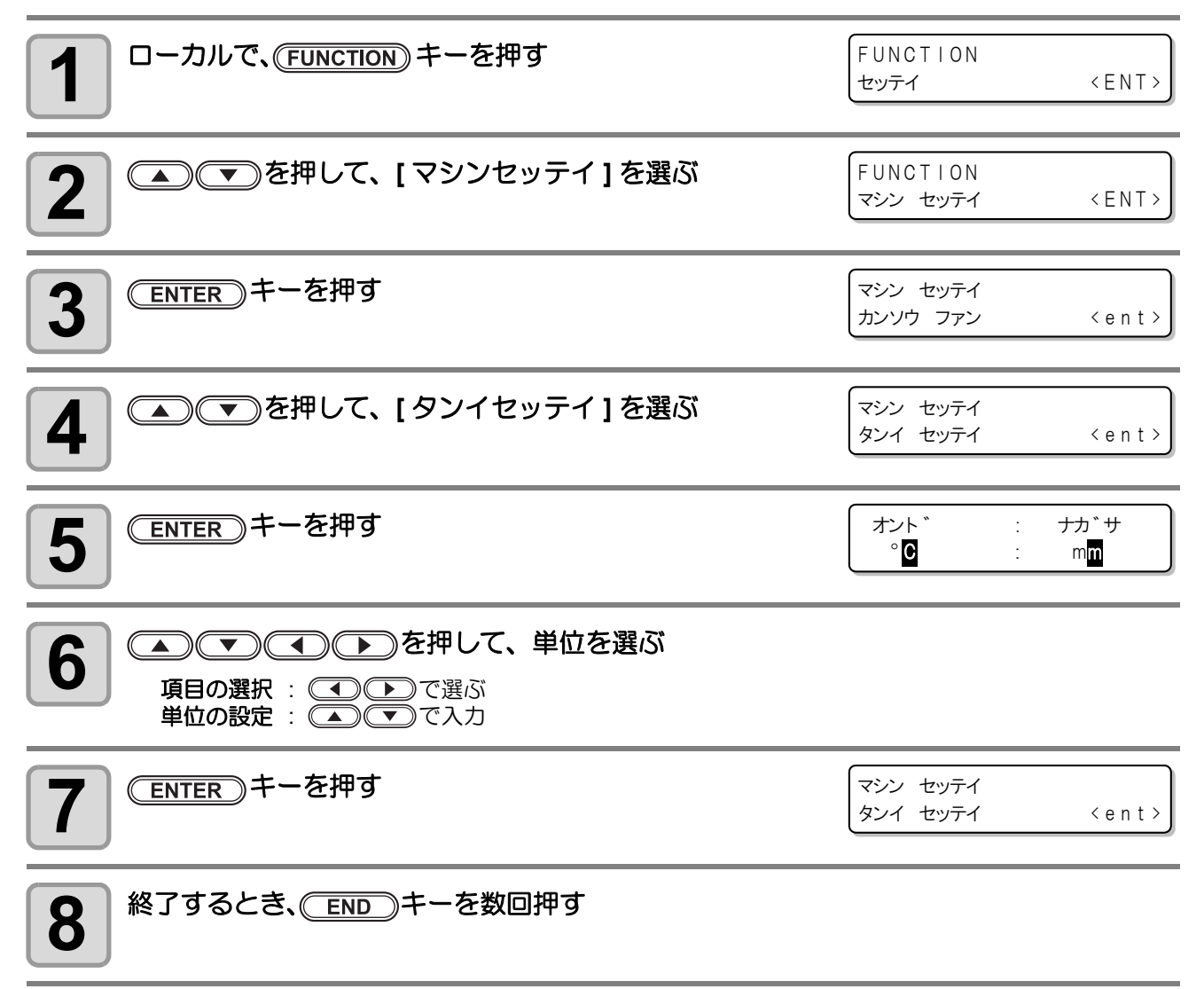

**3** 便利な使い方

### スタンプの設定をする

プリント完了後に、プリント条件やプリント日時などの情報を出力するか設定します。

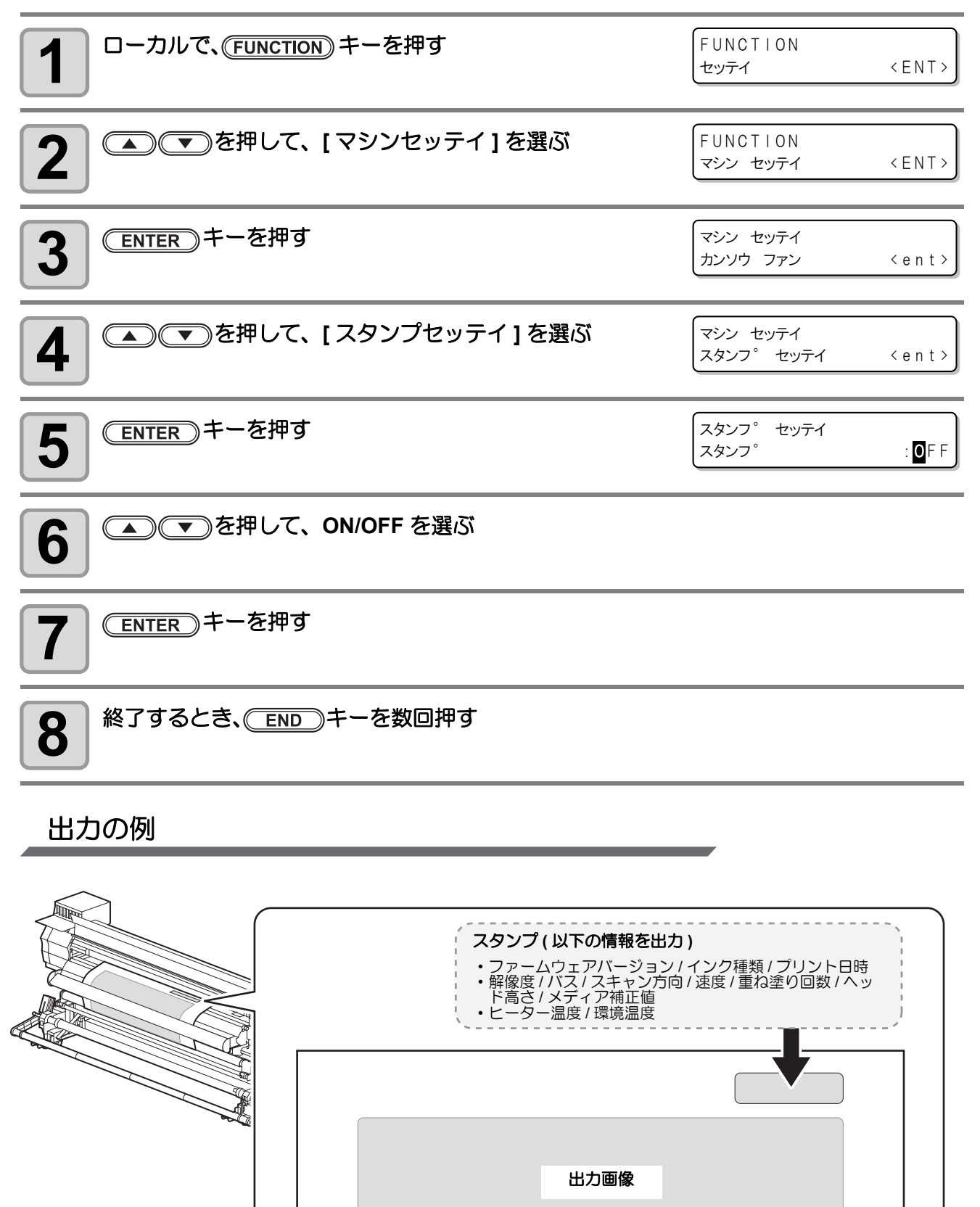

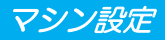

### マシンメイショウの設定をする

USB2.0 インターフェイスを使用した複数台接続時の装置認識のためのマシン名称(マシン№)を設定します。

| <b>1</b> ローカルで、(FUNCTION) キーを押す | FUNCTION<br>セッテイ                        | < E N T >   |
|---------------------------------|-----------------------------------------|-------------|
| 2 ●●●を押して、[マシンセッテイ]を選ぶ          | FUNCTION<br>マシン セッテイ                    | < ENT >     |
| 3 ENTER キーを押す                   | マシン セッテイ<br>カンソウ ファン                    | <ent></ent> |
| 4 ● ● を押して、[マシンメイショウ]を選ぶ        | マシン セッテイ<br>マシン メイショウ                   | <ent></ent> |
| <b>5</b> (ENTER)キーを押す           | マシン メイショウ<br>」 V 3 4 - 0 <mark>1</mark> | <ent></ent> |
| 6 ● ● を押して、マシン名称 (01~99) を選ぶ    | マシン メイショウ<br>JV34-10                    | <ent></ent> |
| <b>7</b> ENTER キーを押す            | マシン セッテイ<br>マシン メイショウ                   | <ent></ent> |
| 8 終了するとき、 END キーを数回押す           |                                         |             |

3 便利な使い方

### キーブザーの設定をする

キーを押したときのブザー音を設定します。

| <b>1</b> ローカルで、(FUNCTION) キーを押す                                                     | FUNCTION<br>セッテイ                                                                                                    | < E N T >                                |
|-------------------------------------------------------------------------------------|----------------------------------------------------------------------------------------------------|------------------------------------------|
| 2 ● ● を押して、[マシンセッテイ]を選ぶ                                                             | FUNCTION<br>マシン セッテイ                                                                                                    | < ENT >                                  |
| 3 ENTER キーを押す                                                                       | マシン セッテイ<br>カンソウ ファン                                                                                                    | <ent></ent>                              |
| 4 ● ● を押して、[キーブザー]を選ぶ                                                               | マシン セッテイ<br>キー フ゛サ゛ー                                                                                                    | <ent></ent>                              |
|                                                                                     |                                                                                                    |                                          |
| <b>5</b> ENTER キーを押す                                                                | キー フ゛サ゛ー<br>セッテイ                                                                                                    | : <b>0</b> N                             |
| 5 ENTER キーを押す<br>6 ● ▼ を押して、ON/OFF を選ぶ                                              | キー フ <sup>*</sup> サ <sup>*</sup> ー<br>セッテイ<br>キー フ <sup>*</sup> サ <sup>*</sup> ー<br>セッテイ                                                   | : <b>Q</b> N<br>: <b>Q</b> F F           |
| <ul> <li>5 ENTER キーを押す</li> <li>6 マを押して、ON/OFFを選ぶ</li> <li>7 ENTER キーを押す</li> </ul> | キー フ <sup>*</sup> サ <sup>*</sup> ー<br>セッテイ<br>キー フ <sup>*</sup> サ <sup>*</sup> ー<br>セッテイ<br>マシン セッテイ<br>キー フ <sup>*</sup> サ <sup>*</sup> ー | : <b>O</b> N<br>: <b>O</b> FF<br>< ent > |

・ 設定を "OFF" にしても、エラー / 警告 / 動作完了等のブザー音を消すことはできません。

掌

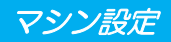

### カンキョウオンドの動作条件を変更する

8

本機を設置している場所の温度(環境温度)が使用可能範囲から外れている状態でプリントをすると、インクの 吐出不良や色味が変わるなど、プリント品質に悪影響を及ぼします。 ここでは、プリント時に環境温度が使用可能範囲から外れていた場合の動作を選択します。

- 掌
  - ・使用可能範囲について、詳しくは P.7-3「使用可能温度」を参照してください。
  - プリント開始時に環境温度が適正範囲外になっていると、以下のエラーメッセージを表示してお知 らせします。

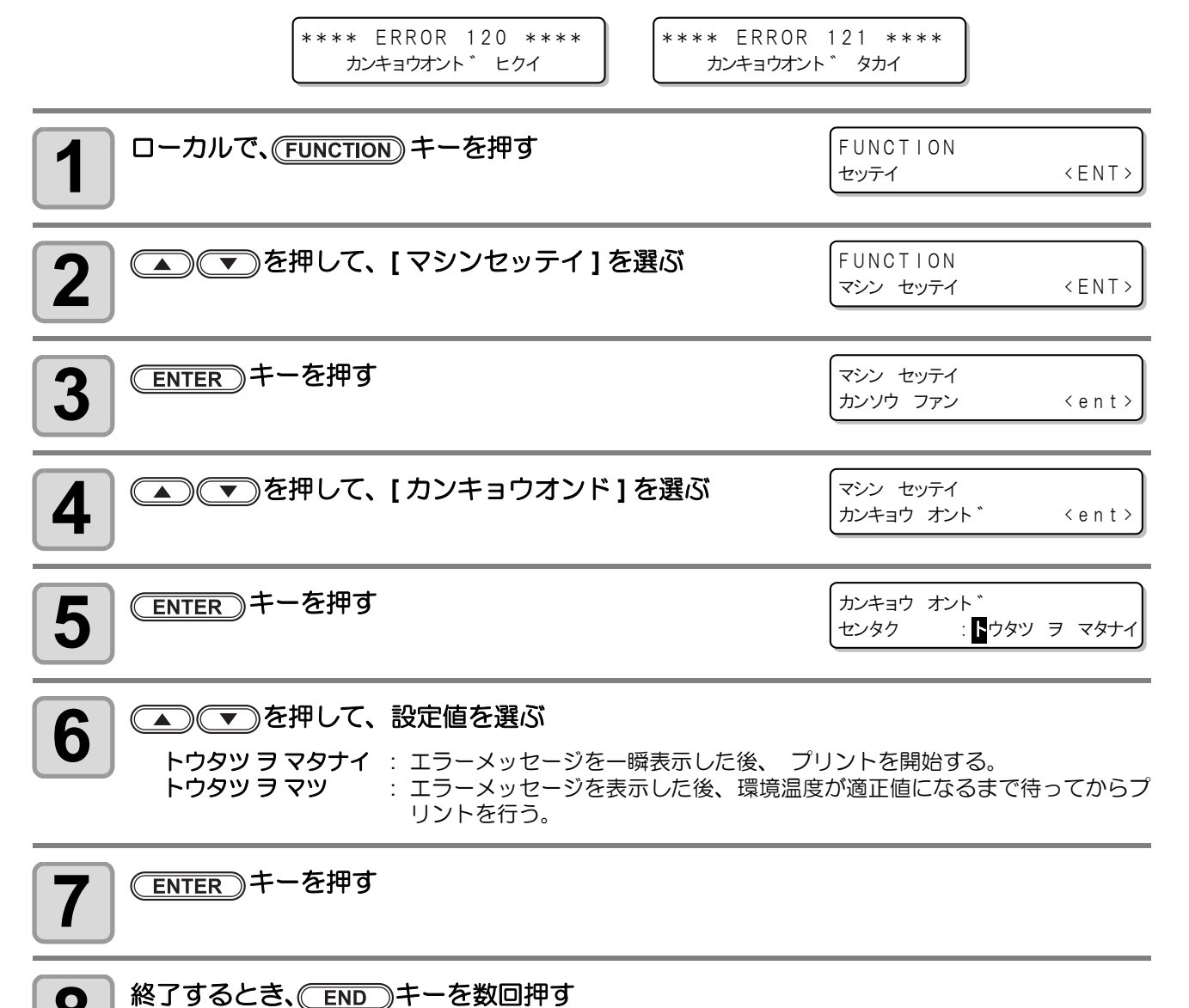

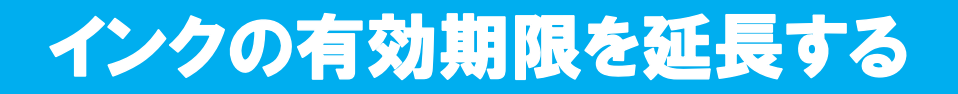

通常は期限切れ後2ヶ月で使用不可となるインクの有効期限を、期限切れの月から6ヶ月延長できます。

### インクの有効期限を延長する

以下の設定・確認画面は、本機の電源を ON にしたときや、期限切れのインクカートリッジをセットしたときに表示されます。

- (重要!) ・ 一度延長 [YES] を設定したカートリッジは、設定の変更ができません。
  - 複数の期限切れインクをセットしてから、期限延長を設定すると、複数のインクの有効期限をまとめて延長できます。
     インクの有効期限を延長して使用すると、印刷画質が低下したり、色味の変化やバンディングなど
    - 印字品質が低下する可能性があります。このことをご了解の上、インクの有効期限を延長してください。
    - ・初期充填では、期限切れ後2ヶ月以上が過ぎたインクを使用することはできません。

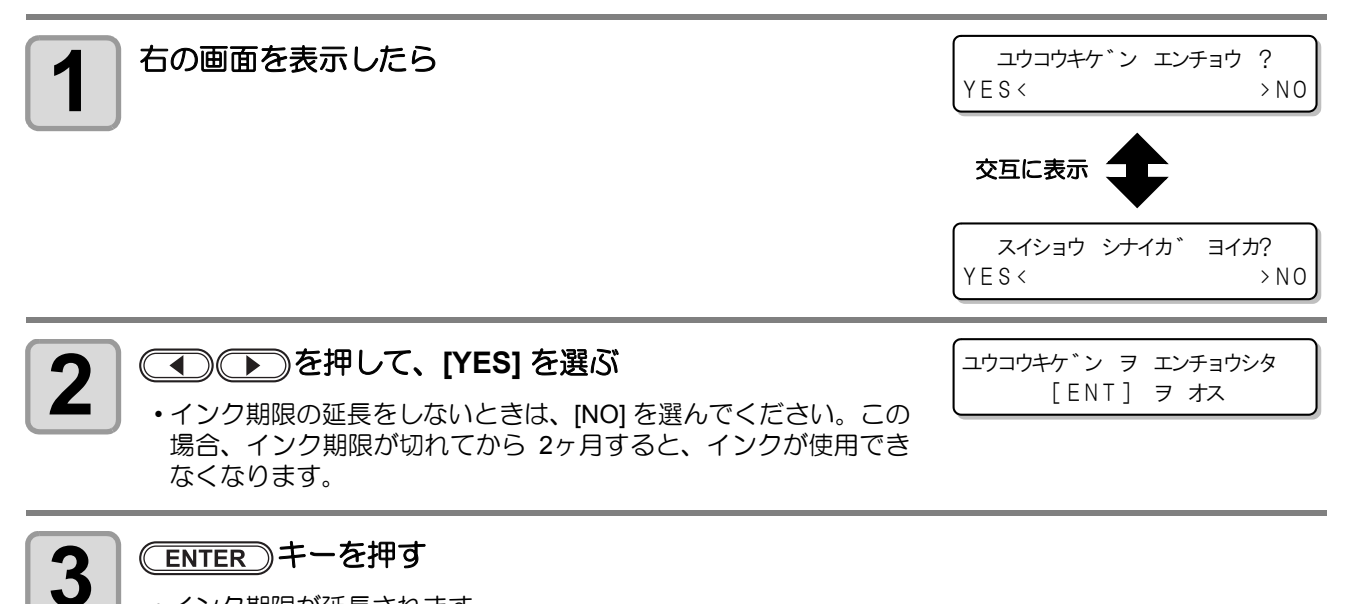

•インク期限が延長されます。

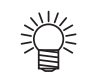

- インクの有効期限を延長した場合、インク期限切れから6ヶ月が経過するとディスプレイに[カンゼンキゲンギレ]が表示され、セットしているインクカートリッジは使用できなくなります。速やかに新しいインクカートリッジと交換してください。
  - 有効期限を延長したインクカートリッジからインクを供給しているときは、インクカートリッジの 上にあるカートリッジランプが緑色に点滅してお知らせします。
### インクの有効期限を延長したカートリッジをセットすると

本機にインクの有効期限を延長したカートリッジをセットしている状態で電源をオンにしたときや、有効期限の延長を設定したカートリッジを本機にセットすると、次の画面を表示します。

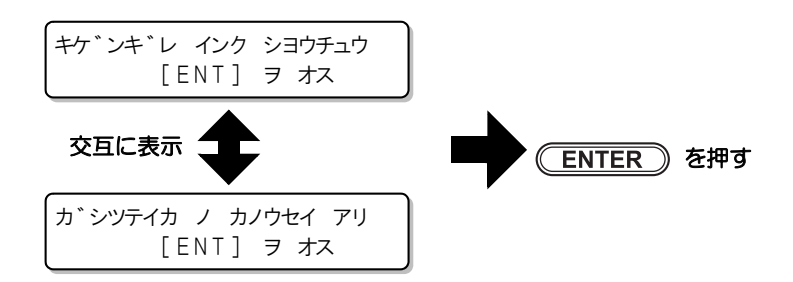

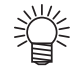

 上の画面を交互表示しているときに(FUNCTION)キーを押すと、期限切れになっているインクの確認 ができます。

## インクの有効期限を延長したときは

(例) 2011 年 2 月が有効期限のインクカートリッジをお使いの場合

・期限延長をしなかった場合

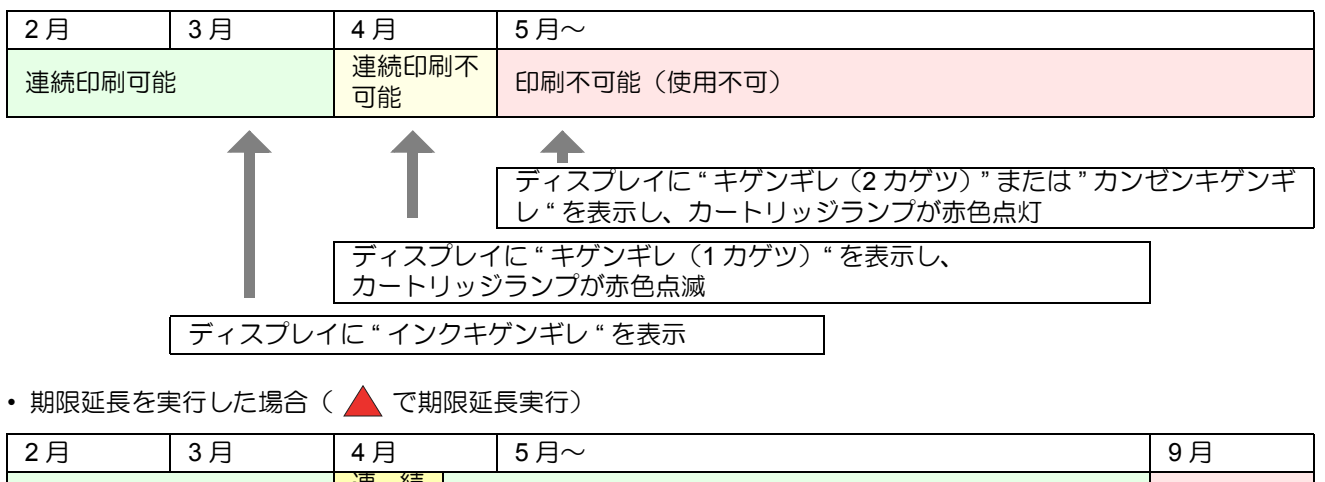

| 2月                                               | 3月 | 4月                               | эд∼             |  |                 |  | 9 <b></b> Д     |
|--------------------------------------------------|----|----------------------------------|-----------------|--|-----------------|--|-----------------|
| 連続印刷可能                                           |    | 連続       印刷     連       不可     1 | 重続印刷可能          |  | 印刷不可能<br>(使用不可) |  |                 |
|                                                  |    |                                  |                 |  |                 |  |                 |
| 連続印刷可能                                           |    | 連続印刷不<br>可能                      | 印刷不可能<br>(使用不可) |  | 連続印刷可能          |  | 印刷不可能<br>(使用不可) |
|                                                  |    |                                  |                 |  |                 |  |                 |
| ディスプレイに " カンゼンキゲンギレ " を表示                        |    |                                  |                 |  |                 |  |                 |
|                                                  |    |                                  |                 |  |                 |  |                 |
| 4月~8月のいずれのタイミングで期限延長しても、<br>延長される期間は有効期限から6か月です。 |    |                                  |                 |  |                 |  |                 |

# インク供給経路の切替設定

インク供給について、ダブルカートリッジ自動切替機能で優先して使用するカートリッジの状態を選択できます。 す。

本設定は、4色インクセットをお使いの場合のみ有効です。

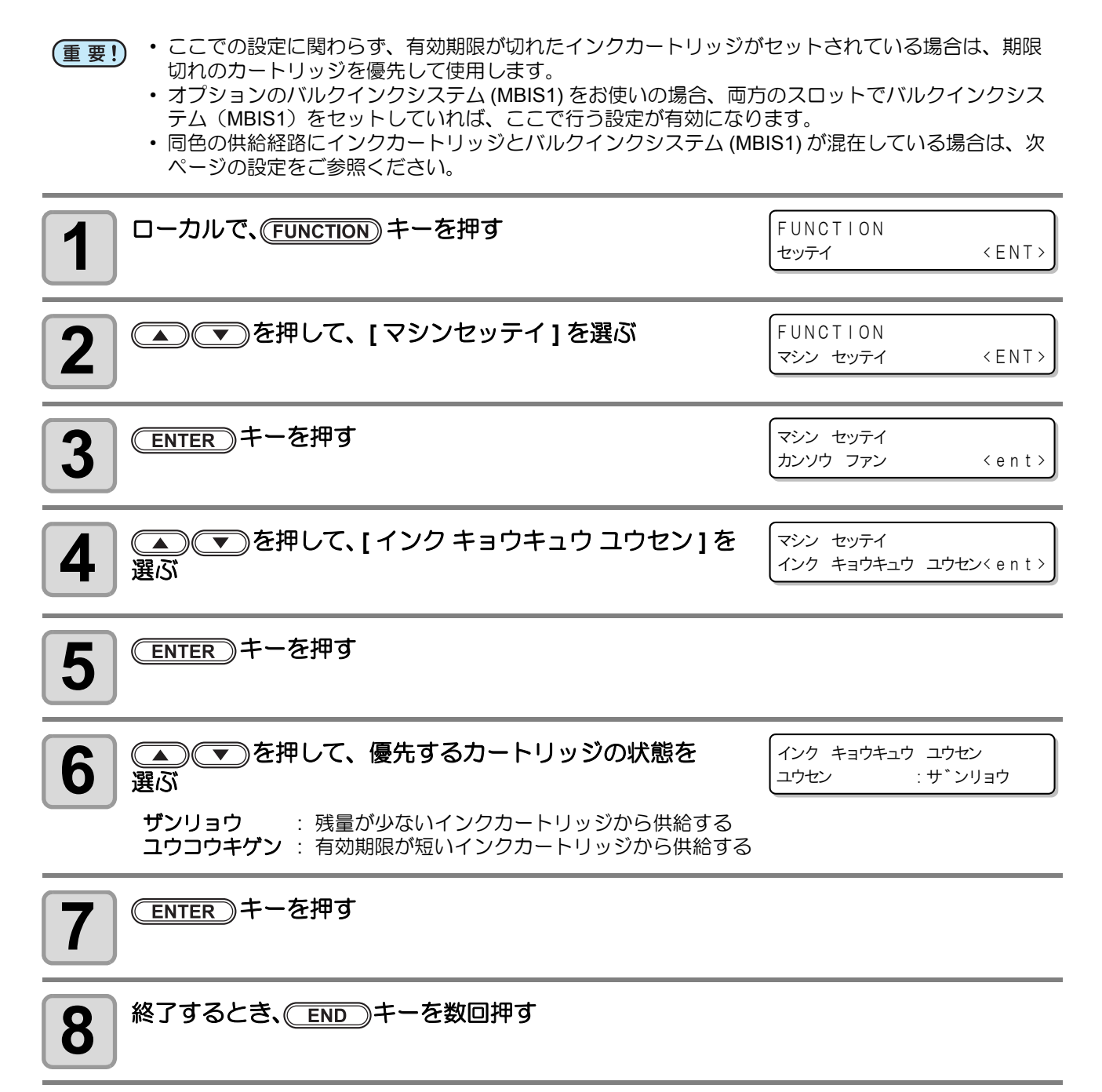

### インクカートリッジと MBIS1 を混在している場合

4色インクセットで、同色の供給経路にインクカートリッジとオプションのバルクインクシステム(MBIS1)を混在して使用している場合、優先して使用するインクを選択できます。

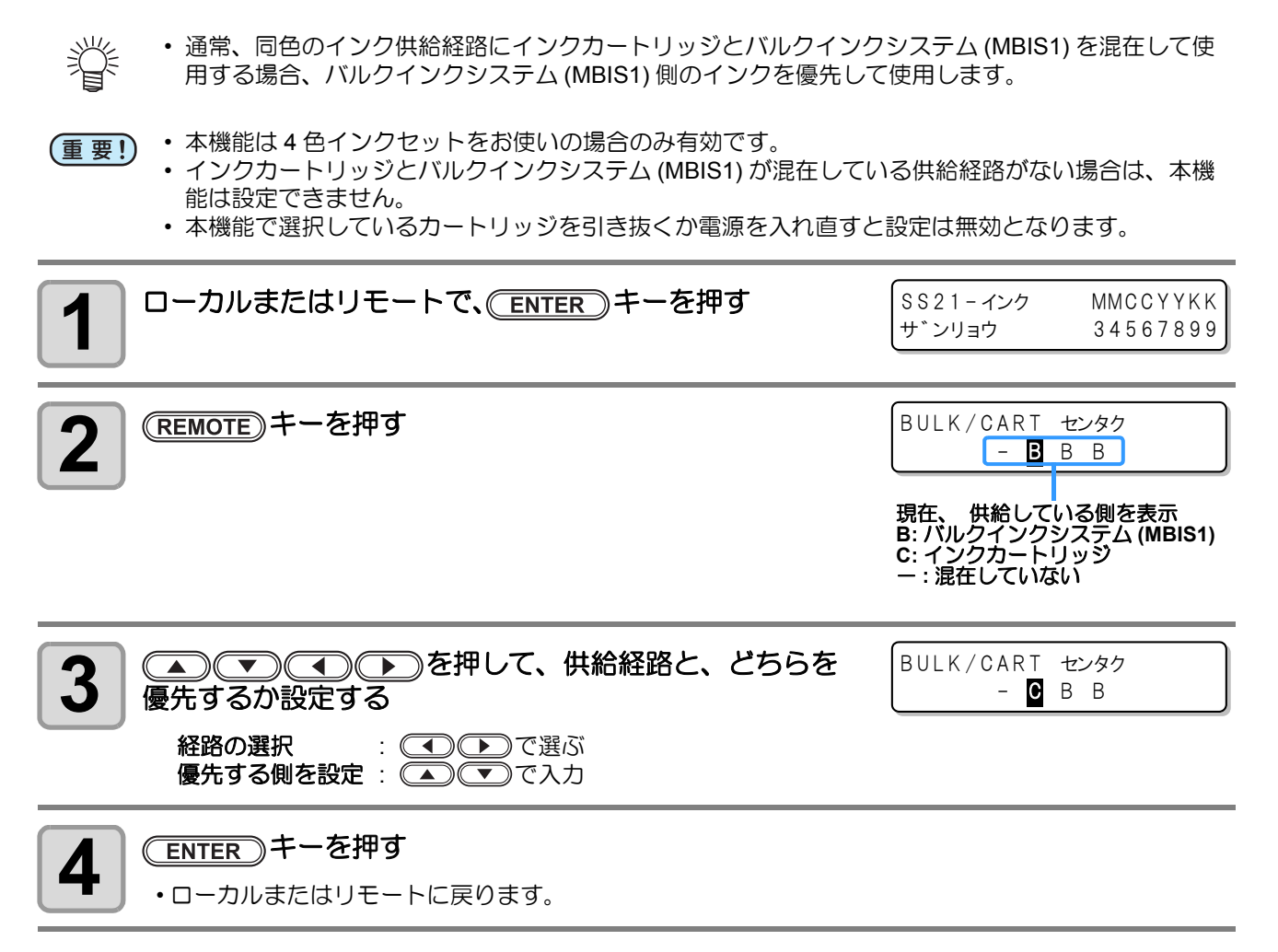

本装置の装置情報を確認できます。 確認できる装置情報は、次の項目です。

| 項目            | 内容                                                                                   |
|---------------|--------------------------------------------------------------------------------------|
| エラー履歴         | 現在までに発生したエラー、ワーニング履歴を表示します。                                                          |
| メンテナンス履歴      | メンテナンス機能を、いつ使ったかの履歴を表示します。<br>主に、マニュアルによる洗浄機能や、自動(定期、スリープ)での洗浄機能につい<br>て表示します。       |
| プリントモード履歴     | 電源 ON から現在までに行ったオンラインプリント情報 (プリント条件)を表示します。(最大 50 件)<br>▲ ▼ を押してプリントした順番に切り替えて表示します。 |
| リスト           | 装置の設定内容をプリントします。                                                                     |
| インクコウカンレポート   | 装置で使用したインクの履歴をプリントします。                                                               |
| バージョン         | 装置のバージョン情報を表示します。                                                                    |
| シリアル&ディーラーNo. | シリアル No.、ディーラー No. を表示します。                                                           |

## 情報を表示させる

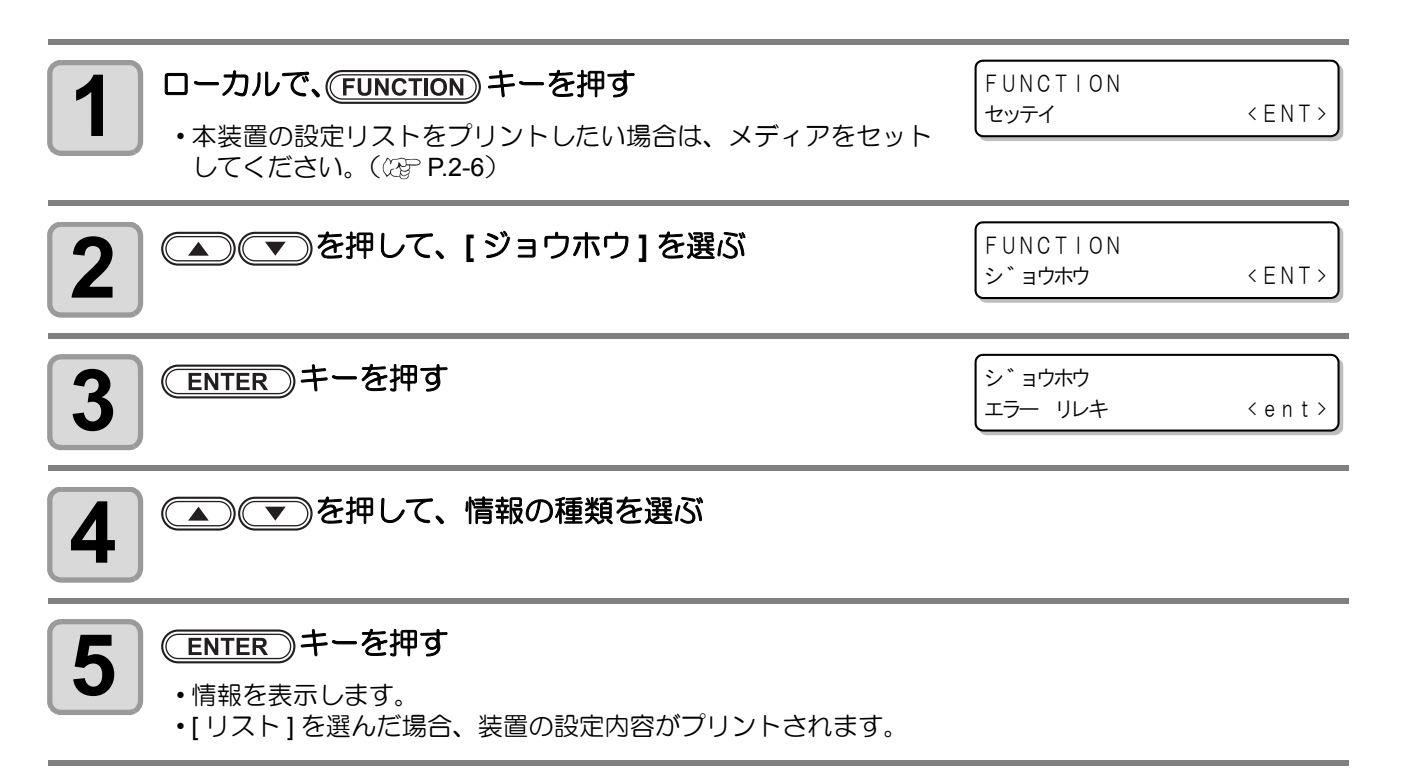

## 表示される情報について

表示させた情報の見方を説明します。

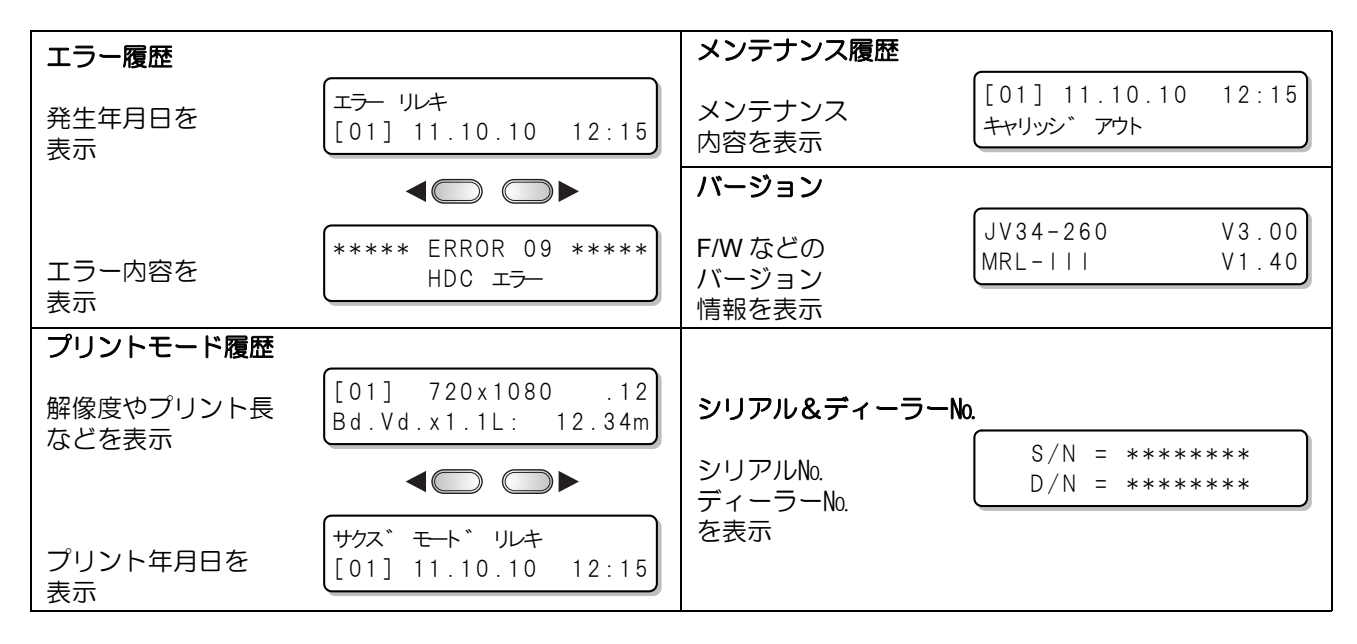

### 3-48

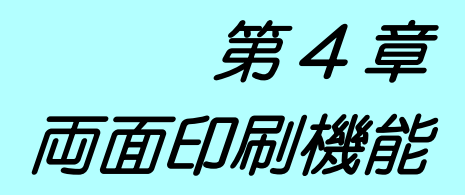

この章では…

両面印刷をするときの設定や印刷方法などを説明しています。

| 両面印刷をする        |      |
|----------------|------|
| 両面印刷の流れ        |      |
| 両面印刷時の印刷範囲について |      |
| 表面を印刷する        |      |
| 両面モードの設定をする    |      |
| 裏面を印刷する        | 4-10 |

# 両面印刷をする

## 両面印刷の流れ

両面印刷は次のような流れで行ってください。

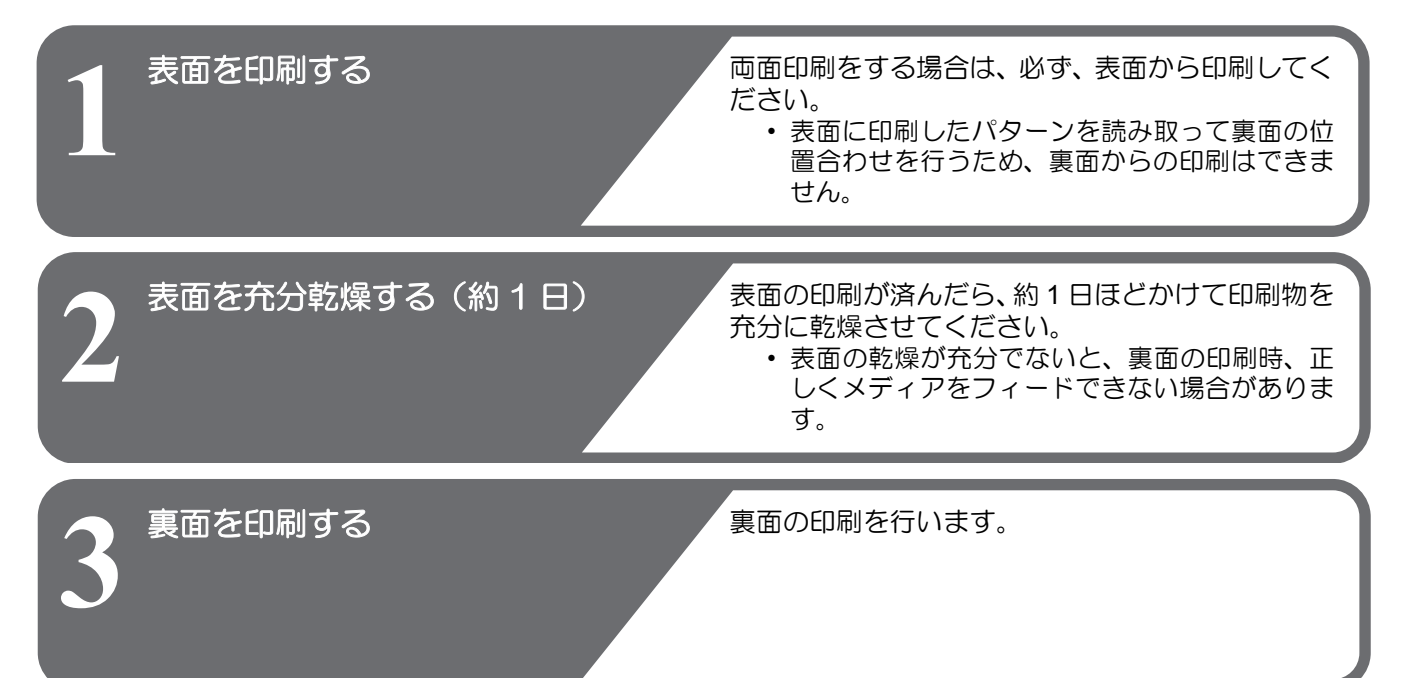

### 両面印刷時の印刷範囲について

両面印刷をする場合の有効印刷エリア(データが印刷される範囲)は図の通りです。 破線で囲まれた部分には、メディアのセットや、表面と裏面の位置を合わせるためのラインが印刷されます。

(重要!) ・ 両面印刷時は、右側に位置ズレ / メディア伸縮確認ライン(50mm) とマージン(20mm)が自動的 に追加されます。

そのため、データを印刷できる幅は、メディアの有効印刷幅からこれらの幅の合計(70mm)を引いた幅となります。ご注意ください。

・ 裏面印刷を行うためには、メディアの前端からカットラインまで最小でも 800mm の長さが必要です。

リーフメディアを使用する場合は特にご注意ください。(表面印刷後、メディアを切り離す場合に必要な長さについては P.4-7 を参照してください。)

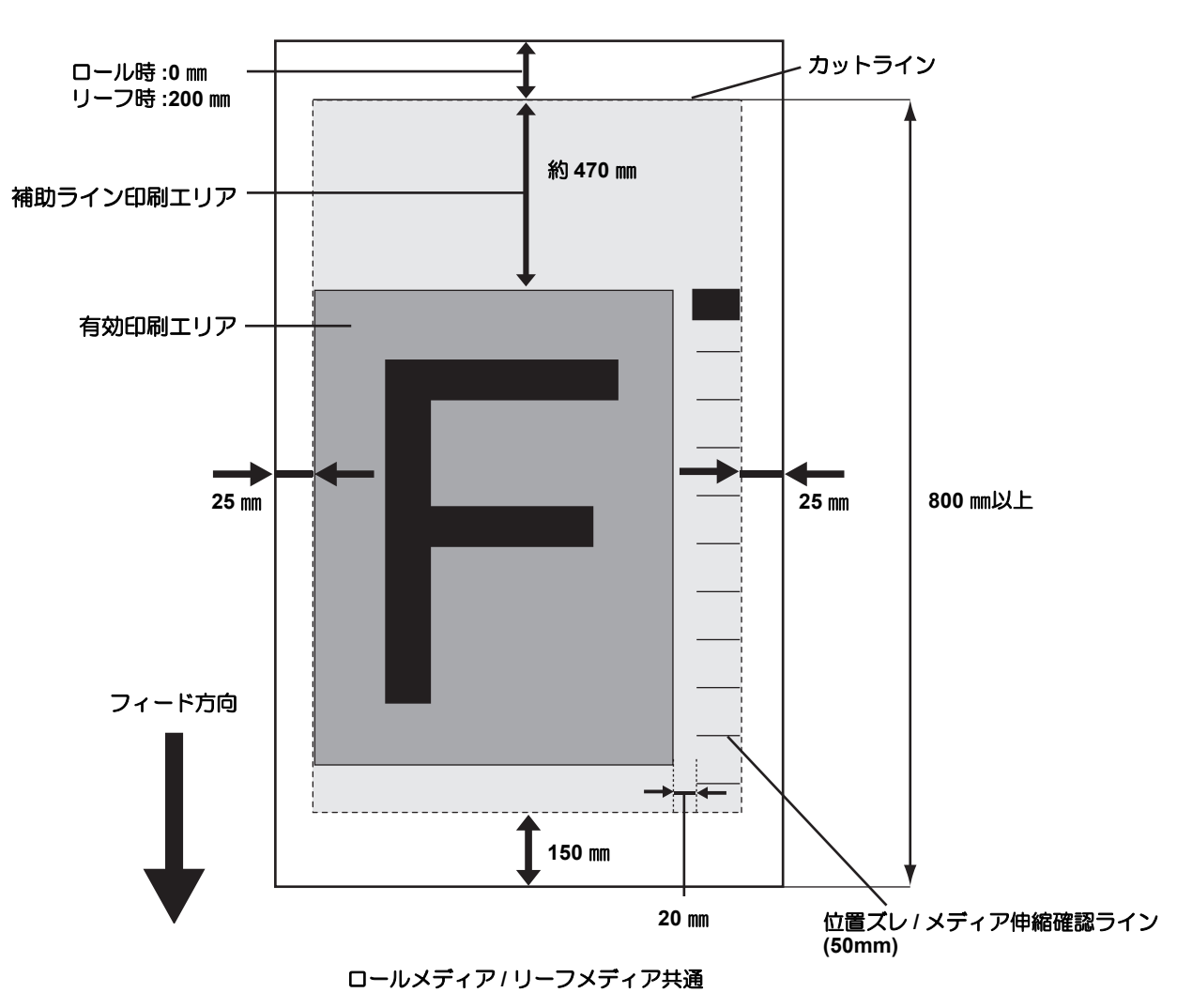

## 両面印刷時の印刷開始位置について

フィード方向 (X) は、プラテン上にあるカット溝から奥側約 75mm の位置です。 スキャン方向 (Y) は、メディア右端から 25 mm の位置です。両面印刷時、スキャン方向(Y)の設定は変更で きません。

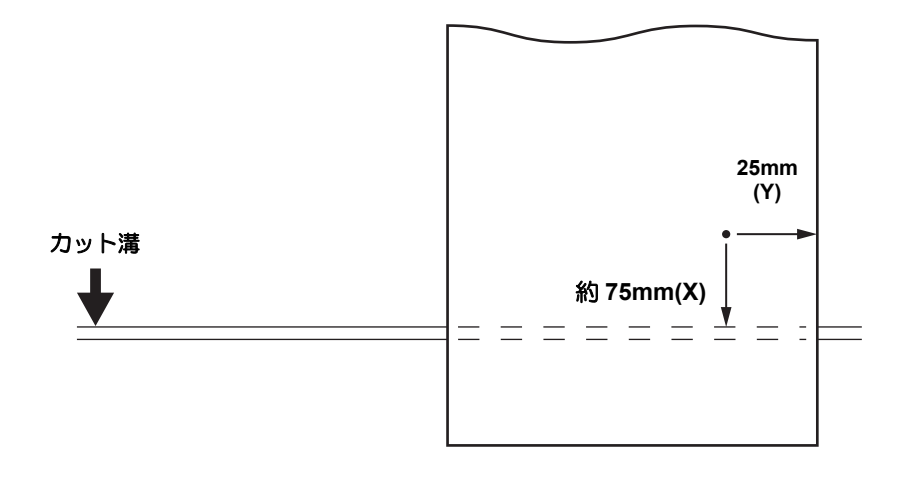

### 表面を印刷する

(重要!)

印刷開始までの各操作や設定については、P.2-6「メディアをセットする」~ P.2-34「ヘッドクリーニング」を 参照してください。

ロールメディアをご使用の際は、本装置背面のロールメディアにたるみがないか確認してから印刷

を行ってください。 たるみがある場合は、印刷を開始する前にロールメディアを手で巻き戻し、たるみのない状態にし てください。たるみがあると、画質不良の原因になります。 ・他社製の RIP ソフトウェアをお使いのときは、お使いのソフトウェアの取扱説明書を参照してくだ さい。 メディアをセットする (CPP P.2-6) 1 ヒーターの温度を確認する 2 ・ヒーターパネルの CONSTANT ランプが緑色に点灯していることを確認します。 (REMOTE) キーを押す \*リモート.1\* [#01] 3 0.00m リモートモードに変わります。 ・現在選択しているタイプ (プリント条件)を確認できます。 Raster Link Pro 5 を起動し、印刷する画像を選択する 4 ・画像の選択方法について、詳しくは、Raster Link Pro 5 のリファレンスガイド(共通編)を参照してく ださい。

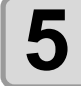

#### Raster Link Pro 5 で印刷設定をする

(1) 両面印刷の欄で、 [表面]を選択する (2) [OK] をクリックする

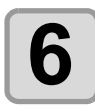

#### Raster Link Pro 5 で印刷を指定する

・印刷する画像を右クリックして、[RIP後印刷]等を選択し、印刷を開始します。 詳しくは、Raster Link Pro 5 のリファレンスガイド(共通編)を参照してください。 ・また、表面の印刷時、以下の設定は固定値となります。

| 設定内容             | 固定値 |
|------------------|-----|
| 左右マージン(有効印刷エリア内) | 0mm |
| カラーパターン          | OFF |
| ジョグキーによる横方向原点設定  | 無効  |
| スタンプ             | OFF |

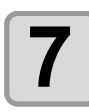

#### 印刷結果を確認する

表面を印刷すると、次のラインも自動的に印刷されます。

| ラインの名称             | 説明                                                                 |
|--------------------|--------------------------------------------------------------------|
| カットライン             | 裏面印刷時に、メディアをプリンタ(プラテン)に合わせる<br>ためのラインです。                           |
| 取付位置確認ライン          | 裏面印刷でメディアの取付位置を確認するためのラインで<br>す。                                   |
| 位置ズレ確認ライン          | 表面と裏面の印刷位置のズレを確認するためのラインです。                                        |
| 位置ズレ再確認ライン         | 表面と裏面の印刷位置ズレを画像データ印刷前に確認するためのラインです。                                |
| 両面印刷原点ライン          | 裏面印刷時のフィード方向の原点です。この原点は、本体が<br>  自動で検出します。                         |
| 位置ズレ / メディア伸縮確認ライン | 裏面印刷時に、表面の印刷で発生したメディアの伸縮を確認<br>するためのラインです。<br>メディアの伸縮は、溶剤により発生します。 |

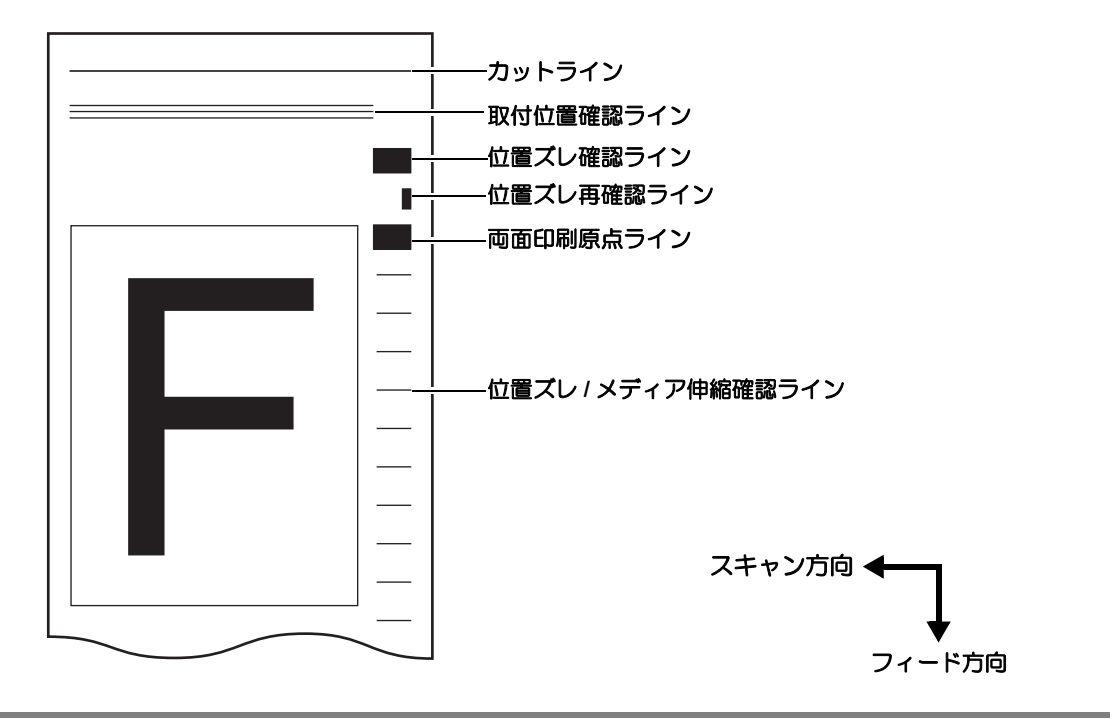

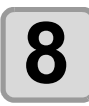

#### カットラインに沿って、メディアに切り込みを入れる

・印刷されたカットラインに沿って、メディアに数箇所、カッターなどで切り込みを入れてください。

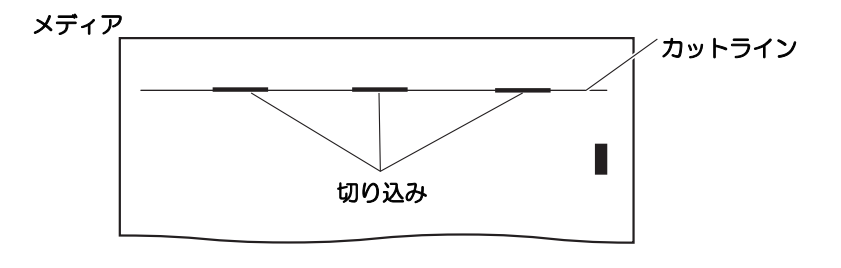

(重要!) ・メディアの端を切断しないでください。端面が浮いてしまい、ヘッドをこする恐れが あります。

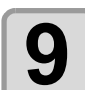

#### メディアを切り離す

・メディアを切り離す位置は、次のようにしてください。
 小幅巻取装置を使用する場合 : カットラインから約 1000mm 以上の位置で切り離す
 大型メディア巻取装置を使用する場合: カットラインから約 1800mm 以上の位置で切り離す
 巻取装置を使用しない場合 : カットラインから約 400mm 以上の位置で切り離す

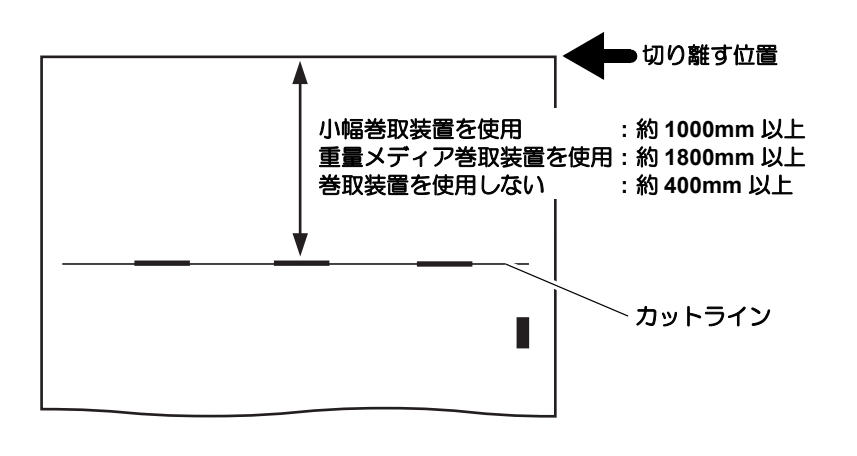

## 両面モードの設定をする

両面印刷をするための各種設定を行います。

| 設定内容         | 内容                                                         |
|--------------|------------------------------------------------------------|
| ウラメンプリントの設定  | 裏面へのプリントをするとき "ON" を選びます。                                  |
| カサネヌリの設定     | 裏面印刷時の重ね塗り回数を設定します。                                        |
| メディアケンシュツの設定 | 印刷の長さが設定値に達した時点でメディアを再検出し、スキュー等によるメ<br>ディア取り付け位置のズレを修正します。 |

| <b>1</b> ローカルモードで、(FUNCTION) キーを押す             | FUNCTION<br>セッテイ                                | < E N T > |
|------------------------------------------------|-------------------------------------------------|-----------|
| 2 ● ● を押して、[マシンセッテイ]を選ぶ                        | FUNCTION<br>マシン セッテイ                            | < ENT >   |
| 3 ENTER キーを押す                                  | マシン セッテイ<br>カンソウ ファン                            | < e n t > |
| 4 ● ● を押して、[リョウメンモード]を選ぶ                       | マシン セッテイ<br>リョウメン モート *                         | < e n t > |
| <b>5</b> ENTER キーを押す                           | リョウメン モート <sup>*</sup><br>ウラメン サクス <sup>*</sup> | < e n t > |
| 6 ENTER キーを押す<br>・「ウラメンプリント」の設定が選択されます。        | リョウメン モート゛<br>ウラメン サクス゛                         | : 0 F F   |
| <b>7</b><br>を押して、ON を選ぶ   ・両面印刷をするとき、ON を選びます。 | リョウメン モート゛<br>ウラメン サクス゛                         | : 0 N     |
| 8 ENTER キーを押す                                  | リョウメン モート゛<br>ウラメン サクス゛                         | < e n t > |
| 9 ● ● ● を押して、[カサネヌリ]を選ぶ                        | リョウメン モート <sup>*</sup><br>カサネヌリ                 | < e n t > |
| <b>10</b> ENTER キーを押す                          |                                                 |           |

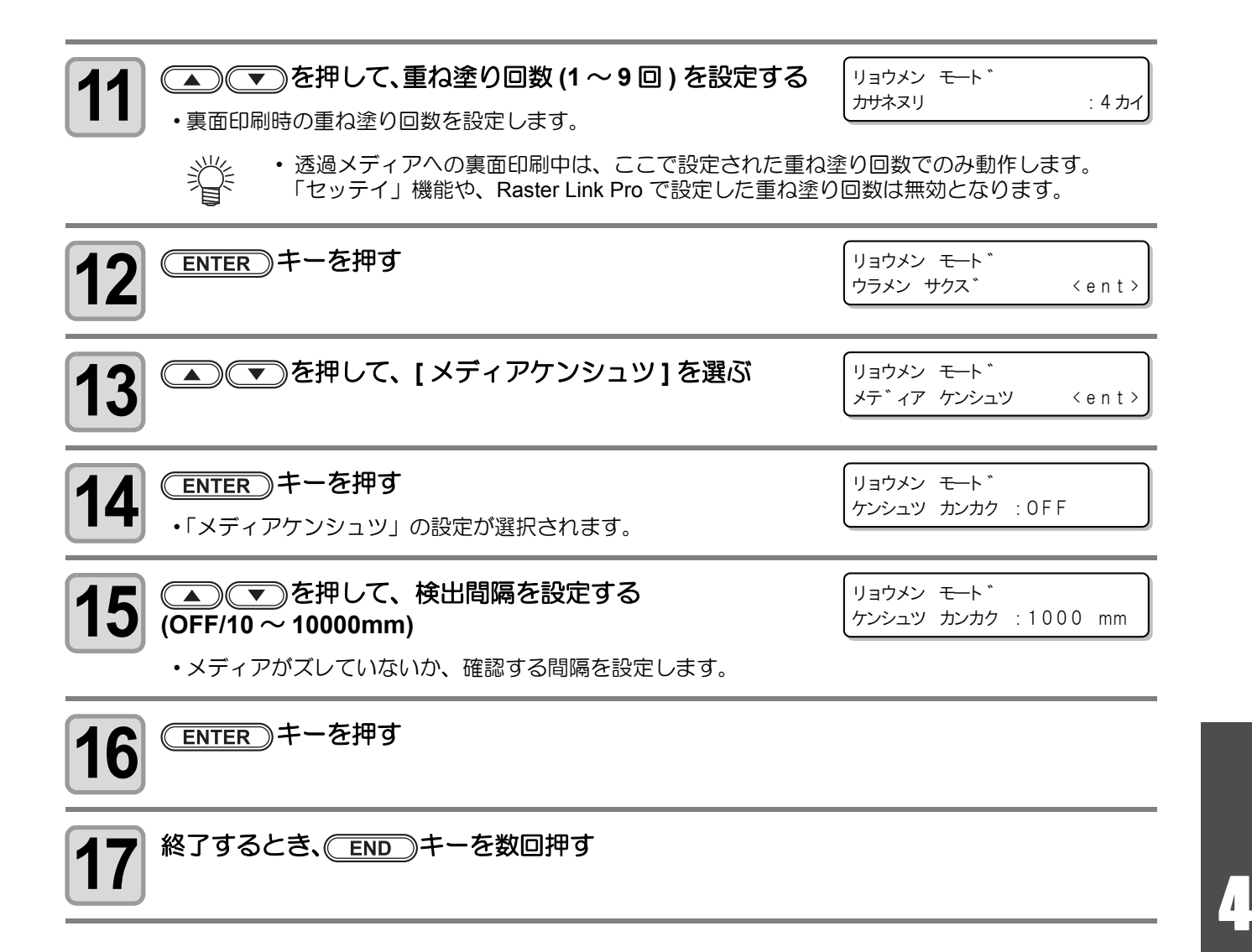

## 裏面を印刷する

表面を充分乾燥させたら、裏面の印刷を行います。 裏面印刷をするときは、表面を下(プラテン側)に向けてセットしてください。

(重要!)・メディアを充分乾燥させてください。

表面の印刷後、印刷物を充分乾燥させてください(乾燥時間の目安は約1日です)。充分乾燥しない うちに裏面を印刷すると、正しくメディアをフィードできない場合があります。

- ・必ず、マシン設定の両面モードの設定を行ってから、裏面の印刷をしてください。
- ・裏面印刷を行う前に、メディア送り量を再度調整してください。(22 P.3-4)
- 送り量が調整されていないと、フィード方向の位置合わせが正常に行われません。 • 巻取装置を使用する場合は、下記の手順で表面と裏面が平行になっているかを確認してから、巻取 装置へメディアをセットしてください。確認前にメディアを巻取装置にセットすると、セットのや
- り直しが困難になります。 • 重量メディア操出装置を使用する場合は、表面と裏面が平行になっていることを確認し、その後テ ンションバーを下ろしてください。確認前にテンションバーを下ろしてしまうと、メディアのセッ トのやり直しが困難になります。

また、テンションバーでメディアを張ったときに、左右でメディアの張りに差があると、メディア を正しくフィードできません。そのような場合、重量メディア操出装置は使用しないでください。

メディアは、位置ズレ/メディア伸縮確認ラインが両面センサー上を通過する位置に取り付けてください。位置ズレ/メディア伸縮確認ラインが両面センサー上を通過しない場合、裏面印刷が行えません。

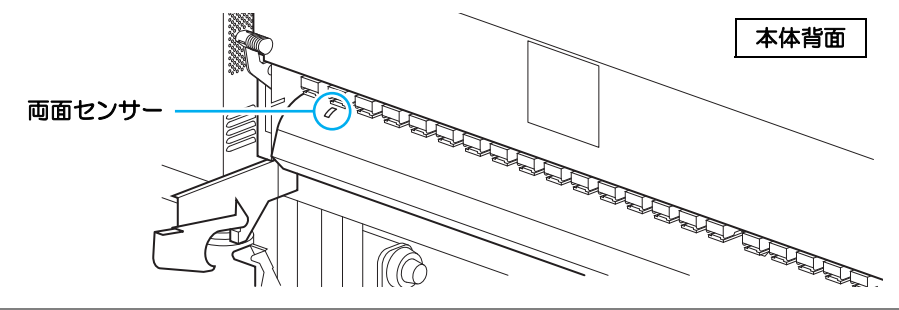

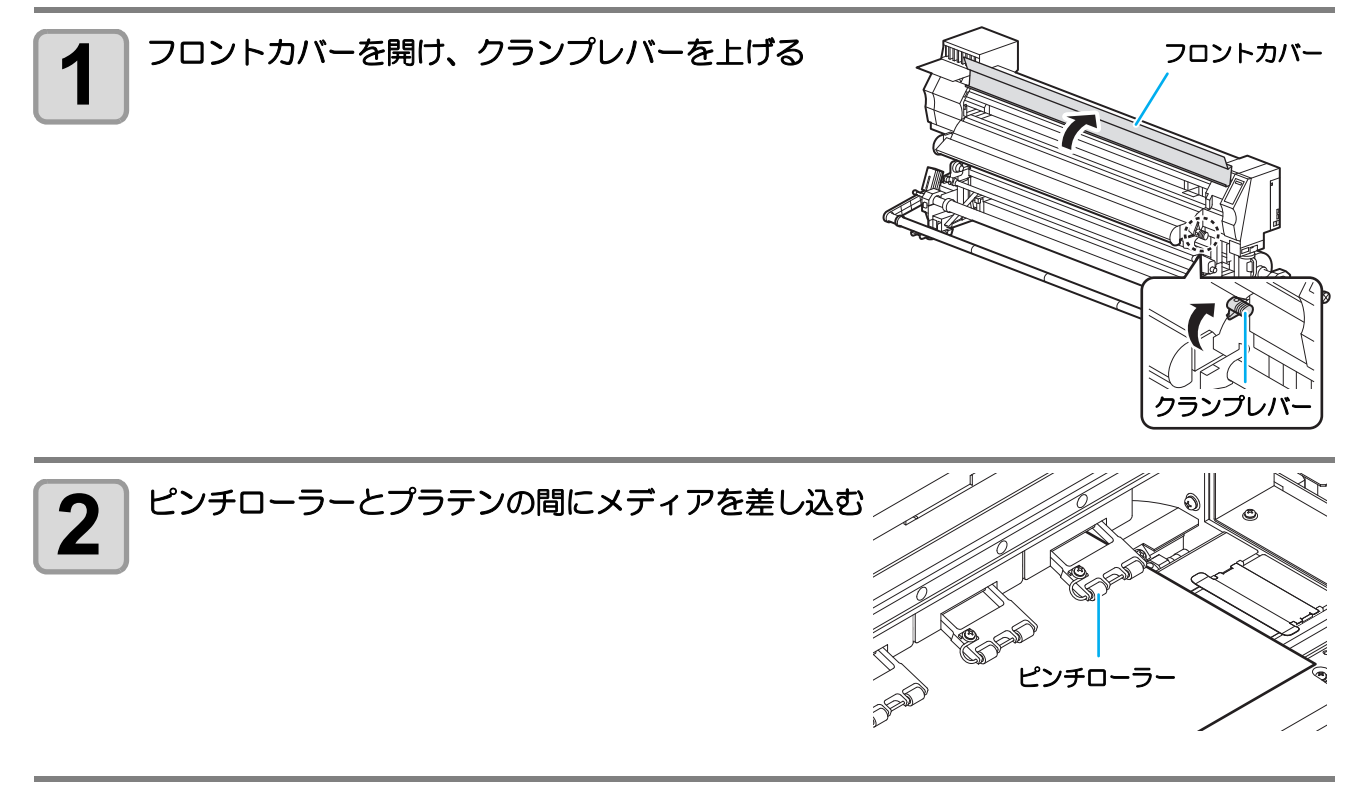

カットラインに沿って入れた切り込みが、プラテンのラインと平行になるようセットす る

プラテンのラインの内、確認しやすい任意のラインをお選びください。

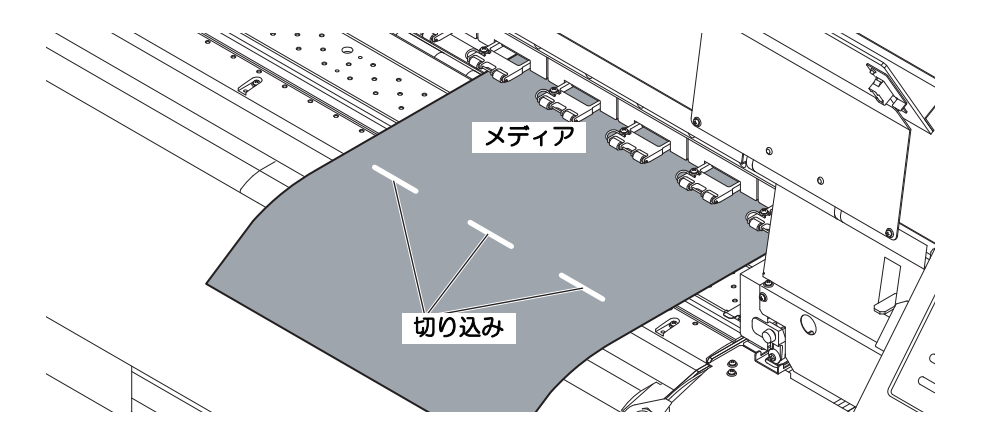

#### クランプレバーを下げる

3

Δ

- •メディアの検出を始めます。
- ・メディア検出が終了すると、メディア種類の選択画面に移行します。

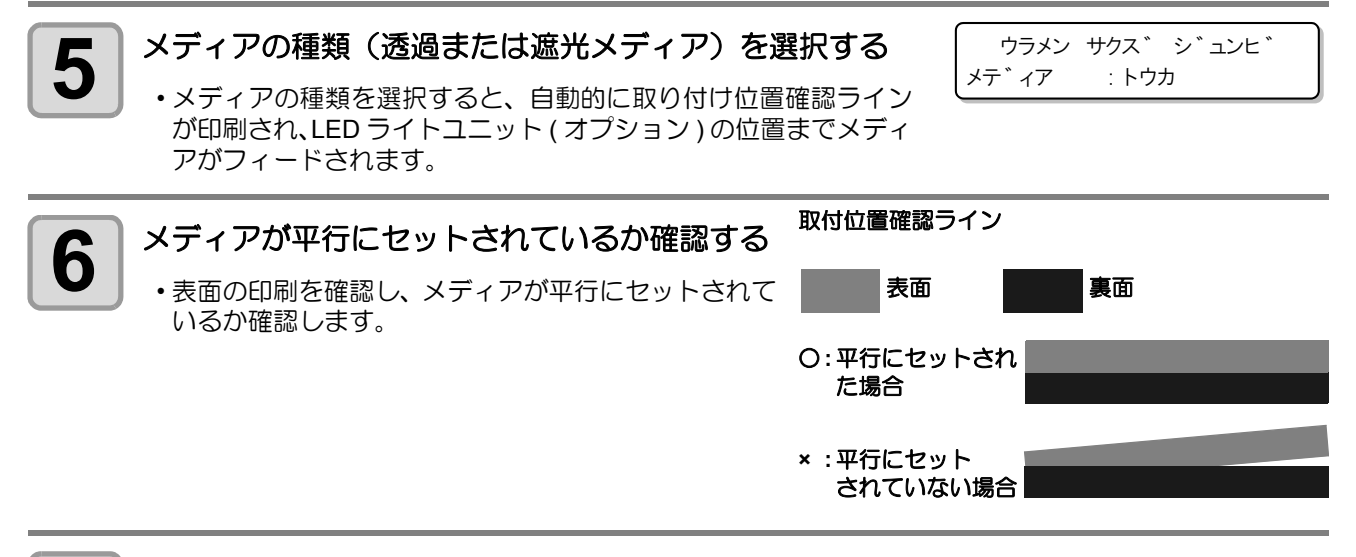

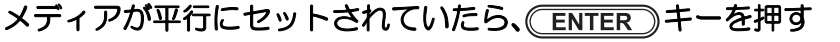

- ・メディアが平行にセットされていない場合は、クランプレバーを上げ、手順3からの操作をやり直して ください。
- ・取り付け位置確認ラインは、最大6回まで印刷できます。メディアのセットをやり直す場合は、新しく 印刷した確認ラインを使って、表面との平行を確認してください。
- ・巻取装置を使用する場合は、平行を確認した後に、メディアを巻取装置にセットしてください。

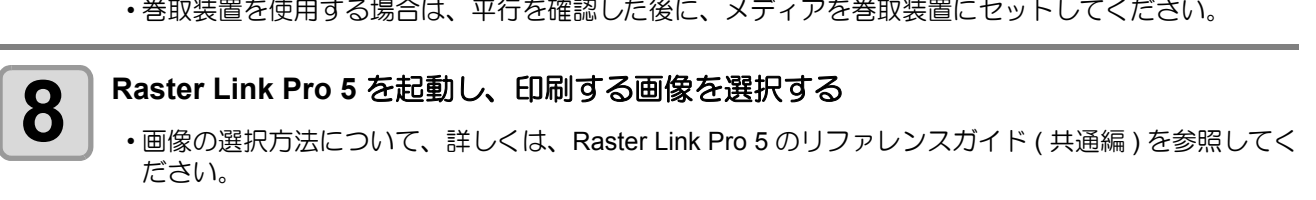

両面印刷機能

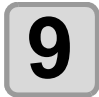

## Raster Link Pro 5 の画像編集タブを選び、印刷設定を行う

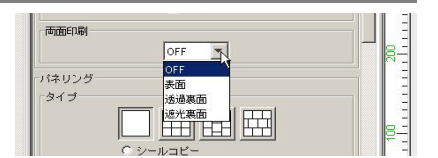

・手順5で選んだメディア種類に合わせて、印刷設定を行います。 ・手順5で透過メディアを選んだ場合

Raster Link Pro 5の両面印刷設定で「透過裏面」を選択します。

・手順5で遮光メディアを選んだ場合
 Raster Link Pro 5の両面印刷設定で「遮光裏面」を選択します。

賞

・手順5で選んだメディアの種類と異なる設定をして印刷をすると、プリンタ側でエラーを表示し、印刷を行いません。

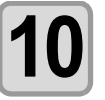

#### 印刷条件タブで裏面用プロファイルを選択し、[OK]をクリックする

- 裏面印刷時に選択するプロファイルについて
- ・透過メディアへの裏面印刷時は、以下のプロファイルを選択してください。
   4 色インクセット:360x360,1パス
  - RasterLinkPro で透過裏面印刷を選択している場合は、上記以外のモードを選択すると、エラーを表示します。
  - ・遮光メディアへの裏面印刷時は、通常の印刷を行う際に使用するデバイスプロファイルを 使用してください。
  - ・ 遮光メディアを選択している際に、透過メディア用プロファイル(360dpi x 360dpi)を選 択すると、設定通りのサイズで印刷されません。(透過メディア用プロファイルを使用した 場合、RasterLinkPro5で印刷実行後、プリンタ側でパラメータエラーを表示し、その後の 印刷を固定モード(720x7208パス)で行います。)

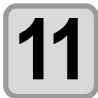

#### Raster Link Pro 5 で印刷を指定する

- ・印刷する画像を右クリックして、[RIP 後印刷]等を選択し、印刷を開始します。 詳しくは、Raster Link Pro 5 のリファレンスガイド(共通編)を参照してください。
- ・また、裏面の印刷時、以下の設定は固定値となります。

| 設定内容             | 固定値 | 設定内容   | 固定值 |
|------------------|-----|--------|-----|
| 左右マージン(有効印刷エリア内) | 0mm | スタンプ   | OFF |
| カラーパターン          | OFF | プリフィード | OFF |
| ジョグキーによる横方向原点設定  | 無効  |        |     |

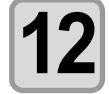

#### 裏面印刷のデータを受信すると、プリンタ側で位置合わせ用のライン(スキャン方向ズレ 確認ライン)を印刷する

重要!

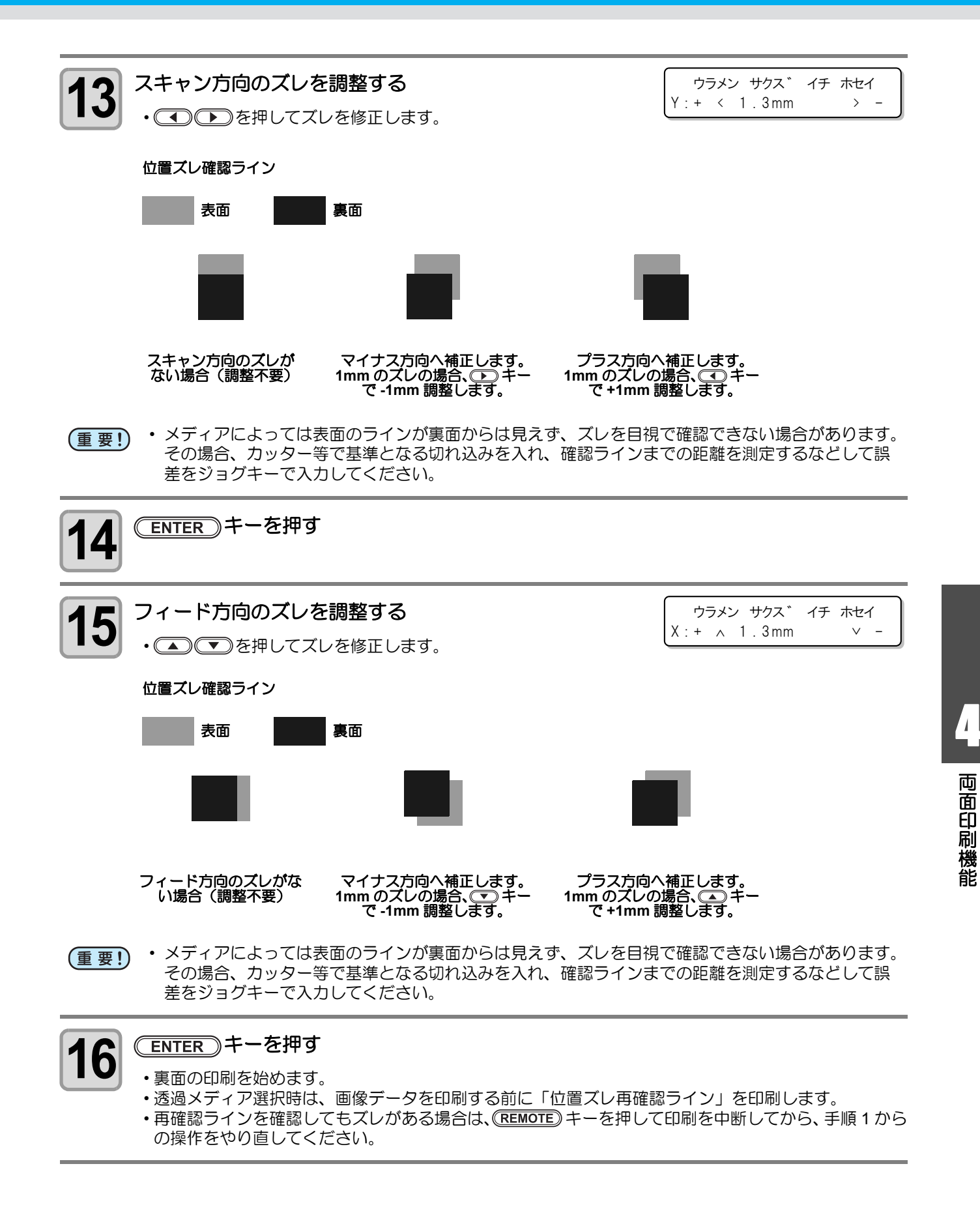

#### 裏面印刷中にズレを補正する(透過メディア選択時のみ)

裏面の画像データを印刷中に、スキャン方向やフィード方向での印刷ズレを確認したときは、次のようにして ズレを補正してください。

#### ● 印刷ズレの確認方法

画像データ印刷中のズレは、 位置ズレ / メディア伸縮 確認ラインで確認できます。

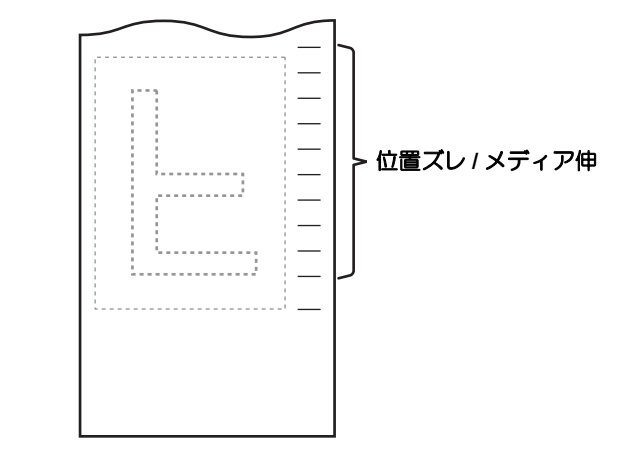

印刷ズレの補正方法
 マ
 を押して、ズレの補正を修正し、ENTER キーを押してください。
 スキャン方向のズレ補正:
 マ
 を押して補正
 フィード方向のズレ補正:

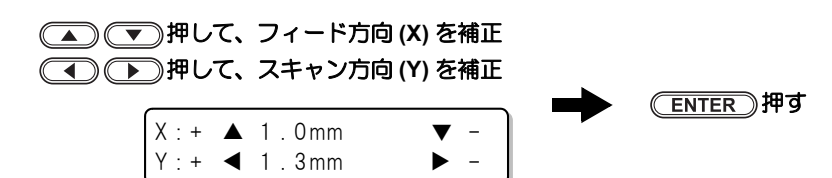

第5章 お手入れ

この章では ...

日常行っていただくお手入れ方法やインクユニットのメンテナンスなど、本機を快適にお使いいただくために必要な項目を説明します。

| 日常のお手入れ              | . 5-2 |
|----------------------|-------|
| お手入れ上のご注意            | 5-2   |
| メンテナンス洗浄液について        | 5-2   |
| 外装のお手入れ              | 5-3   |
| プラテンの清掃              | 5-3   |
| アフターヒーターカバー・プリヒーター   |       |
| カバーの清掃               | 5-3   |
| メディアセンサーの清掃          | 5-4   |
| メディア押えの清掃            | 5-4   |
| キャッピングステーションのメンテナンス. | . 5-5 |
| ワイパーとキャップの清掃         | 5-5   |
| ワイパーを交換する            | 5-7   |
| ヘッドノズルの洗浄            | 5-8   |
| インク排出路の洗浄            |       |
| (PUMP チューブ洗浄 )       | 5-10  |
| 長期間使用しない場合           |       |
| (ホカンセンジョウ)           | 5-12  |
| ヘッド周辺の清掃             | 5-14  |
| ノズル詰まりが復旧しない場合       | 5-16  |
| インクを充填する             | 5-16  |
| ハイシュツ&センジョウ          | 5-17  |
|                      |       |

| インクの初期充填を行う       | 5-19 |
|-------------------|------|
| オートメンテナンス機能       | 5-20 |
| リフレッシュ間隔を設定する     | 5-20 |
| チューブ洗浄間隔を設定する     | 5-21 |
| クリーニング間隔を設定する     | 5-22 |
| その他のメンテナンス機能      | 5-23 |
| ワイパー交換の警告時期を変更する  | 5-23 |
| ヘッド選択の設定をする       | 5-24 |
| メディア残量表示の設定をする    | 5-25 |
| 廃インクタンク確認メッセージが   |      |
| 表示されたら            | 5-27 |
| Sb52 インクのインクカラーを  |      |
| 変更したいとき           | 5-31 |
| 昇華転写インクをより安定した品質で |      |
| お使いいただくために        | 5-32 |
| ワーニングメッセージの表示時期を  |      |
| 設定する              | 5-33 |
| カッター刃の交換          | 5-34 |
|                   |      |

# 日常のお手入れ

本装置の精度を保ちながら末永くお使いいただけるよう、使用頻度に応じて、または定期的にお手入れをしてください。

## お手入れ上のご注意

本装置のお手入れをするとき、次の各事項にご注意ください。

|            | <ul> <li>・メンテナンス用洗浄液を使用する場合は、必ず付属の保護メガネを使用してください。</li> </ul>                                                                                                    |
|------------|----------------------------------------------------------------------------------------------------|
|            | <ul> <li>インクは有機溶剤を使用しています。皮膚に直接付かないように、清掃の際は手袋を着用してください。</li> </ul>                                                                                                    |
|            | <ul> <li>本装置を、絶対に分解しないでください。感電および破損する原因になります。</li> <li>また、お手入れは電源スイッチをオフにし、電源ケーブルを抜いてから行ってください。思わぬ事故が発生する原因となります。</li> </ul>                                                             |
|            | <ul> <li>本装置の内部に水気が入らないようにしてください。内部が濡れると、感電および破損する原因になります。</li> </ul>                                                                                                    |
| 0          | <ul> <li>本装置はインクの吐出安定性を確保するために、長時間ご使用(出力)されないときには、定期的に微量のインクを吐出(フラッシング)させる必要があります。</li> <li>長時間使用されないときには、前面の電源スイッチのみを OFF とし、背面の主電源スイッチはON( の状態)およびコンセントは挿入した状態にしておいてください。</li> </ul>   |
| $\bigcirc$ | <ul> <li>有機溶剤インクは、水やアルコールと混ざると凝集物が発生いたします。</li> <li>ヘッドのノズル面やワイパー、キャップ等を水、アルコールなどで拭かないでください。ノズル詰まりや故障の原因になります。</li> <li>ベンジン、シンナーや研磨剤の入った薬品は使用しないでください。カバーの表面が変質・変形する恐れがあります。</li> </ul> |
| 0          | <ul> <li>本装置の内部に潤滑油などを注油しないでください。故障する恐れがあります。</li> <li>メンテナンス用洗浄液やインクが、カバーに付着しないように注意してください。カバーの表面が<br/>変質、変形します。</li> </ul>                                                             |

## メンテナンス洗浄液について

メンテナンス洗浄液は、お使いになるインクに対応したものをお使いください。

| インクの種類        | 対応するメンテナンス洗浄液                                                    |
|---------------|------------------------------------------------------------------|
| SS21 ソルベントインク | メンテナンス洗浄液 (SPC-0369)<br>MILD SOLVENT 洗浄液カートリッジ (SPC-0294) [ 別売 ] |
| 昇華転写インク       | 洗浄液ボトルキット A29 (SPC-0137) [ 別売 ]<br>水性洗浄液カートリッジ (SPC-0259) [ 別売 ] |

## 外装のお手入れ

本体の外装が汚れた場合は、柔らかい布に水、または水 で薄めた中性洗剤を含ませ、堅くしぼってから拭き取っ てください。

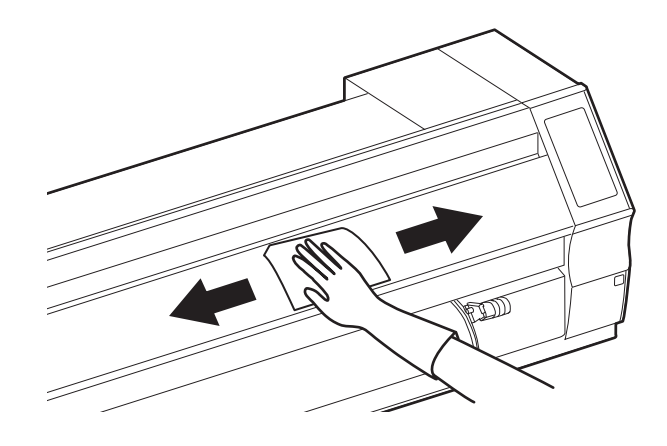

プラテンの清掃

プラテン上は、メディアをカットしたときの糸や紙粉等 で汚れやすくなります。 汚れが目立つときは、やわらかい毛のハケや乾いた布、 ペーパータオルなどで汚れを拭き取ります。

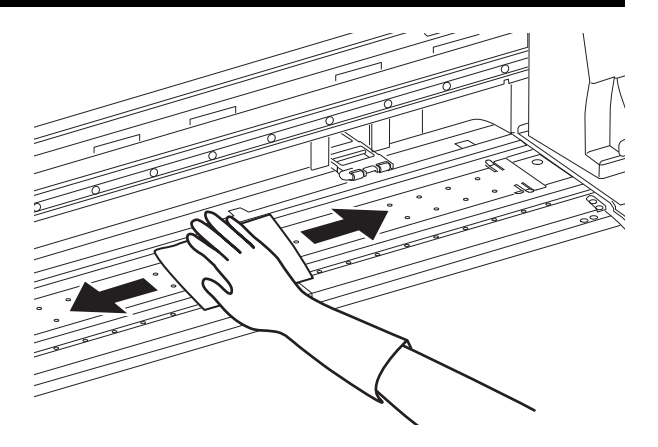

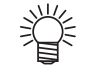

インクが付着している場合は、メンテナンス用洗浄液をペーパータオルに含ませ、拭き取ります。

・ プラテンの清掃は、プラテンの温度が十分下がった状態で行ってください。
 ・ メディア押さえ用の溝や、用紙カット用の溝(カッターライン)などは特に汚れがたまりやすい場所です。入念な清掃をお願いします。

## アフターヒーターカバー・プリヒーターカバーの清掃

アフターヒーターカバーとプリヒーターカバーは、メディアの粉等で汚れやすくなります。 汚れが目立つ場合は、柔らかい布に水、または水で薄めた中性洗剤を含ませ、堅くしぼってから拭き取ってく ださい。

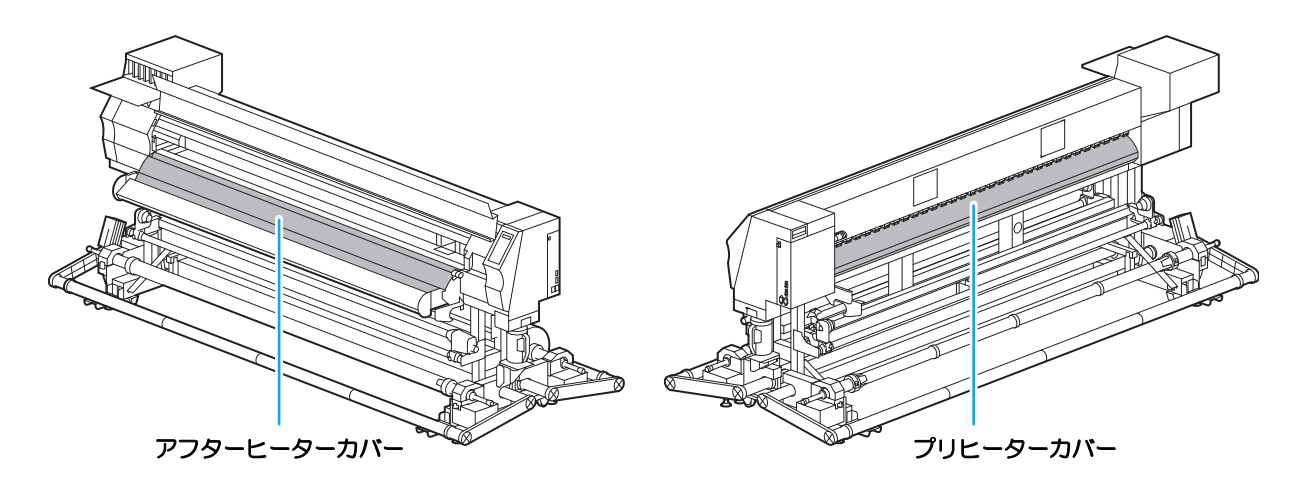

## メディアセンサーの清掃

メディアセンサーは、背面側のプラテン上と、ヘッドの下面にあります。センサーにホコリ等がたまると、メディアの誤検出の原因となります。

綿棒でセンサーの表面にたまったホコリ等を取り除いてください。

ヘッド下面のセンサーを清掃するときは、P.5-14「ヘッド周辺の清掃」手順1の操作をして、キャリッジを左端に移動させてから清掃してください。

装置背面

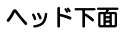

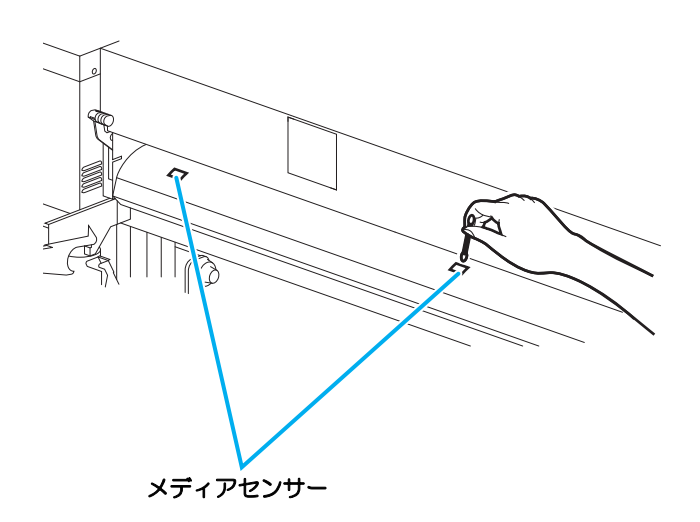

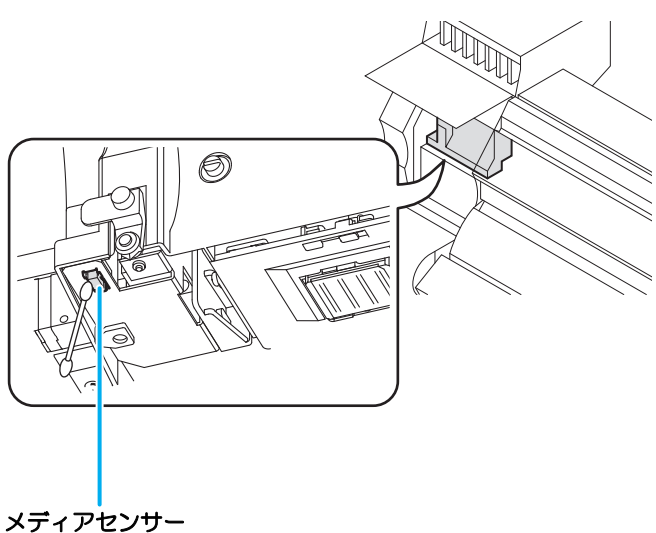

## メディア押えの清掃

メディア押さえにカットくずやホコリ等がたまると、プリント時のメディアの搬送が正常に行えなくなった り、ホコリ等がノズルに付着して正常なプリントができなくなることがあります。 メディア押さえは、定期的に清掃してください。

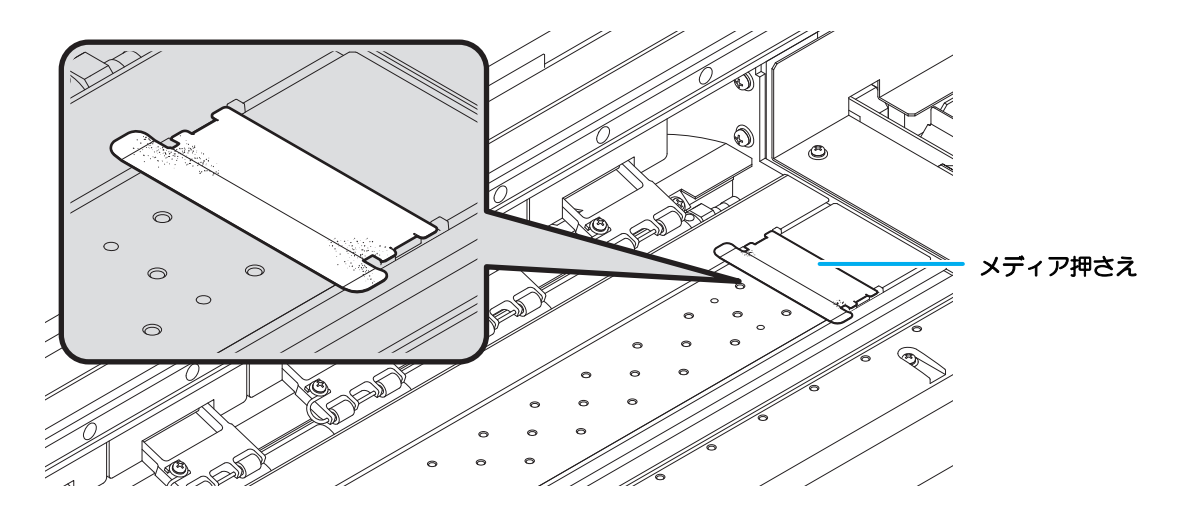

## キャッピングステーションのメンテナンス

キャッピングステーションにあるインクキャップやワイパー等のメンテナンスをします。 (ステーションメンテナンス)

インクキャップやワイパーは、それぞれ次のような働きをしています。

- ワイパー : ヘッドのノズルに付着したインクを拭き取る
- インクキャップ : ヘッドのノズルが乾燥により、目詰まりするのを防止する

本装置を使用していると、インクやホコリ等でワイパーやキャップが汚れてきます。 ヘッドクリーニングを実行(22°P.2-34)しても、ノズル抜けが解消されない場合は、洗浄キットとクリーンス ティックを使用して清掃を行います。

| メンテナンスに | <ul> <li>・メンテナンス洗浄液キット</li> <li>・ソルベントインクをお使いの場合:メンテナンス洗浄</li> <li>・昇華転写インクをお使いの場合:洗浄液ボトルキッ</li> </ul> | 液キット ( 品番 : S   | PC-0369) |
|---------|----------------------------------------------------------------------------------------------------|-----------------|----------|
| 必要な道具   |                                                                                                    | ト A29( 品番 : SPC | -0137)   |
|         | ・クリーンスティック ( 品番:SPC-0527)                                                                              | •手袋             | ・ゴーグル    |

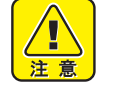

キャッピングステーションのメンテナンスを行うときは、必ず付属のゴーグルと手袋を着用して作業を行ってください。インクが目に入る場合があります。

キャリッジを手でキャッピングステーションから出さないでください。キャリッジを移動させたいときは、(ST.MAINTE)キーを押し、キャリッジアウトを実行してください。((2) P.5-5 手順1~2)

## ワイパーとキャップの清掃

画質や本装置の状態を良好に保つため、こまめに清掃されることをお勧めします。

- (重要!) ・ SS21 インクをご使用の場合、ワイパー周辺にインクが付着しやすくなります。週に2回程度(プリンタの使用頻度により異なります)、ワイパーと周辺の清掃をしてください。
  - ・ワイパーの汚れ、曲がりがひどい場合は、新しいワイパーと交換してください。(22° P.5-7)
  - 清掃の際は、クリーンスティックの繊維が残らないように注意してください。繊維が残っていると、 プリント不良の原因になります。

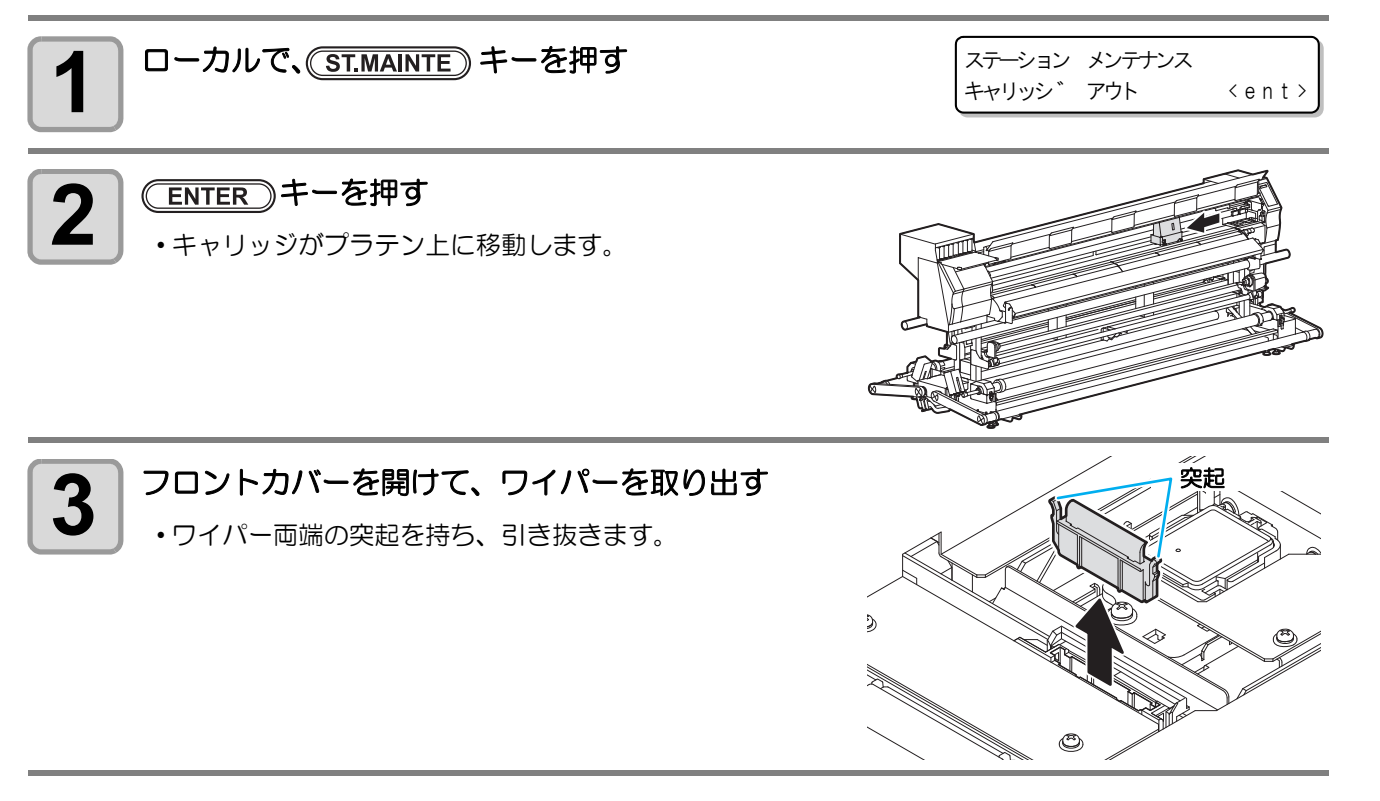

5

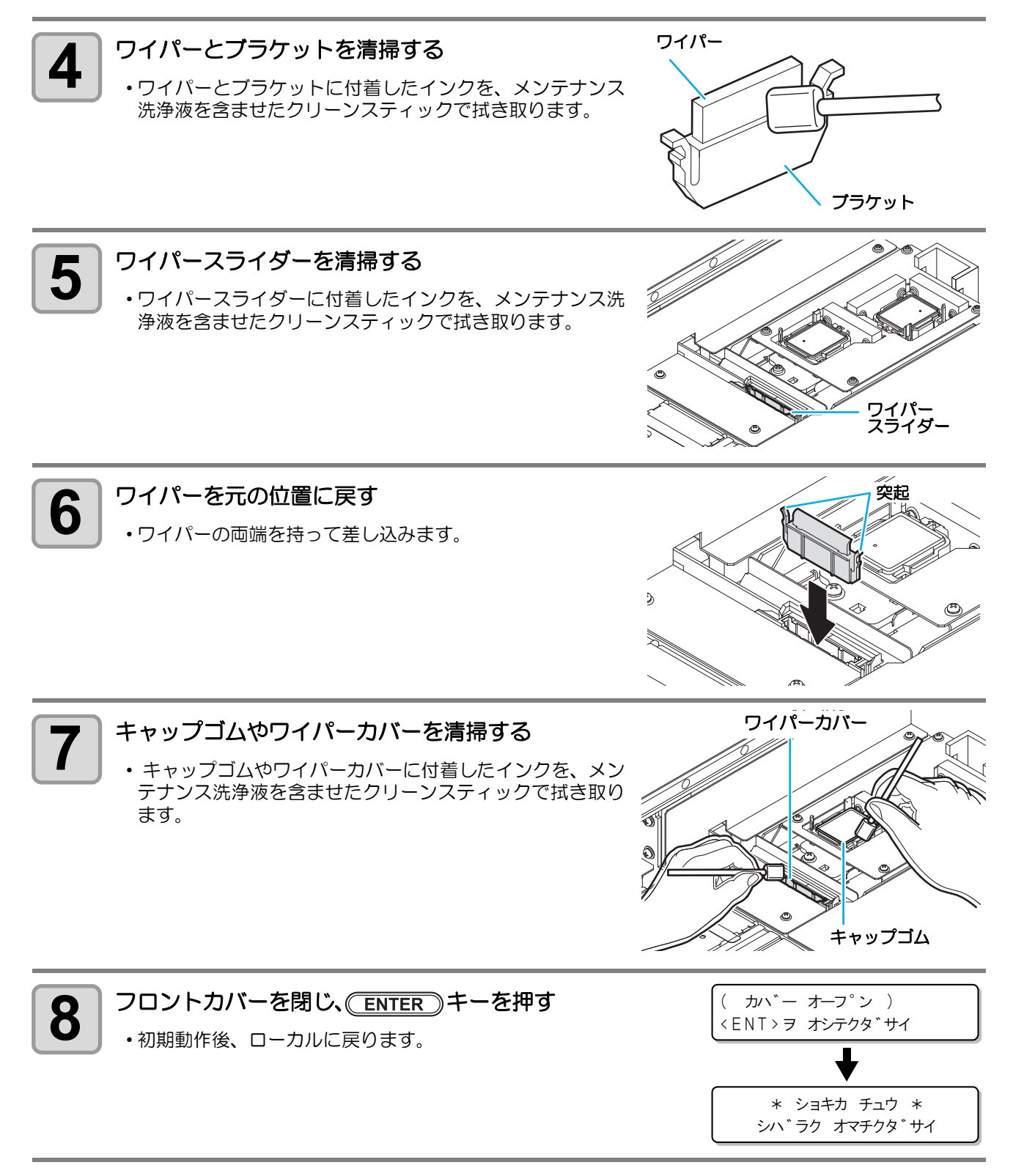

(ST.MAINTE)を使わないでステーションメンテナンスをするには

(ST.MAINTE) キーを押さなくても、ローカルから(FUNCTION) キーを使ってステーションメンテを選ぶことができます。

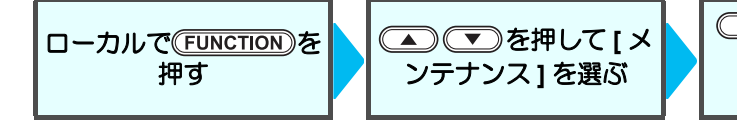

ENTER を2回押す
 ・ローカルから(ST.MAINTE)を押したときと同じ状態になります。

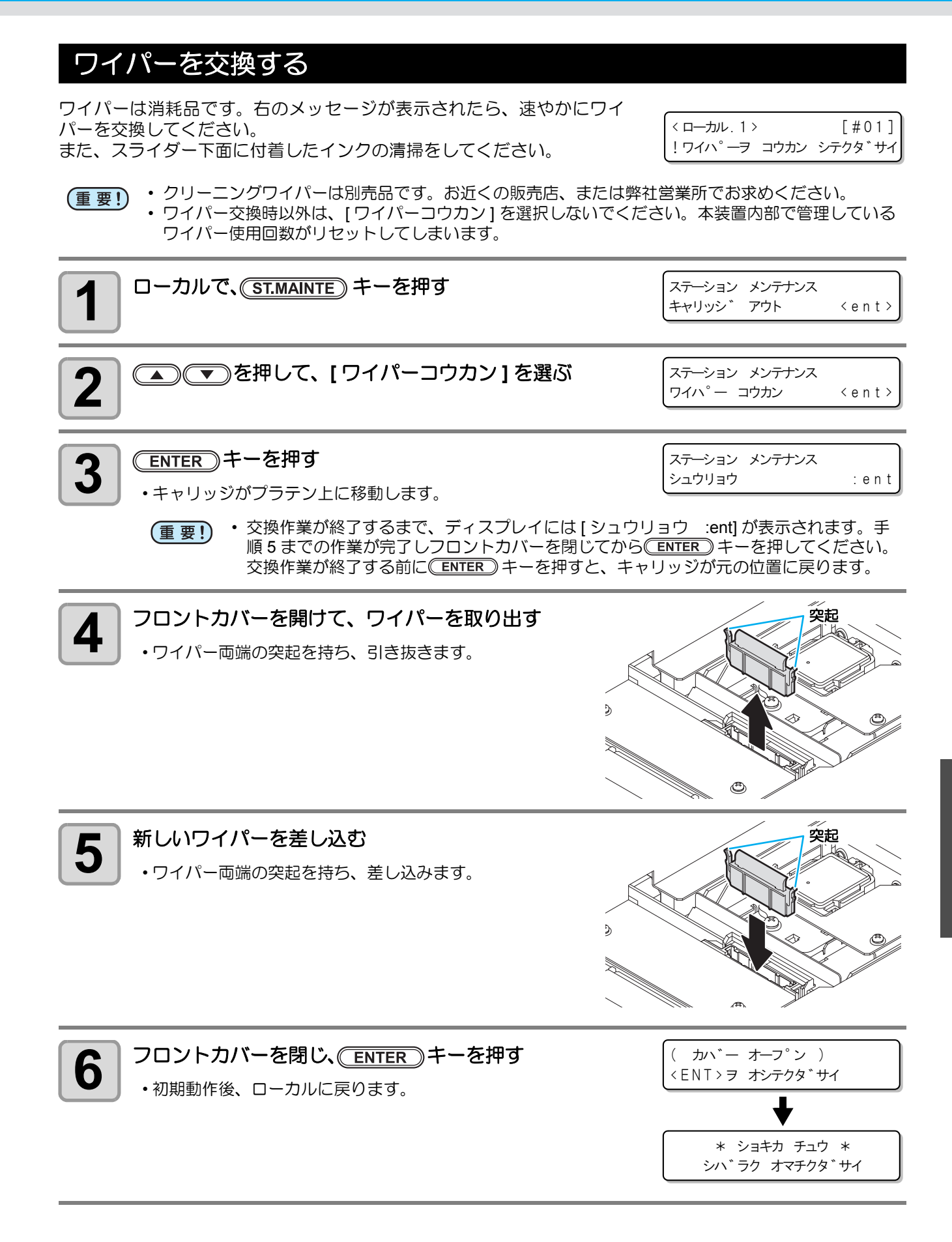

## ヘッドノズルの洗浄

インクの凝固によるインク詰まりのを防止するため、ヘッドノズルの洗浄を行います。

 
 事前に確認 してください
 [ニアエンド]、[インクエンド]は表示していませんか?

 ・洗浄動作の際に、洗浄液やインクの吸引を行います。 このとき、インクエンドまたはニアエンドを検出していると、洗浄動作が行えなくなります。

 ・インクエンド等、未検出のカートリッジに交換してください。

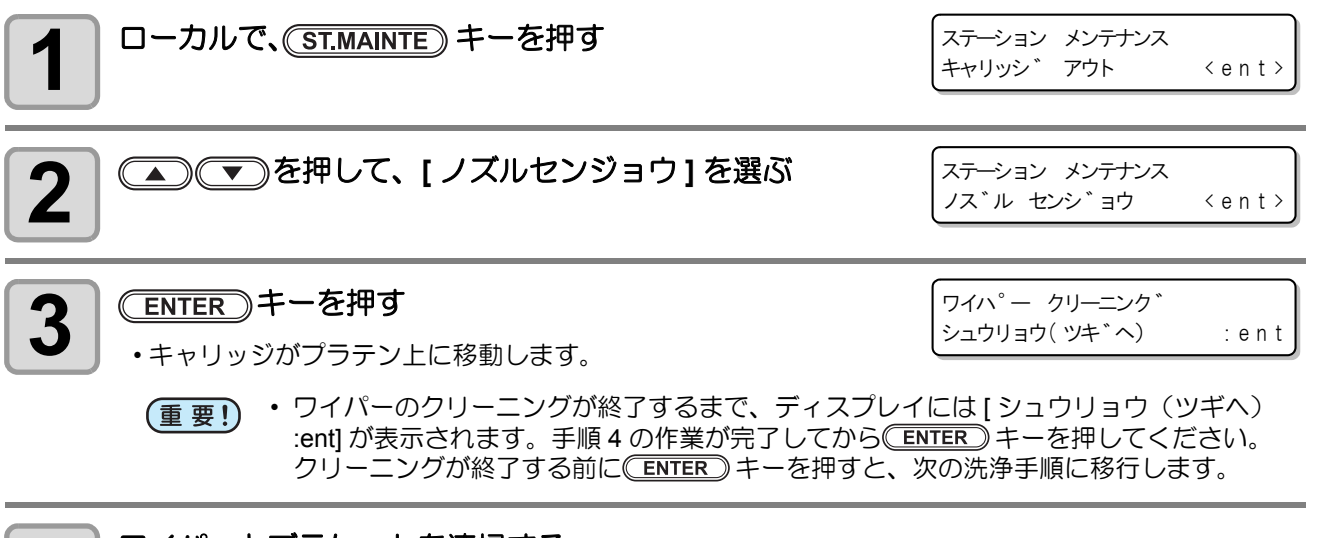

#### ワイパーとブラケットを清掃する

- (1) フロントカバーを開け、ワイパー両端の突起を持って引き抜く
   (2) クリーンスティックにメンテナンス洗浄液を含ませて清掃する(昇華転写インク: SPC-0137、 ソルベントインク: SPC-0369)
- (3) ワイパー両端の突起を持ち、元の位置に差し込む

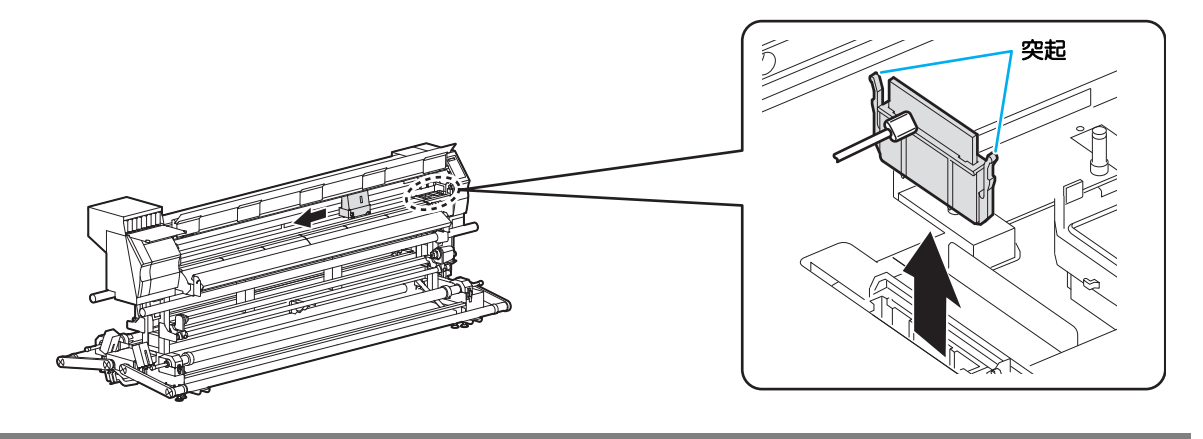

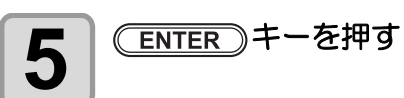

センシ<sup>\*</sup>ョウエキ ヲ ミタス シュウリョウ( ツキ<sup>\*</sup>へ) : ent

・洗浄液を満たすまで、ディスプレイには[シュウリョウ(ツギへ) :ent]が表示されます。手順6の作業が完了しフロントカバーを閉じてから ENTER キーを押してください。洗浄液を満たす前に ENTER キーを押すと、キャリッジが元の位置に戻ります。

4

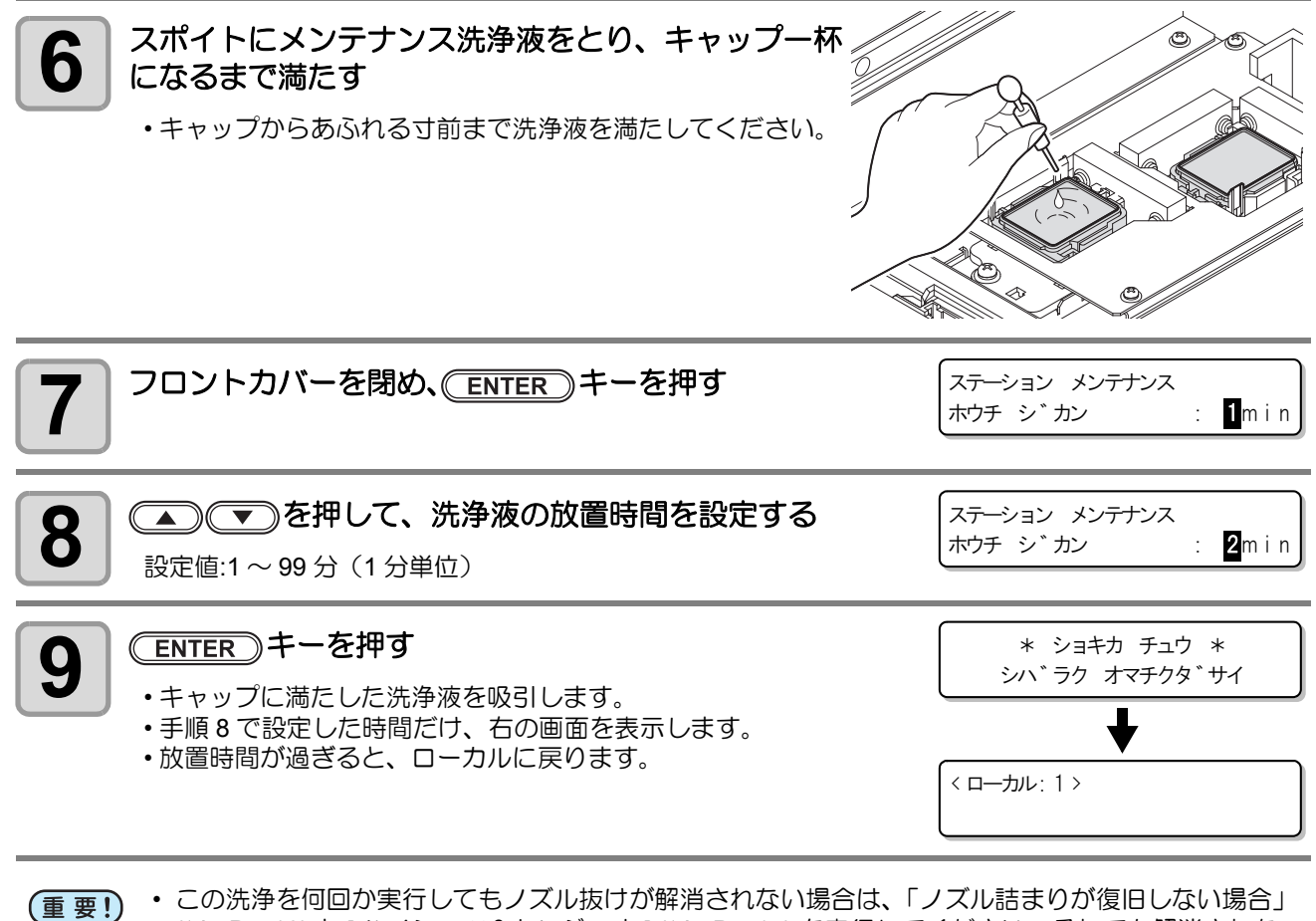

(27 P.5-16)と[ハイシュツ&センジョウ](27 P.5-17)を実行してください。それでも解消されない場合は、販売店または弊社営業所にご連絡(サービスコール)ください。

本装置にメンテナンス洗浄液が充填されていない場合は次のようにしてください。
 (1) 手順5までの操作をする
 (2) スポイトでメンテナンス洗浄液をとり、キャップー杯になるまで満たす
 (3) 手順7からの操作をする

## インク排出路の洗浄 (PUMP チューブ洗浄)

インク排出路内でのインクの凝固によるインク詰まりを防止するため、定期的にインク排出路の洗浄をしてく ださい。

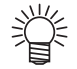

 次のメッセージが表示された場合、廃インクタンクを確認し、状況に応じて P.5-27「廃インクタン ク確認メッセージが表示されたら」を参照して操作をしてください。

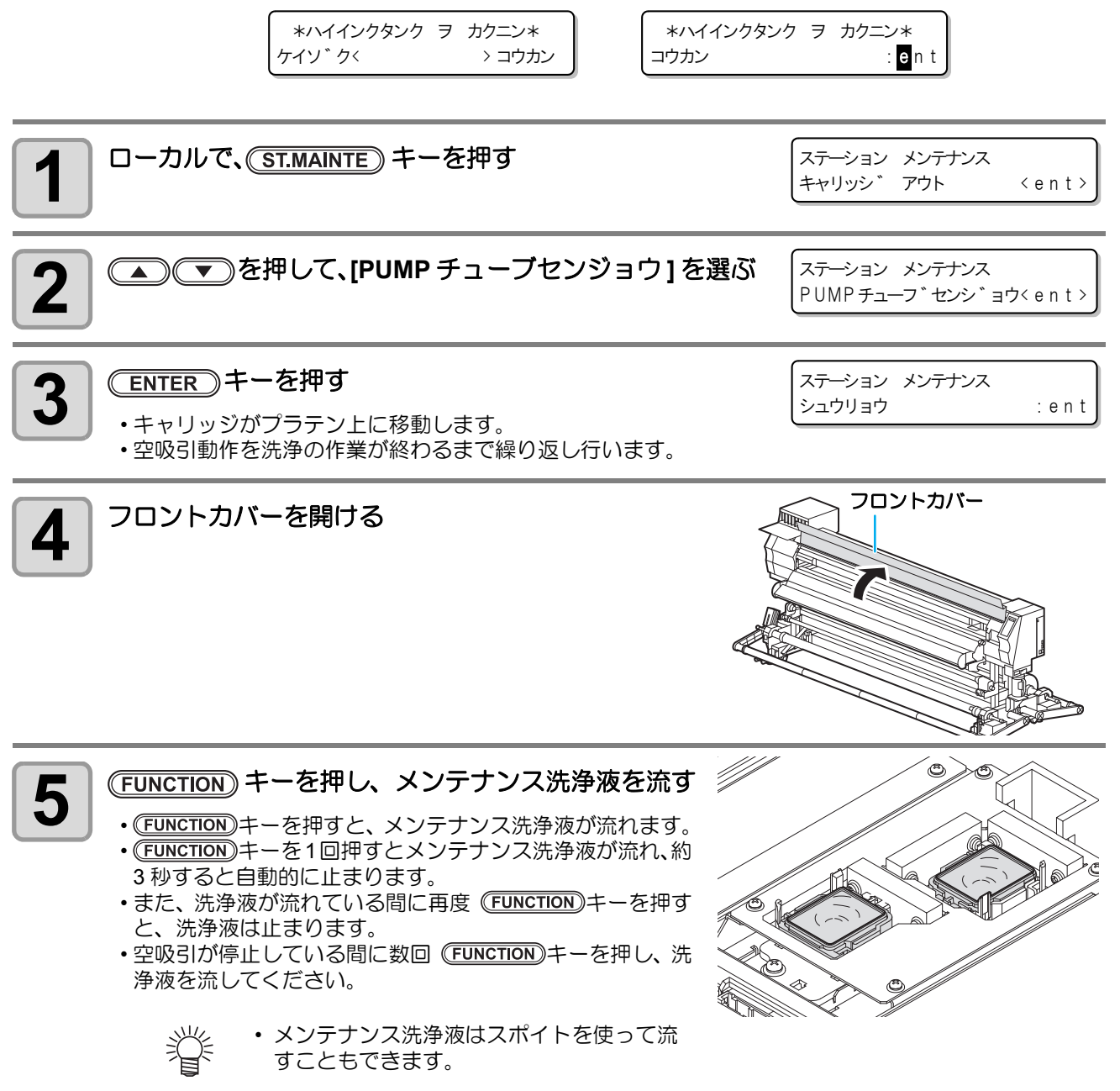

| 6 フロントカバーを閉じ、 ENTER キーを押す  | * ショキカ チュウ *<br>シハ゛ラク オマチクタ゛サイ |
|----------------------------|--------------------------------|
| ・30 秒間空吸引を実行した後、ローカルに戻ります。 | ↓ (□-カル: 1 >)                  |

(重要!) ・本装置にメンテナンス洗浄液が充填されていない場合は次のようにしてください。
 (1) 手順4までの操作をする
 (2) スポイトでメンテナンス洗浄液をとり、キャップー杯になるまで満たす
 (3) 手順6の操作をする

## 長期間使用しない場合(ホカンセンジョウ)

1週間以上使用しない場合は、保管洗浄機能を使用し、ヘッドのノズルとインクの排路をクリーニングしてください。その後、本装置を保管してください。

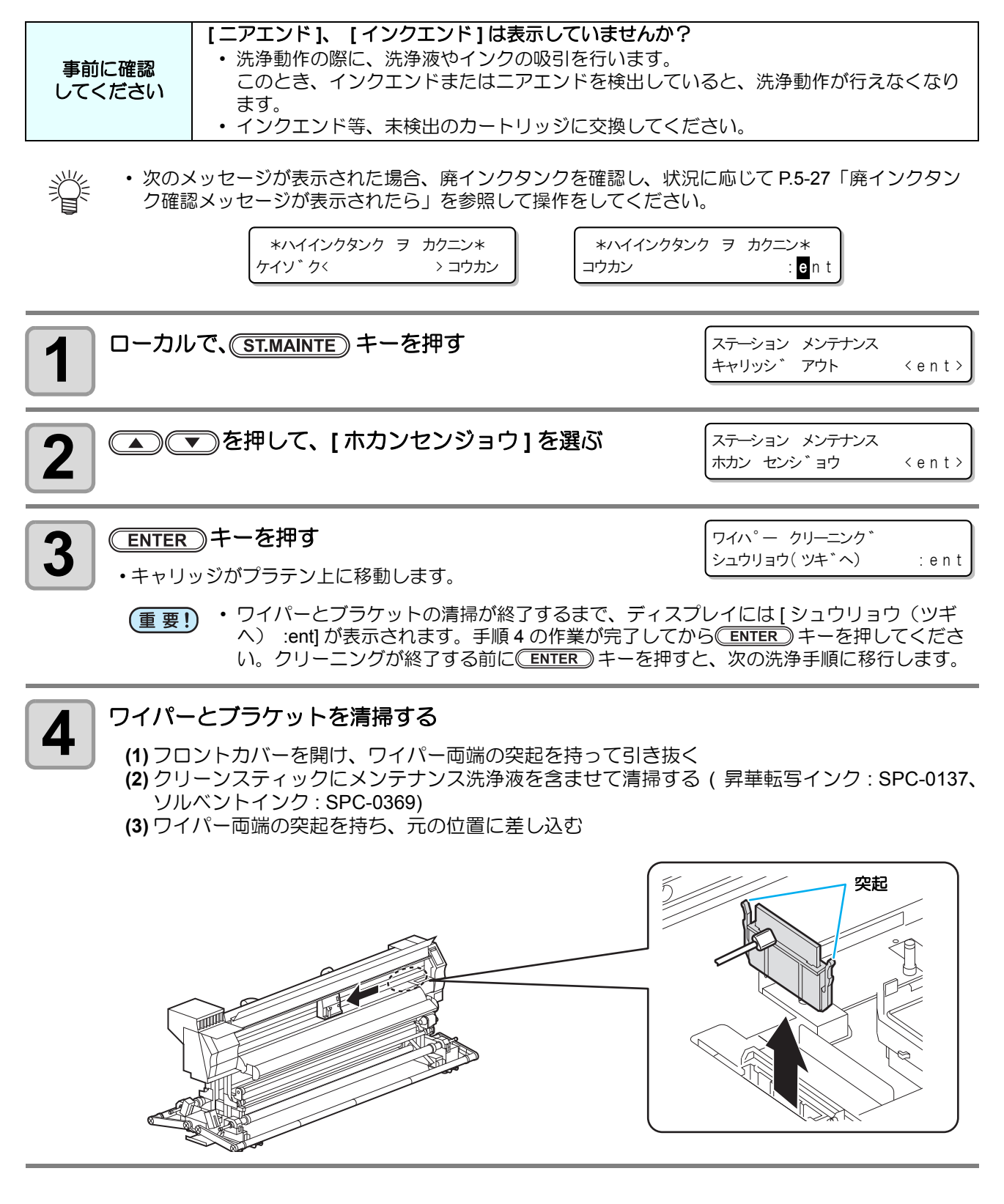

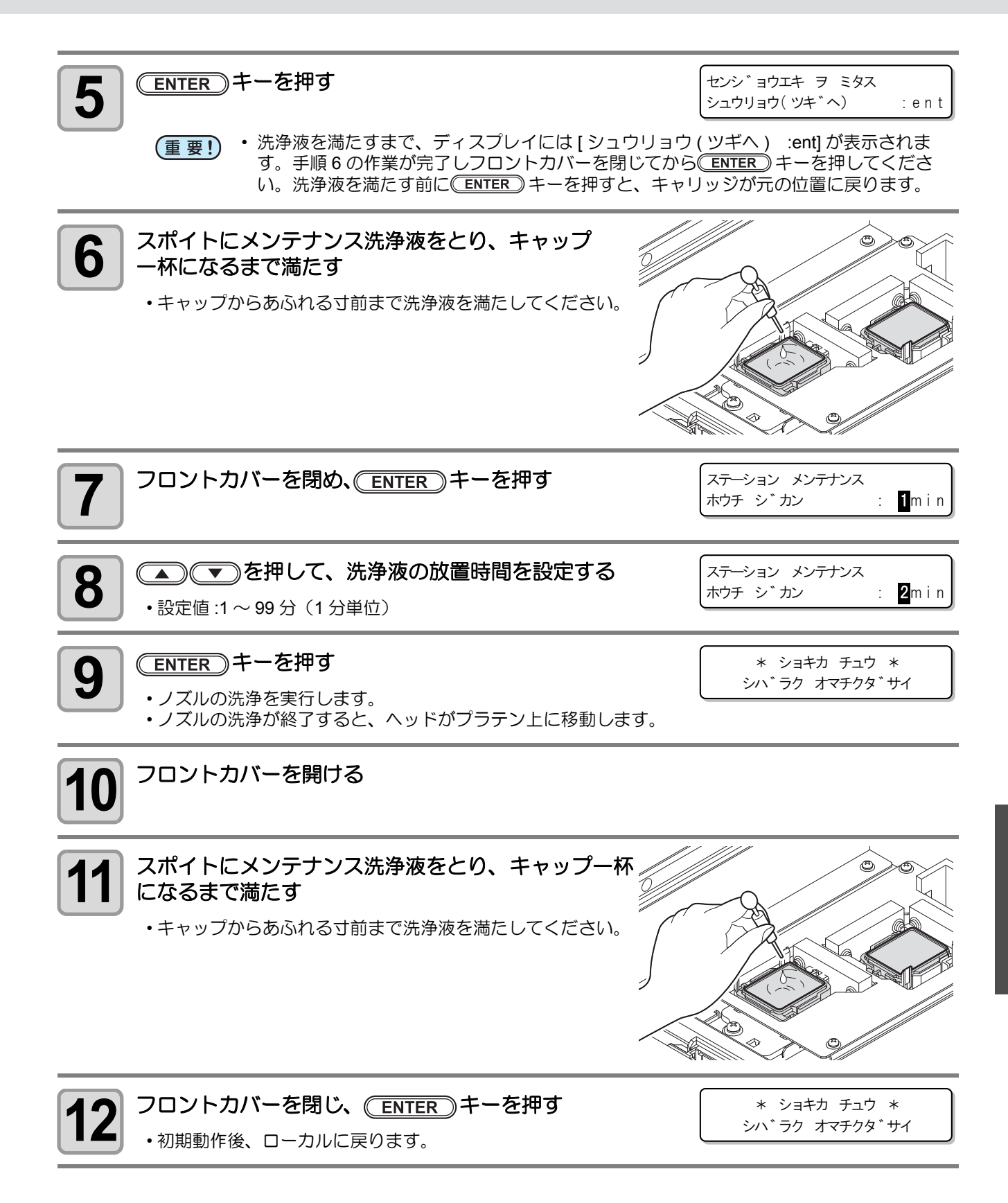

# ヘッド周辺の清掃

ヘッドそのものは非常に微細なメカニズムを採用しておりますので、お手入れの際には十分な注意が必要です。 す。

スライダ下部、ヘッド周辺にゲル状になったインクや、ホコリが付着することがありますので、クリーンス ティックなどでこすり落としてください。その際、ヘッドのノズル部分は絶対にこすらないようにしてくださ い。

| 清掃に必要な道具・クリーンスティック | • 手袋 | ・ゴーグル |  |
|--------------------|------|-------|--|
|--------------------|------|-------|--|

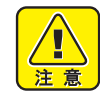

- 清掃を行うときは、必ず付属のゴーグルと手袋を着用して作業を行ってください。インクが目に入る場合があります。
- インクは有機溶剤を使用しています。皮膚や目に入った場合は、直ちに水で十分に洗い流してください。

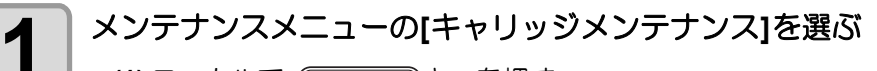

- (1) ローカルで、(FUNCTION)キーを押す
- (2) ● を押して [メンテナンス]を選び、 ENTER キーを押す
- (3) ● を押して [キャリッジメンテナンス]を選び、 ENTER キーを押す
- (4) ENTER キーを押す
  - キャリッジが、本装置の左端まで移動します。

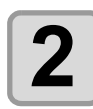

3

#### メンテナンスカバーを外す

- (1) メンテナンスカバーを止めている 4 つのネジを左 に回して取り除く
   (2) メンテナンスカバーを外す
- メンテナンスカバーが開けづらい場合は、付属のドライ バーを使って開けてください。

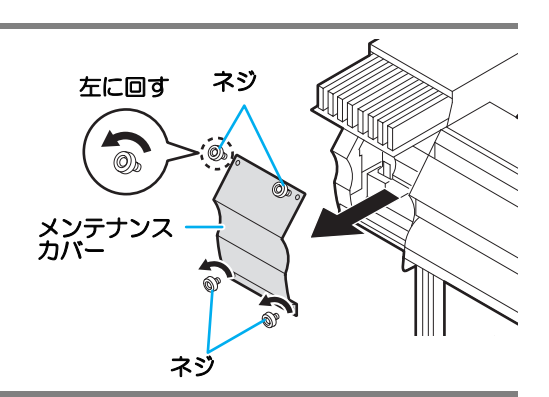

- ヘッドの側面などに付着したインクをクリーンスティックで拭き取る
  - •ノズル部分は、絶対にこすらないでください。

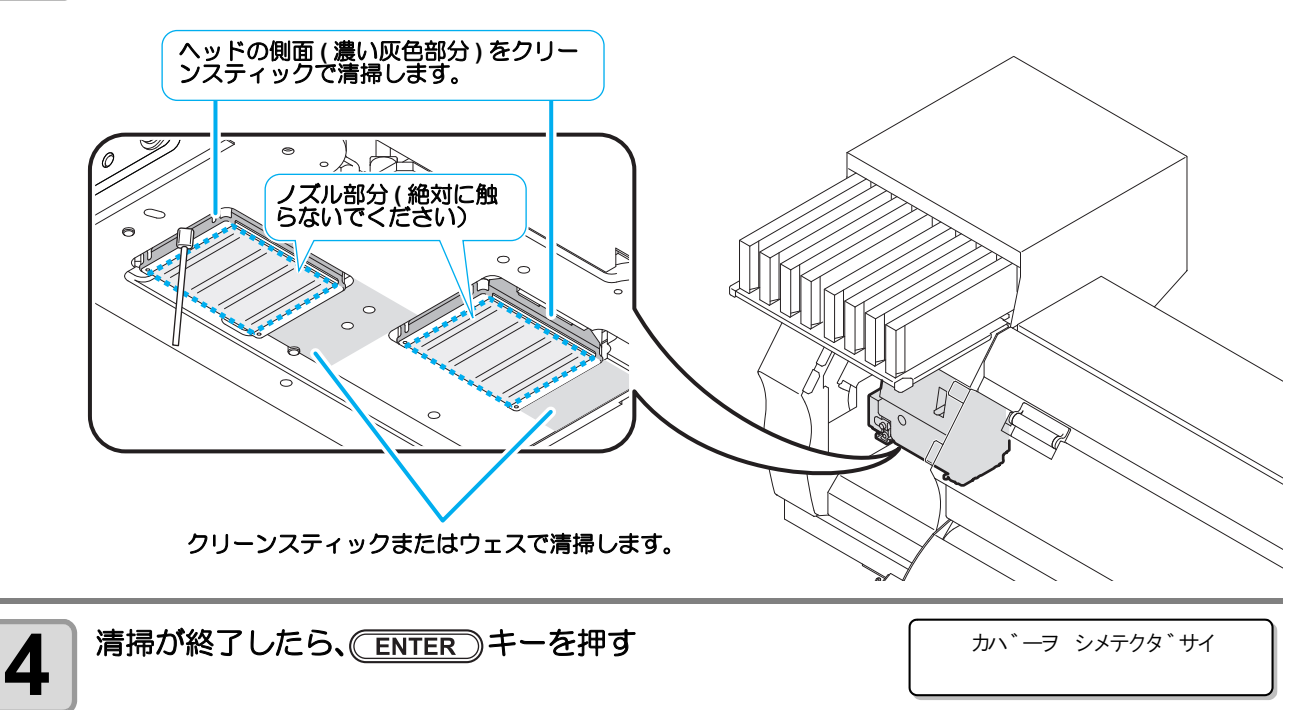

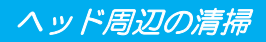

| 5<br>メンテナンスカバーを閉じ、ENTER キーを押す | ( カハ゛ー オーフ゜ン )<br>〈ENT〉ヲ オシテクタ゛サイ |
|-------------------------------|-----------------------------------|
|                               | ♦                                 |
| ・初期動作後、ローカルに戻ります。             | * ショキカ チュウ *<br>シハ゛ラク オマチクタ゛サイ    |

(重要! ・ SS21 インクをご使用の場合、ヘッド周辺にインクが付着しやすくなります。週に2回程度(プリンタの使用頻度により異なります)、ヘッド周辺の清掃をしてください。

# ノズル詰まりが復旧しない場合

ヘッドクリーニング (22 P.2-34) やヘッドノズルの洗浄 (22 P.5-8) をしても、ノズル詰まりが改善しない場合、 次の2機能を実行してください。

| インクジュウテン | • インクの充填動作を行い、ノズル詰まりを解消します。 |
|----------|-----------------------------|
| ノズルセンジョウ | • ヘッドノズルを洗浄します。(2g P.5-8)   |

## インクを充填する

#### メンテナンスメニューの [ ヘッドメンテナンス ] を選ぶ

(1) ローカルで、FUNCTION キーを押す
 (2) ● を押して [メンテナンス]を選び、ENTER キーを押す
 (3) ● ● を押して [ヘッドメンテナンス]を選ぶ
 (4) ENTER キーを押す

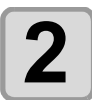

1

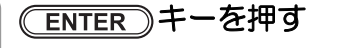

自動的にインク充填を開始します。

・インク充填が終わると、右の表示に戻ります。

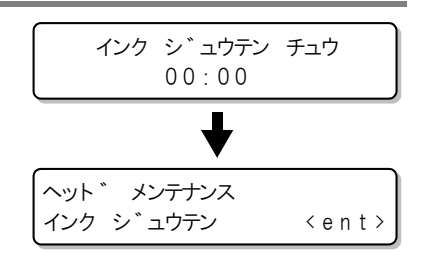

## 3 終了するとき、 END キーを数回押す
# ハイシュツ&センジョウ

ヘッド、ダンパー、チューブのインクを排出して、洗浄を実行します。

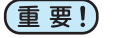

- この機能をお使いになるには、専用の洗浄液 (P.5-2「メンテナンス洗浄液について」) が必要です。
   また、再充填するためのインクが残っているか確認してから作業を行ってください。
- •次のメッセージが表示された場合、廃インクタンクを確認し、状況に応じて P.5-27「廃インクタン ク確認メッセージが表示されたら」を参照して操作をしてください。

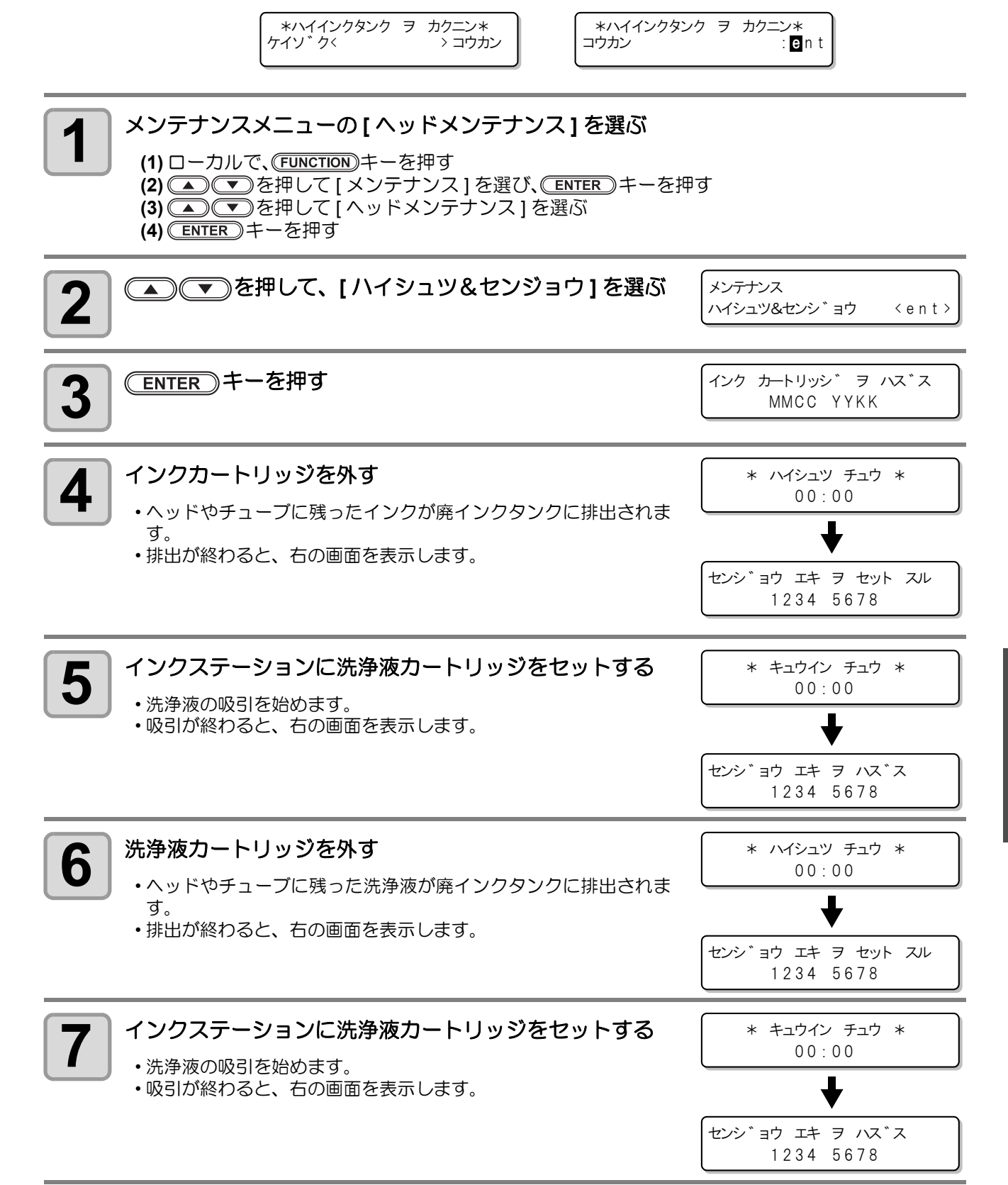

5

お手入れ

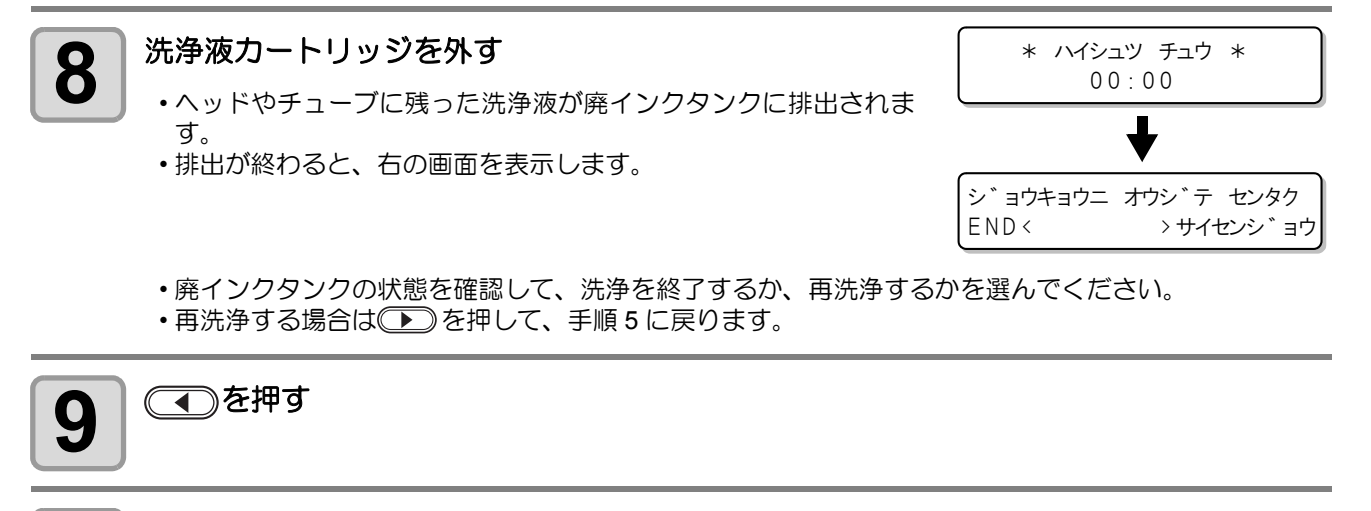

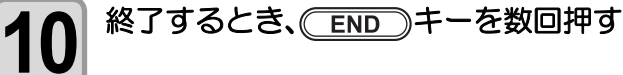

# インクの初期充填を行う

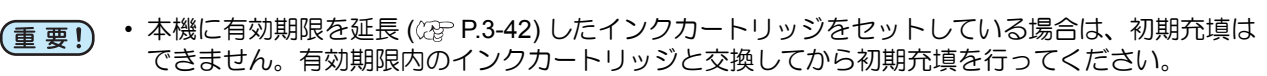

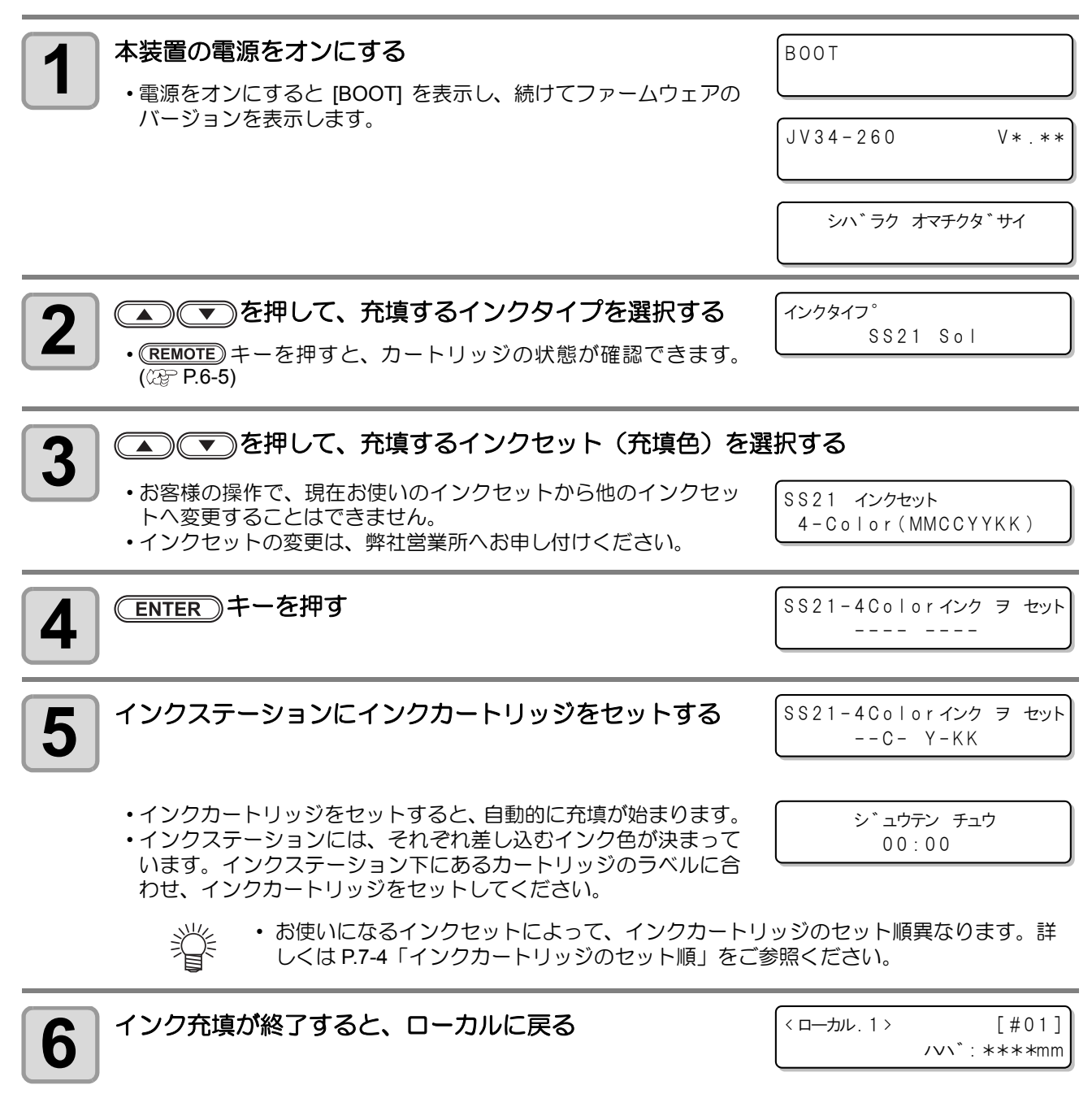

初期充填後にプリントしたとき、カスレやヌケがある場合は、ヘッドクリーニング (22 P.2-34) またはインク充填 (22 P.5-16) をしてください。

### 手順5でインクの充填ができないとき

掌

インクニアエンドやインクエンド、その他各種インクエラーが発生している場合は、インクの充填を開始しなくなります。

「インクの初期充填を行う」手順5でインクの充填が始まらない場合

- (1) END キーを押すと、手順2の画面に戻る
- (2) (REMOTE) キーを押して、インクカートリッジの状況を確認する
- (3) インクエラーなどを解消し(CPP P.6-5)、手順2から操作し直す

# オートメンテナンス機能

本機を快適にお使いになるため、自動的に各種メンテナンスを行うように設定できます。 ここでは、各種自動メンテナンスの実行間隔を設定します。 定期的に自動メンテナンスを行うことにより、インク詰まりなどのトラブルを防止することができます。 (オートメンテナンス機能) オートメンテナンス機能には、以下の項目があります。

- (重要!) ・お使いになるインク種類によって、メンテナンス間隔(初期値)が異なります。詳しくは P.7-4 「オートメンテナンス機能のメンテナンス間隔」をご参照ください。
  - 手動で各種メンテナンスを行った場合、手動メンテナンス終了後、オートメンテナンス機能で設定 した時間が経過したら自動的に各種メンテナンスを開始します。

| 機能名       | 説明                          |
|-----------|-----------------------------|
| リフレッシュ    | リフレッシュを実行するまでの間隔を設定します。     |
| チューブセンジョウ | ポンプチューブ洗浄を実行するまでの間隔を設定します。  |
| クリーニング    | クリーニングタイプと、実行するまでの間隔を設定します。 |

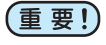

 ・右のメッセージが表示されている場合、オートメンテナンス機能で設定した動作は実行されません。必要に応じて P.5-28 の操作をしてください。

<ローカル.1> [#01] !ハイ インクタンク

装置前面の電源スイッチをオフにする場合は、廃インクタンクの確認をしてください。

### リフレッシュ間隔を設定する

ノズル詰まり防止のため、ノズルから若干のインクを吐出する間隔を設定します。

メンテナンスメニューの[オートメンテナンス]を選ぶ 1 (1) ローカルで、(FUNCTION)キーを押す (2) <br />
(2) <br />
(2) <br />
(2) <br />
(2) <br />
(2) <br />
(2) <br />
(2) <br />
(2) <br />
(2) <br />
(2) <br />
(2) <br />
(2) <br />
(2) <br />
(2) <br />
(2) <br />
(2) <br />
(2) <br />
(2) <br />
(2) <br />
(2) <br />
(2) <br />
(2) <br />
(2) <br />
(2) <br />
(2) <br />
(2) <br />
(2) <br />
(2) <br />
(2) <br />
(2) <br />
(2) <br />
(2) <br />
(2) <br />
(2) <br />
(2) <br />
(2) <br />
(2) <br />
(2) <br />
(2) <br />
(2) <br />
(2) <br />
(2) <br />
(2) <br />
(2) <br />
(2) <br />
(2) <br />
(2) <br />
(2) <br />
(2) <br />
(2) <br />
(2) <br />
(2) <br />
(2) <br />
(2) <br />
(2) <br />
(2) <br />
(2) <br />
(2) <br />
(2) <br />
(2) <br />
(2) <br />
(2) <br />
(2) <br />
(2) <br />
(2) <br />
(2) <br />
(2) <br />
(2) <br />
(2) <br />
(2) <br />
(2) <br />
(2) <br />
(2) <br />
(2) <br />
(2) <br />
(2) <br />
(2) <br />
(2) <br />
(2) <br />
(2) <br />
(2) <br />
(2) <br />
(2) <br />
(2) <br />
(2) <br />
(2) <br />
(2) <br />
(2) <br />
(2) <br />
(2) <br />
(2) <br />
(2) <br />
(2) <br />
(2) <br />
(2) <br />
(2) <br />
(2) <br />
(2) <br />
(2) <br />
(2) <br />
(2) <br />
(2) <br />
(2) <br />
(2) <br />
(2) <br />
(2) <br />
(2) <br />
(2) <br />
(2) <br />
(2) <br />
(2) <br />
(2) <br />
(2) <br />
(2) <br />
(2) <br />
(2) <br />
(2) <br />
(2) <br />
(2) <br />
(2) <br />
(2) <br />
(2) <br />
(2) <br />
(2) <br />
(2) <br />
(2) <br />
(2) <br />
(2) <br />
(2) <br />
(2) <br />
(2) <br />
(2) <br />
(2) <br />
(2) <br />
(2) <br />
(2) <br />
(2) <br />
(2) <br />
(2) <br />
(2) <br />
(2) <br />
(2) <br />
(2) <br />
(2) <br />
(2) <br /> (3) (▲) (▼)を押して [オートメンテナンス]を選ぶ ENTERのキーを押す オートメンテナンス 2 リフレッシュ <ent> ENTER)キーを押す オートメンテナンス 3 リフレッシュ カンカク 1 h = ▲) (▼)を押して、リフレッシュ間隔を設定する オートメンテナンス 4 リフレッシュ カンカク 1**0**h = • 設定值: OFF.1 ~ 168 時間 ENTER)キーを押す オートメンテナンス 5 リフレッシュ <ent> 終了するとき、
END
キーを数回押す 6

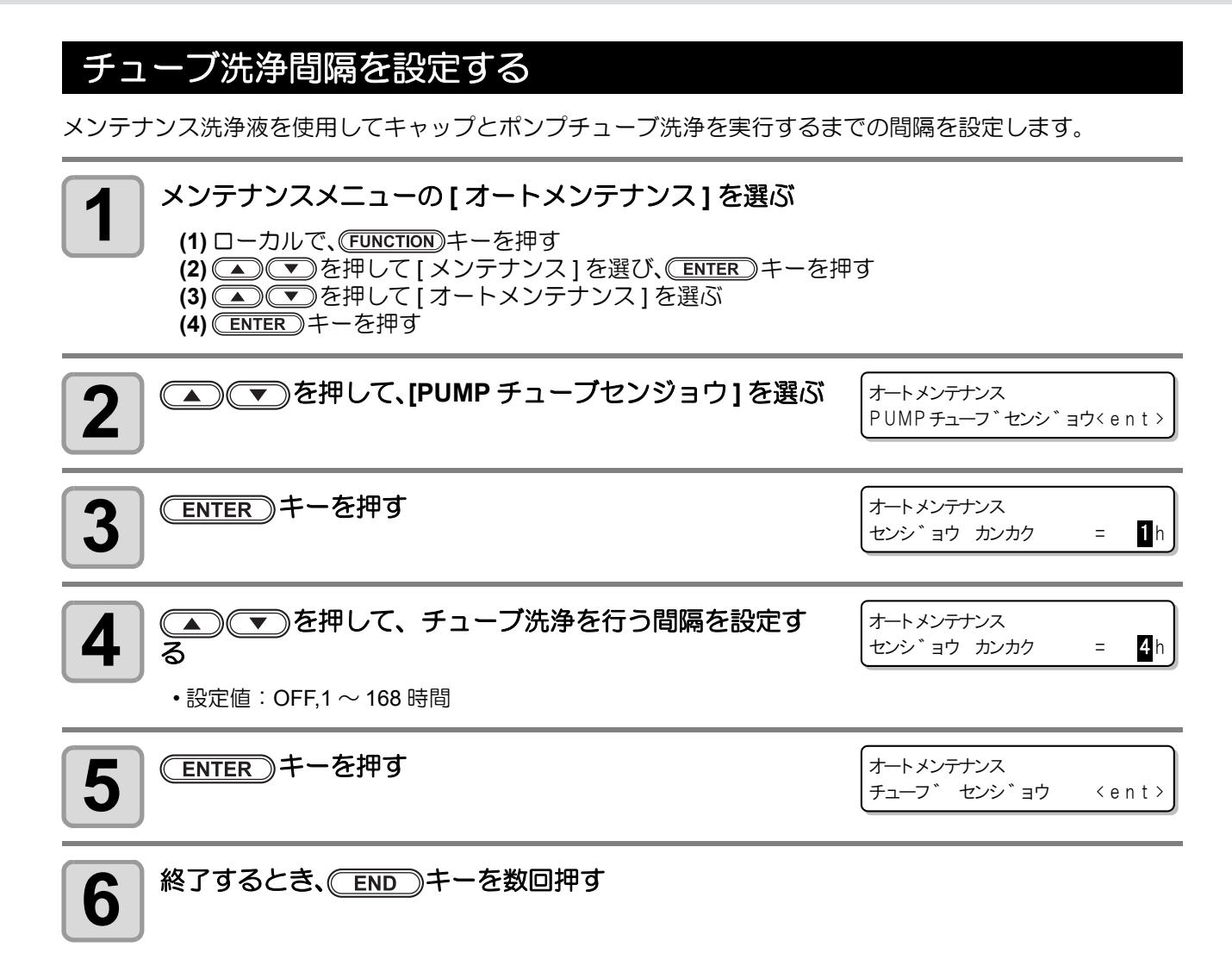

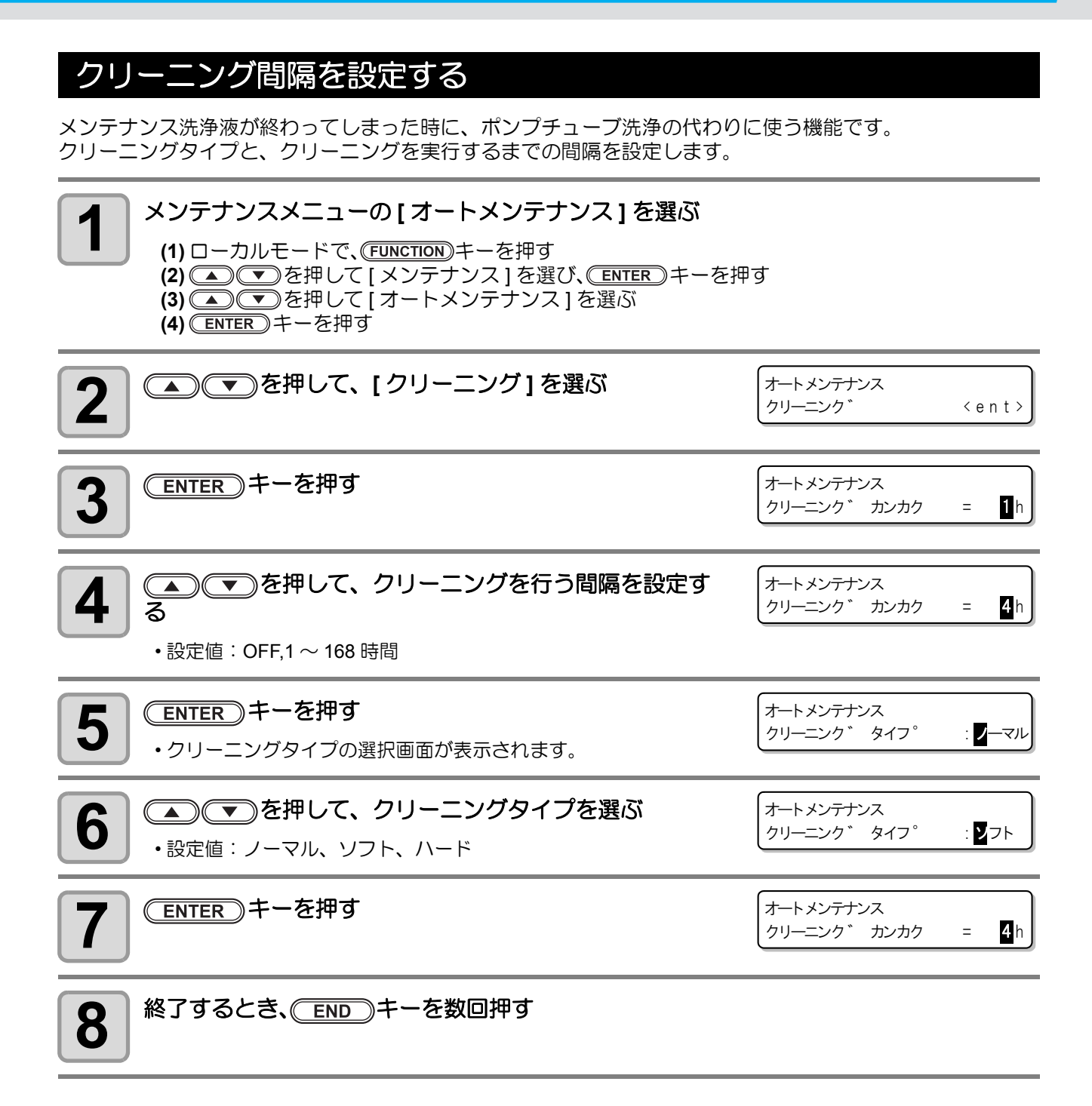

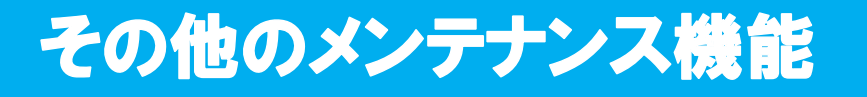

## ワイパー交換の警告時期を変更する

ワイパーは消耗品です。ホコリの多い環境などでは、ヘッドが汚れやすくなります。 また、曲がったり摩耗したワイパーではクリーニング効果が得られません。ワイパーレベルを設定して、環境 によってワイパー交換時期の警告を標準より早期に促します。

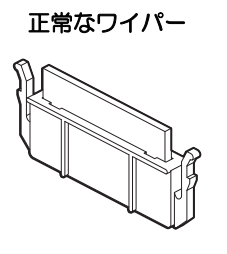

変形したワイパー

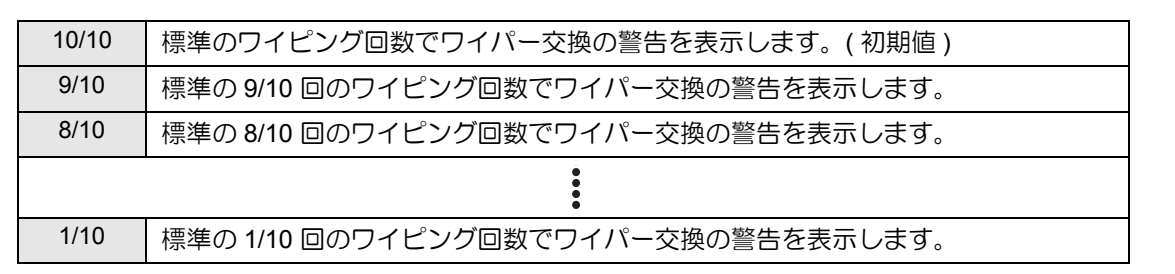

#### メンテナンスメニューの[ワイパーレベル]を選ぶ

1

(1) ローカルで、FUNCTIONキーを押す
 (2) ● を押して[メンテナンス]を選び、ENTER キーを押す
 (3) ● ● を押して[ワイパーレベル]を選ぶ

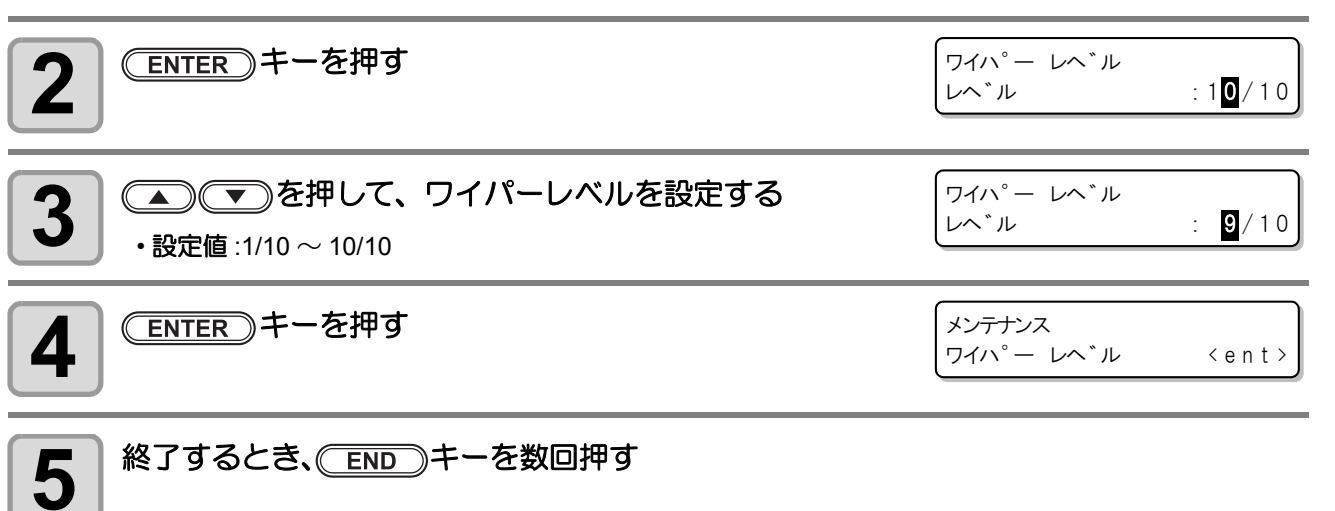

## ヘッド選択の設定をする

プリント時に使用するヘッドを選択するとができます。

ノズル詰まりが解消しないなどで一方のヘッドが使用できない場合など、ノズルが詰まっているヘッドを使用しないように設定できます。

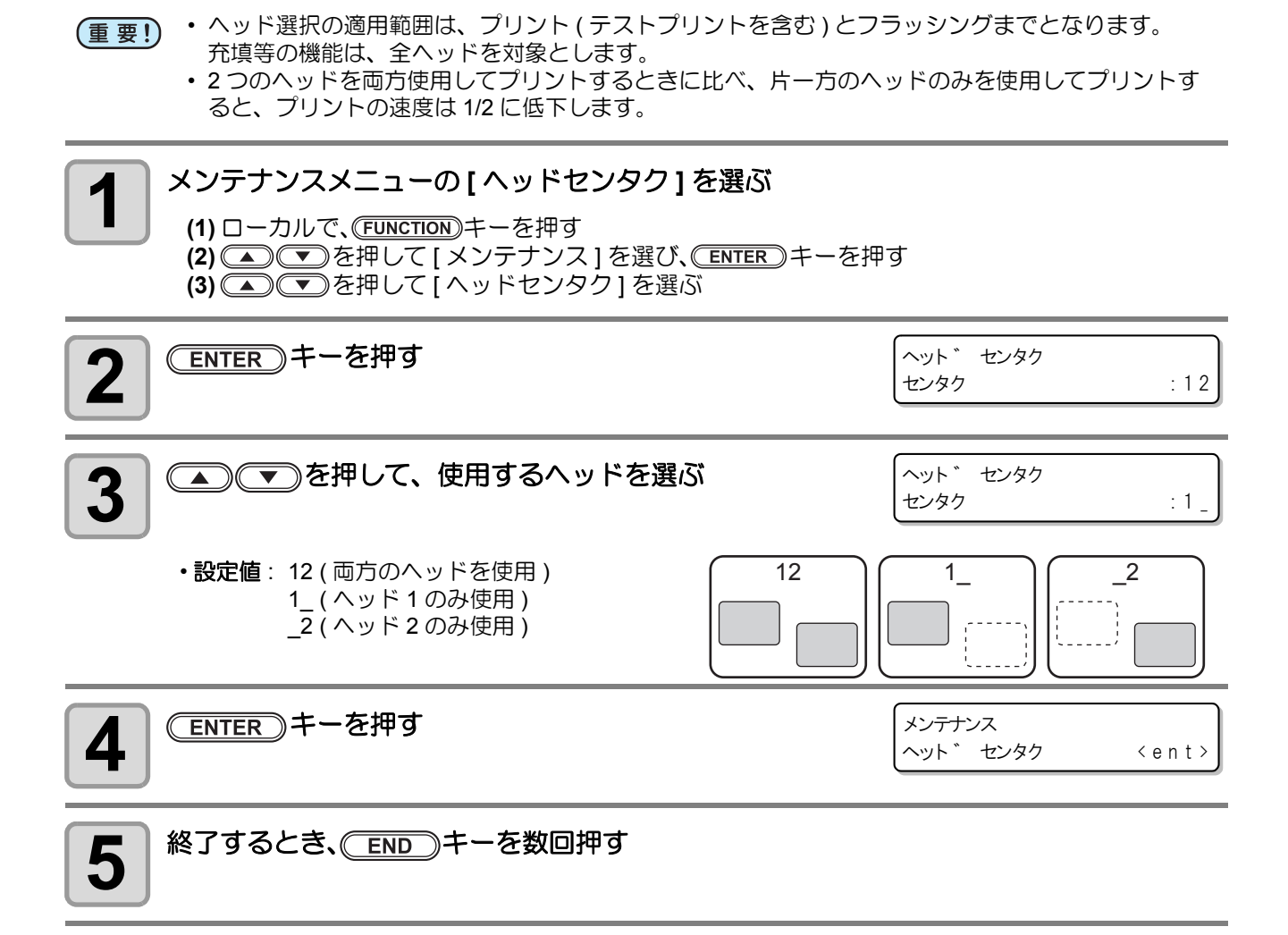

# メディア残量表示の設定をする

メディア残量表示の設定をします。

| メディア残量表示を ON にすると  | リモートでメディア残量が表示されます。<br>(ただし、リーフメディアを使用した場合は、プリント長を表示します。) |  |
|--------------------|-----------------------------------------------------------|--|
| メディア残量表示を OFF にすると | リモートでメディア残量は表示されません。                                      |  |

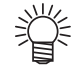

・ プリント、JOG キーによるフィード量が、メディア残量に反映されます。

• メディア長 (残量初期値)はロールメディア検出時に入力します。(公PP-P.2-24)

ここで行う設定は、設定終了後にメディア検出を行わないと有効になりません。

#### メンテナンスメニューの[メディア ザンリョウ]を選ぶ (1) ローカルで、(FUNCTION)キーを押す (2) ● ▼を押して[メンテナンス]を選び、(ENTER)キーを押す (3) ● ▼を押して[メディア ザンリョウ]を選ぶ (4) ENTER)キーを押す

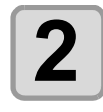

● ● を押して、ON/OFF を選ぶ

メンテナンス

OFF

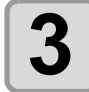

ENTER)キーを押す

メテ゛ィア サ゛ンリョウ 〈ent〉

メテ゛ィア サ゛ンリョウ

セッテイ

4

終了するとき、
(END)キーを数回押す

## メディア残量をプリントする

現在のメディア残量をプリントすることができます。

- メディア残量表示の設定を "ON" にしてください。
- メディア交換時には、今現在お使いのメディアに残量をプリントしておくことをお勧めします。あらかじめメディア残量をプリントしておけば、交換したメディアを再度使うとき、メディア検出後のメディア残量入力画面(※P.2-24)で正確な数値を入力できます。

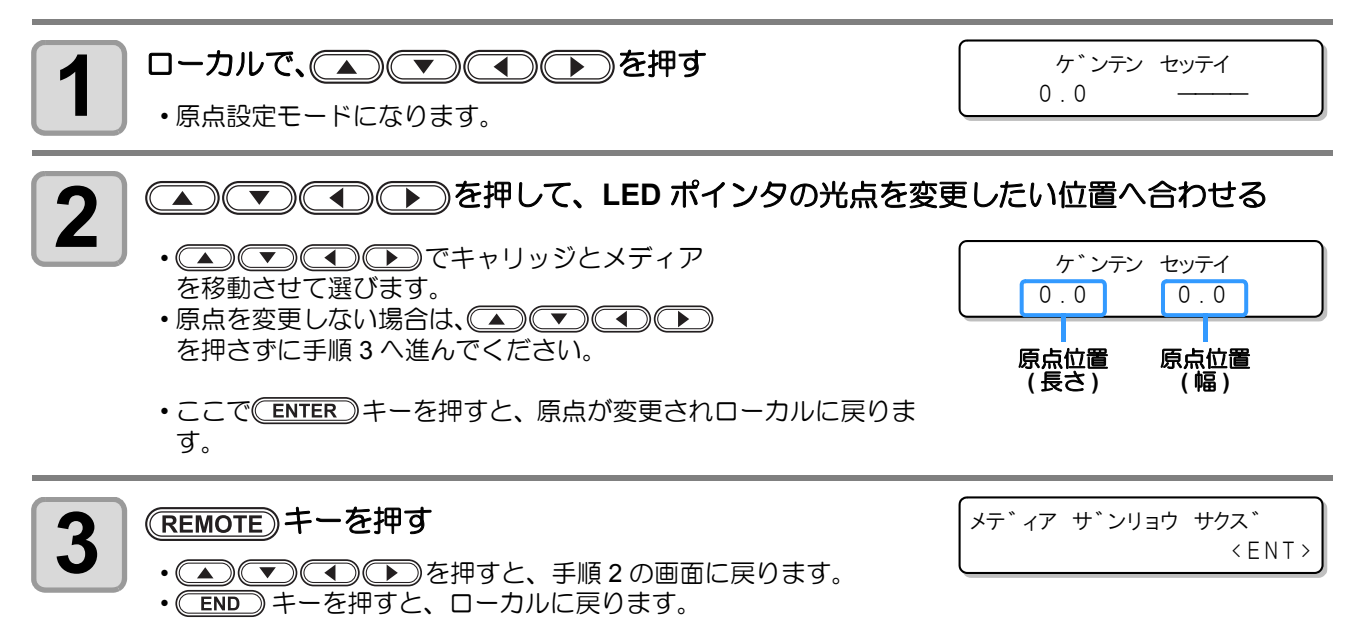

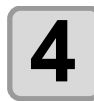

#### (ENTER)キーを押す

- ・メディア残量のプリントを開始します。
  ・プリントが終わると、ローカルに戻ります。
- (重要!) ・ 原点を変更してプリントすると、以降のデータのプリントをするときもここで設定した原点が有効 になります。

### 廃インクタンク確認メッセージが表示されたら

ヘッドクリーニングなどで使用したインクは、本装置の右下にある廃インクタンクにたまります。本装置では、 インクの排出量を累積カウントし、一定の量になったら確認を促すメッセージを表示します。(廃インクタン ク交換の目安としてお使いください。)

### インク充填などを実行するときにメッセージが表示されたら

インク充填やヘッドクリーニング、PUMP チューブ洗浄など、廃インクタンクを使用する機能を実行するとき、 廃インクタンクの状態によって廃インクタンクの確認を促すメッセージを表示します。

● 廃インクタンクがニアフルの場合

右のメッセージが表示される

| *ハイインクタンク | ヲ | カクニン*  |
|-----------|---|--------|
| ケイソ゛ク<    |   | > コウカン |

1 廃インクタンクの状態を確認する

・廃インクタンクが一杯に近い場合

(1) 廃インクタンクを交換 (22 P.5-29) する

- (2) (ENTER) キーを押して"コウカン"を選択する(インク排出量をリセットする)
- ・廃インクタンクに余裕がある場合
- (1) 💽 を押して " ケイゾク " を選択する(インク排出量をリセットしない)
  - •この場合、ローカルにもどると、28 ページの「ローカルでの確認メッセージ」のメッセージが表示されます。

● 廃インクタンクがフルの場合

右のメッセージが表示される

\*ハイインクタンク ヲ カクニン\* コウカン : ent

1 廃

廃インクタンクを交換 ( (22 P.5-29) し、 ENTER キーを押す

•インク排出量のリセットを行います。

- (重要!)
   ・ 廃インクタンクがニアフルまたはフルのとき、上の操作で"コウカン"を選んだ場合は、必ず廃インクタンクの交換(☞ P.5-29)をしてください。交換しないでそのままお使いになると、確認メッセージが表示されないうちに廃インクがあふれることがあります。
  - ステーションメンテナンスのノズルセンジョウ、PUMP チューブセンジョウ、ホカンセンジョウをしたときに排出した廃インクは、本装置で累積カウントされません。これらの操作をする前後は、必ず廃インクタンクの状態を確認してください。

1

右のメッセージが表示される

< ローカル.1> !ハイ インクタンク

[#01]

廃インクタンクを確認し、必要に応じて廃インクタンクの交換をする ((2) P.5-29)

### 廃インクタンクの確認メッセージを表示させたくないとき

廃インクタンクの確認メッセージを表示させないように設定できます。

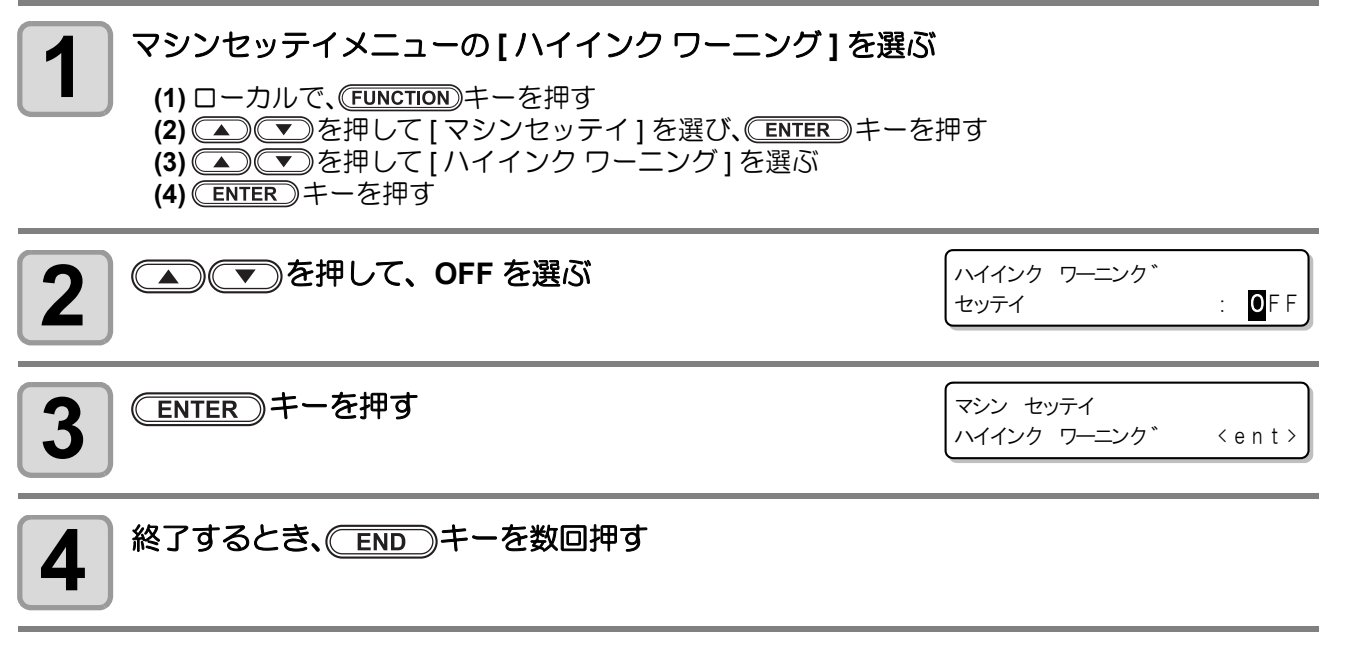

(重要!) ・ 廃インクタンクワーニングの設定を "OFF" にすると、確認メッセージは表示されなくなります。必ず廃インクタンク内のインク残量を目視で確認するようにしてください。

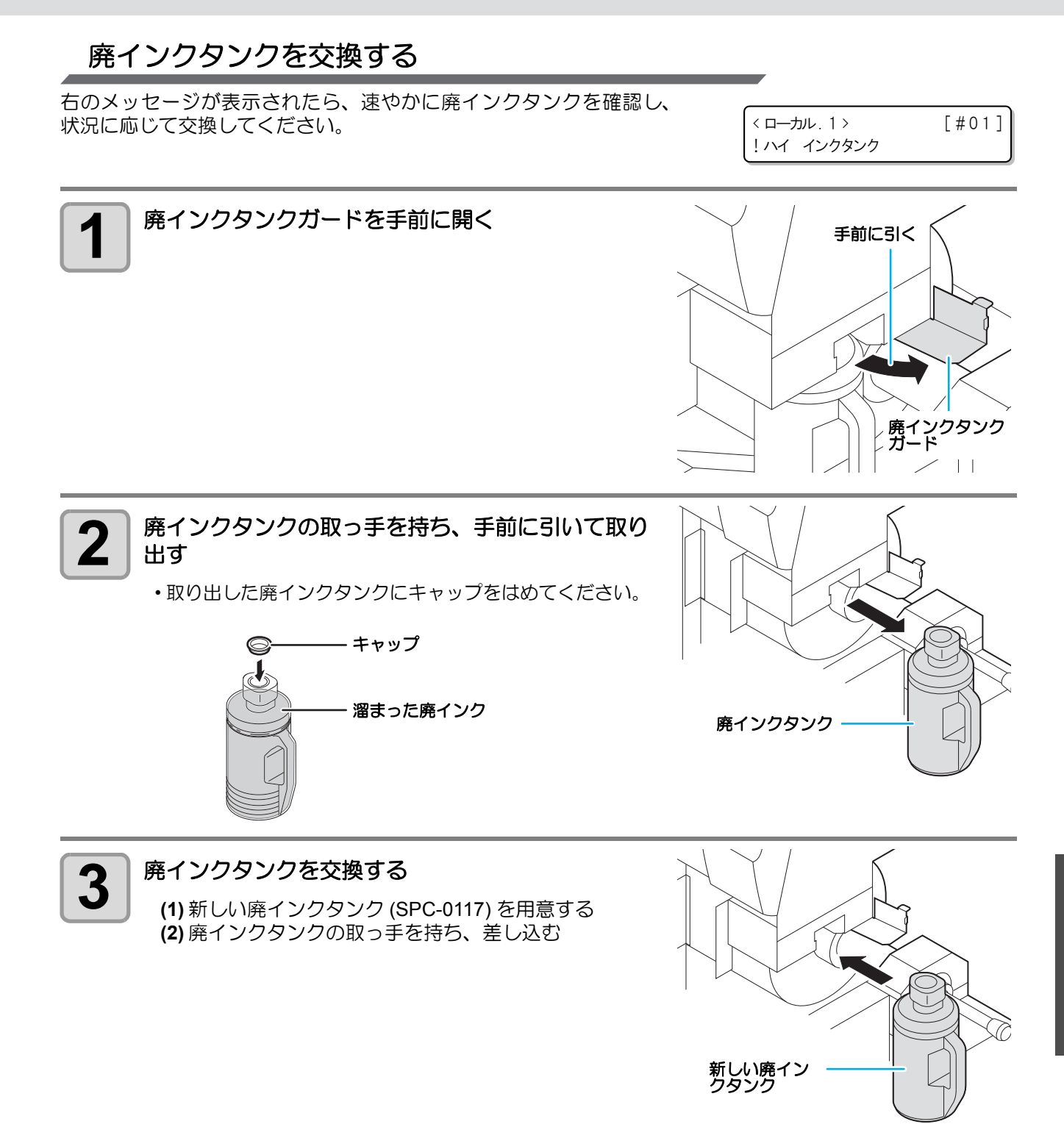

**5** お手入れ

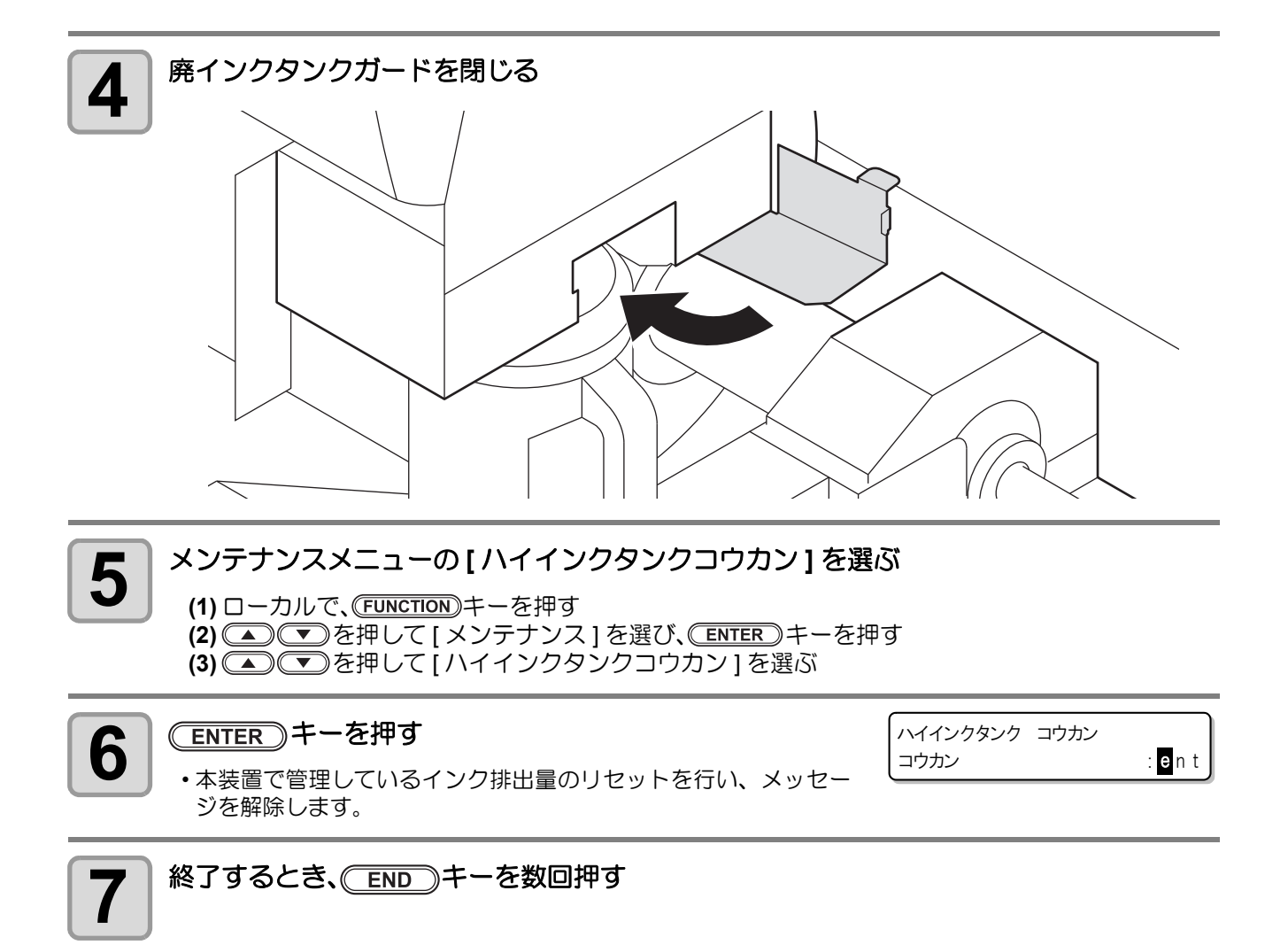

# Sb52 インクのインクカラーを変更したいとき

Sb52 インクのインクカラーを変更したいときは、次のようにしてください。

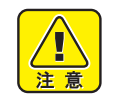

次のような場合は、サービスマンによる作業が必要です。弊社サービスまたは販売店にお問い合わせください。

・「4 色モデル」から「6 色モデル」にするなどインクセットを変更したい場合は

• SS21 インクから Sb52 インクに変更するなどインク種類を変更したい場合

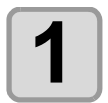

#### 装置に残っているインクの「排出」とヘッドやチューブの「洗浄」を行う

・P.5-17「ハイシュツ&センジョウ」を参照してください。

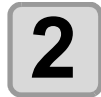

#### インクの充填を行う

・P.5-19「インクの初期充填を行う」を参照してください。

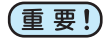

・洗浄を行うには、専用の洗浄液カートリッジ(別売)が8本必要です 現在お使いのインク種類に合った洗浄液カートリッジを使って洗浄を行ってください。

| インクの種類          | 洗浄液の種類                            |
|-----------------|-----------------------------------|
| ソルベントインク (SS21) | MILD SOLVENT 洗浄液カートリッジ (SPC-0294) |
| 昇華転写インク (Sb52)  | 水性洗浄液カートリッジ (SPC-0259)            |

## 昇華転写インクをより安定した品質でお使いいただくために

昇華転写インクをお使いのとき、装置を放置した後に印刷を行うと色材の沈降が原因で色味の変化が生じることがあります。

定期的にインクカートリッジを振るまたはインク充填を行うことにより、状況が緩和されます。(インク充填 を行う前にも、インクカートリッジを振る必要があります。)

本機では、インクカートリッジを振るまたはインク充填を行う時期になると、ディスプレイにメッセージ(色 材沈降予防ワーニング)を表示してお知らせします。

#### ● インクカートリッジを振る時期がきた場合

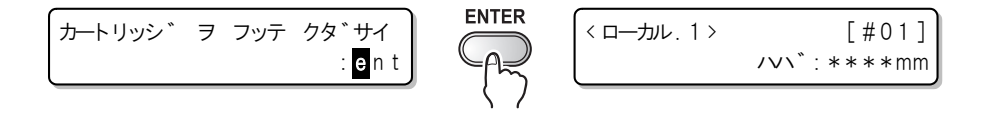

#### ● インク充填を行う時期がきた場合

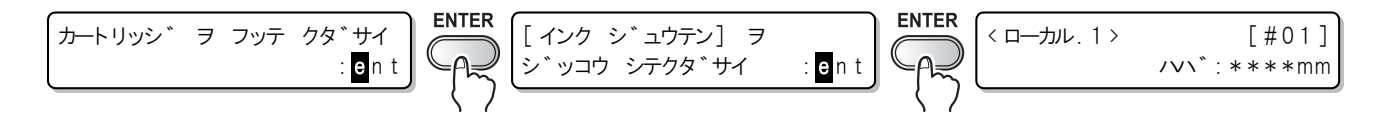

・ この表示は、ローカルモードになっているとき、またはリモートモードからローカルモードに切り 替えたときに表示されます。

プリントを中断したり、連続プリントを妨げることはありませんが、リモートモード中には表示されないので、プリントの合間に(REMOTE)キーを押してローカルモードに切り替えることをお勧めします。

#### インクカートリッジの振り方

インクカートリッジの長手方向を両手で持ち、インクを流すように左右交互に傾け、20回ほど繰り返します。

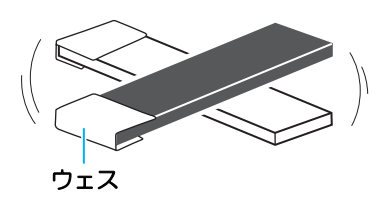

- (重要!) ・インクカートリッジを強く振りすぎると、内部のパックを傷つけ、インク漏れの原因となる恐れが ありますのでお気をつけください。
  - ・ 新品カートリッジの場合は、袋から出す前に振ってください。
  - 使用中のカートリッジの場合は、必ず手袋を着用の上、差し込み口側にウェスなどを押し当てて 振ってください。
  - インク残量が少ない場合は、十分に撹拌できない可能性があるため、カートリッジが縦になるくらいまで傾けてください。

# ワーニングメッセージの表示時期を設定する

本装置を設定している環境に合わせて、色材沈降予防ワーニングを表示させる時期を設定してください。

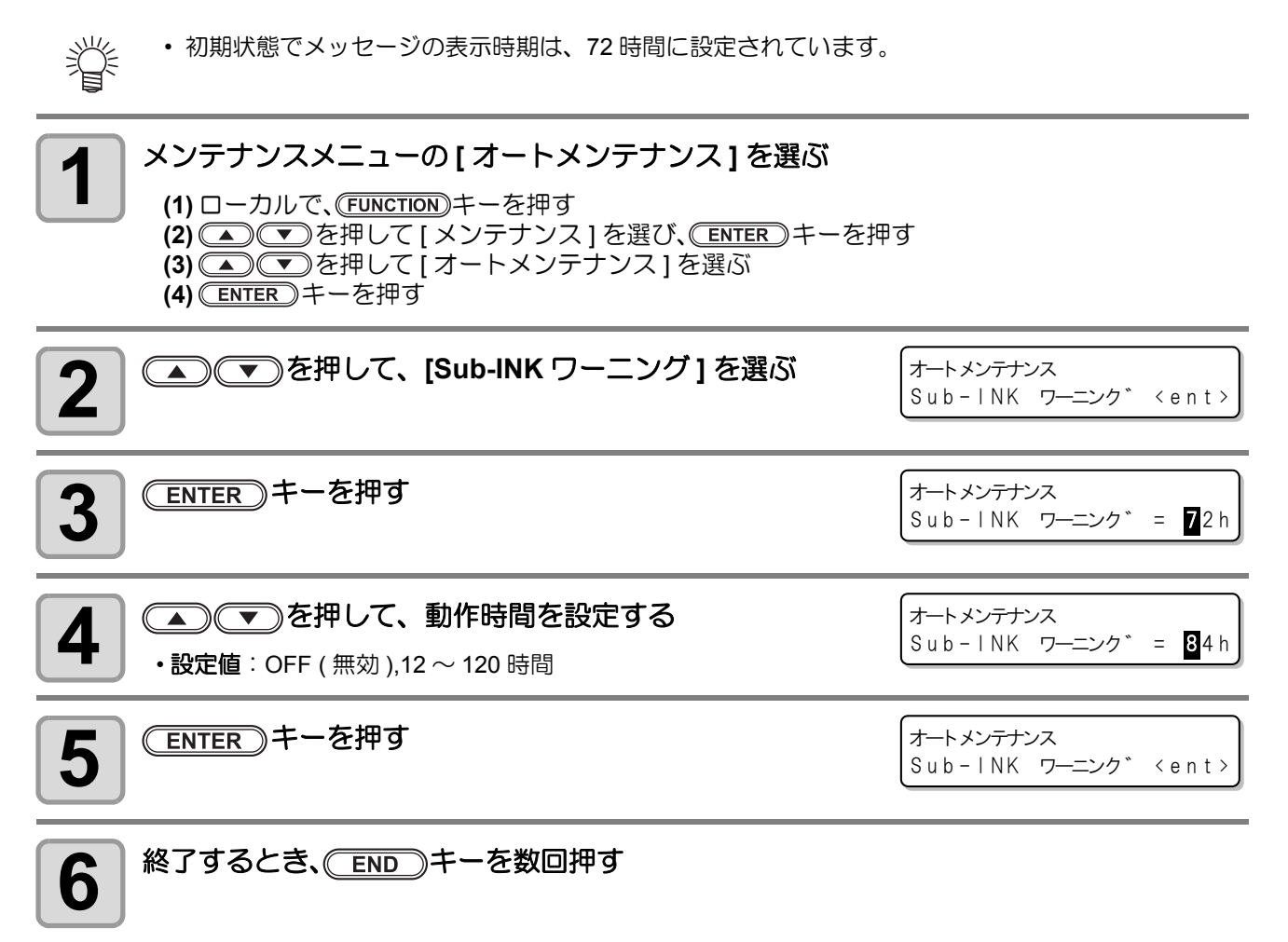

# カッター刃の交換

カッター刃は消耗品です。切れ味が悪くなってきたら、新しいカッター刃 (SPA-0107) に交換してください。

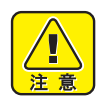

- 刃先は鋭利です。ケガをしないようご注意ください。
- カッター刃は、子供の手の届かないところに保管してください。また、使用済みのカッター刃は、 地域の条例に従い廃棄してください。

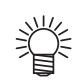

• カッター刃の下に用紙を敷いておくと、刃先が落ちた時に拾いやすくなります。

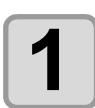

#### <u>(ST.MAINTE)</u>キーを押し、<u>ENTER</u>)キーを押す

キャリッジがプラテン上に移動します。

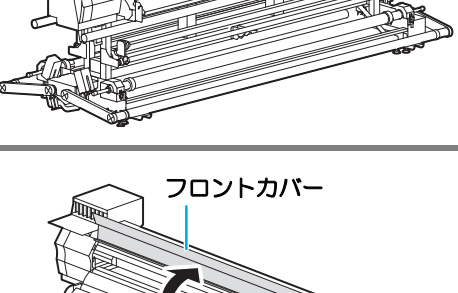

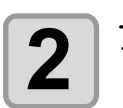

3

## フロントカバーを開ける

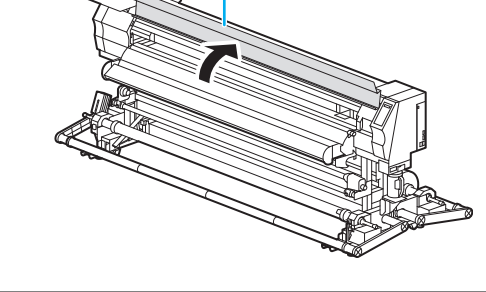

キャリッジ横のカッターユニットを交換する (1) カッターユニットのネジを緩める (2) カッターユニットを取り外す (3) 新しいカッターユニットを取り付ける (4) カッターユニットのネジを締めて、カッターユニットを固定する

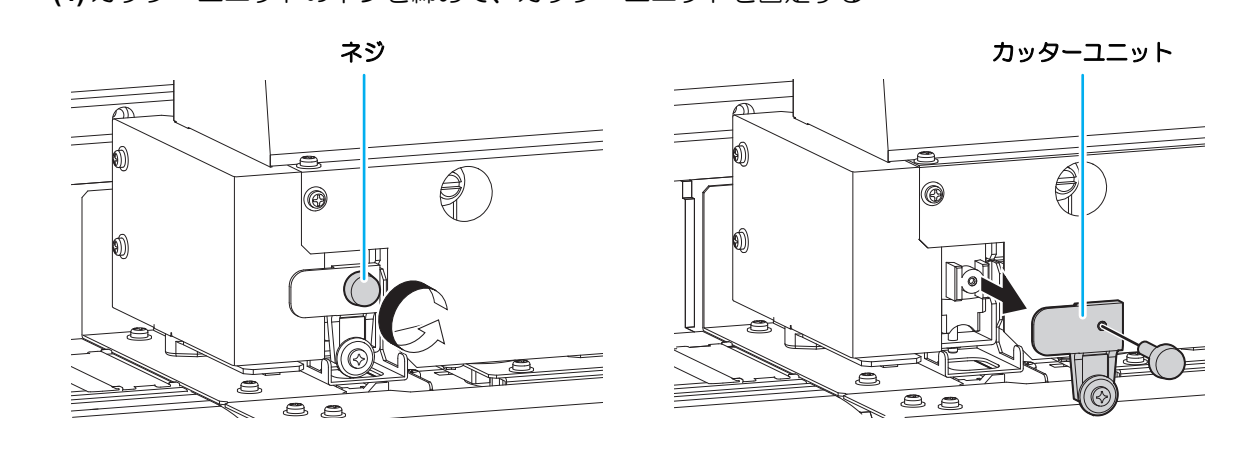

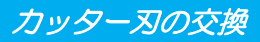

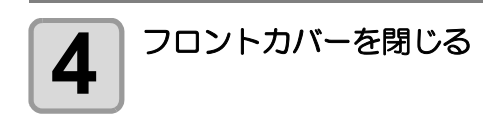

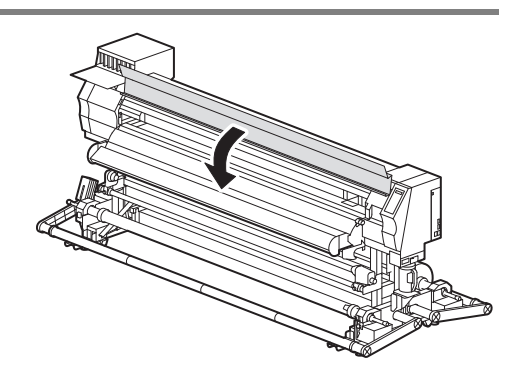

#### 5 <u>ENTER</u>キーを押す ・ローカルに戻ります。

## 5-36

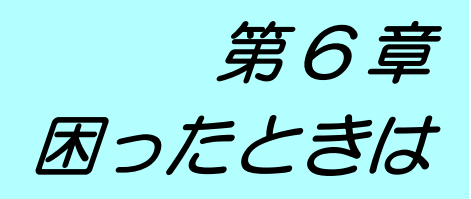

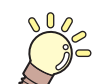

この章では ...

故障かな?と思ったときの対処方法や、ディスプレイに表示するエラー番号の解消方法 などを説明をしています。

| 故障?と思う前に                         | 6-2 |
|----------------------------------|-----|
| 電源が入らない                          | 6-2 |
| プリントできない                         | 6-2 |
| メディア詰まり / メディアが汚れる               | 6-3 |
| [HEAT] ランプ ,[CONSTANT] ランプが点灯しない | 6-3 |
| 画質不良が発生したときは                     | 6-4 |
| ノズル詰まりを解消したいとき                   | 6-4 |
| カートリッジ異常が発生したら                   | 6-5 |
| メッセージを表示するトラブル                   | 6-6 |
| ワーニングメッセージ                       | 6-6 |
| エラーメッセージ                         | 6-9 |

# 故障?と思う前に

故障?と思う前にもう一度確認してください。<br />
対処しても正常に戻らない場合は、<br />
販売店または弊社営業所に<br />
ご連絡ください。

#### 電源が入らない

電源が入らない場合の原因の多くは、電源やコンピュータのケーブル接続ミスによるものです。接続が適正か もう一度確認してください。

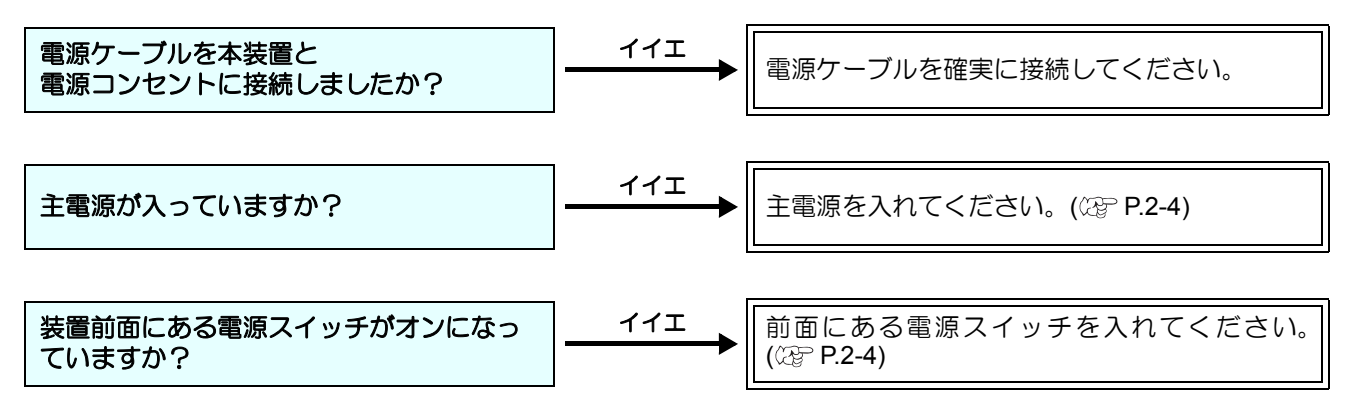

### プリントできない

プリントができない場合は、データが適正に本装置に送られていない場合があります。 また、プリント機能に不良がある場合や、メディアのセット方法に問題がある場合などが考えられます。

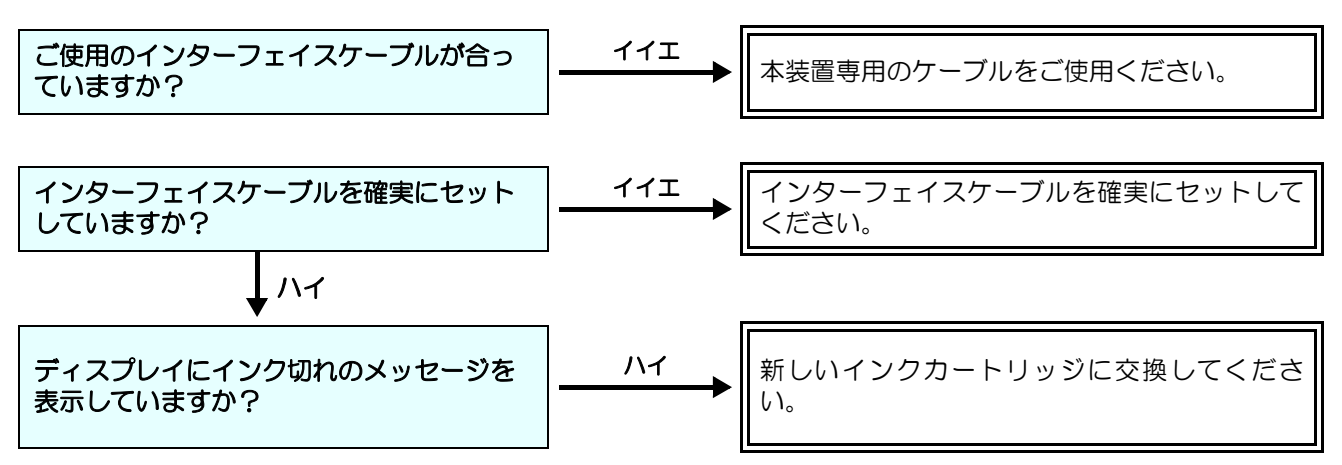

# メディア詰まり / メディアが汚れる

メディア詰まりやメディアの汚れは、ご使用のメディアやセット方法に問題があるなどが考えられます。

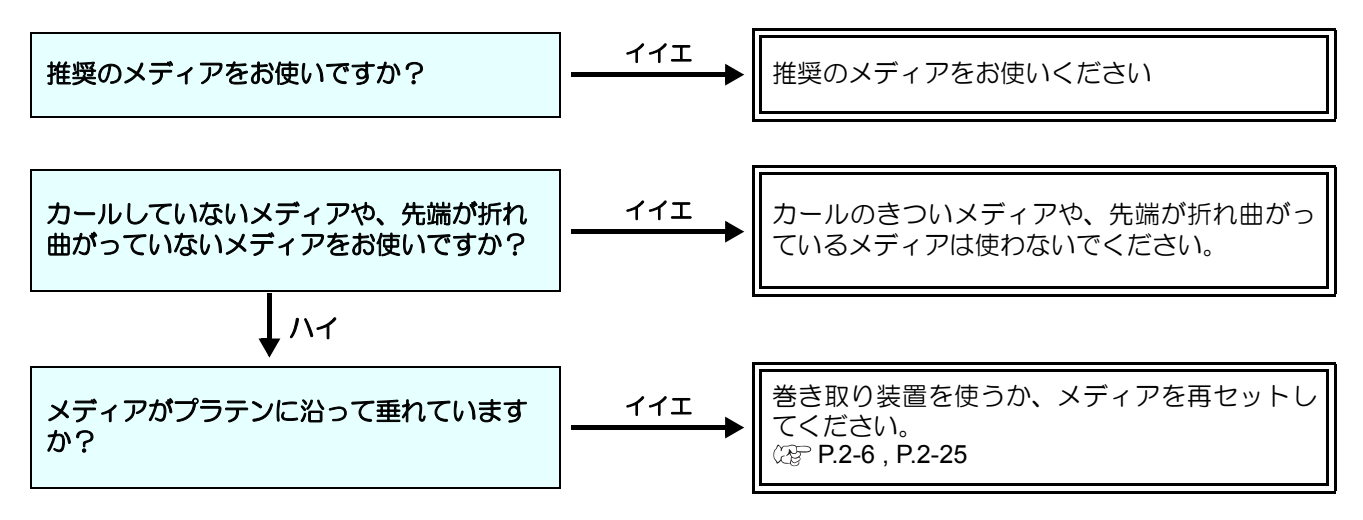

# [HEAT] ランプ, [CONSTANT] ランプが点灯しない

基本操作を確認してください。

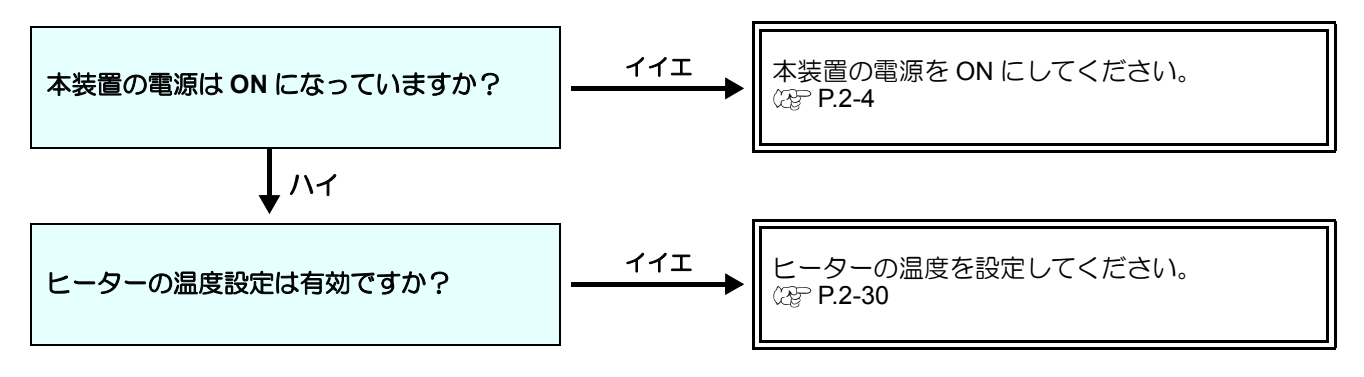

# 画質不良が発生したときは

ここでは、プリント品質に問題があるときの対処方法を説明します。症状に従って対処してください。対処しても改善しない場合は、販売店または弊社営業所にご連絡ください。

| 現象                                    | 対処方法                                                                                                    |  |
|---------------------------------------|----------------------------------------------------------------------------------------------------|--|
| 白スジ / カスレ / 色の濃いスジが<br>発生する (ヘッド移動方向) | <ul> <li>(1) ヘッドクリーニングを行ってください。(2) P.2-34</li> <li>(2) ステーション内部のメンテナンスをしてください。(2) P.5-5</li> <li>(3)「メディア補正」機能を実行してください。(2) P.3-4</li> <li>(4) メディア押さえの上などヘッドが通過する部分に、紙片などの<br/>ゴミが付着している場合は、ゴミを取り除いてください。</li> </ul>                                                                |  |
| 文字が用紙送り方向に2重、3重にプレる                   | (1)「メディア補正」機能を実行してください。<br><sup>(27)</sup> P.3-4                                                                                                    |  |
| 往復印字でズレが発生する                          | (1)「ドット位置補正」機能を実行してください。<br>公〒 P.3-6                                                                                                    |  |
| プリント中にインク滴が落ちる                        | <ul> <li>(1) ワイパーを清掃してください。 (2) P.5-5</li> <li>(2) インクキャップのクリーニングをしてください。<br/>(2) インクキャップのクリーニングをしてください。<br/>(3) ヘッドの周辺を清掃してください。 (2) P.5-14</li> <li>(4) ヘッドクリーニングの[ノーマル]を実行してください。 (2) P.2-34</li> <li>(5) 症状が改善されないときは、プリント中クリーニングの「ワイ<br/>ピング」の設定を行ってください。 (2) P.3-23</li> </ul> |  |

# ノズル詰まりを解消したいとき

P.2-34の操作でヘッドのクリーニングをしてもノズル詰まりが解消しない場合は、次の3つの項目を確認してください。

● P.5-16の操作をして、インクの充填をしてください。

● P.5-8 の操作をして、ヘッドノズルの洗浄をしてください。

● P.5-24 の操作をして、ヘッド選択をしてください。(2 ヘッド中 1 ヘッドが正常な場合)

#### カートリッジ異常が発生したら インクカートリッジに異常が発生したら、ワーニングメッセージを表示します。 プリント、クリーニング等、インク吐出に関する動作は全てできなくなります。 速やかに新しいインクカートリッジに交換してください。 • カートリッジ異常を表示したまま長時間放置しないでください。ノズル詰まりの防止機能が動作し (重要!) なくなります。 ノズルが詰まった場合、サービスマンによる修理が必要になります。 カートリッジ異常の詳細を表示する 次の操作をして、カートリッジ異常の内容を確認できます。 ローカルモードで、(ENTER)キーを押す SS21-インク MMCCYYKK 1 サ゛ンリョウ 34567899 ENTER)キーを押す ヒシ コンセイ インク 2 -----

・複数のカートリッジ異常が発生している場合、
 ENTER キーまたは、
 ● を押すと、順番に表示します。

# メッセージを表示するトラブル

何らかの異常が発生すると、ブザーが鳴りディスプレイにメッセージを表示します。 メッセージの内容によって対処してください。

# ワーニングメッセージ

| 衣尓<br>カハ <sup>*</sup> ーヲ シメテクタ <sup>*</sup> サイ.                                                                                                    | 原⊠<br>フロントカバーまたはメンテナンスカ<br>バーが開いている。                      | N処力法 <ul> <li>フロントカバー、メンテナンスカバーを確認してください。</li> <li>カバーを閉めても、再度表示する場合は弊社サービスおよび販売店にサービスコールしてください。</li> </ul>                                    |
|----------------------------------------------------------------------------------------------------|-----------------------------------------------------------|----------------------------------------------------------------------------------------------------|
| * メテ゛ィアカ゛ アリマセン *                                                                                                    | メディアがセットされていない。                                           | ・メディアをセットしてください。                                                                                                    |
| !ハ*ッテリー コウカン シテクタ*サイ                                                                                                    | 内部時計の電池切れを検出した。                                           | <ul> <li>・弊社サービスおよび販売店にサービスコー<br/>ルしてください。</li> </ul>                                                                                          |
| <ローカル.1> [#01]<br>!ワイハ <sup>°</sup> ーヲ コウカン シテクタ <sup>*</sup> サイ                                                                                                    | キャッピングステーションのワイパー交<br>換時期<br>(ワイピング回数が規定値に達した。)           | ・ワイパーを交換してください。<br>(② P.5-7)                                                                                                    |
| <ローカル.1> [#01]<br>!テストサクス * ヲ シテクタ *サイ                                                                                                    | 放置時間が長いため、ノズルの復旧が見込<br>めない。                               | <ul> <li>テストプリントを行い、ノズル抜けを確認します。</li> <li>ノズル抜けがある場合はクリーニングを行なってください。(27° P.2-34)</li> <li>ノズル抜けがひどい場合は、P.5-8「ヘッドノズルの洗浄」の操作をしてください。</li> </ul> |
| PRE PRT AFT<br>タ゛ンセン **°C **°C                                                                                                    | メディアヒーターが断線している。<br>(この例ではプリヒーターが断線)                      |                                                                                                    |
| PRE PRT AFT<br>#-====================================                                                                                                    | メディアヒーターのサーミスタ異常が発<br>生している。<br>(この例ではプリヒーターのサーミスタ異<br>常) | ・ 弊社 リービス のよび 販売店 に リービス コー<br>ルしてください。                                                                                                    |
| (ローカル.1> [#01]<br>ニアエント* MMCC     (#01]     (#01]<br>ニアエント* MMCC     (#01]     (エアエント* MMCC     (#01)     (エアエント* MMCC     (まのの)     (エアエント* MMCC)     (エアエント* MMCC)     (エアニント* MMCC)     (エアエント* MMCC)     (エアニント* MMCC)     (     (エアニント* MMCC)     (     (エアニント* MMCC)     (     (エアニント* MMCC)     (     (エアニント* エアニント* MMCC)     (     (エアニント* MMCC)     (     (     (エアニント* (     (     (     (     (     (     (     (     (     (     (     (     (     (     (     (     (     (     (     (     (     (     (     (     (     (     (     (     (     (     (     (     (     (     (     (     (     (     (     (     (     (     (     (     (     (     (     (     (     (     (     (     (     (     (     (     (     (     (     (     (     (     (     (     (     (     (     (     (     (     (     (     (     (     (     (     (     (     (     (     (     (     (     (     (     (     (     (     (     (     (     (     (     (     (     (     (     (     (     (     (     (     (     (     (     (     (     (     (     (     (     (     (     (     (     (     (     (     (     (     (     (     (     (     (     (     (     (     (     (     (     (     (     (     (     (     (     (     (     (     (     (     (     (     (     (     (     (     (     (     (     (     (     (     (     (     (     (     ( | 1 供給経路あたりのインクが少なくなった。                                     | <ul> <li>表示しているカラーに対応する供給経路の<br/>カートリッジを交換してください。</li> <li>そのままでも(インクエンドが発生するまで)プリント可能ですが、1ファイルプリント</li> <li>終了毎にローカルモードへ移行します。</li> </ul>     |
| くローカル.1>       [#01]         インクエント*      YYKK         * リモート.1*       [#01]         インクエント*      YYKK                                                                                                    | 1 供給経路あたりのインクが終わった。                                       | <ul> <li>表示しているカラーに対応する供給経路の<br/>カートリッジを交換してください。</li> </ul>                                                                                   |
| くローカル.1>       [#01]         カートリッシ*      YYKK         *リモート.1*       [#01]         カートリッシ*      YYKK                                                                                                    | 1供給経路あたりのカートリッジ起因によ<br>る供給不可がある。                          | <ul> <li>表示しているカラーに対応する供給経路の<br/>カートリッジを確認してください。</li> </ul>                                                                                   |
| <ローカル.1> [#01]<br>カートリッシ゛サイセット                                                                                                    | インクの残量が多いカートリッジを挿入<br>した直後に、ニアエンドを検出した。                   | <ul> <li>挿入したカートリッジを抜いて再挿入して<br/>ください。再度表示される場合は、弊社サー<br/>ビスまたは販売店にサービスコールしてく<br/>ださい。</li> </ul>                                              |

| 表示                                                           | 原因                                                                                              | 対処方法                                                                                                    |
|--------------------------------------------------------------|-------------------------------------------------------------------------------------------------|----------------------------------------------------------------------------------------------------|
| (ローカル.1> ! CAR<br>[#01]       *リモート.1*     ! CAR       [#01] | 装填したインクカートリッジに問題があ<br>る。<br>- (他のワーニングと重複した場合は、"<<br>ローカル .1> !CAR/WASH" となり、[#**]<br>は消去されます。) | <ul> <li>ガイダンス機能でワーニング詳細を表示して内容を確認してください。</li> </ul>                                                                |
| (ローカル.1> !WASH<br>[#01]<br>(*リモート.1* !WASH<br>[#01]          | 装填したメンテナンス洗浄液カートリッジに問題がある。<br>(他のワーニングと重複した場合は、<br>"<ローカル.1>!CAR/WASH"となり、[#**]<br>は消去されます。)    | <ul> <li>・メンテナンス洗浄液カートリッジが正しく<br/>セットされているか確認してください。</li> </ul>                                                     |
| インク ニア エント *<br>MMCC                                         | インクカートリッジのインクが少なく<br>なった。                                                                       | <ul> <li>ワーニングが発生しているカートリッジを<br/>交換してください。</li> </ul>                                                               |
| インク エント*<br>YYKK                                             | インクカートリッジのインクがなくなっ<br>た。                                                                        | <ul> <li>ワーニングが発生しているカートリッジを<br/>交換してください。</li> </ul>                                                               |
| ビシ <sup>*</sup> ユンセイ インク<br>YYKK                             | インクカートリッジがミマキ純正品でな<br>い。                                                                        | <ul> <li>ワーニングが発生しているカートリッジを</li> <li>ミマキ純正品に交換してください。</li> </ul>                                                   |
| インク IC イシ゛ョウ<br>ҮҮКК                                         | インクカートリッジの IC チップが正常に<br>読み込めない。                                                                | <ul> <li>ワーニングが発生しているカートリッジを<br/>再挿入してください。</li> <li>ワーニングが解消しない場合は弊社サービ<br/>スおよび販売店にサービスコールしてくだ<br/>さい。</li> </ul> |
| インク シュルイ<br>                                                 | インクカートリッジのインク種類が充填<br>してあるインクと異なる。                                                              | <ul> <li>ワーニングが発生しているカートリッジの<br/>インク種類を確認してください。</li> </ul>                                                         |
| インク カラー<br>                                                  | インクカートリッジのインクカラーが充<br>填してあるインクと異なる。                                                             | <ul> <li>ワーニングが発生しているカートリッジの<br/>インクカラーを確認してください。</li> </ul>                                                        |
| カートリッシ゛イシ゛ョウ<br>                                             | 装填したインクカートリッジが異常                                                                                | <ul> <li>ワーニングが発生しているカートリッジを<br/>確認してください。</li> </ul>                                                               |
| カートリッシ゛ナシ<br>                                                | インクカートリッジがスロットに挿入さ<br>れていない。                                                                    | <ul> <li>ワーニングが発生しているスロットにカー</li> <li>トリッジを挿入してください。</li> </ul>                                                     |
| カートリッシ゛ キ゛レ<br>                                              | インクカートリッジの使用有効期限が切<br>れている。                                                                     | <ul> <li>ワーニングが発生しているカートリッジを<br/>交換してください。</li> <li>そのままでも(使用期限翌月までは)使用可<br/>能です。</li> </ul>                        |
| キケ゛ン キ゛レ (1カケ゛ツ)<br>                                         | インクカートリッジの使用有効期限が切<br>れている ( 期限切れから 1ヶ月経過 )。                                                    | <ul> <li>・赤 LED が点滅します。ワーニングが発生しているカートリッジを交換してください。</li> <li>そのままでも(使用期限翌々月までは)使用可能です。</li> </ul>                   |
| キケ゛ン キ゛レ (2カケ゛ツ)<br>                                         | インクカートリッジの使用有効期限が切<br>れている ( 期限切れから 2ヶ月経過 )。                                                    | <ul> <li>ワーニングが発生しているカートリッジを<br/>交換してください。</li> </ul>                                                               |
| キケ゛ンキ゛レ インク シヨウチュウ<br>                                       | インクの有効期限を延長して使用してい<br>る。                                                                        | <ul> <li>・インクカートリッジを交換してください。<br/>(22 P.1-12)</li> </ul>                                                            |
| カンセ゛ン キケ゛ンキ゛レ                                                | インクの有効期限を延長し、カートリッジ<br>に記載している有効期限より6ヶ月経過し<br>た。                                                | <ul> <li>インクカートリッジを交換してください。<br/>(② P.1-12)</li> </ul>                                                              |
| サ ンリョウ 0                                                     | インクカートリッジの残量が0                                                                                  | <ul> <li>ワーニングが発生しているカートリッジを<br/>交換してください。</li> </ul>                                                               |

| 表示                   | 原因                             | 对処方法                                                                                                    |
|----------------------|--------------------------------|----------------------------------------------------------------------------------------------------|
| !<br>ハイ インクタンク       | 廃インクタンクがフル間近。                  | ・廃インクタンクを交換し、[メンテナンス]-<br>[ハイインクタンク コウカン]を実行してく<br>ださい。(23 P.5-29)                                                |
| !センシ゛ョウ エキ エント゛      | 洗浄カートリッジエンドを検出した。              | <ul> <li>・メンテナンス洗浄カートリッジを交換して<br/>ください。</li> </ul>                                                                |
| !センシ゛ョウ カートリッシ゛ ナシ   | 洗浄カートリッジが挿入されていない。             | <ul> <li>・メンテナンス洗浄カートリッジを挿入して<br/>ください。</li> </ul>                                                                |
| !センシ゛ョウ カートリッシ゛イシ゛ョウ | 洗浄カートリッジに異常がある。                | <ul> <li>・メンテナンス洗浄カートリッジを確認して<br/>ください。</li> </ul>                                                                |
| !マキトリ カハ゛ー OPEN      | 重量メディア巻取装置のカバーが開いて<br>いる。      | <ul> <li>・重量メディア巻取装置のカバーを閉めてく<br/>ださい。</li> <li>・カバーを閉めても表示する場合は、弊社<br/>サービスおよび販売店にサービスコールし<br/>てください。</li> </ul> |
| !マキトリ LIMIT ケンシュツ    | 重量メディア巻取装置の制御リミットセンサーを検出した。    | <ul> <li>・巻取側のテンションバーの位置を下げてく<br/>ださい。下げても表示する場合は、弊社サー<br/>ビスおよび販売店にサービスコールしてく<br/>ださい。</li> </ul>                |
| !マキトリ イシ゛ョウ          | 重量メディア巻取装置の巻き取り状態に<br>異常が発生した。 | <ul> <li>・メディアが重量メディア巻取装置に正しく<br/>巻き取られいるか確認してください。</li> <li>・メディアを巻き取っている紙管が空回りしていないか確認してください。</li> </ul>        |
| !クリタ゛シ カハ゛ー OPEN     | 重量メディア繰出装置のカバーが開いて<br>いる。      | <ul> <li>・重量メディア繰出装置のカバーを閉めてください。</li> <li>・カバーを閉めても表示する場合は、弊社サービスおよび販売店にサービスコールしてください。</li> </ul>                |
| !クリタ゛シ LIMIT ケンシュツ   | 重量メディア繰出装置の制御リミットセンサーを検出した。    | <ul> <li>・緑出側のテンションバーの位置を下げてく<br/>ださい。下げても表示する場合は、弊社サー<br/>ビスおよび販売店にサービスコールしてく<br/>ださい。</li> </ul>                |
| !クリタ゛シ イシ゛ョウ         | 重量メディア繰出装置の繰り出し状態に<br>異常が発生した。 | <ul> <li>・メディアが重量メディア繰出装置に正しく<br/>セットされているか確認してください。</li> <li>・メディアが空回りしていないか確認してく<br/>ださい。</li> </ul>            |

# エラーメッセージ

エラーメッセージを表示する場合は、下の表に従って、エラーを取り除いてください。 それでもメッセージを表示する場合は、販売店または弊社営業所にご連絡ください。

| 表示                                                               | 原因                                      | 対処方法                                                                                           |
|------------------------------------------------------------------|-----------------------------------------|------------------------------------------------------------------------------------------------|
| **** ERROR 01 ****<br>MAIN ROM                                   | 制御基板に異常が発生した。<br>(ROM)                  |                                                                                                |
| **** ERROR 02 ****<br>MAIN RAM                                   | 制御基板に異常が発生した。<br>(RAM)                  |                                                                                                |
| **** ERROR 03 ****<br>POWER +5V                                  | 制御基板に異常が発生した。<br>(電源電圧 +5V)             |                                                                                                |
| **** ERROR 03 ****<br>POWER +24V                                 | 制御基板に異常が発生した。<br>(電源電圧 +24V)            |                                                                                                |
| **** ERROR 03 ****<br>POWER +42V                                 | 制御基板に異常が発生した。<br>(電源電圧 +42V)            |                                                                                                |
| ***** ERROR 04 *****<br>フラッシュ ROM                                | 制御基板に異常が発生した。<br>( パラメーター ROM)          |                                                                                                |
| **** ERROR 06 ****<br>SD-RAM                                     | 制御基板に異常が発生した。<br>(SDRAM)                |                                                                                                |
| ***** ERROR 07 *****<br>ヘット゛()                                   | ヘッドの接続に異常を検出した。(異常な<br>温度を検出)           |                                                                                                |
| ***** ERROR 07 *****<br>デ <sup>*</sup> ンアツ ()                    | ヘッドの接続に異常を検出した。(異常な<br>電圧を検出)           | <ul> <li>一度、主電源を OFF にしてしばらくたって<br/>から主電源を ON にしてください。</li> <li>再度、表示するときは弊社サービスおよび</li> </ul> |
| ***** ERROR 08 *****<br>リニアエンコータ <sup>*</sup> ー:センサー             | リニアエンコーダーの検出で異常が発生<br>した。<br>(カウントできない) | 販売店にサービスコールしてください。                                                                             |
| **** FRROR 08 ****                                               | リニアエンコーダーの検出で異常が発生                      |                                                                                                |
| リニアエンコータ <sup>*</sup> ー: ホウコウ                                    | した。<br>(取り付け方向の異常)                      |                                                                                                |
| **** ERROR 08 ****                                               | リニアエンコーダーの検出で異常が発生                      |                                                                                                |
| リニアエンコータ゛ー:カウント                                                  | した。<br>(読み出しカウント数異常)                    |                                                                                                |
| ***** ERROR 09 *****<br>FPGA エラー                                 | 制御基板に異常が発生した。<br>(FPGA PDC)             |                                                                                                |
| **** ERROR 09 ****<br>FPGA PRAM BUSY                             | 制御基板に異常が発生した。<br>(FPGA PDC)             |                                                                                                |
| ***** ERROR 09 *****<br>HDC IJ- ()                               | 制御基板に異常が発生した。<br>(FPGA HDC)             |                                                                                                |
| i   e g a     P T x x x<br>x x x x x x x x x x x x x x           | CPU 不正割り込みが発生した。                        |                                                                                                |
| Prg Err TK = x x x ASSRT           [x x x x] [x x x x] [x x x x] | プログラムエラーが警告された。                         |                                                                                                |

| 表示                                                   | 原因                                                                  | 対処方法                                                                                                    |
|------------------------------------------------------|---------------------------------------------------------------------|----------------------------------------------------------------------------------------------------|
| ***** ERROR 10 *****<br>コマント゛エラー                     | コマンドデータ以外のデータを受信した。                                                 | <ul> <li>インターフェイスケーブルを確実に接続してください。</li> <li>規格に適合したインターフェイスケーブルを使用してください。</li> </ul>                                  |
| ***** ERROR 10 *****<br>コマント゛(オモテメンサクス゛)             | 本機が表面印刷できない状態の場合に発<br>生。                                            | ・本機の状態を確認してください。                                                                                                    |
| ***** ERROR 10 *****<br>コマント゛(ウラメンサクス゛)              | 裏面印刷を ON に設定しているのに、裏面<br>以外のデータを受信した。                               | ・印刷データの設定を再度確認してください。                                                                                                 |
| ***** ERROR 11 *****<br>パ゜ラメーター エラー                  | 数値範囲外のパラメーターを受信した。                                                  | <ul> <li>一度、主電源を OFF にしてしばらくたって<br/>から主電源を ON にしてください。</li> <li>再度、表示するときは弊社サービスおよび<br/>販売店にサービスコールしてください。</li> </ul> |
| ***** ERROR 16 *****<br>MRL コマント゛                    | 受信データが、装置で設定したコマンド体<br>系と異なる。                                       | <ul> <li>本装置に対応したコマンド体系のデータを<br/>送信してください。</li> </ul>                                                                 |
| **** ERROR 25 ****<br>FULL-SPEED                     | USB2.0 接続でホストコンピュータと I/F<br>ボードとの通信にエラーが発生した。<br>(Full-Speed モード接続) | <ul> <li>ホストPCがUSB2.0インタフェイスに対応<br/>しているか確認してください。</li> <li>(そのまま使用できますが、Hi-Speed モー<br/>ド接続を推奨します。)</li> </ul>       |
| *****         ERROR 34 *****           ミザクス゛テ゛ーター アリ | 受信済みで未プリントのデータがあるの<br>に、ファンクション機能の設定を変更しよ<br>うとしている。                | ・受信済みのデータを全てプリントするか、<br>データクリアを実行してから、設定機能を<br>変更してください。                                                              |
| ***** ERROR 40 *****<br>モーターアラーム X                   | X モーターに過大な負荷がかかった。                                                  | <ul> <li>一度、主電源を OFF にしてしばらくたって<br/>から主電源を ON にしてください。</li> </ul>                                                     |
| ***** ERROR 41 *****<br>モーターアラーム Y                   | Y モーターに過大な負荷がかかった。                                                  | 再度、表示するときは弊社サービスおよび<br>販売店にサービスコールしてください。                                                                             |
| ***** ERROR 42 *****<br>X オーハ <sup>*</sup> ーカレント     | X モーターの過電流エラーを検出した。                                                 |                                                                                                    |
| ***** ERROR 43 *****<br>Y オーハ <sup>*</sup> ーカレント     | Y モーターの過電流エラーを検出した。                                                 | <ul> <li>・一度、主電源を OFF にしてしばらくたって<br/>から主電源を ON にしてください。</li> </ul>                                                    |
| ***** ERROR 45 *****<br>キャッヒ°ンク゛: ハ° ラメーター           | キャッピング制御に異常が発生した。(パ<br>ラメーター調整値不正)                                  | ー 再度、表示するとさは弊在サービスおよび<br>販売店にサービスコールしてください。                                                                           |
| ***** ERROR 46 *****<br>ワイハ°ー                        | ワイパー制御に異常が発生した。                                                     |                                                                                                    |
| *****       ERROR 50 *****         メテ゛ィア ケンシュツ       | 用紙を検出できなかった。<br>メディアのセット位置、使用メディアが不<br>適当。                          | <ul> <li>・メディアを正しくセットしても、エラーを<br/>表示する場合は弊社サービスおよび販売店<br/>にサービスコールしてください。</li> </ul>                                  |
| ***** ERROR 50 *****<br>メテ゛ィア セット イチ                 | メディアのセット位置が不適正のため、メ<br>ディア検出が完了しなかった。                               | ・メディアを正しい位置にセットし直してく<br>ださい。(②PP.2-9、P.2-26)                                                                          |
| ***** ERROR 51 *****<br>Y ケ゛ンテン                      | Y原点検出ができなかった。                                                       | ・一度 主電酒を OFF にしてしげらくたって                                                                                               |
| ***** ERROR 64 *****<br>マキトリ テ゛ンアツ                   | 重量メディア巻取装置の制御系に異常が<br>発生した。                                         | 及、<br>工<br>電源をON にしてください。<br>再度、<br>表示するときは弊社サービスおよび<br>販売店にサービスコールしてください。                                            |
| ***** ERROR 64 *****<br>クリタ゛シ テ゛ンアツ                  | 重量メディア繰出装置の制御系に異常が<br>発生した。                                         |                                                                                                    |

| 表示                                                                           | 原因                            | 対処方法                                                                                                    |
|------------------------------------------------------------------------------|-------------------------------|----------------------------------------------------------------------------------------------------|
| *****         ERROR         65         *****           マキトリ         テンションハ*ー | 重量メディア巻取装置の制御系に異常が<br>発生した。   | <ul> <li>メディアを正しくセットしてもエラーを表示する場合は、一度、主電源を OFF にしてしばらくたってから主電源を ON にしてく</li> </ul>                                                                                                    |
| ***** ERROR 66 *****<br>クリタ゛シ テンションハ゛ー                                       | 重量メディア繰出装置の制御系に異常が<br>発生した。   | たさい。<br>再度、表示するときは弊社サービスおよび<br>販売店にサービスコールしてください。                                                                                                    |
| ***** ERROR 67 *****<br>マキトリ ユニット 00                                         | 重量メディア巻取装置に異常が発生した。           | <ul> <li>・重量メディア巻取装置の接続を確認してく<br/>ださい。</li> <li>・正しく接続してもエラーを表示する場合<br/>は、一度、主電源を OFF にしてしばらく<br/>たってから主電源を ON にしてください。</li> <li>・それでもエラーを表示する場合は、弊社<br/>サービスおよび販売店にサービスコールし<br/>てください。</li> </ul> |
| ***** ERROR 67 *****<br>マキトリ ユニット 01                                         | 重量メディア巻取装置が接続されていない。          |                                                                                                    |
| ***** ERROR 67 *****<br>マキトリ ユニット 02                                         | 重量メディア巻取装置の接続先が間違え<br>ている。    | <ul> <li>・一度、主電源を OFF にしてしばらくたって<br/>から主電源を ON にしてください。</li> <li>再度、表示するときは弊社サービスおよび</li> <li>販売店にサービスコールしてください。</li> </ul>                                                                        |
| ***** ERROR 67 *****<br>マキトリ ユニット 04                                         | 重量メディア巻取装置に異常が発生した。           |                                                                                                    |
| ***** ERROR 67 *****<br>クリタ゛シ ユニット 00                                        | 重量メディア繰出装置に異常が発生した。           | <ul> <li>・重量メディア繰出装置の接続を確認してください。</li> <li>・正しく接続してもエラーを表示する場合は、一度、主電源をOFFにしてしばらくたってから主電源をONにしてください。</li> <li>・それでもエラーを表示する場合は、弊社サービスおよび販売店にサービスコールしてください。</li> </ul>                              |
| ***** ERROR 67 *****<br>クリタ゛シ ユニット 01                                        | 重量メディア繰出装置が接続されていない。          | ・ 府 予示でた OFF に」 アー げにノたって                                                                                                    |
| ***** ERROR 67 *****<br>クリタ゛シ ユニット 02                                        | 重量メディア巻繰出装置の接続先が間違<br>えている。   | <ul> <li>・一度、主電源をOFF にしてしばらくだうて<br/>から主電源をON にしてください。</li> <li>再度、表示するときは弊社サービスおよび</li> <li>販売店にサービスコールしてください。</li> </ul>                                                                          |
| ***** ERROR 67 *****<br>クリタ゛シ ユニット 04                                        | 重量メディア繰出装置に異常が発生した。           |                                                                                                    |
| **** ERROR 120 ****<br>カンキョウオント * ヒクイ                                        | 環境温度が使用可能温度範囲外(低い)に<br>なっている。 | ・設置環境の温度を調整してください。                                                                                                    |
| **** ERROR 121 ****<br>カンキョウオント ダカイ                                          | 環境温度が使用可能温度範囲外(高い)に<br>なっている。 | (산달 P.3-41)                                                                                                    |
| **** ERROR 144 ****<br>カートリッシ゛セット!                                           | カートリッジが挿入されていないスロッ<br>トがある。   | <ul> <li>カートリッジをセットしてください。</li> </ul>                                                                                                    |
| **** ERROR 200 ****<br>ヘット * メモリー ()                                         | ヘッドユニットメモリーに異常が発生し<br>た。      | <ul> <li>一度、主電源を OFF にしてしばらくたって<br/>から主電源を ON にしてください。</li> </ul>                                                                                                    |
|                                                                              | ヘッドが接続されていない<br>ヘッドスライダー基板異常  | 再度、表示するときは弊社サービスおよび<br>販売店にサービスコールしてください。                                                                                                    |

| 表示                                          | 原因                                     | 対処方法                                                                                                    |
|---------------------------------------------|----------------------------------------|----------------------------------------------------------------------------------------------------|
| **** ERROR 203 ****<br>SDRAM サイス゛           | 装置に必要なサイズの SD-RAM が搭載さ<br>れていない。       | <ul> <li>一度、主電源を OFF にしてしばらくたって<br/>から主電源を ON にしてください。</li> <li>再度、表示するときは弊社サービスおよび<br/>販売店にサービスコールしてください。</li> <li>(使用可能な SDRAM が存在する場合は、そのまま起動できますが、解像度によっては<br/>プリントスピードが低下します。)</li> </ul> |
| **** ERROR 205 ****<br>42V HEAD Voltage     | ヘッド電圧の異常を検出した。                         |                                                                                                    |
| **** ERROR 207 ****<br>XXXXXXXXXX           | ディスプレイ下段に印字している波形の<br>異常を検出した。         |                                                                                                    |
| **** ERROR 208 ****<br>CHECK MAIN PCB ID XX | メイン基板の機種 ID が違っています。<br>(XX は ID コード ) | <ul> <li>一度、主電源を OFF にしてしばらくたって<br/>から主電源を ON にしてください。</li> </ul>                                                                                                    |
| **** ERROR 211 ****<br>ヒーター オント * (//)      | メディアヒーターの温度異常を検出した。                    | 再度、表示するときは弊社サービスおよび<br>販売店にサービスコールしてください。                                                                                                    |
| **** ERROR 250 ****<br>Y サ゛ヒョウ              | スキャン動作時に異常を検出した。                       |                                                                                                    |
| **** ERROR 251 ****<br>システム エラー             | システムエラーが発生                             |                                                                                                    |

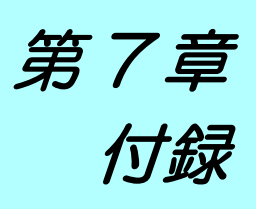

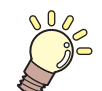

\_\_\_\_\_ この章では ...

本機の仕様一覧表や、機能の一覧表を記載しています。

| 仕様                   |     |
|----------------------|-----|
| 本体仕様                 | 7-2 |
| インク仕様                | 7-3 |
| インク種によるセットの違いについて    |     |
| ヒーターの温度設定値の目安        | 7-4 |
| インクカートリッジのセット順       | 7-4 |
| オートメンテナンス機能のメンテナンス間隔 | 7-4 |
| お問い合わせシート            |     |
| 警告ラベルについて            |     |
| 機能フローチャート            |     |
|                      |     |

# 仕様

# 本体仕様

| 頂                      |                                | JV34-260                                                                                                    |  |
|------------------------|--------------------------------|----------------------------------------------------------------------------------------------------|--|
|                        | <br>方式                         | オンデマンドピエゾヘッド                                                                                                   |  |
| フリントヘッド部               | <br>                           | 2ヘッド                                                                                                    |  |
| プリントモード(ス              | キャン×フィード)                      | 720 x 540dpi / 540 または 720 x 720dpi / 540 x 900dpi /<br>540 または 720 x 1080dpi / 720 x 1440dpi / 1440 x 1440dpi |  |
|                        | 専用ソルベント<br>インク                 | SS21 インク : 4 色 (Y,M,C,K)<br>6 色 (YM C K L c L m)                                                               |  |
| 使用可能インク専用水性インク         |                                | 昇華転写インク     : 4 色 (Y,M,B,K)       6 色 (Y,M,B,K,LBI,Lm)       6 色 (Y,M,B,K,LBI,Lm)       6 色 (Y,M,B,K,LBB,Lm)   |  |
| インク供給                  |                                | <ul> <li>インクカートリッジからのチューブ供給</li> <li>インクカートリッジ交換方式:2カートリッジ/1色によるトグル切換供給</li> </ul>                             |  |
| 八山帝昌                   | 専用ソルベント<br>インク                 | <ul> <li>6 色搭載時:</li> <li>440cc カートリッジ各色1本(M,Cのみ2本)</li> <li>4 色搭載時:</li> <li>440cc カートリッジ各色2本</li> </ul>      |  |
| インク容量                  | 専用水性インク                        | <ul> <li>6 色搭載時:</li> <li>440cc カートリッジ各色1本(M,Bのみ2本)</li> <li>4 色搭載時:</li> <li>440cc カートリッジ各色2本</li> </ul>      |  |
| 使用可能メディア               | 専用ソルベント<br>インク                 | ターポリン、FF、塩ビフィルム                                                                                                |  |
|                        | 専用水性インク                        | フォトペーパー、合成紙、転写紙                                                                                                |  |
| 最大プリント範囲               | 1                              | 2632mm                                                                                                    |  |
|                        | 最大幅                            | 2642mm                                                                                                    |  |
|                        | 最小幅                            | 210mm                                                                                                    |  |
|                        | 厚さ                             | 1.0mm 以下                                                                                                    |  |
| ロールメディア                | ロール外径                          | Φ180mm 以下(小幅を取装直使用時)     Φ250mm 以下(重量メディア巻取装置使用時)                                                              |  |
| サイズ                    | ロール重量 <sup>*1</sup>            | 25kg 以下 ( 小幅巻取装置使用時 )<br>100kg 以下 ( 重量メディア巻取装置使用時 )                                                            |  |
|                        | 紙管内径                           | 2インチまたは3インチ                                                                                                    |  |
|                        | プリント面                          | ロール外側面                                                                                                    |  |
|                        | 巻終わり処理                         | 紙管にテープ止め、 または弱粘着                                                                                               |  |
| リーフメディア                | 最大幅                            | 2642mm                                                                                                    |  |
| サイズ                    | 最小幅                            | 210mm                                                                                                    |  |
| プリントマージン               | リーフメディア                        | 左右 : 25.0 mm (デフォルト値) 前:40.0 mm 後:100 mm                                                                       |  |
|                        | ロールメディア                        | 左右 : 25.0 mm (デフォルト値) 前:40.0 mm 後:100 mm                                                                       |  |
| 距離精度                   | 絶対精度                           | <u>±0.3 mm または指定距離の±0.3 % の大きい方</u>                                                                            |  |
|                        | 再現性                            | ±0.2 mm または指定距離の±0.1 % の大きい方                                                                                   |  |
| 直角度                    |                                | ± 0.5 mm / 1000 mm                                                                                             |  |
| メディアスキュー               |                                | 5 mm 以下 / 10 m                                                                                                 |  |
| ヘッド高さ調整                |                                | L レンジ : 2.0mm/3.0mm 2 段階調整<br>H レンジ : 3.0mm/4.0mm 2 段階調整                                                       |  |
| メディア裁断                 |                                | ヘッド部カッターによる Y 方向カット, 裁断精度(段差)0.5 mm 以下                                                                         |  |
| 排紙                     | #紙 ロール巻き取り装置標準(内巻き/外巻き 切り替え可能) |                                                                                                    |  |
| 廃インクタンク ボトル式 (2000 cc) |                                | ボトル式 (2000 cc)                                                                                                 |  |
| インターフェイス               | インターフェイス USB 2.0               |                                                                                                    |  |
| コマンド         MRL- II   |                                | MRL- II                                                                                                    |  |
|                        | 待機時                            | 58 dB 以下 (FAST-A, 前後左右 1m)                                                                                     |  |
| 騒音                     | 動作連続音                          | 65 dB 以下                                                                                                    |  |
|                        | 動作不連続音                         | 70 dB 以下                                                                                                    |  |
| 適合規格                   |                                | VCCI-classA, FCC ClassA, ETL, CE マーキング (EMC 指令、 低電圧指令、 機<br>械指令) , CB レポート , RoHS 対応                           |  |

| 項       | E      | JV34-260                                                |
|---------|--------|---------------------------------------------------------|
| 電源仕様    |        | AC100~120±10% , AC220~240±10% , 50/60Hz±1Hz , 15A ×2 以下 |
| 消費電力 *2 |        | 1440 W ×2 以下                                            |
| 設置環境    | 使用可能温度 | 20 °C~ 35 °C                                            |
|         | 相対湿度   | 35 ~ 65% Rh (結露なきこと)                                    |
|         | 精度保証温度 | 20 °C~ 25 °C                                            |
|         | 温度勾配   | ±10 ℃ / h 以下                                            |
|         | 粉塵     | オフィス相当                                                  |
|         | 最高動作高度 | 2000 m                                                  |
| 重量      |        | 470 kg                                                  |
| 外形寸法    | 幅      | 3650 mm                                                 |
|         | 奥行き    | 1302mm                                                  |
|         | 高さ     | 1425 mm                                                 |

\*1. ただしロールの左右を保持した時、ロールがたわまないこと。

\*2. 本体とヒーターを含む。

# インク仕様

| 項 目 ソルベントインクをご使用の場合 |     | ソルベントインクをご使用の場合                                                                                        | 水性インクをご使用の場合                                                                                                    |  |
|---------------------|-----|----------------------------------------------------------------------------------------------------|----------------------------------------------------------------------------------------------------|--|
| 形態                  |     | 専用ソルベントインクカートリッジ                                                                                       | 専用昇華転写インクカートリッジ                                                                                                    |  |
| 色                   |     | ブラックインクカートリッジ<br>シアンインクカートリッジ<br>マゼンタインクカートリッジ<br>イエローインクカートリッジ<br>ライトシアンインクカートリッジ<br>ライトマゼンタインクカートリッジ | ブラックインクカートリッジ<br>ブルーインクカートリッジ<br>マゼンタインクカートリッジ<br>イエローインクカートリッジ<br>ライトブルーインクカートリッジ<br>ライトマゼンタインクカートリッジ<br>ディープブラックインクカートリッジ (Sb53) |  |
| インク容量               |     | 220cc / 440cc カートリッジ                                                                                   |                                                                                                    |  |
| 有効期限                |     | SS21 インク<br>製造日より 1 年間 ( 常温 )                                                                          | 昇華転写インク<br>製造日より1年間(常温)                                                                                                    |  |
| 但在泪座                | 保存時 | 0~25℃(1日の平均気温)<br>・容器は密閉した状態で保管すること。                                                                   | 10~35℃(1日の平均気温)<br>・容器は密閉した状態で保管すること。<br>・乾燥した換気の良い冷暗所に保管すること。                                                                     |  |
| │ 保仔温度              | 輸送時 | -20 ~ 60 ℃<br>・-20 ℃より低温になる場所、60 ℃より高温にな<br>る場所は避けること。                                                 | 0~40℃<br>•0℃より低温になる場所、40℃より高温になる<br>場所は避けること。                                                                                      |  |

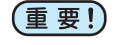

●インクカートリッジを分解したり、インクを詰め替えないでください。
 ●インクは、寒い場所で長時間放置すると凍結する場合があります。

- ・ ソルベントインクをお使いの場合、万一インクが凍結したときは、室温 (25℃) で3時間以上かけて解凍してから使用してください。
- 水性インクをお使いの場合、インクが凍結すると変質して使用できなくなります。インクが凍結しない環境で保管してください。

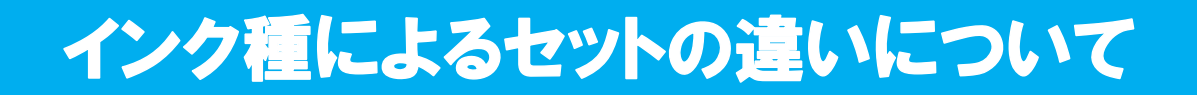

ご使用になるインク種によって、 設定値やインクカートリッジのセット順が異なります。

### ヒーターの温度設定値の目安

ソルベントインクをご使用の場合、ご使用になるインク種によって Pre ヒーター・Print ヒーター・After ヒーターの最適値が変わります。

| インクの種類        | SS21 インク    |
|---------------|-------------|
| メディアの種類       | 全メディア       |
| Pre ヒーターの設定   | 35 °C       |
| Print ヒーターの設定 | 35 ℃        |
| After ヒーターの設定 | <b>50</b> ℃ |

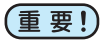

・メディアの状態により、適温に調整してください。

・水性インクをご使用の場合、温度設定の目安は必要ありません。

## インクカートリッジのセット順

お使いになるインクセットによって、 インクステーションにセットするインクカートリッジの順番が異なり ます。

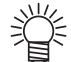

 インクステーション下にあるカートリッジのラベルに合わせ、インクカートリッジをセットしてく ださい。

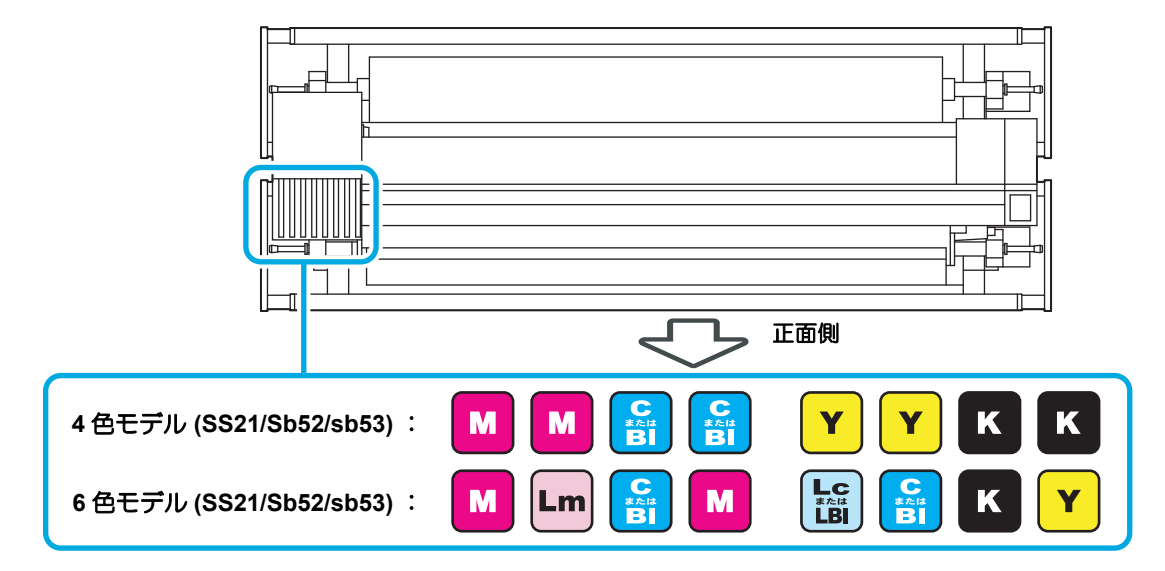

# オートメンテナンス機能のメンテナンス間隔

オートメンテナンス機能で設定されているメンテナンス間隔の初期値は、 お使いのインク種によって異なり ます。

| 一般会とク              | 初期値      | 初期値             |
|--------------------|----------|-----------------|
| 肉肥石                | SS21 インク | Sb52 / Sb53 インク |
| リフレッシュのメンテナンス間隔    | 4h       | 4h              |
| チューブセンジョウのメンテナンス間隔 | 48h      | 48h             |
| クリーニングのメンテナンス間隔    | OFF      | OFF             |
# お問い合わせシート

プリンタの故障、 異常動作については、 このシートをお使いください。 下記の必要事項をご記入の上、 弊社営業所まで FAX でお送りください。

| 御社名                 |  |
|---------------------|--|
| ご担当者名               |  |
| お電話番号               |  |
| プリンタ機種名             |  |
| お使いの <b>OS</b>      |  |
| マシン情報 <sup>*1</sup> |  |
| エラーメッセージ            |  |
| お問い合わせ内容            |  |
|                     |  |
|                     |  |
|                     |  |
|                     |  |
|                     |  |
|                     |  |
|                     |  |
|                     |  |
|                     |  |
|                     |  |

\*1.「第3章便利な使い方」の、「装置情報を確認する」をご覧いただき、必要な情報をご記入ください。(CPP P.3-46)

# 警告ラベルについて

本装置には、 下記の警告ラベルが貼ってあります。 警告ラベルの内容を十分理解してください。 なお、 警告ラベルが汚れて読めなくなったり剥がれた場合は、 新しい警告ラベルを販売店または弊社営業所 にてお買い求めください。

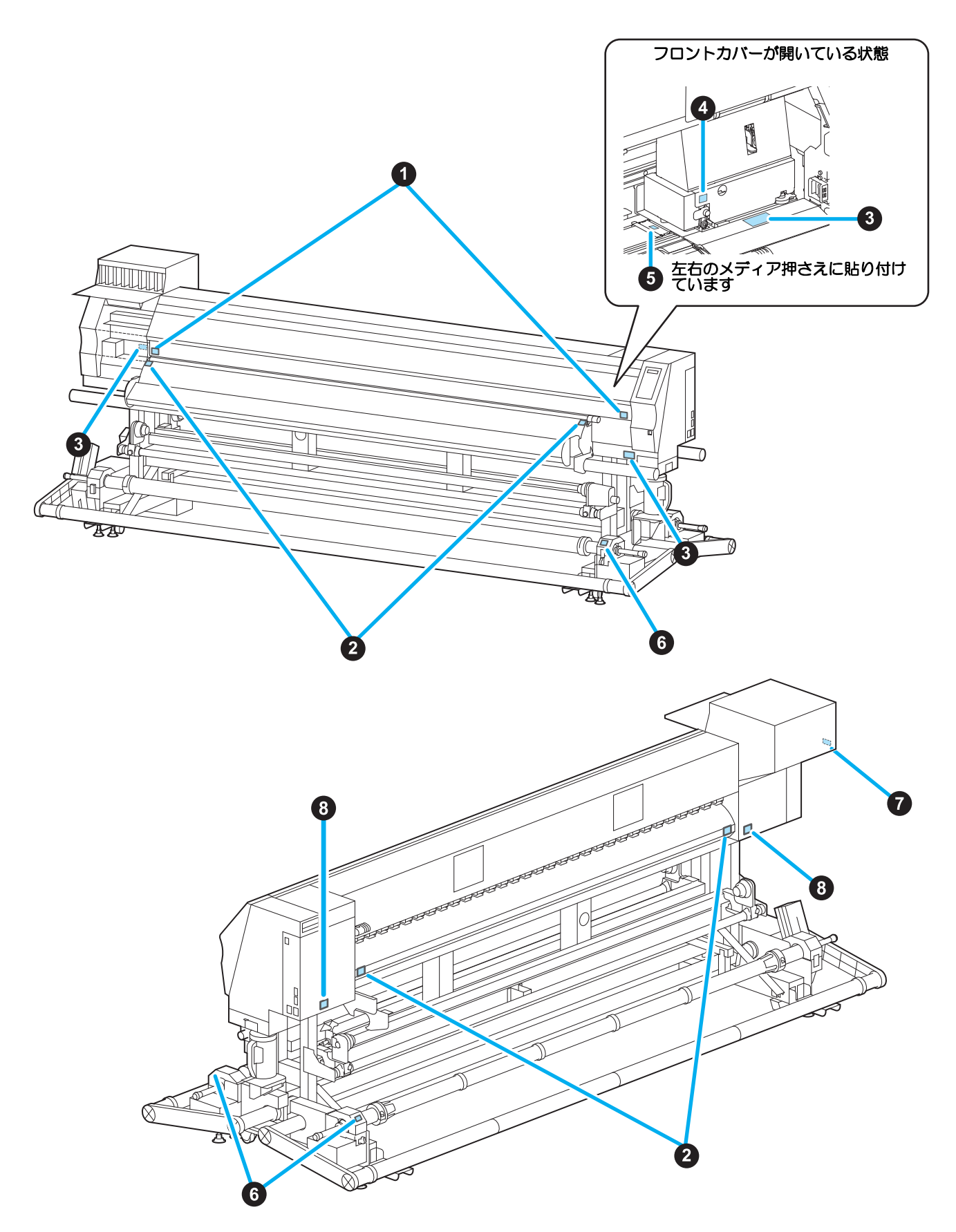

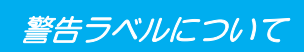

| No. | 注文番号    | ラベル        |
|-----|---------|------------|
| 1   | M907833 |            |
| 2   | M903239 | <u></u>    |
| 3   | M903330 |            |
| 4   | M903405 |            |
| 5   | M906144 | <u>Sss</u> |
| 6   | M907834 |            |
| 7   | M906222 |            |
| 8   | M907935 | <u>A</u>   |

# 機能フローチャート

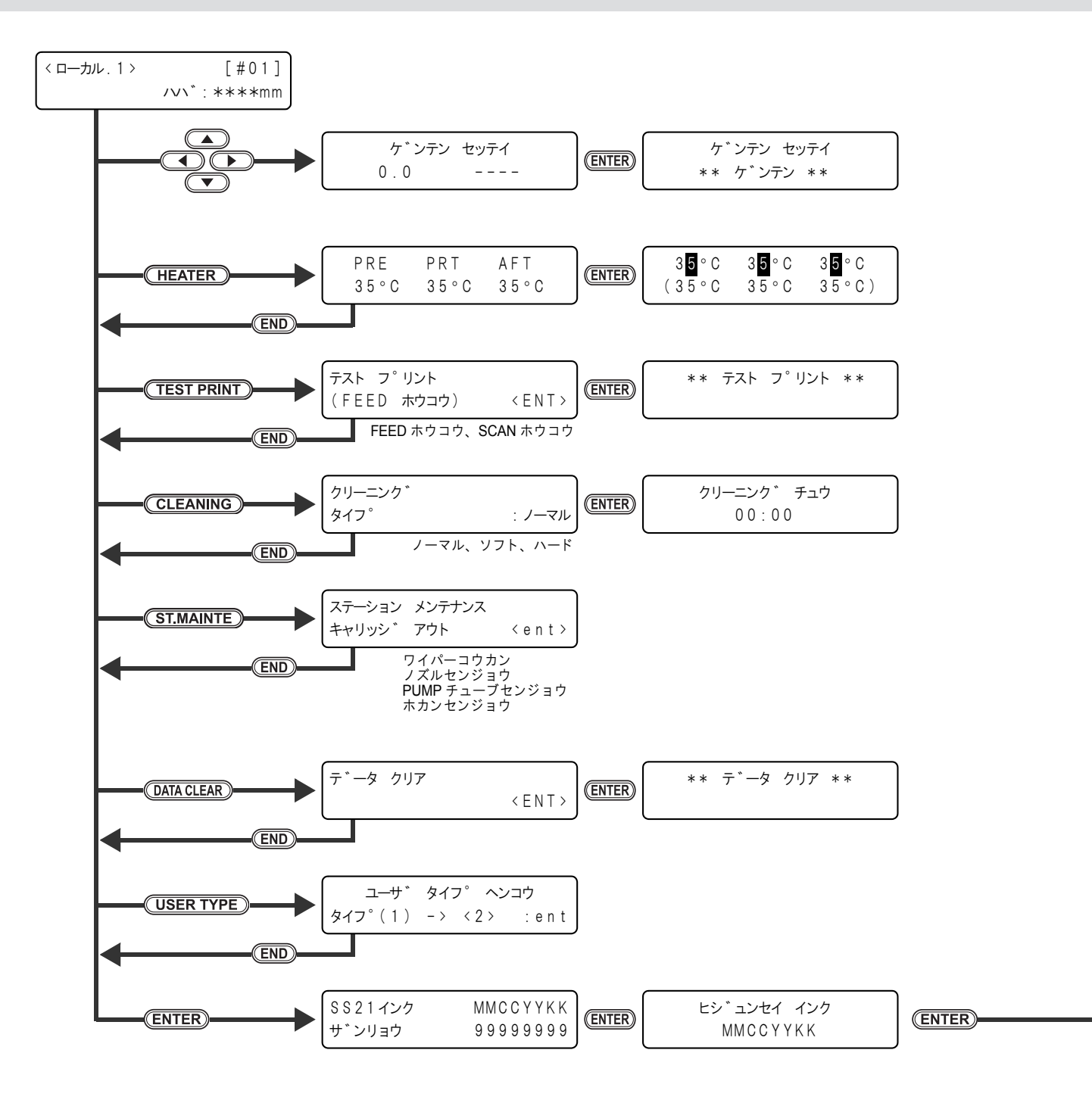

機能フローチャート

| <ul> <li>ヘット、タカサ : ウスイ</li> <li>メデ、ィア ハハ、 : 1000mm</li> <li>ENTER</li> <li>JV34-260 V1</li> <li>MRL-III</li> <li>V1</li> </ul> | .00<br>.30 |
|----------------------------------------------------------------------------------------------------|------------|
|----------------------------------------------------------------------------------------------------|------------|

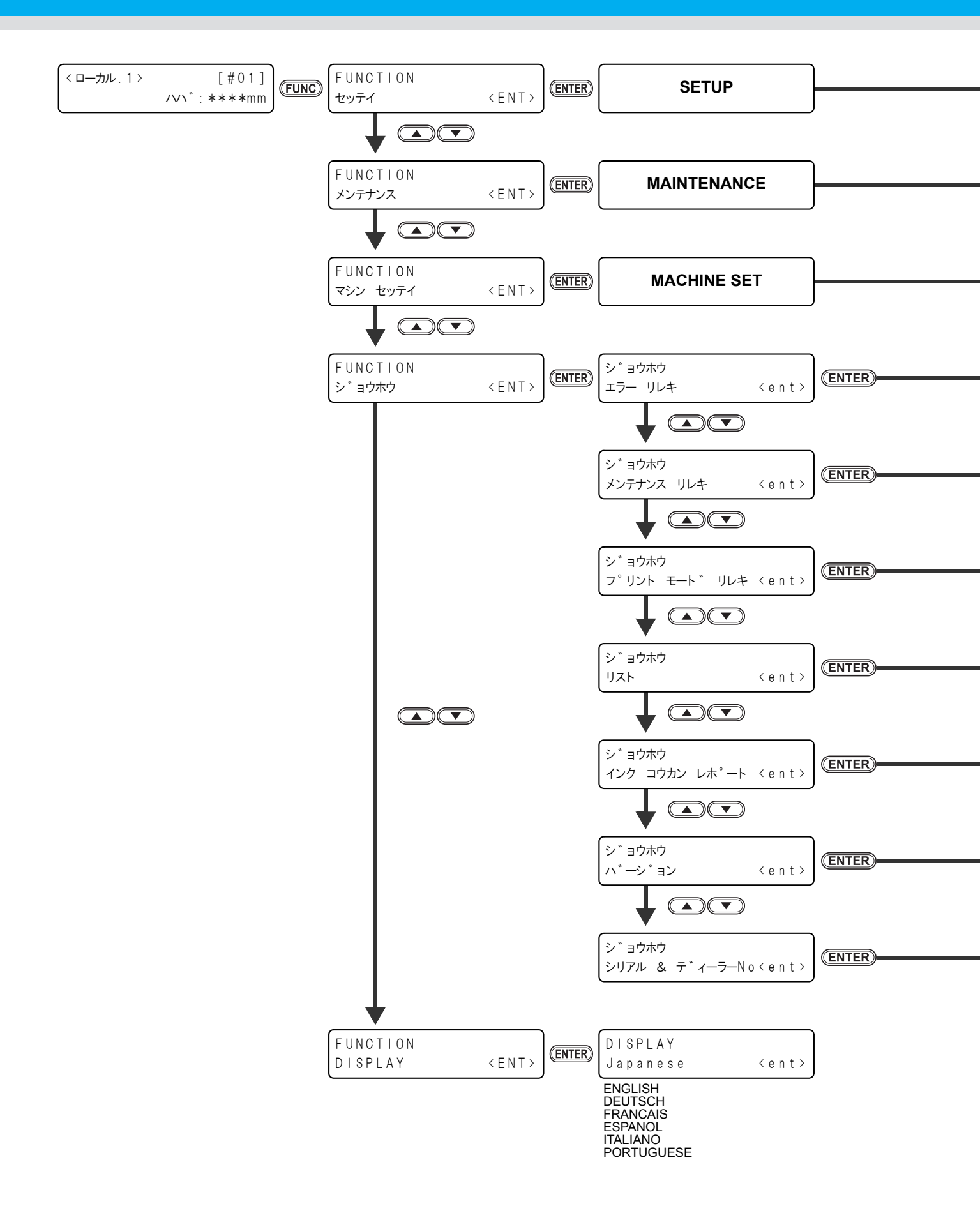

機能フローチャート

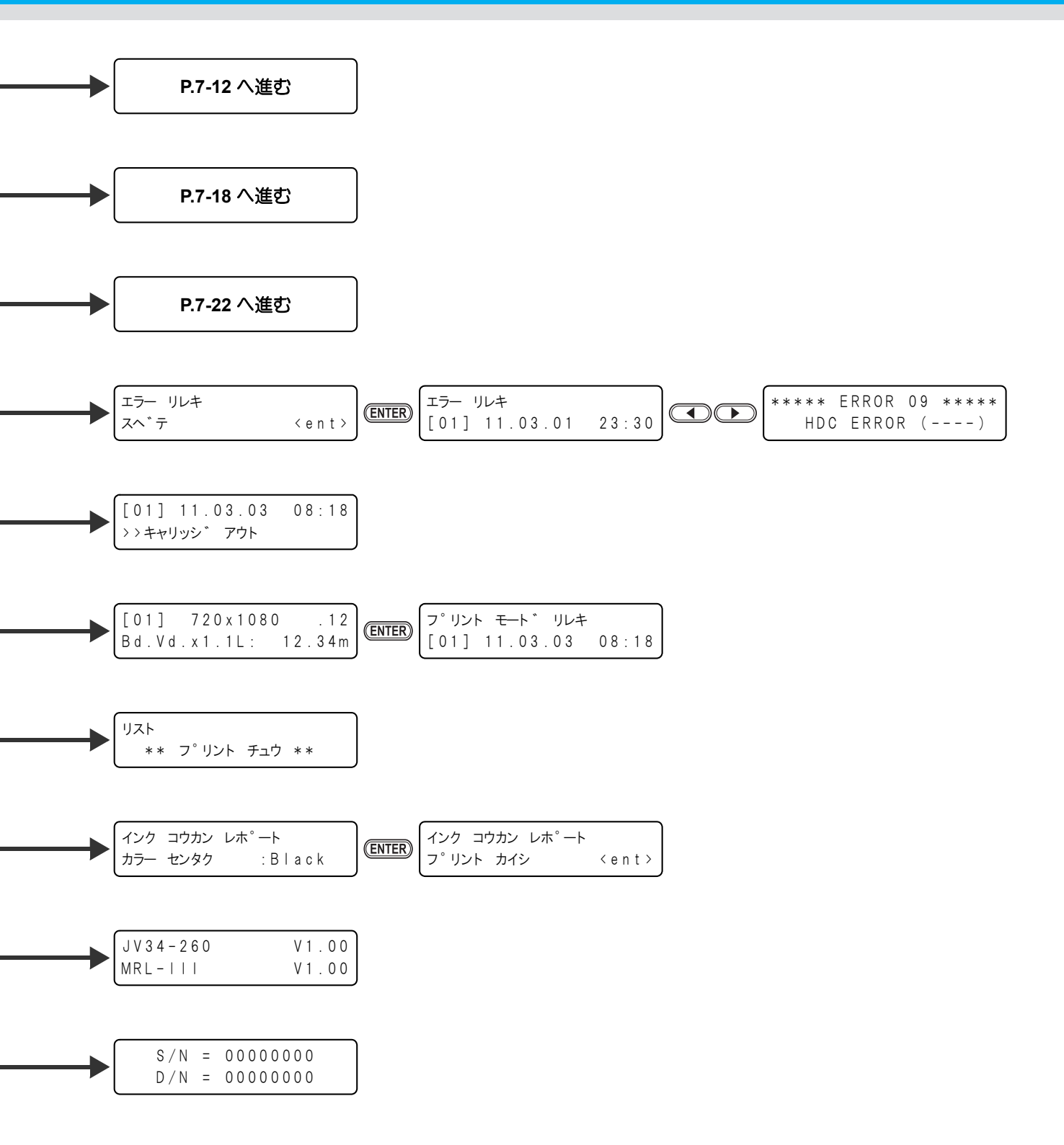

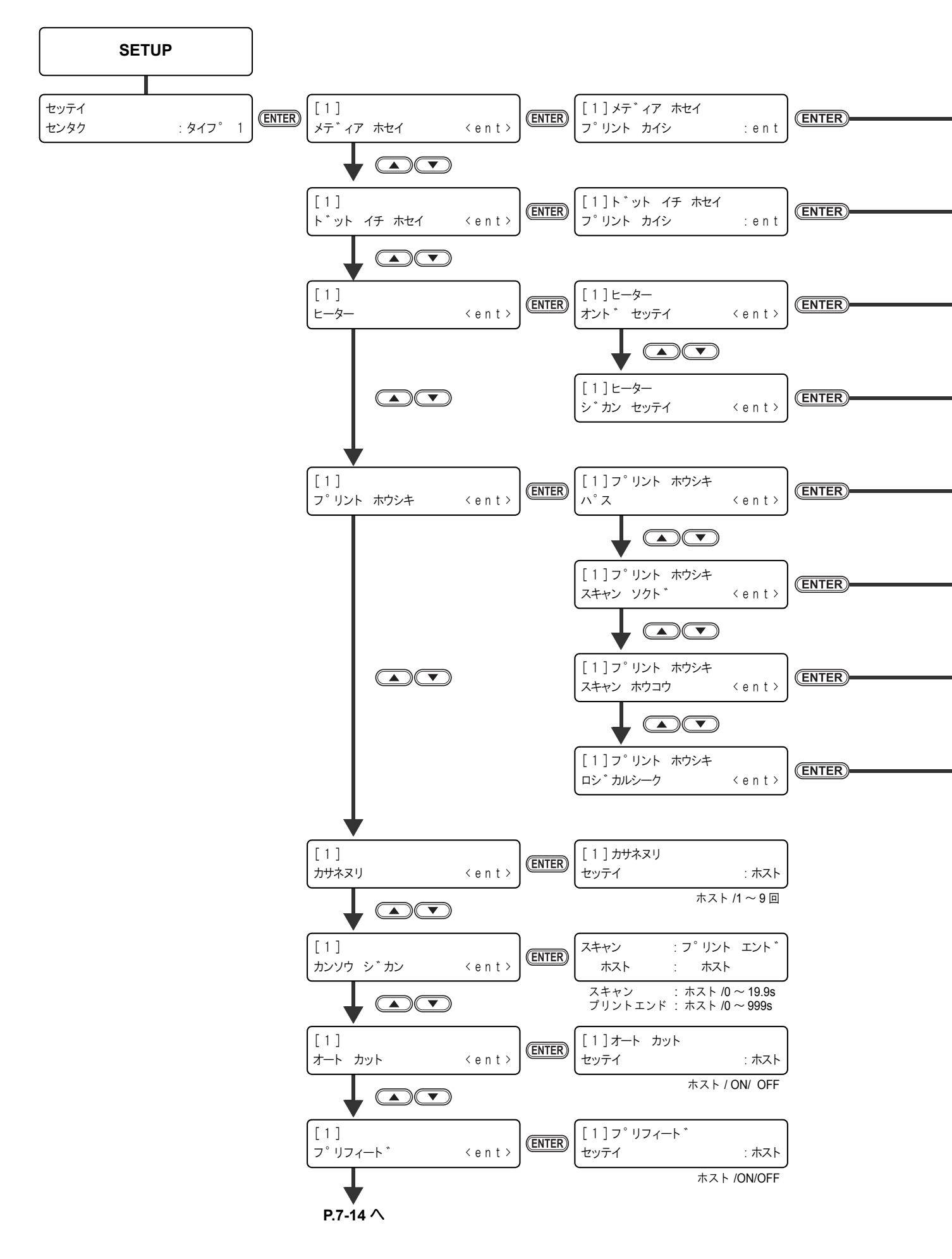

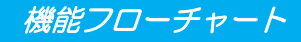

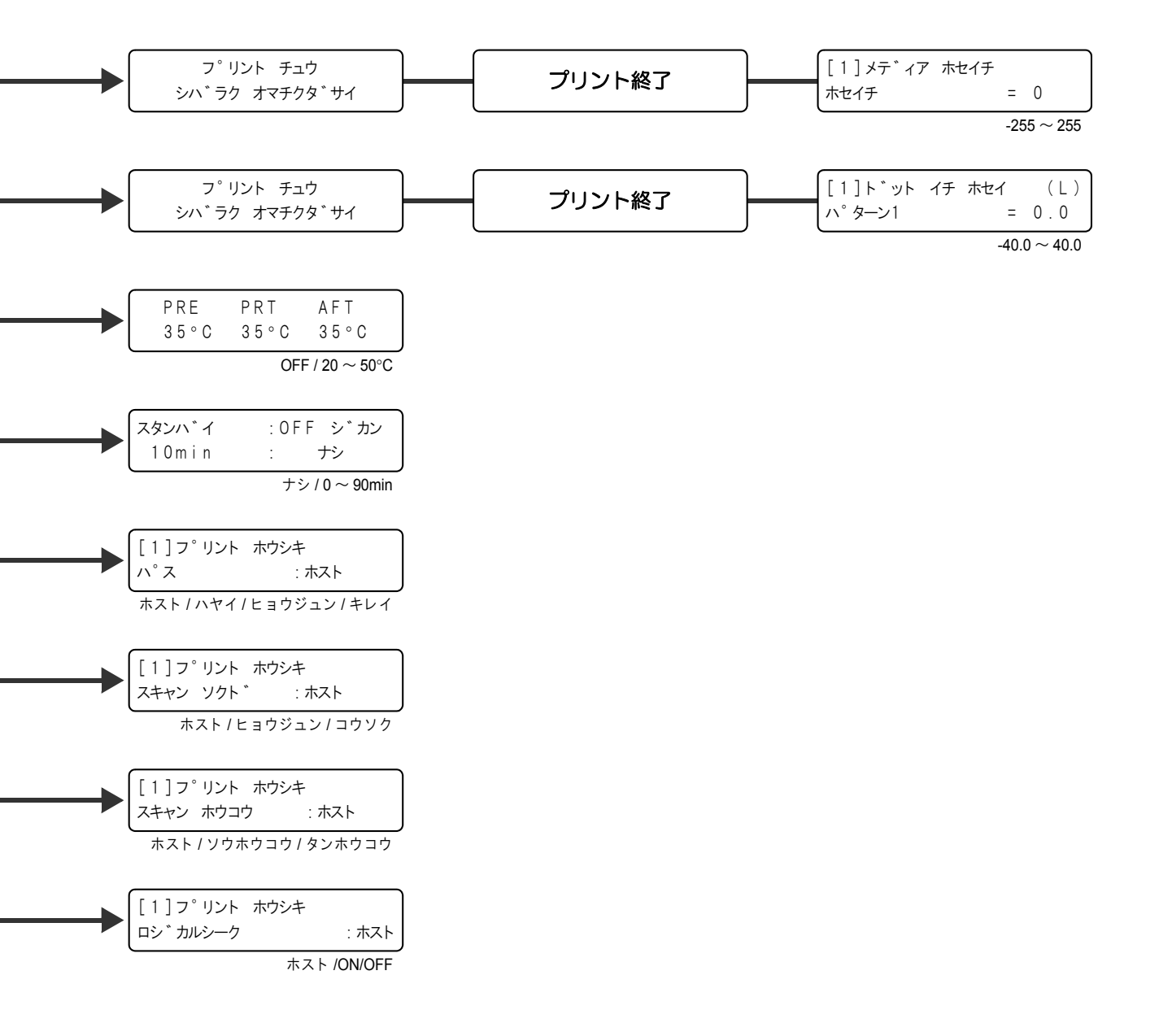

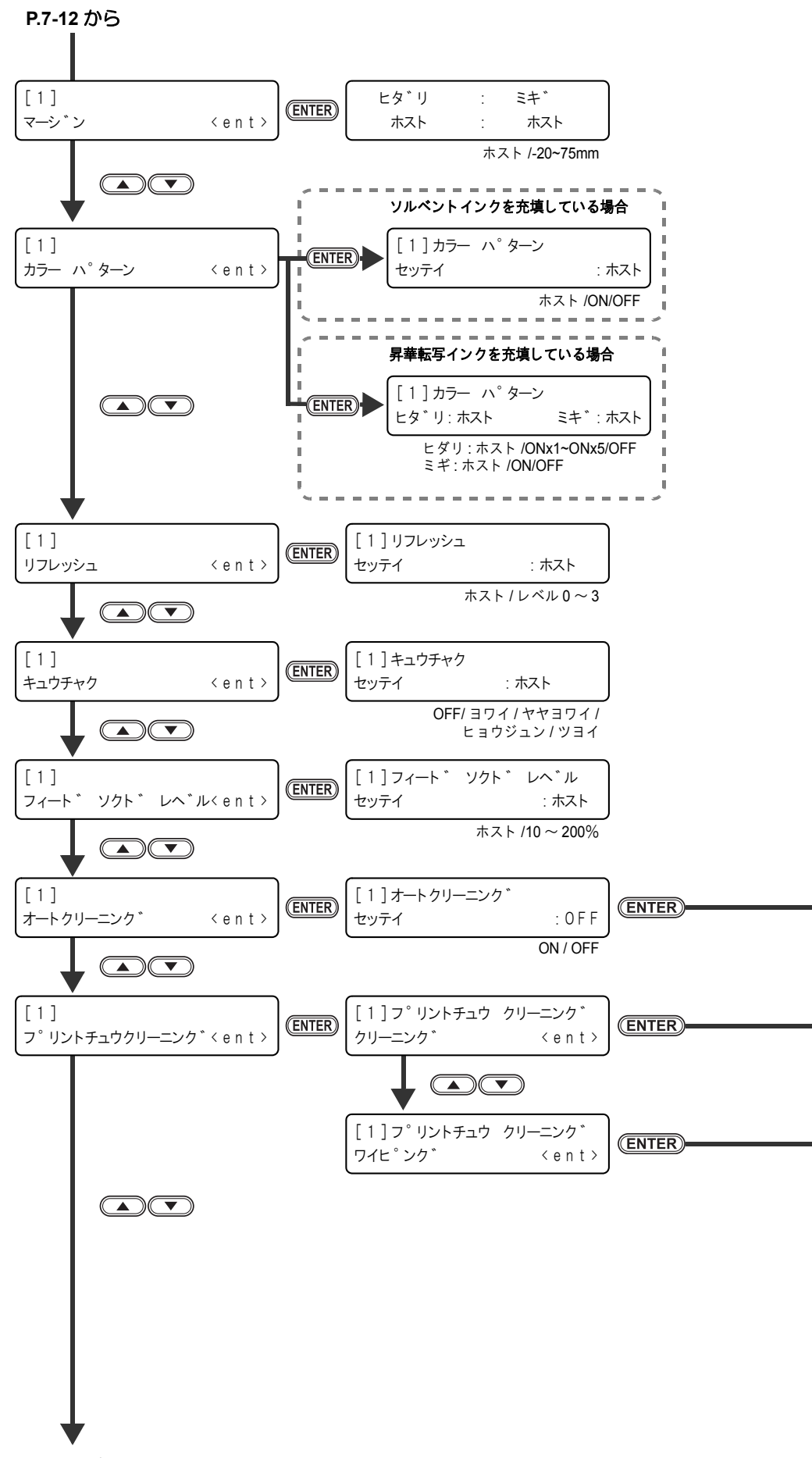

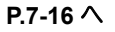

機能フローチャート

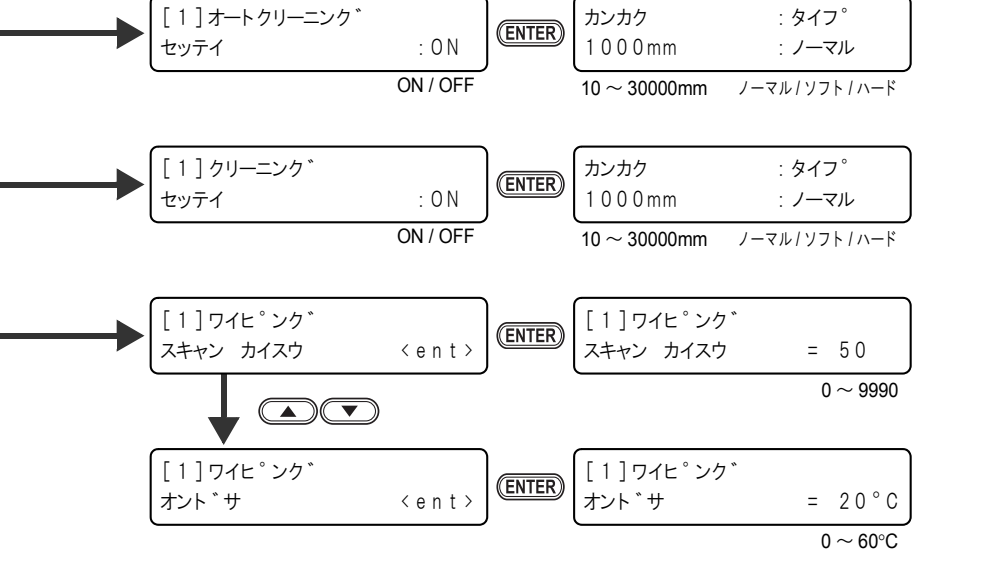

## 付録

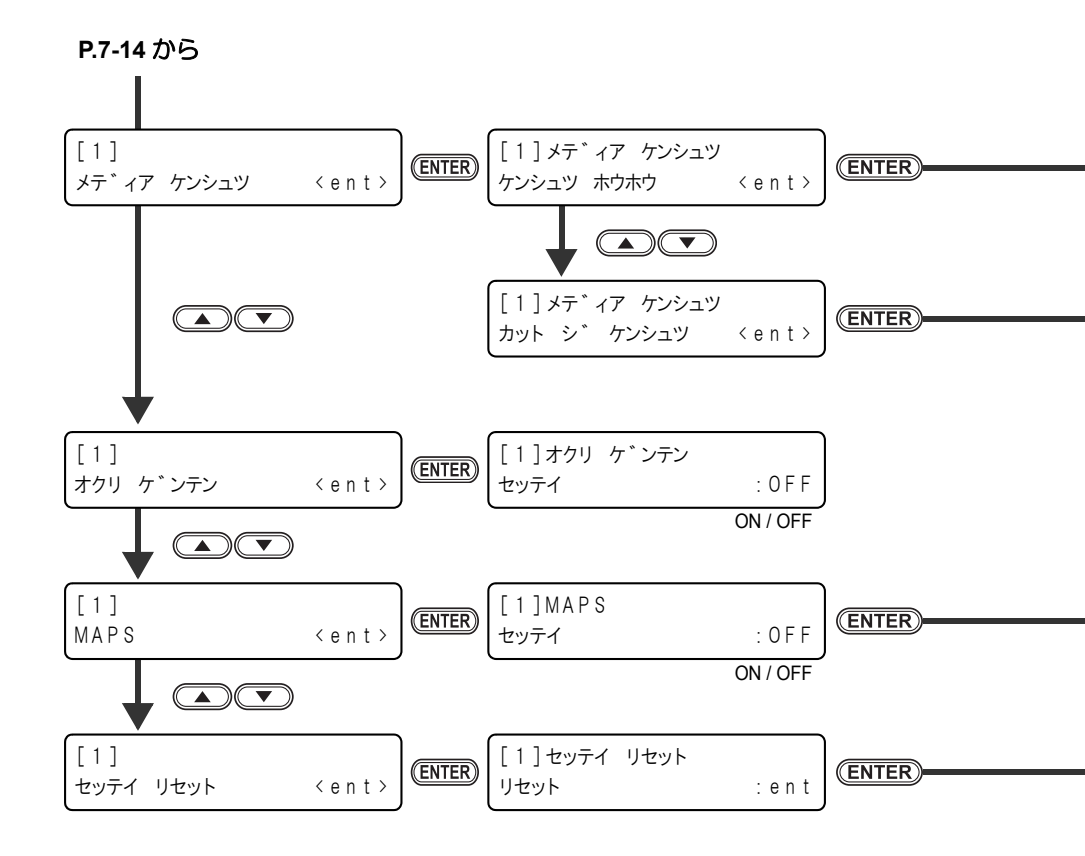

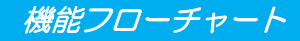

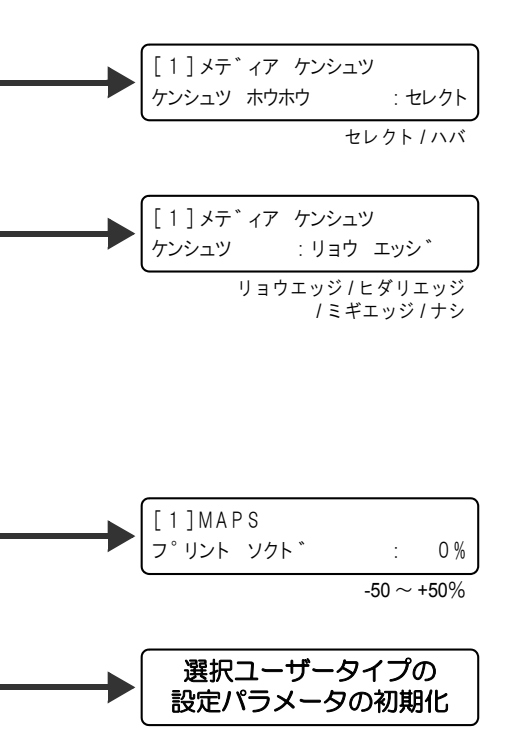

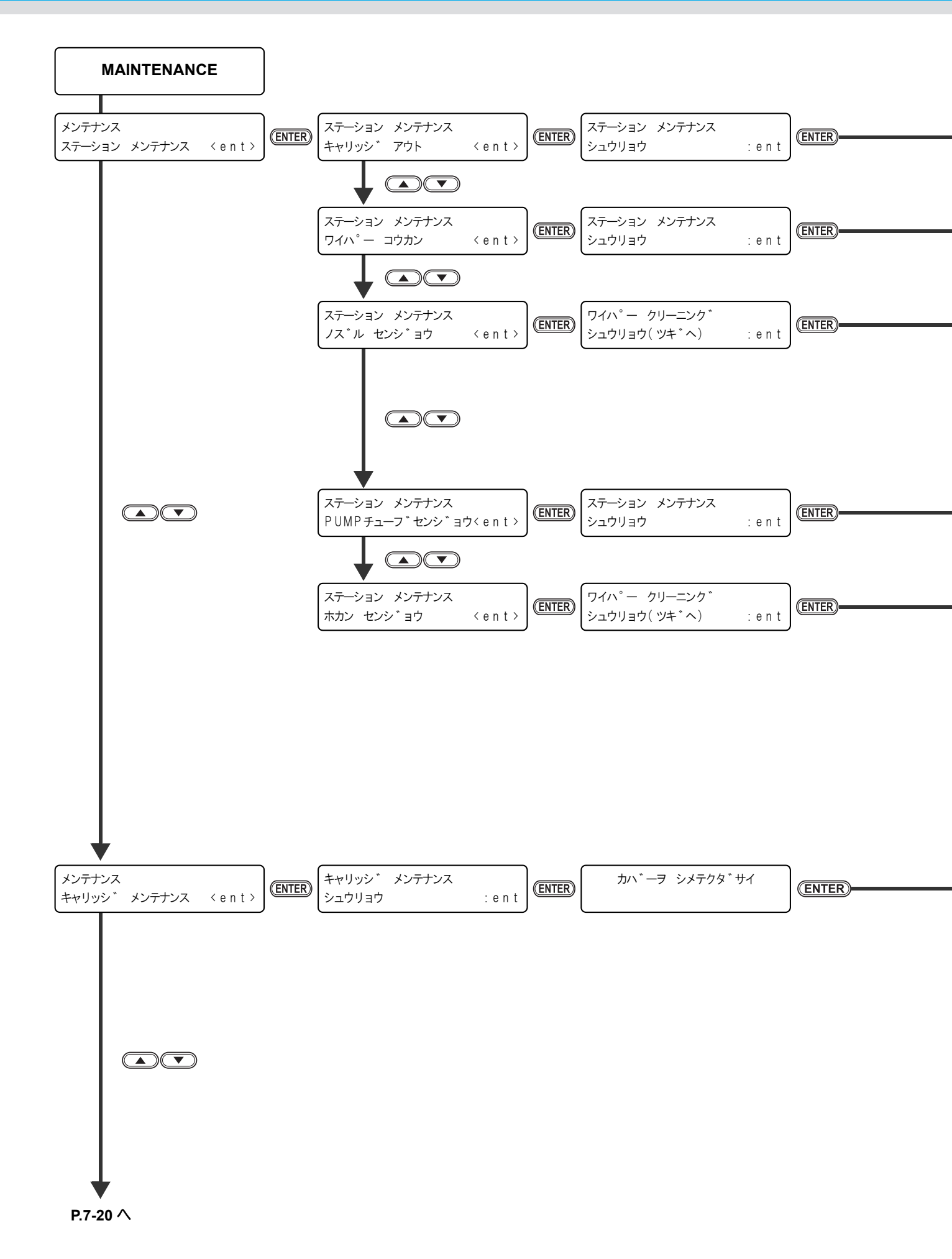

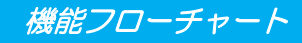

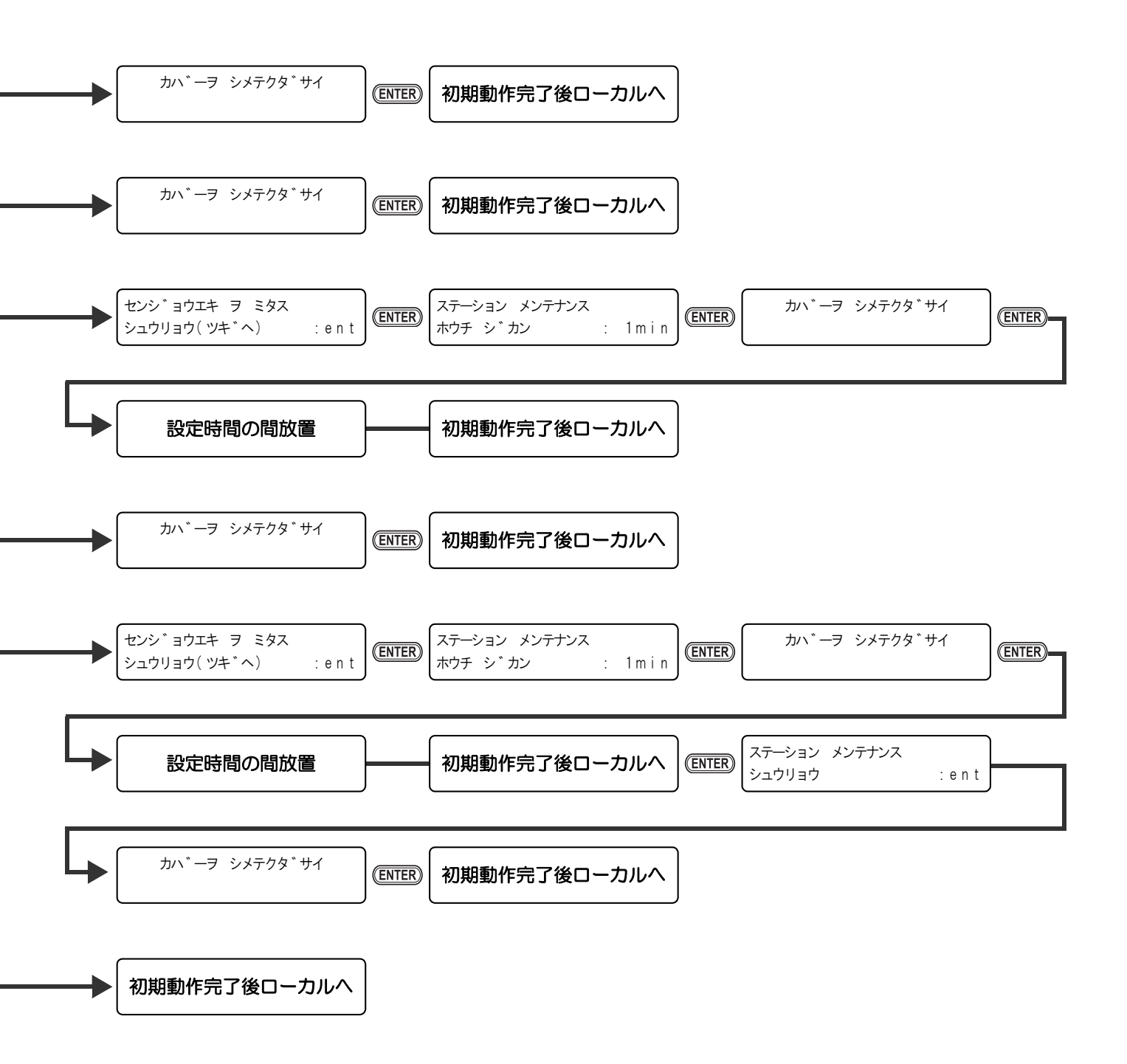

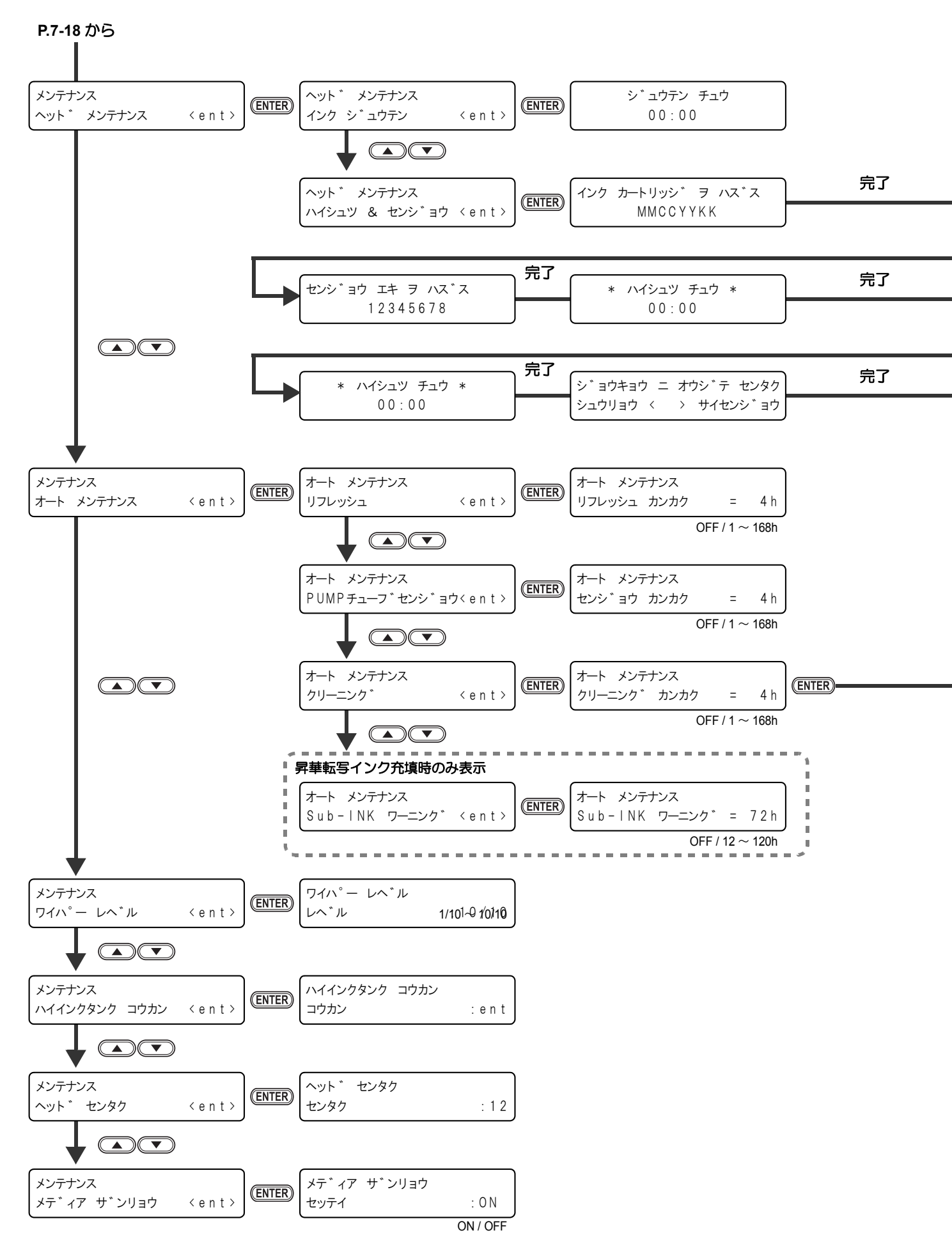

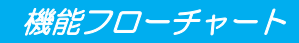

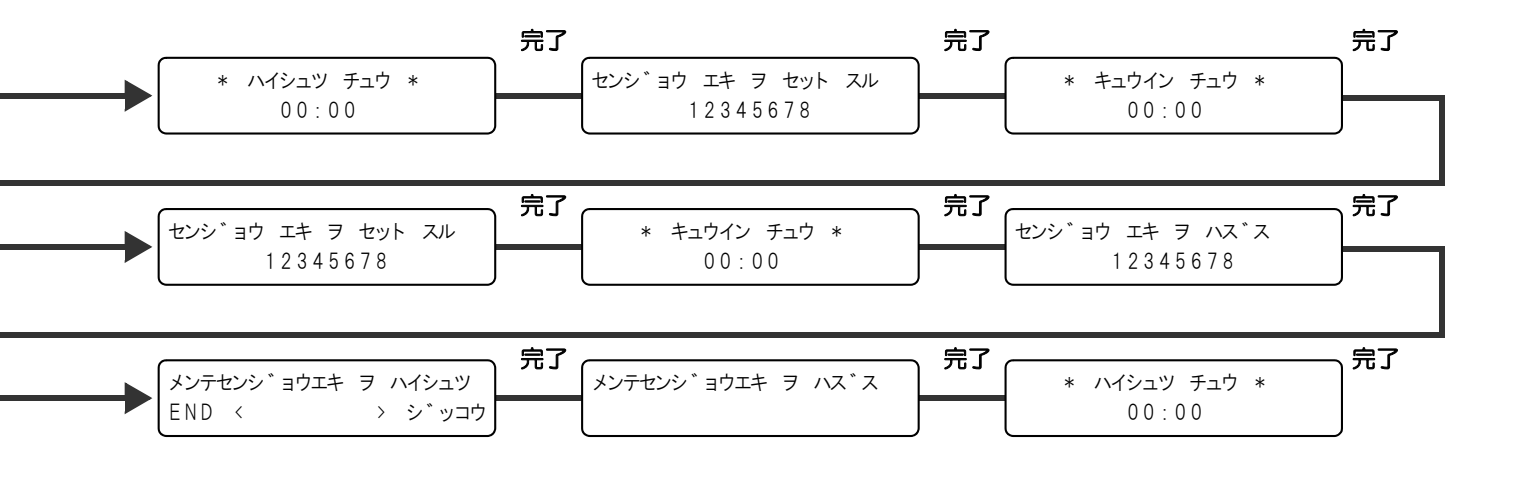

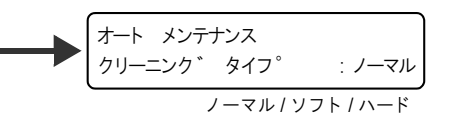

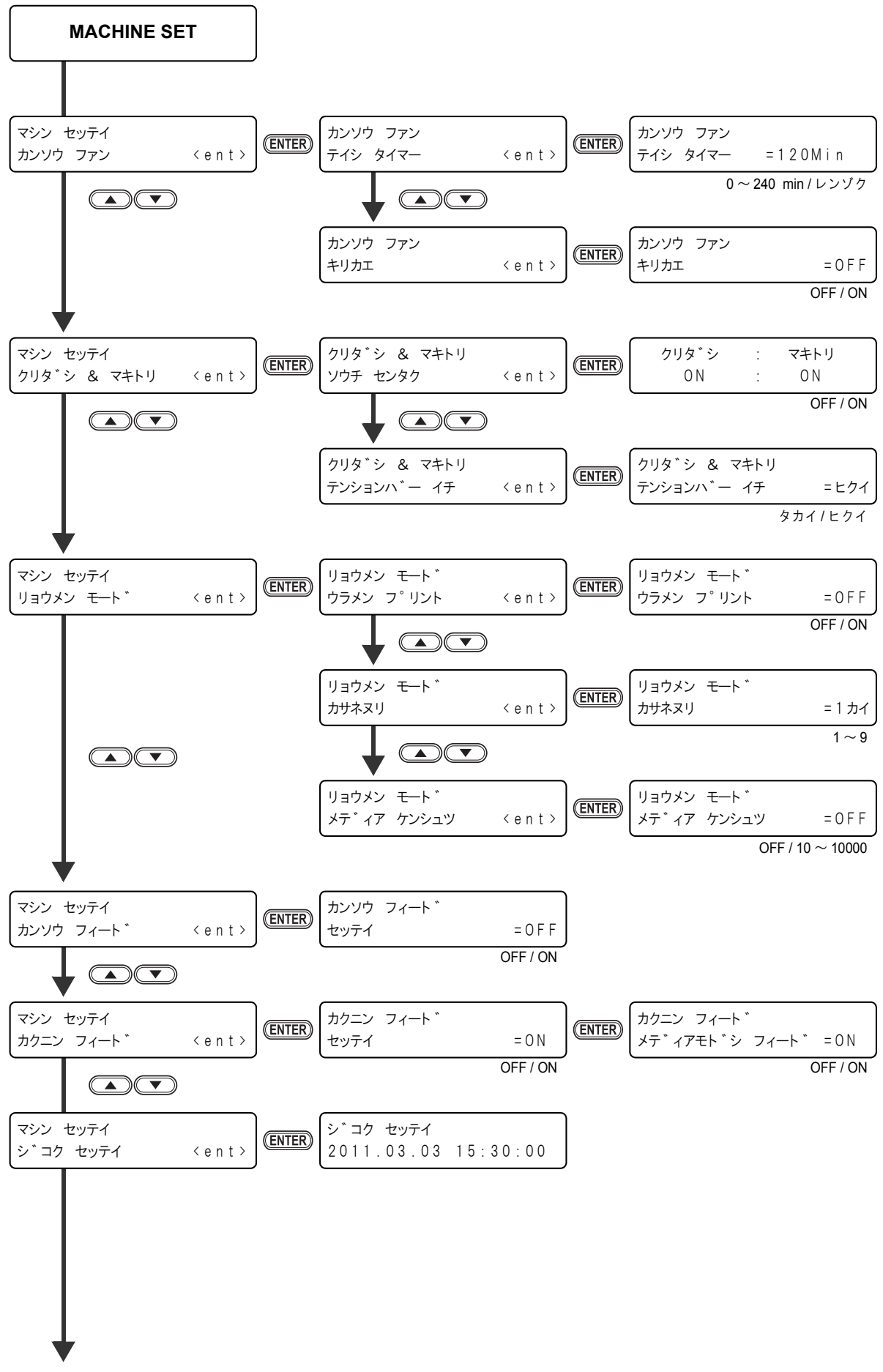

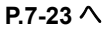

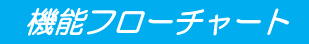

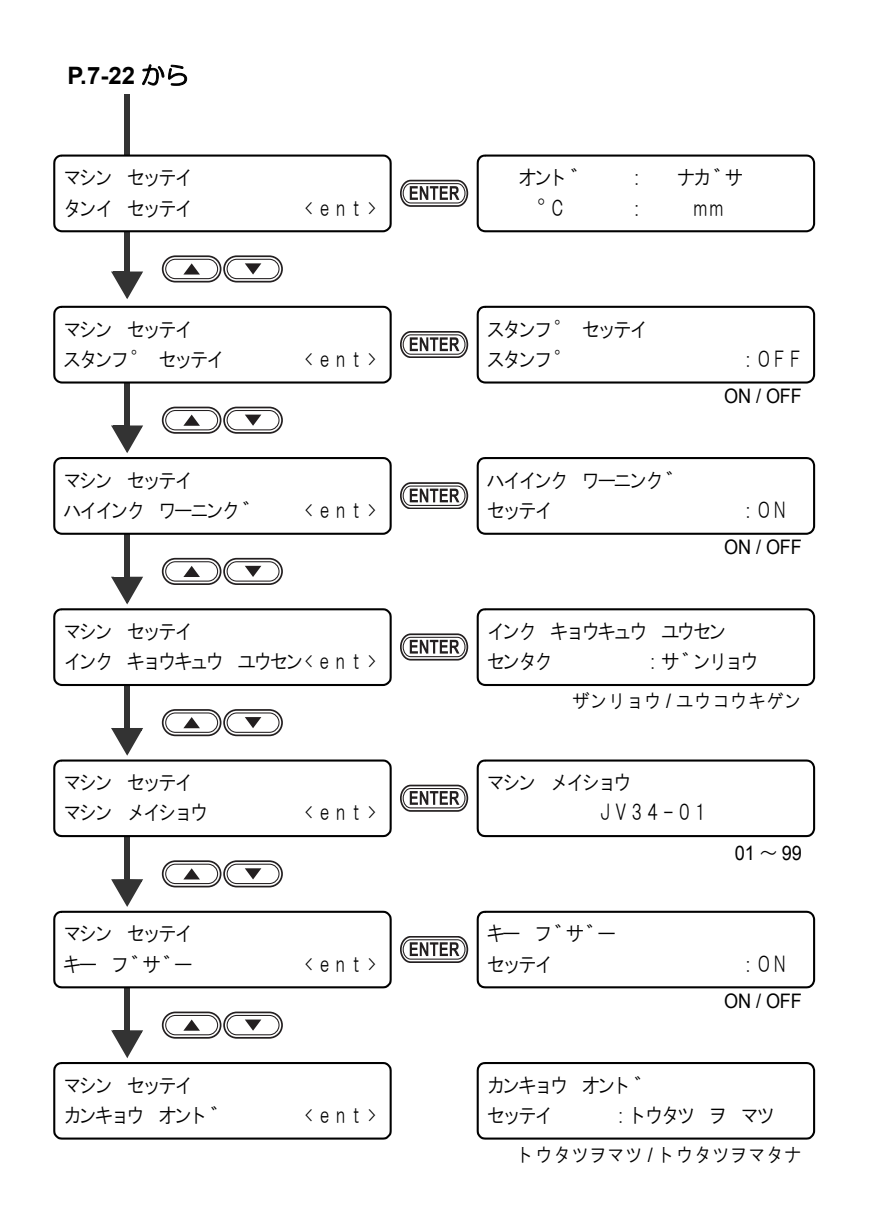

付録

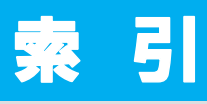

| L                                    |
|--------------------------------------|
| LED ポインタ2-28                         |
| Μ                                    |
| MAPS3-3, 3-26                        |
|                                      |
| P                                    |
| PUMP チューブ洗浄5-10                      |
| U                                    |
| USB2.0 インターフェイスケーブル                  |
|                                      |
| ーーーーーーーーーーーーーーーーーーーーーーーーーーーーーーーーーーーー |
| ご注意とお願いix                            |
| 使用上の警告と注意viii                        |
| 使用上のご注意 viii                         |
| 設置上のご注意x                             |
| 61                                   |
| 位置ブリノメディア仲嫁確認 ライン ちょうちょう             |
| 位置ズレイメディア仲福雄福 シーン                    |
| インクカートリッジ取り扱い上のご注意<br>1-13           |
| インクコウカンレポート 3-46                     |
| インクの初期充填を行う5-19                      |
| インクの有効期限を延長する                        |
| インクを充填する5-16                         |
| <br>え                                |
| エラーメッセージ6-9                          |
| +\                                   |
| ര                                    |
| オートカット                               |
| お問い合わせジート                            |
| か                                    |
|                                      |
| 各部の名称とはたらきについて                       |
| キャリッシュ                               |
| 探1Fハイル1-6<br>  壮罟前面   4 A            |
| 衣追別回                                 |
| ビーター                                 |
| メディアセンサー1-7                          |
| 画質不良が発生したときは                         |
| カッター刃とカット溝1-8                        |
| カッター刃の交換 5-34                        |

| カットライン        | 4-3, | 4-6, | 4-11  |
|---------------|------|------|-------|
| カンキョウオンドの動作条件 |      |      | .3-41 |
| カンソウフィード      |      |      | .3-34 |

## き

| +                   | 2 40 |
|---------------------|------|
|                     |      |
| キャッビンクステーション        | 1-9  |
| キャッピングステーションのメンテナンス |      |
| インク排出路の洗浄           | 5-10 |
| 長期間使用しない場合          | 5-12 |
| ヘッドノズルの洗浄           | 5-8  |
| ワイパーとキャップの清掃        | 5-5  |
| ワイパーを交換する           | 5-7  |
|                     |      |

## <

| クリーニング間隔  |    | 3-22 |
|-----------|----|------|
| クリーニングタイス | ື່ | 3-22 |

|           | け    |
|-----------|------|
| <br>警告ラベル |      |
| 原点設定位置の目安 | 2-29 |

## C

| 故障?と思う前に       | 6-2 |
|----------------|-----|
| カートリッジ異常が発生したら | 6-5 |
| 画質不良が発生したときは   | 6-4 |
| 作図できない         | 6-2 |
| 電源が入らない        | 6-2 |
| ノズル詰まりを解消したいとき | 6-4 |
| メディアが汚れる       | 6-3 |
| メディア詰まり        | 6-3 |
| ご注意            | v   |

## さ

| 作業の流れ      | 2-3  |
|------------|------|
| 作図結果       | 2-33 |
| 作図方式       |      |
| スキャン方向の設定  | 3-14 |
| ロジカルシークの設定 | 3-15 |
| 作図を開始する    | 2-35 |
| 作図を中止する    | 2-36 |

| U           |      |
|-------------|------|
| ジコク         |      |
| 受信障害        | v    |
| 仕様          |      |
| インク仕様       | 7-3  |
| 本体仕様        | 7-2  |
| 使用可能メディアサイズ | 1-14 |
| 使用環境温度      | 1-2  |
|             |      |

| 情報を表示させる3-42, 3<br>初期状態3                                                                                      | -46<br>-29                                  |
|----------------------------------------------------------------------------------------------------|---------------------------------------------|
| す                                                                                                    | _                                           |
| スキャン方向ズレ確認ライン                                                                                                 | -12<br>-13<br>-38<br>-22<br>-20             |
|                                                                                                    | —                                           |
| 設置場所について3<br>設定リセット                                                                                           | 1-2<br>-29                                  |
| そ                                                                                                    |                                             |
| <br>装置情報を確認する3                                                                                                | -42                                         |
| た                                                                                                    |                                             |
| タンイ3                                                                                                    | -37                                         |
| τ                                                                                                    |                                             |
| データクリア 2<br>データを作図する 2<br>テストプリントに関する注意事項 2<br>電源ケーブル 1<br>電源を入れる 3<br>電源を切る 3<br>電波を切るときのご注意 3<br>電波障害自主規制 3 | -36<br>-35<br>-11<br>2-4<br>2-5<br>2-5<br>v |
| ٤                                                                                                    |                                             |
| ドットの位置がずれたら<br>取扱説明書について<br>取付位置確認ライン4-6,4<br>トルクリミッタ2                                                        | 3-6<br>vi<br>-11<br>-25                     |
|                                                                                                    |                                             |
| ニアフル5<br>日常のお手入れ<br>お手入れ上のご注意                                                                                 | -27<br>5-2                                  |
| は                                                                                                    |                                             |
| 廃インクタンク確認メッセージ5<br>廃インクタンクを交換する                                                                               | -27<br>-29<br>-31<br>-31<br>-31             |

| ハイシュツ&センジョウ | 5-17 |
|-------------|------|
| パス間のシマを軽減する | 3-26 |
| パターン作図      | 3-6  |

#### ひ

| ヒ- | -ター                 |       |
|----|---------------------|-------|
|    | 適温調整                | .3-10 |
|    | ヒーター温度が設定温度に達していないと | 3-11  |
|    | ヒーターの温度設定を変更する      | .2-30 |
|    | ヒーターの温度を確認する        | .2-31 |
|    | ヒーターの準備をする          | .2-30 |
|    | ヒーターの設定値を変更する       | 3-8   |
|    | ビーディング              | .3-11 |
| 標準 | 重マージン               | .3-17 |
| ピン | ノチローラーとフィードローラー     | 1-9   |

#### ιSι

| ファンクションモード | 1-15 |
|------------|------|
| プラテンの清掃    | 5-3  |
| フル         | 5-27 |

#### $\wedge$

| ヘッドギャップを調整する  | 2-6  |
|---------------|------|
| ヘッドクリーニング     | 2-34 |
| ヘッドクリーニングについて | 2-34 |

#### ほ

| ホカンセンジョウ |     |
|----------|-----|
| 補正パターン   | 3-4 |
| 本装置の移動   | 1-3 |
| 本装置のご紹介  | vii |

| <br>マーク表示  | vii  |
|------------|------|
| 巻き取り装置について | 2-25 |
| マシン設定      | 3-30 |
| マシンメイショウ   | 3-39 |
| マニュアルカット   | 2-37 |

| メディア         |      |
|--------------|------|
| メディアをカットする   | 2-37 |
| メディア押えの清掃    | 5-4  |
| メディア残量入力     | 2-24 |
| メディア残量表示     | 5-25 |
| メディア取り扱い上の注意 | 1-14 |
| メディア補正の設定    | 3-4  |
| メンテナンス洗浄液    | 5-2  |
|              |      |

#### Ø

| ユーザータイプ      |  |
|--------------|--|
| 設定機能一覧       |  |
| タイプ登録        |  |
| タイプ登録の例      |  |
| 登録できる設定内容    |  |
| ユーザータイプを使用する |  |

#### り

| リーフメディアをセットする | 2-26 |
|---------------|------|
| リモートモード       | 1-15 |
| 両面印刷          | 4-2  |
| 印刷開始位置        | 4-4  |
| 印刷範囲          | 4-3  |
| 裏面印刷中にズレを補正する | 4-14 |
| ウラメンサクズ       | 4-8  |
| 裏面を印刷する       | 4-10 |
| 表面を印刷する       | 4-5  |
| カサネヌリ         | 4-8  |
| メディアケンシュツ     | 4-8  |
| 両面モードの設定      | 4-8  |
| 両面印刷原点ライン     | 4-6  |
|               |      |

## ろ

| ローカルモード       | 1-15 |
|---------------|------|
| ロールメディアをセットする |      |

### わ

| ワーニングメッセージ  |  |
|-------------|--|
| ワイパー交換の警告時期 |  |
| ワイパーレベル     |  |

## JV34-260 取扱説明書

#### 2013年8月

発行者 株式会社ミマキエンジニアリング
 発行所 株式会社ミマキエンジニアリング
 〒 389-0512
 長野県東御市滋野乙 2182-3

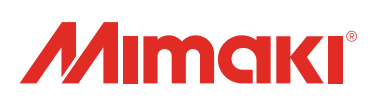

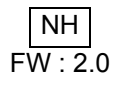